# **Gebruikershandleiding Nokia N86 8MP**

© 2010 Nokia. Alle rechten voorbehouden.

 $\overset{\text{conformiteits verklaring}}{\textbf{C} \in 0434} \textcircled{0}$ 

Hierbij verklaart NOKIA CORPORATION dat het product RM-484 in overeenstemming is met de essentiële vereisten en andere relevante bepalingen van Europese richtlijn 1999/5/EG. Een exemplaar van de conformiteitsverklaring kunt u vinden op de volgende website: http://www.nokia.com/phones/declaration\_of\_conformity/.

Nokia, Nokia Connecting People, Nseries, N86, Nokia Original Accessories logo en Ovi zijn handelsmerken of gedeponeerde handelsmerken van Nokia Corporation. Nokia tune is een geluidsmerk van Nokia Corporation. Namen van andere producten en bedrijven kunnen handelsmerken of handelsnamen van de respectievelijke eigenaren zijn.

Reproductie, overdracht, distributie of opslag van de gehele of gedeeltelijke inhoud van dit document in enige vorm zonder voorafgaande schriftelijke toestemming van Nokia is verboden. Nokia voert een beleid dat gericht is op voortdurende ontwikkeling. Nokia behoudt zich het recht voor zonder voorafgaande kennisgeving wijzigingen en verbeteringen aan te brengen in de producten die in dit document worden beschreven.

symbian This product includes software licensed from Symbian Software Ltd ©1998-2010. Symbian and Symbian OS are trademarks of Symbian Ltd.

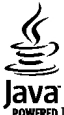

POWERED Java and all Java-based marks are trademarks or registered trademarks of Sun Microsystems, Inc.

Portions of the Nokia Maps software are ©1996-2010 The FreeType Project. All rights reserved.

Dit product is gelicentieerd onder de MPEG-4 Visual Patent Portfolio-licentie (i) voor privé- en niet-commercieel gebruik in verband met informatie die is gecodeerd volgens de visuele norm MPEG-4, door een consument in het kader van een privé- en niet-commerciële activiteit, en (ii) voor gebruik in verband met MPEG-4-videomateriaal dat door een gelicentieerde videoaanbieder is verstrekt. Voor ieder ander gebruik is of wordt expliciet noch impliciet een licentie verstrekt. Aanvullende informatie, waaronder informatie over het gebruik voor promotionele doeleinden, intern gebruik en commercieel gebruik, is verkrijgbaar bij MPEG LA, LLC. Zie http://www.mpegla.com.

VOOR ZOVER MAXIMAAL TOEGESTAAN OP GROND VAN HET TOEPASSELIJKE RECHT, ZAL NOKIA OF EEN VAN HAAR LICENTIEHOUDERS ONDER GEEN OMSTANDIGHEID AANSPRAKELIJK ZIJN VOOR ENIG VERLIES VAN GEGEVENS OF INKOMSTEN OF VOOR ENIGE BIJZONDERE, INCIDENTELE OF INDIRECTE SCHADE OF GEVOLGSCHADE VAN WELKE OORZAAK DAN OOK.

Toepassingen van derden die bij uw apparaat worden geleverd, kunnen zijn gemaakt door en in eigendom zijn van personen en entiteiten die geen relatie of verband met Nokia hebben. Nokia beschikt niet over de auteursrechten of de intellectuele eigendomsrechten op deze toepassingen van derden. Als zodanig draagt Nokia geen verantwoordelijkheid voor de ondersteuning voor eindgebruikers of de functionaliteit van deze toepassingen of de informatie in deze toepassingen of het materiaal. Nokia biedt geen garantie voor deze toepassingen van derden.

MET HET GEBRUIK VAN DE TOEPASSINGEN ACCEPTEERT U DAT DE TOEPASSINGEN WORDEN GELEVERD ZONDER ENIGE VORM VAN GARANTIE, HETZIJ UITDRUKKELIJK HETZIJ IMPLICIET, VOOR ZOVER MAXIMAAL IS TOEGESTAAN OP GROND VAN HET TOEPASSELIJKE RECHT. U ACCEPTEERT TEVENS DAT NOCH NOKIA NOCH GELIEERDE PARTIJEN VERKLARINGEN DOEN OF GARANTIES VERSTREKKEN, UITDRUKKELIJK OF IMPLICIET, MET INBEGRIP VAN (MAAR NIET BEPERKT TOT) GARANTIES BETREFFENDE TITEL,

#### VERKOOPBAARHEID, GESCHIKTHEID VOOR EEN BEPAALD DOEL OF DAT DE TOEPASSINGEN GEEN INBREUK MAKEN OP OCTROOIEN, AUTEURSRECHTEN, HANDELSMERKEN OF ANDERE RECHTEN VAN DERDEN.

DE INHOUD VAN DIT DOCUMENT WORDT ZONDER ENIGE VORM VAN GARANTIE VERSTREKT. TENZIJ VEREIST KRACHTENS HET TOEPASSELIJKE RECHT, WORDT GEEN ENKELE GARANTIE GEGEVEN BETREFFENDE DE NAUWKEURIGHEID, BETROUWBAARHEID OF INHOUD VAN DIT DOCUMENT, HETZIJ UITDRUKKELIJK HETZIJ IMPLICIET, DAARONDER MEDE BEGREPEN MAAR NIET BEPERKT TOT IMPLICIETE GARANTIES BETREFFENDE DE VERKOOPBAARHEID EN DE GESCHIKTHEID VOOR EEN BEPAALD DOEL. NOKIA BEHOUDT ZICH TE ALLEN TIJDE HET RECHT VOOR ZONDER VOORAFGAANDE KENNISGEVING DIT DOCUMENT TE WIJZIGEN OF TE HERROEPEN.

Reverse engineering van de software in het apparaat is verboden voor zover maximaal is toegestaan op grond van het toepasselijke recht. Voor zover deze gebruikershandleiding beperkingen bevat aangaande verklaringen, garanties, schadevergoedingsplichten en aansprakelijkheden van Nokia, gelden deze beperkingen op dezelfde wijze voor verklaringen, garanties, schadevergoedingsplicht en aansprakelijkheden van Nokia-licentiegevers. De beschikbaarheid van bepaalde producten, toepassingen en diensten voor deze producten kan per regio verschillen. Neem contact op met uw Nokia-dealer voor details en de beschikbaarheid van taalopties. Dit apparaat bevat mogelijk onderdelen, technologie of software die onderhevig zijn aan wet- en regelgeving betreffende export van de VS en andere landen. Ontwikking in striid met de wetgeving is verboden.

#### MEDEDELING FCC/INDUSTRY CANADA

Dit apparaat kan tv- of radiostoringen veroorzaken (bijvoorbeeld als u in de nabijheid van ontvangstapparatuur een telefoon gebruikt). De Federal Communications Commission (FCC) of Industry Canada kunnen u vragen niet langer uw telefoon te gebruiken als deze storingen niet verholpen kunnen worden. Neem contact op met uw lokale servicedienst als u hulp nodig hebt. Dit apparaat voldoet aan deel 15 van de FCC-regels. De werking is afhankelijk van de volgende twee voorwaarden: (1) Dit apparaat mag geen schadelijke storingen veroorzaken en (2) dit apparaat moet storingen van buitenaf accepteren, ook wanneer deze een ongewenste werking tot gevolg kunnen hebben. Veranderingen of aanpassingen die niet uitdrukkelijk door Nokia zijn goedgekeurd, kunnen het recht van de gebruiker om met deze apparatuur te werken tenietdoen.

/Uitgave 3 NL

# Inhoudsopgave

| Veiligheid                                      | 8                |
|-------------------------------------------------|------------------|
| Over dit apparaat                               | 9                |
| Netwerkdiensten                                 | 10               |
| Gedeeld geheugen                                | 10               |
| ActiveSync                                      | 11               |
| Magneten en magnetische velden                  | 11               |
| Aan da clag                                     | 13               |
| Adli ue Sidy                                    | <b>۲۲</b>        |
| Toetsen en onderdelen (voorzijde en bovenzijde) | 12<br>1 2        |
| Spelschuifteetsen                               | 13<br>1 2        |
| Standaard                                       | 13<br>12         |
| SIdiluddiu                                      | 11<br>1 <i>1</i> |
| Cohougenkaart                                   | 14<br>1 <i>1</i> |
| Het apparaat in- en uitschakelen                | 15               |
| De batterij opladen                             | 16               |
| Headset                                         | 17               |
| Polsband bevestigen                             | 17               |
| Antennelocaties                                 | 18               |
| Help zoeken                                     | 19               |

| Heid zoeken                          |    |
|--------------------------------------|----|
| Help van het apparaat                |    |
| Ondersteuning                        | 19 |
| Haal meer uit uw apparaat            | 20 |
| Apparaatsoftware bijwerken           | 20 |
| Instellingen                         | 21 |
| Toegangscodes                        | 21 |
| Levensduur van de batterij verlengen | 22 |
| Geheugen vrijmaken                   | 24 |
|                                      |    |

| Het apparaat                           | 25 |
|----------------------------------------|----|
| Installatie van de telefoon            | 25 |
| Nokia-overdracht                       | 25 |
| Schermsvmbolen                         | 27 |
| Snelkoppelingen                        |    |
| Mobiel zoeken                          | 29 |
| Volume- en luidsprekerregeling         | 29 |
| Het profiel Offline                    |    |
| Snel downloaden                        |    |
|                                        |    |
| 0vi                                    | 32 |
| Over Ovi Store                         | 32 |
| Ovi-contacten                          | 32 |
| Ovi Files                              | 33 |
| _                                      |    |
| Camera                                 | 35 |
| Informatie over de camera              | 35 |
| De camera activeren                    | 35 |
| Foto's maken                           | 35 |
| Video-opname                           | 42 |
| Camera-instellingen                    | 44 |
| Fatala                                 | 47 |
|                                        |    |
| Informatie over Foto's                 |    |
| Afbeeldingen en video's weergeven      | 4/ |
| Bestandsgegevens weergeven en bewerken |    |
| Afbeeldingen en video's organiseren    |    |
| Actieve werkbalk                       |    |
| Albums                                 |    |
| Labels                                 | 49 |
|                                        |    |

| Diavoorstelling<br>TV out-modus<br>Afbeeldingen bewerken<br>Video's bewerken                                                                                                    | 50<br>51<br>52<br>53                                                                   |
|----------------------------------------------------------------------------------------------------|----------------------------------------------------------------------------------------|
| Galerij<br>Over de Galerij<br>Hoofdweergave                                                                                                    | <b>54</b><br>54<br>54                                                                  |
| Geluidsclips<br>Koppelingen naar streaming-media<br>Presentaties                                                                                                    | 54<br>55<br>55                                                                         |
| Connectiviteit                                                                                                    | 56                                                                                     |
| Draadloos LAN                                                                                                    | 56                                                                                     |
| Verbindingsbeheer                                                                                                    | 58                                                                                     |
| Bluetooth                                                                                                    | 58                                                                                     |
| Gegevenskabel                                                                                                    | 62                                                                                     |
|                                                                                                    |                                                                                        |
| Pc-verbindingen                                                                                                    | 63                                                                                     |
| Pc-verbindingen<br>Synchronisatie                                                                                                    | 63<br>63                                                                               |
| Pc-verbindingen<br>Synchronisatie                                                                                                    | 63<br>63                                                                               |
| Pc-verbindingen<br>Synchronisatie<br>Browser<br>Over Browser.                                                                                                    | 63<br>63<br>65                                                                         |
| Pc-verbindingen<br>Synchronisatie<br>Browser<br>Over Browser<br>Op internet surfen                                                                                                    | 63<br>63<br>65<br>65                                                                   |
| Pc-verbindingen<br>Synchronisatie<br>Browser<br>Over Browser<br>Op internet surfen<br>Werkbalk in de browser                                                                                                    | 63<br>63<br>65<br>65<br>65                                                             |
| Pc-verbindingen<br>Synchronisatie<br>Browser<br>Over Browser<br>Op internet surfen<br>Werkbalk in de browser<br>Navigeren over pagina's                                                                                                    | 63<br>63<br>65<br>65<br>65<br>66<br>66                                                 |
| Pc-verbindingen<br>Synchronisatie<br>Over Browser<br>Op internet surfen<br>Werkbalk in de browser<br>Navigeren over pagina's<br>Webfeeds en blogs                                                                                                    | 63<br>63<br>65<br>65<br>65<br>66<br>66<br>66                                           |
| Pc-verbindingen<br>Synchronisatie<br>Over Browser<br>Op internet surfen<br>Werkbalk in de browser<br>Navigeren over pagina's.<br>Webfeeds en blogs<br>Widgets                                                                                              | 63<br>63<br>65<br>65<br>66<br>66<br>66<br>67<br>67                                     |
| Pc-verbindingen<br>Synchronisatie<br>Over Browser<br>Op internet surfen<br>Werkbalk in de browser<br>Navigeren over pagina's.<br>Webfeeds en blogs<br>Widgets<br>Inhoud zoeken                                                                             | 63<br>65<br>65<br>65<br>66<br>66<br>66<br>67<br>67<br>67                               |
| Pc-verbindingen<br>Synchronisatie<br>Over Browser<br>Op internet surfen<br>Werkbalk in de browser<br>Navigeren over pagina's<br>Webfeeds en blogs<br>Widgets<br>Inhoud zoeken<br>Bookmarks                                                                 | 63<br>65<br>65<br>65<br>66<br>66<br>67<br>67<br>67<br>68                               |
| Pc-verbindingen<br>Synchronisatie<br>Over Browser<br>Op internet surfen<br>Werkbalk in de browser<br>Navigeren over pagina's<br>Webfeeds en blogs<br>Widgets<br>Inhoud zoeken<br>Bookmarks<br>De cache wissen                                              | 63<br>65<br>65<br>66<br>66<br>66<br>67<br>67<br>67<br>68<br>68                         |
| Pc-verbindingen<br>Synchronisatie<br><b>Browser</b><br>Over Browser<br>Op internet surfen<br>Werkbalk in de browser<br>Navigeren over pagina's<br>Webfeeds en blogs<br>Widgets<br>Inhoud zoeken<br>Bookmarks<br>De cache wissen<br>De verbinding verbreken | 63<br>65<br>65<br>65<br>66<br>66<br>66<br>67<br>67<br>67<br>67<br>68<br>68<br>68       |
| Pc-verbindingen<br>Synchronisatie                                                                                                    | 63<br>65<br>65<br>66<br>66<br>66<br>67<br>67<br>67<br>67<br>67<br>68<br>68<br>68<br>68 |

| Muziek                                                                                                    | 71                                                                                     |
|----------------------------------------------------------------------------------------------------|----------------------------------------------------------------------------------------|
| -M-radio                                                                                                    | 71                                                                                     |
| Ovi Music                                                                                                    | 72                                                                                     |
| Nokia Internetradio                                                                                                    | 73                                                                                     |
| Nokia Podcasting                                                                                                    | 75                                                                                     |
| Muziekspeler                                                                                                    | 79                                                                                     |
| M-zender                                                                                                    | 82                                                                                     |
| Dositionaring (CDS)                                                                                                    | 84                                                                                     |
| informatio over CDS                                                                                                    | Ω <i>Λ</i>                                                                             |
| A-CDS (Assisted CDS)                                                                                                    | 04<br>Q <i>I</i>                                                                       |
| Het annaraat correct vasthouden                                                                                                    | 04<br>85                                                                               |
| Fins yoor het maken van een GDS-verhinding                                                                                                    | 0J<br>85                                                                               |
| nps voor net maken van een ar 5-verbinding<br>Docitiessnyrsoon                                                                                                    | 86                                                                                     |
| Diaatsen                                                                                                    | 86                                                                                     |
| GPS-gegevens                                                                                                    |                                                                                        |
|                                                                                                    |                                                                                        |
| · · · · · ·                                                                                                    |                                                                                        |
| Nokia Kaarten                                                                                                    |                                                                                        |
| <b>Nokia Kaarten</b><br>Dverzicht van Kaarten                                                                                                    | <b>89</b>                                                                              |
| <b>Nokia Kaarten</b><br>Dverzicht van Kaarten<br>Jw locatie en de kaart weergeven                                                                                                    | 89<br>                                                                                 |
| <b>Nokia Kaarten</b><br>Dverzicht van Kaarten<br>Jw locatie en de kaart weergeven<br>Een locatie zoeken                                                                                                    | 89<br>89<br>89<br>                                                                     |
| <b>Nokia Kaarten</b><br>Dverzicht van Kaarten<br>Jw locatie en de kaart weergeven<br>Een locatie zoeken<br>Navigatiesysteem                                                                                                    | 89<br>89<br>90<br>90                                                                   |
| <b>Nokia Kaarten</b><br>Dverzicht van Kaarten<br>Jw locatie en de kaart weergeven<br>Een locatie zoeken<br>Navigatiesysteem<br>Navigatiesysteem voor voetgangers                                                                                                    | 89<br>                                                                                 |
| Nokia Kaarten<br>Dverzicht van Kaarten<br>Jw locatie en de kaart weergeven<br>Een locatie zoeken<br>Navigatiesysteem<br>Navigatiesysteem voor voetgangers<br>Een route plannen                                                                                                    | 89<br>                                                                                 |
| Nokia Kaarten<br>Dverzicht van Kaarten<br>Jw locatie en de kaart weergeven<br>Een locatie zoeken<br>Navigatiesysteem<br>Navigatiesysteem voor voetgangers<br>Een route plannen<br>Sneltoetsen voor Kaarten                                                                                                    | 89<br>                                                                                 |
| Nokia Kaarten<br>Dverzicht van Kaarten<br>Jw locatie en de kaart weergeven<br>Een locatie zoeken<br>Navigatiesysteem<br>Navigatiesysteem voor voetgangers<br>Een route plannen<br>Sneltoetsen voor Kaarten<br>Kaartweergave                                                                                                    | 89<br>                                                                                 |
| Nokia Kaarten<br>Dverzicht van Kaarten<br>Jw locatie en de kaart weergeven<br>Een locatie zoeken<br>Vavigatiesysteem voor voetgangers<br>Een route plannen<br>Eneltoetsen voor Kaarten<br>Gaartweergave<br>Vavigatieweergave                                                                                                    | 89<br>89<br>90<br>90<br>90<br>91<br>91<br>92<br>93<br>93<br>94                         |
| Nokia Kaarten<br>Dverzicht van Kaarten<br>Jw locatie en de kaart weergeven<br>Een locatie zoeken<br>Vavigatiesysteem voor voetgangers<br>Een route plannen<br>Sneltoetsen voor Kaarten<br>(aartweergave<br>Vavigatieweergave<br>Het kompas gebruiken                                                                                                    | 89<br>89<br>90<br>90<br>91<br>91<br>92<br>93<br>93<br>94<br>94                         |
| Nokia Kaarten<br>Dverzicht van Kaarten<br>Jw locatie en de kaart weergeven<br>Een locatie zoeken<br>Vavigatiesysteem voor voetgangers<br>Een route plannen<br>Sneltoetsen voor Kaarten<br>(aartweergave<br>Vavigatieweergave<br>Vavigatieweergave<br>Het kompas gebruiken<br>/erkeers- en veiligheidsinformatie opvragen                                                                                                    | 89<br>89<br>90<br>90<br>91<br>91<br>92<br>93<br>93<br>94<br>94<br>94                   |
| Nokia Kaarten<br>Dverzicht van Kaarten<br>Jw locatie en de kaart weergeven<br>Een locatie zoeken<br>Vavigatiesysteem voor voetgangers<br>Een route plannen<br>Soneltoetsen voor Kaarten<br>Kaartweergave<br>Vavigatieweergave<br>Het kompas gebruiken<br>/erkeers- en veiligheidsinformatie opvragen<br>Locatie delen                                                                                                    | 89<br>89<br>90<br>90<br>91<br>91<br>92<br>93<br>93<br>94<br>94<br>94<br>94<br>95       |
| Nokia Kaarten<br>Dverzicht van Kaarten<br>Jw locatie en de kaart weergeven<br>Een locatie zoeken<br>Vavigatiesysteem voor voetgangers<br>Een route plannen<br>Sneltoetsen voor Kaarten<br>Kaartweergave<br>Vavigatieweergave<br>Vavigatieweergave<br>Het kompas gebruiken<br>/erkeers- en veiligheidsinformatie opvragen<br>Locatie delen<br>Gesproken begeleiding krijgen                                                                            | 89<br>89<br>90<br>90<br>91<br>91<br>92<br>93<br>93<br>94<br>94<br>94<br>94<br>95<br>95 |
| Nokia Kaarten<br>Dverzicht van Kaarten<br>Jw locatie en de kaart weergeven<br>Een locatie zoeken<br>Navigatiesysteem voor voetgangers<br>Tavigatiesysteem voor voetgangers<br>Een route plannen<br>Sneltoetsen voor Kaarten<br>Kaartweergave<br>Vavigatieweergave<br>Het kompas gebruiken<br>Jet kompas gebruiken<br>Verkeers- en veiligheidsinformatie opvragen<br>Jocatie delen<br>Sesproken begeleiding krijgen<br>Kaarten downloaden en bijwerken |                                                                                        |
| Nokia Kaarten<br>Dverzicht van Kaarten<br>Jw locatie en de kaart weergeven<br>Een locatie zoeken<br>Navigatiesysteem voor voetgangers<br>Een route plannen<br>Sneltoetsen voor Kaarten<br>Kaartweergave<br>Vavigatieweergave<br>Het kompas gebruiken<br>/erkeers- en veiligheidsinformatie opvragen<br>ocatie delen<br>Gesproken begeleiding krijgen<br>Kaarten downloaden en bijwerken<br>Plaatsen en routes opslaan                                 |                                                                                        |

| Plaatsen naar uw vrienden verzenden<br>Uw favorieten synchroniseren<br>Locatiegegevens weergeven | 97<br>97<br>98 |
|--------------------------------------------------------------------------------------------------|----------------|
|                                                                                                  |                |
| Eigen netwerk                                                                                    |                |
| Informatie over net eigen netwerk                                                                |                |
| Instellingen voor eigen netwerk                                                                  | 100            |
| Mediabestanden weergeven en delen                                                                | 101            |
| Mediabestanden konjären                                                                          | 101            |
| Polangrijke informatie over heveiliging                                                          | 102<br>102     |
| belangrijke informatie over beveinging                                                           | 102            |
| Nokia Videocentrum                                                                               | 104            |
| Videoclips weergeven en downloaden                                                               | 104            |
| Videofeeds                                                                                       | 105            |
| Mijn video's                                                                                     | 106            |
| Video's overbrengen van uw pc                                                                    | 106            |
| Instellingen voor Videocentrum                                                                   | 107            |
| Berichten                                                                                        | 108            |
| Berichten hoofdweergave                                                                          | 108            |
| Tekst invoeren                                                                                   | 108            |
| Berichten invoeren en verzenden                                                                  |                |
| Inbox met ontvangen berichten                                                                    |                |
| Berichtlezer                                                                                     |                |
| E-mail                                                                                           | 113            |
| Berichten op een SIM-kaart bekijken                                                              | 117            |
| Berichten-instellingen                                                                           | 117            |
| Anroenen nlaatsen                                                                                | 122            |
|                                                                                                  | 122            |

| Spraakoproepen            |     |
|---------------------------|-----|
| Opties tildens een oproep |     |
| Voicemail                 | 123 |
|                           |     |

| Fen oproep beantwoorden of weigeren                                                                                                    | 123                                                                              |
|----------------------------------------------------------------------------------------------------|----------------------------------------------------------------------------------|
| Fen conferentiegesprek voeren                                                                                                    | 124                                                                              |
| Snel telefoonnummers kiezen                                                                                                    | 125                                                                              |
| Onroen in wachtstand                                                                                                    | 125                                                                              |
| Snraakonroenen                                                                                                    | 125                                                                              |
| Fen video-onroen nlaatsen                                                                                                    | 126                                                                              |
| Tiidens een video-onroen                                                                                                    | 127                                                                              |
| Fan video-oproep beantwoorden of weigeren                                                                                                    | 127                                                                              |
| Video dolon                                                                                                    | 120                                                                              |
| Logbook                                                                                                    | 121                                                                              |
| LUGDUEK                                                                                                    |                                                                                  |
| Internetoproepen                                                                                                    | .133                                                                             |
|                                                                                                    |                                                                                  |
| Informatie over internetoproepen                                                                                                    | 133                                                                              |
| Informatie over internetoproepen<br>Internetoproepen activeren                                                                                                    | 133<br>133                                                                       |
| Informatie over internetoproepen<br>Internetoproepen activeren<br>Internetoproepen plaatsen                                                                                                    | 133<br>133<br>133                                                                |
| Informatie over internetoproepen<br>Internetoproepen activeren<br>Internetoproepen plaatsen<br>Geblokkeerde contacten                                                                                                    | 133<br>133<br>133<br>134                                                         |
| Informatie over internetoproepen<br>Internetoproepen activeren<br>Internetoproepen plaatsen<br>Geblokkeerde contacten<br>Diensten voor internetoproepen beheren                                                                                                    | 133<br>133<br>133<br>134<br>134                                                  |
| Informatie over internetoproepen<br>Internetoproepen activeren<br>Internetoproepen plaatsen<br>Geblokkeerde contacten<br>Diensten voor internetoproepen beheren<br>Instellingen voor internetoproepen                                                                                                    | 133<br>133<br>133<br>134<br>134<br>134                                           |
| Informatie over internetoproepen<br>Internetoproepen activeren<br>Internetoproepen plaatsen<br>Geblokkeerde contacten<br>Diensten voor internetoproepen beheren<br>Instellingen voor internetoproepen                                                                                                    | 133<br>133<br>133<br>134<br>134<br>134<br>134                                    |
| Informatie over internetoproepen<br>Internetoproepen activeren<br>Internetoproepen plaatsen<br>Geblokkeerde contacten<br>Diensten voor internetoproepen beheren<br>Instellingen voor internetoproepen<br><b>Contacten (telefoongids)</b>                                                                                                    | 133<br>133<br>133<br>134<br>134<br>134<br>134                                    |
| Informatie over internetoproepen<br>Internetoproepen activeren<br>Internetoproepen plaatsen<br>Geblokkeerde contacten<br>Diensten voor internetoproepen beheren<br>Instellingen voor internetoproepen beheren<br><b>Contacten (telefoongids)</b><br>Namen en nummers opslaan en bewerken                                                                                                    | 133<br>133<br>133<br>134<br>134<br>134<br>134<br>135                             |
| Informatie over internetoproepen<br>Internetoproepen activeren<br>Internetoproepen plaatsen<br>Geblokkeerde contacten<br>Diensten voor internetoproepen beheren<br>Instellingen voor internetoproepen beheren<br><b>Contacten (telefoongids)</b><br>Namen en nummers opslaan en bewerken<br>Namen en nummers beheren                                                                               | 133<br>133<br>133<br>134<br>134<br>134<br>134<br>134<br>135<br>135               |
| Informatie over internetoproepen<br>Internetoproepen activeren<br>Internetoproepen plaatsen<br>Geblokkeerde contacten<br>Diensten voor internetoproepen beheren<br>Instellingen voor internetoproepen beheren<br><b>Contacten (telefoongids)</b><br>Namen en nummers opslaan en bewerken<br>Namen en nummers beheren<br>Standaardnummers en -adressen                                              | 133<br>133<br>133<br>134<br>134<br>134<br>134<br>135<br>135<br>135               |
| Informatie over internetoproepen<br>Internetoproepen activeren<br>Internetoproepen plaatsen<br>Geblokkeerde contacten<br>Diensten voor internetoproepen beheren<br>Instellingen voor internetoproepen<br><b>Contacten (telefoongids)</b><br>Namen en nummers opslaan en bewerken<br>Namen en nummers beheren<br>Standaardnummers en -adressen<br>Beltonen, afbeeldingen en beltekst voor contacten | 133<br>133<br>133<br>134<br>134<br>134<br>134<br>135<br>135<br>135<br>135<br>136 |

SIM-diensten136Contactgroepen beheren137Het apparaat aanpassen139Het uiterlijk van het apparaat wijzigen139Geluidsthema's139Tonen instellen1403D-tonen141Stand-by modus wijzigen141

| Het hoofdmenu aanpassen        | 142                                                         |
|--------------------------------|-------------------------------------------------------------|
| <b>Tijdmanagement</b>          | <b>143</b>                                                  |
| Klok                           | 143                                                         |
| Agenda                         | 144                                                         |
| Office                         | <b>146</b><br>146<br>147<br>148<br>148<br>149<br>149<br>149 |
| Toepassingen                   | <b>150</b>                                                  |
| RealPlayer                     | 150                                                         |
| Toepassingsbeheer              | 151                                                         |
| Dictafoon                      | 154                                                         |
| Spraak                         | 154                                                         |
| Licenties                      | 155                                                         |
| Instellingen                   | <b>157</b>                                                  |
| Algemene instellingen          | 157                                                         |
| Telefooninstellingen           | 163                                                         |
| Verbindingsinstellingen        | 166                                                         |
| Instellingen voor toepassingen | 171                                                         |
| Externe configuratie           | 171                                                         |
| Problemen oplossen             | 174                                                         |
| Groene tips                    | <b>178</b>                                                  |
| Energie besparen               | 178                                                         |
| Recyclen                       | 178                                                         |

| Papier besparen<br>Meer informatie | 178<br>178 |
|------------------------------------|------------|
| Product- en veiligheidsinformatie  | 179        |
| Index                              | 187        |

# Veiligheid

Lees deze eenvoudige richtlijnen. Het niet opvolgen van de richtlijnen kan gevaarlijk of onwettig zijn. Lees de volledige gebruikershandleiding voor meer informatie.

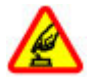

# SCHAKEL HET APPARAAT ALLEEN IN ALS HET VEILIG IS

Schakel het apparaat niet in als het gebruik van mobiele telefoons verboden is of als dit storing of gevaar zou kunnen opleveren.

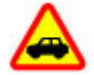

#### VERKEERSVEILIGHEID HEEFT VOORRANG

Houdt u aan de lokale wetgeving. Houd tijdens het rijden uw handen vrij om uw voertuig te besturen. De verkeersveiligheid dient uw eerste prioriteit te hebben terwijl u rijdt.

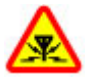

#### STORING

Alle draadloze apparaten kunnen gevoelig zijn voor storing. Dit kan de werking van het apparaat negatief beïnvloeden.

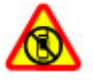

#### SCHAKEL HET APPARAAT UIT IN GEBIEDEN WAARBINNEN EEN GEBRUIKSVERBOD GELDT

Houd u aan alle mogelijke beperkende maatregelen. Schakel het apparaat uit in vliegtuigen en in de nabijheid van medische apparatuur, brandstof, chemicaliën of gebieden waar explosieven worden gebruikt.

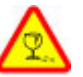

#### **GLAZEN ONDERDELEN**

De voorkant van het apparaat is van glas gemaakt. Dit glas kan breken als het apparaat op een hard oppervlak valt of als er veel kracht op wordt uitgeoefend. Als het glas breekt, moet u de glazen onderdelen van het apparaat niet aanraken of proberen het gebroken glas uit het apparaat te verwijderen. Gebruik het apparaat niet totdat het glazen onderdeel door bevoegd personeel vervangen is.

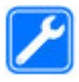

#### **DESKUNDIG ONDERHOUD**

Dit product mag alleen door deskundigen worden geïnstalleerd of gerepareerd.

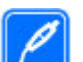

#### **TOEBEHOREN EN BATTERIJEN**

Gebruik alleen goedgekeurde toebehoren en batterijen. Sluit geen incompatibele producten aan.

#### WATERBESTENDIGHEID

Het apparaat is niet waterbestendig. Houd het apparaat droog.

**Opmerking:** Het oppervlak van dit apparaat bevat geen nikkel in de gemetalliseerde delen. Het oppervlak van dit apparaat bevat roestvrij staal.

### **Over dit apparaat**

Het draadloze apparaat dat in deze handleiding wordt beschreven, is goedgekeurd voor gebruik in de (E)GSMnetwerken 850, 900, 1800 en 1900 en UMTS-netwerken 900, 1900 en 2100. Neem contact op met uw serviceprovider voor meer informatie over netwerken.

Houd u bij het gebruik van de functies van dit apparaat aan alle regelgeving en eerbiedig lokale gebruiken, privacy en legitieme rechten van anderen, waaronder auteursrechten.

Auteursrechten kunnen verhinderen dat bepaalde afbeeldingen, muziek en andere inhoud worden gekopieerd, gewijzigd of overgedragen.

Het apparaat ondersteunt diverse verbindingsmethoden. Net als computers kan uw apparaat worden blootgesteld aan virussen en andere schadelijke inhoud. Wees voorzichtig met berichten, verbindingsverzoeken, browsen en downloaden. Installeer en gebruik alleen diensten en andere software van betrouwbare bronnen die adequate beveiliging en bescherming tegen schadelijke software bieden, zoals toepassingen die Symbian-ondertekend zijn of de Java Verified<sup>™</sup>-test hebben doorstaan. Overweeg de installatie van antivirusen andere beveiligingssoftware op het apparaat en eventuele aangesloten computers.

Belangrijk: Uw apparaat kan slechts één antivirustoepassing ondersteunen. Bij meerdere toepassingen met antivirusfunctionaliteit kunnen de prestaties en werking worden beïnvloed of kan het apparaat ophouden te werken.

Uw apparaat beschikt mogelijk over vooraf geïnstalleerde bladwijzers en koppelingen naar websites van derden. U kunt met het apparaat ook andere sites van derden bezoeken. Sites van derden zijn niet verbonden met Nokia en Nokia onderschrijft deze niet en neemt er geen aansprakelijkheid voor. Als u dergelijke sites wilt bezoeken, moet u voorzorgsmaatregelen treffen op het gebied van beveiliging of inhoud.

Waarschuwing: Als u andere functies van dit apparaat wilt gebruiken dan de alarmklok, moet het apparaat zijn ingeschakeld. Schakel het apparaat niet in wanneer het gebruik van draadloze apparatuur storingen of gevaar kan veroorzaken.

De kantoortoepassingen ondersteunen gebruikelijke functies van Microsoft Word, PowerPoint en Excel (Microsoft Office 2000, XP en 2003). Niet alle bestandsindelingen kunnen worden bekeken of gewijzigd. Vergeet niet een back-up of een gedrukte kopie te maken van alle belangrijke gegevens die in uw apparaat zijn opgeslagen.

Wanneer u het apparaat op een ander apparaat aansluit, dient u eerst de handleiding van het desbetreffende apparaat te raadplegen voor uitgebreide veiligheidsinstructies. Sluit geen incompatibele producten aan.

De afbeeldingen in deze handleiding verschillen mogelijk van het scherm van uw apparaat.

### Netwerkdiensten

Om het apparaat te kunnen gebruiken, moet u beschikken over een abonnement bij een aanbieder van draadloze verbindingsdiensten. Enkele functies zijn niet op alle netwerken beschikbaar. Er zijn ook functies waarvoor u specifieke regelingen met uw serviceprovider moet treffen voordat u ze kunt gebruiken. Wanneer u netwerkdiensten gebruikt, worden er gegevens overgedragen. Informeer bij uw serviceprovider naar de kosten voor communicatie op uw eigen telefoonnetwerk en wanneer u in het dekkingsgebied van andere netwerken verkeert. Uw serviceprovider kan u vertellen welke kosten in rekening worden gebracht. Bij sommige netwerken gelden beperkingen die invloed hebben op hoe u sommige functies van dit apparaat kunt gebruiken die netwerkondersteuning nodig hebben, zoals ondersteuning voor specifieke technologieën.

bijvoorbeeld WAP 2.0-protocollen (HTTP en SSL) die werken met TCP/IP-protocollen en taalafhankelijke tekens.

Het kan zijn dat uw serviceprovider verzocht heeft om bepaalde functies uit te schakelen of niet te activeren in uw apparaat. In dat geval worden deze functies niet in het menu van uw apparaat weergegeven. Mogelijk is uw apparaat voorzien van aangepaste onderdelen, zoals menunamen, menuvolgorde en pictogrammen.

# Gedeeld geheugen

De volgende functies in dit apparaat maken mogelijk gebruik van gedeeld geheugen: multimediaberichten (MMS), e-mailtoepassing, instant messaging, extern. Door het gebruik van een of meer van deze functies is er mogelijk minder geheugen beschikbaar voor de overige functies. Als uw apparaat een bericht weergeeft dat het geheugen vol is, verwijdert u een gedeelte van de informatie die in het gedeelde geheugen is opgeslagen.

Bij langdurig gebruik zoals een actief videogesprek en een gegevensverbinding met hoge snelheid kan het apparaat warm aanvoelen. In de meeste gevallen is dit normaal. Als u vermoedt dat het apparaat niet naar behoren werkt, brengt u het dan naar het dichtstbijzijnde bevoegde servicepunt.

# ActiveSync

Gebruik van Mail for Exchange is beperkt tot draadloze synchronisatie van PIM-informatie tussen het Nokiaapparaat en de geautoriseerde Microsoft Exchange-server.

### Magneten en magnetische velden

Houd het apparaat uit de buurt van magneten en magneetvelden.

# Aan de slag

### Toetsen en onderdelen (voorzijde en bovenzijde)

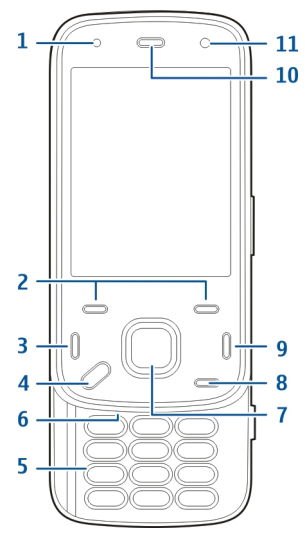

- 1 Lichtsensor
- 2 Selectietoetsen
- 3 Beltoets

12

- 4 Menutoets
- 5 Numerieke toetsen
- 6 Microfoon
- 7 Blader- en selectietoets
- 8 Wistoets C
- 9 Beëindigingstoets
- **10** Luistergedeelte
- 11 Tweede camera

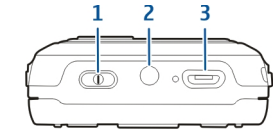

- 1 Aan/uit-toets
- 2 Nokia AV-aansluiting (3,5 mm)
- 3 Micro USB-aansluiting

### Toetsen en onderdelen (achterkant en zijkanten)

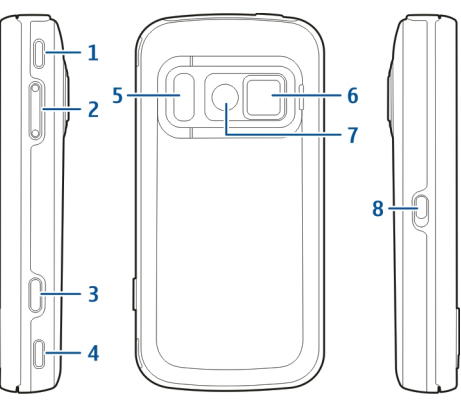

- 1 Stereoluidspreker
- 2 Volume-/zoomtoets
- 3 Vastlegtoets
- 4 Stereoluidspreker
- 5 Flitser en videolicht
- 6 Lensafsluiting
- 7 Hoofdcamera
- 8 Toetsvergrendelingsschakelaar

# Snelschuiftoetsen

Snelschuiftoetsen fungeren als media-, zoom- of speltoetsen, afhankelijk van de toepassing. Snelschuiftoetsen kunnen ook voor meerdere functies tegelijk worden gebruikt. Als u bijvoorbeeld op het web bladert met de toepassing Muziekspeler in de achtergrond, kunt u de speler bedienen met de toets Afspelen/pauze.

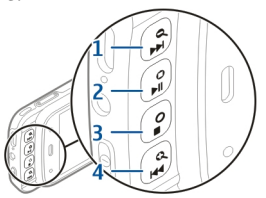

- 1 Vooruitspoel-/inzoomtoets
- 2 Afspeel-/pauze- en gametoets
- 3 Stop- en gametoets
- 4 Terugspoel-/uitzoomtoets

# Standaard

U kunt de standaard bijvoorbeeld gebruiken wanneer u videoclips of foto's bekijkt. Klap de standaard aan de achterzijde uit en zet het apparaat op een vlakke ondergrond. Wanneer u de standaard openklapt, wordt de toepassing Foto's automatisch geopend.

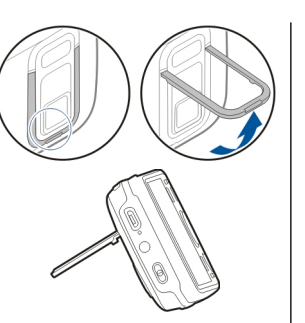

Selecteer Menu > Instrumenten >

Instellingen en

Algemeen >

**Persoonlijk** > **Staander** als u de instellingen van de standaard wilt wijzigen.

### SIM-kaart en batterij plaatsen

Batterij veilig verwijderen. Schakel het apparaat altijd uit en ontkoppel de lader voordat u de batterij verwijdert.

 Houd de achterzijde van het apparaat naar u toe, en verwijder de achtercover door deze vanaf de onderkant van het apparaat op te lichten.

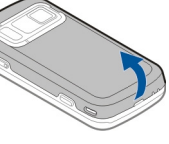

- 2. Plaats de SIM-kaart in de kaarthouder. Zorg ervoor dat de schuine hoek op de kaart naar rechts is gericht en dat het contactgebied op de kaart naar beneden is gericht.
- 3. Plaats de batterij.
- U plaatst het klepje terug door het klepje naar beneden te duwen totdat het klepje vastklikt.

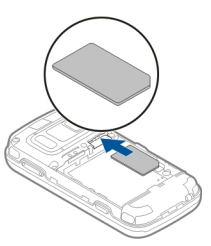

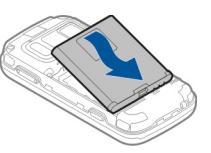

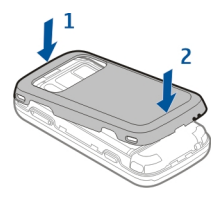

### Geheugenkaart

Gebruik alleen compatibele microSDkaarten die door Nokia is goedgekeurd voor gebruik met dit apparaat. Nokia maakt gebruik van goedgekeurde industriële normen voor geheugenkaarten, maar sommige merken zijn mogelijk niet geheel compatibel met dit apparaat. Incompatibele kaarten kunnen de kaart en het apparaat beschadigen en gegevens op de kaart aantasten.

#### De geheugenkaart plaatsen

Het is mogelijk dat er al een geheugenkaart in het apparaat is geplaatst. Als dat niet het geval is, gaat u als volgt te werk:

- 1. Houd de achterzijde van het apparaat naar u toe en til het klepje op.
- 2. Plaats een compatibele geheugenkaart in de sleuf. Controleer of het contactgebied op de kaart naar beneden en richting de sleuf is gericht.
- 3. Schuif de kaart naar binnen. U hoort een klik wanneer de kaart vastklikt.
- 4. Sluit het achterklepje. Controleer of het klepje goed is gesloten.

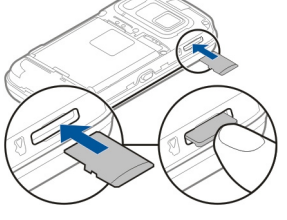

#### De geheugenkaart verwijderen

Belangrijk: Verwijder de geheugenkaart niet op het moment dat er een bewerking wordt uitgevoerd waarbij de kaart wordt gebruikt. Hierdoor kunnen de kaart en het apparaat beschadigd worden en kunnen gegevens op de kaart worden aangetast.

- 1. Druk voordat u de kaart verwijdert op de aan/uittoets en selecteer **Geh.kaart verwijderen**. Alle toepassingen worden gesloten.
- 2. Wanneer Bij verwijderen geheugenkaart worden geopende toepassingen gesloten. Toch verwijderen? wordt weergegeven, selecteert u Ja.
- 3. Wanneer Verwijder geheugenkaart en druk op 'OK' wordt weergegeven, verwijdert u de cover van het apparaat.
- 4. Haal de geheugenkaart uit de sleuf door op de kaart te drukken.
- 5. Trek de geheugenkaart uit de sleuf. Als het apparaat is ingeschakeld, selecteert u OK.
- 6. Plaats de cover weer op het apparaat. Zorg ervoor dat de cover goed wordt gesloten.

# Het apparaat in- en uitschakelen

Het apparaat inschakelen:

1. Houd de aan/uit-toets ingedrukt.

 Als er naar een PIN-code of blokkeringscode wordt gevraagd, voert u deze in en selecteert u OK. De vooraf ingestelde blokkeringscode is 12345. Als u de code bent vergeten en het apparaat is geblokkeerd, kunnen er extra servicekosten in rekening worden gebracht. Neem voor

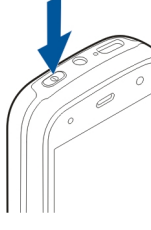

meer informatie contact op met een Nokia Carelocatie of de leverancier van uw apparaat.

Als u het apparaat wilt uitschakelen, drukt u kort op de aan/uit-toets en selecteert u **Uitschakelen!**.

## De batterij opladen

De batterij is gedeeltelijk opgeladen in de fabriek. Mogelijk hoeft u de batterij voor gebruik niet op te laden. Als het apparaat aangeeft dat de batterij niet volledig is opgeladen, doet u het volgende:

#### Normaal opladen

- 1. Sluit de lader aan op een stopcontact.
- 2. Sluit de lader aan op het apparaat. Het batterij-indicatielampje naast de USB-aansluiting brandt wanneer de batterij wordt opgeladen.
- 3. Wanneer het apparaat aangeeft dat de batterij volledig is opgeladen, maakt u eerst de lader los van het apparaat en vervolgens haalt u de lader uit het stopcontact.

U hoeft de batterij niet gedurende een bepaalde tijd op te laden, en u kunt het apparaat gewoon gebruiken terwijl het wordt opgeladen. Als de batterij volledig ontladen is, kan het enkele minuten duren voordat de batterij-indicator op het scherm wordt weergegeven en u weer met het apparaat kunt bellen.

\*

**Tip:** Haal de stekker van de lader uit het stopcontact wanneer de lader niet wordt gebruikt. Een lader die op het stopcontact is aangesloten, verbruikt stroom, zelfs als de lader niet op het apparaat is aangesloten.

#### Opladen via USB

U kunt opladen via USB als er geen stopcontact beschikbaar is. Als u het apparaat oplaadt via USB, kunt u ook gelijktijdig gegevens overbrengen.

1. Sluit een compatibel USB-apparaat aan op uw apparaat met behulp van een compatibele USB-kabel.

De efficiëntie van het opladen via een USBaansluiting kan aanzienlijk verschillen. In sommige gevallen duurt het vrij lang voordat het opladen begint en het apparaat opnieuw is opgestart.

2. Als het apparaat is ingeschakeld, kunt u een keuze maken uit de beschikbare USB-opties op het scherm van het apparaat.

Bij langdurig gebruik zoals een actief videogesprek en een gegevensverbinding met hoge snelheid kan het apparaat warm aanvoelen. In de meeste gevallen is dit normaal. Als u vermoedt dat het apparaat niet naar behoren werkt, brengt u het dan naar het dichtstbijzijnde bevoegde servicepunt.

### Headset

U kunt een compatibele headset of hoofdtelefoon bij uw apparaat gebruiken. Mogelijk moet u de kabelmodus selecteren.

Sommige headsets worden geleverd in twee delen, een externe afstandsbediening en een hoofdtelefoon.

Een externe afstandsbediening bevat een microfoon en toetsen om een telefoongesprek te starten of te beëindigen, het volume aan te passen en muziek of videobestanden af te spelen. Als u de hoofdtelefoon in combinatie met een externe afstandsbediening wilt gebruiken, sluit u deze aan op de Nokia AV-aansluiting in het apparaat en sluit u vervolgens de hoofdtelefoon aan op de afstandsbediening.

Waarschuwing: Wanneer u de hoofdtelefoon gebruikt, kan uw vermogen om geluiden van buitenaf te horen negatief worden beïnvloed. Gebruik de hoofdtelefoon niet wanneer dit uw veiligheid in gevaar kan brengen.

Sluit geen producten aan die een uitgangssignaal afgeven, aangezien het apparaat dan beschadigd kan raken. Sluit geen energiebron aan op de netstroomconnector van Nokia.

Als u externe apparaten of hoofdtelefoons op de netstroomconnector van Nokia aansluit die niet door Nokia zijn goedgekeurd voor gebruik met dit apparaat, moet u extra letten op het geluidsniveau.

# **Polsband bevestigen**

1. Open de cover aan de achterkant.

Bevestig een polsband.
Sluit de cover

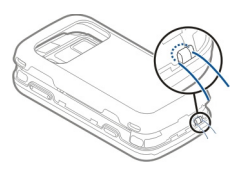

### Antennelocaties

Het apparaat kan interne en externe antennes hebben. Vermijd onnodig contact met het gebied rond de antenne als de antenne aan het zenden of ontvangen is. Contact met antennes kan de kwaliteit van de communicatie nadelig beïnvloeden en kan tijdens gebruik leiden tot een hoger stroomverbruik en tot een kortere levensduur van de batterij.

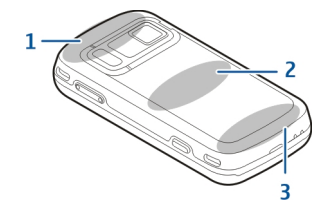

- 1 Antennes voor Bluetooth, draadloos LAN (WLAN) en GPS
- 2 FM-zendantenne
- 3 Mobiele antenne

De FM-zendantenne bevindt zich in de achterste cover van het apparaat. Als u de achterste cover vervangt, moet u controleren of de nieuwe cover deze antenne ook bevat, anders werkt deze verbinding niet meer. Antennes voor Bluetooth, WLAN en GPS bevinden zich in de achterkant van het apparaat.

# **Help zoeken**

# Help van het apparaat 🕼

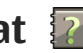

Uw apparaat bevat instructies voor de toepassingen op het apparaat.

Als u help wilt openen vanuit het hoofdmenu. selecteert u Menu > Toepassnon > Help en de toepassing waarbii u hulp nodig hebt.

Als u vanuit een geopende toepassing de help voor de huidige weergave wilt openen, selecteert u Opties > Help.

Als u tijdens het lezen de lettergrootte van de helptekst wilt wijzigen, selecteert u Opties > Lettergrootte verkleinen of Lettergrootte vergroten.

Aan het einde van de helptekst kunt u koppelingen vinden naar verwante onderwerpen. Als u een onderstreept woord selecteert, wordt een korte uitleg weergegeven. In de help worden de volgende symbolen gebruikt: 🔁 Koppeling naar een verwant helponderwerp. 🗇 Koppeling naar een besproken toepassing.

Tijdens het lezen van de uitleg kunt u wisselen tussen helpteksten en de toepassing die op de achtergrond geopend is door Opties > Open toepassingen en de gewenste toepassing te selecteren.

# Ondersteuning

Als u meer wilt weten over hoe u uw product kunt gebruiken of u weet niet zeker hoe het apparaat behoort te werken, gaat u naar de ondersteuningspagina's op www.nokia.com/support of de lokale Nokia-website www.nokia.mobi/support (voor mobiele apparaten), de Help-toepassing in het apparaat zelf of de gebruikershandleiding.

Als u hiermee het probleem niet kunt oplossen, gaat u als volgt te werk:

- Start het apparaat opnieuw op: schakel het apparaat uit en verwijder de batterij. Plaats de batterii na een ongeveer een minuut weer in het apparaat en schakel het apparaat in.
- Herstel de oorspronkelijke fabrieksinstellingen zoals in de gebruikershandleiding wordt uitgelegd. Uw documenten en bestanden zullen bij het herstellen worden verwijderd, dus u moet eerst een back-up maken van uw gegevens.
- Werk de software van uw apparaat regelmatig bij voor optimale prestaties en mogelijke nieuwe functies, zoals uitgelegd in de gebruikershandleiding.

Als het probleem nog steeds niet is opgelost, neemt u contact op met Nokia om het apparaat te laten repareren. Kijk op www.nokia.com/repair. Maak eerst een back-up van de gegevens in uw apparaat voordat u het voor reparatie verstuurt.

## Haal meer uit uw apparaat

Er zijn verschillende toepassingen beschikbaar van Nokia en leveranciers van software van derden die u helpen meer uit uw apparaat te halen. Voor het zoeken en downloaden van toepassingen bezoekt u de Ovi Store op store.ovi.com. Deze toepassingen worden uitgelegd in de handleidingen die beschikbaar zijn op de productondersteuningspagina's op www.nokia.com/support of op de lokale Nokiawebsite.

# Apparaatsoftware bijwerken Over software-updates

Waarschuwing: Tijdens het installeren van een software-update kunt u het apparaat niet gebruiken, zelfs niet om een alarmnummer te bellen, totdat de installatie voltooid is en het apparaat opnieuw is ingeschakeld. Zorg ervoor dat u een back-up maakt van de gegevens voordat u de installatie van een update aanvaardt. Bij het downloaden van software-updates worden mogelijk grote hoeveelheden gegevens overgedragen (netwerkdienst).

Zorg ervoor dat de batterij van het apparaat voldoende capaciteit heeft of dat de lader is aangesloten voordat u begint met bijwerken.

Nadat u de software of toepassingen van het apparaat hebt bijgewerkt, zijn de instructies voor de bijgewerkte toepassingen in de gebruikershandleiding of Help-informatie mogelijk niet meer actueel.

#### Draadloos bijwerken van software

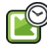

Selecteer Menu > Toepassngn > SW update.

Met Software-update (netwerkdienst) kunt u de beschikbare updates voor toepassingen controleren, downloaden en op het apparaat installeren.

Bij het downloaden van software-updates worden mogelijk grote hoeveelheden gegevens overgedragen (netwerkdienst).

Zorg ervoor dat de batterij van het apparaat voldoende capaciteit heeft of dat de lader is aangesloten voordat u begint met bijwerken.

**Waarschuwing:** Tijdens het installeren van een software-update kunt u het apparaat niet gebruiken, zelfs niet om een alarmnummer te bellen, totdat de

installatie voltooid is en het apparaat opnieuw is ingeschakeld. Zorg ervoor dat u een back-up maakt van de gegevens voordat u de installatie van een update aanvaardt.

Nadat u de apparaatsoftware of toepassingen hebt bijgewerkt met Software-update, zijn de instructies voor de bijgewerkte toepassingen in de gebruikershandleiding of de Help mogelijk niet meer up-to-date.

Selecteer Opties en een van de volgende opties:

- Update starten Hiermee downloadt u de beschikbare updates. Als u bepaalde updates niet wilt downloaden, selecteert u de desbetreffende updates in de lijst en verwijdert u de bijbehorende markering.
- Update via PC Hiermee werkt u het apparaat bij met behulp van een pc. Deze optie vervangt de optie Update starten wanneer updates alleen beschikbaar zijn met behulp van de pc-toepassing Nokia Software Updater.
- Details bekijken Hiermee geeft u informatie over een update weer.
- Upd.geschied. bekijken Hiermee bekijkt u de status van vorige updates.
- **Instellingen** Hiermee wijzigt u de instellingen, zoals het standaardtoegangspunt dat moet worden gebruikt voor het downloaden van updates.
- Vrijwaring Hiermee bekijkt u de licentieovereenkomst van Nokia.

### Software updaten via de pc

Nokia Software Updater is een pc-toepassing waarmee u de software van uw apparaat kunt bijwerken. Als u dat wilt doen, hebt u een compatibele pc nodig, een breedbandverbinding met internet en een compatibele USB-gegevenskabel om uw apparaat op de pc aan te sluiten.

Als u meer informatie wilt en de updatetoepassing voor Nokia-software wilt downloaden, gaat u naar www.nokia.com/softwareupdate.

# Instellingen

Bij uw apparaat zijn de instellingen voor MMS, GPRS, streaming en mobiel internet gewoonlijk automatisch vooraf geconfigureerd op basis van de informatie van uw netwerkprovider. Misschien zijn de instellingen van uw dienstproviders al in uw apparaat ingesteld of ontvangt of vraagt u de instellingen van de netwerkproviders als een speciaal bericht.

U kunt de algemene instellingen in uw apparaat, zoals de instellingen voor de taal, de stand-bymodus, het scherm en de toetsenblokvergrendeling, wijzigen.

## Toegangscodes

Neem contact op met uw serviceprovider als u een van de toegangscodes bent vergeten.

- PIN-code (Personal Identification Number) Deze code beveiligt uw SIM-kaart tegen ongeoorloofd gebruik. De PIN-code (vier tot acht cijfers) wordt doorgaans bij de SIM-kaart geleverd. Als u drie keer achtereen een verkeerde PIN-code invoert, wordt de code geblokkeerd en hebt u de PUK-code nodig om de blokkering van de PIN-code op te heffen.
- UPIN-code Deze code wordt meestal bij de USIMkaart geleverd. De USIM-kaart is een verbeterde versie van de SIM-kaart en wordt door mobiele 3Gtelefoons ondersteund.
- PIN2-code Deze code (vier tot acht cijfers) wordt bij sommige SIM-kaarten geleverd en is vereist om toegang te krijgen tot bepaalde functies op het apparaat.
- Blokkeringscode (ook wel beveiligingscode genoemd) — De blokkeringscode helpt u om uw apparaat tegen ongeautoriseerd gebruik te beveiligen. De code is bij aanschaf ingesteld op 12345. U kunt de code maken en wijzigen en het apparaat zo instellen dat om de code wordt gevraagd. Houd de nieuwe code geheim en bewaar deze op een veilige plaats (niet bij het apparaat). Als u de code bent vergeten en het apparaat is geblokkeerd, is extra service nodig. Mogelijk worden extra kosten in rekening gebracht en worden alle persoonlijke gegevens van het apparaat verwijderd. Neem voor meer informatie contact op met een Nokia Care-locatie of de leverancier van uw apparaat.

- PUK- (Personal Unblocking Key) en PUK2code — Deze codes (acht cijfers) zijn vereist om respectievelijk een geblokkeerde PIN-code of PIN2code te wijzigen. Als de codes niet bij de SIM-kaart worden geleverd, neemt u contact op met de netwerkprovider van wie u een SIM-kaart gebruikt.
- UPUK-code Deze code (acht cijfers) is vereist om een geblokkeerde UPIN-code te wijzigen. Als de code niet bij de USIM-kaart worden geleverd, neemt u contact op met de netwerkprovider van wie u een USIM-kaart gebruikt.
- IMEI-nummer (International Mobile Equipment Identity) — Aan dit nummer (15 of 17 cijfers) kunnen geldige apparaten in het GSM-netwerk worden herkend. Apparaten die bijvoorbeeld worden gestolen, kunnen worden geblokkeerd zodat ze geen toegang meer tot het netwerk hebben. Het IMEI-nummer voor uw apparaat vindt u onder de batterij.

### Levensduur van de batterij verlengen

Veel functies van het apparaat vergen extra batterijcapaciteit en verkorten de levensduur van de batterij. Houd rekening met het volgende als u de batterij wilt sparen:

• Als functies Bluetooth-technologie gebruiken of als dergelijke functies op de achtergrond worden

23

uitgevoerd terwijl u andere functies gebruikt, vergt dit extra batterijcapaciteit. Schakel Bluetoothtechnologie uit wanneer u deze niet nodig hebt.

- Als functies WLAN gebruiken of als dergelijke functies op de achtergrond worden uitgevoerd terwijl u andere functies gebruikt, vergt dit extra batterijcapaciteit. WLAN op het Nokia-apparaat wordt uitgeschakeld wanneer u niet probeert om verbinding te maken, geen verbinding hebt met een toegangspunt of niet aan het zoeken bent naar beschikbare netwerken. Als u de batterij wilt sparen, kunt u aangeven dat er niet of minder vaak moet worden gezocht naar beschikbare netwerken op de achtergrond.
- Als u Packet-ggvnsverbinding hebt ingesteld op Automat. bij signaal in de verbindingsinstellingen en er geen dekking voor een packetgegevensverbinding (GPRS) is, probeert het apparaat van tijd tot tijd een packetgegevensverbinding tot stand te brengen. Als u de bedrijfsduur van het apparaat wilt verlengen., selecteert u Menu > Instrumenten > Instellingen en Verbinding > Packet-ggvns > Packet-ggvnsverbinding > Wanneer nodig.
- Met de toepassing Kaarten worden nieuwe kaartgegevens gedownload als u naar nieuwe gedeelten van de kaart bladert. Dit vergt extra batterijcapaciteit. U kunt voorkomen dat nieuwe kaarten automatisch worden gedownload.

 Als de signaalsterkte van het mobiele netwerk erg varieert in uw gebied, moet het apparaat herhaaldelijk zoeken naar het beschikbare netwerk. Dit vergt extra batterijcapaciteit.

Als de netwerkmodus in de netwerkinstellingen is ingesteld op dual-modus, zoekt het apparaat het 3G-netwerk. U kunt het apparaat zo instellen dat het alleen het GSM-netwerk gebruikt. Als u wilt dat het apparaat alleen het GSM-netwerk gebruikt, selecteert u Menu > Instrumenten > Instellingen en Telefoon > Netwerk > Netwerkmodus > GSM.

- De achtergrondverlichting van het scherm gebruikt veel energie. In de weergave-instellingen kunt u de time-outperiode waarna de achtergrondverlichting wordt uitgeschakeld wijzigen. Selecteer Menu > Instrumenten > Instellingen en Algemeen > Persoonlijk > Weergave > Time-out verlichting.
- Als toepassingen op de achtergrond worden uitgevoerd, vergt dit extra batterijcapaciteit. Als u de toepassingen die u niet gebruikt wilt sluiten, houdt u de menutoets ingedrukt, gaat u naar de toepassing en drukt u op C.
- Als u energie wilt besparen, activeert u de spaarstandmodus. Druk op de aan/uit-toets en selecteer Energiespaarst. inschkln. Als u deze wilt uitschakelen, drukt u op de aan/uit-toets en selecteert u Energiespaarst. uitschkln. Mogelijk

kunt u de instellingen van bepaalde toepassingen niet wijzigen als de spaarstandmodus is geactiveerd.

# Geheugen vrijmaken

Selecteer Menu > Toepassngn > Kantoor > Best.beheer als u wilt zien hoeveel geheugen beschikbaar is voor verschillende gegevenstypen.

Veel functies van het apparaat gebruiken geheugen om gegevens op te slaan. U krijgt een melding als het beschikbare geheugen bijna vol is.

Breng gegevens over naar een compatibele geheugenkaart (indien beschikbaar) of naar een compatibele computer om geheugen vrij te maken.

Gebruik Bestandsbeheer of ga naar de desbetreffende toepassing om gegevens te verwijderen die u niet langer nodig hebt. U kunt de volgende elementen verwijderen:

- E-mails in de mappen in Berichten en e-mails die uit de mailbox zijn opgehaald
- Opgeslagen webpagina's
- Contactgegevens
- Agendanotities
- Toepassingen in Toepassingsbeheer die u niet nodig hebt

- Installatiebestanden (met de bestandsextensi .SIS of .SISX) van toepassingen die u hebt geïnstalleerd. Breng de installatiebestanden over naar een compatibele computer.
- Afbeeldingen en videoclips in Foto's.

# **Het apparaat**

# Installatie van de telefoon 🛸

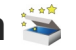

Als u het apparaat voor het eerst inschakelt, opent de toepassing Install, v tel.

Als u de toepassing Install. v tel. later wilt openen, selecteert u Menu > Instrumenten > Install, van tel.

Als u de verbindingen van het apparaat wilt instellen. selecteert 🛛 Instelwizard

Als u gegevens vanaf een compatibel Nokia-apparaat naar dit apparaat wilt overdragen, selecteert u Overdracht.

De beschikbare opties kunnen verschillen.

# Nokia-overdracht 🞼

### Inhoud overbrengen

Met de toepassing Overdracht kunt u inhoud, zoals telefoonnummers, adressen, agenda-items en afbeeldingen van uw vorige Nokia-apparaat kopiëren naar uw apparaat.

Welk type inhoud kan worden overgedragen, hangt af van het model van het apparaat waaruit u de inhoud wilt overbrengen. Als het apparaat synchronisatie ondersteunt, kunt u de gegevens tussen de apparaten ook synchroniseren. Er wordt een bericht weergegeven als het andere apparaat niet compatibel is.

Als het andere apparaat alleen met een SIM-kaart kan worden ingeschakeld, kunt u uw SIM-kaart plaatsen. Wanneer uw apparaat wordt ingeschakeld zonder SIMkaart, wordt automatisch het profiel Offline geactiveerd en is gegevensoverdracht mogelijk.

#### De eerste keer inhoud overbrengen

- 1. Wanneer u voor het eerst gegevens van het andere apparaat wilt ophalen naar uw apparaat, selecteert u Overdracht in de toepassing Welkom, of selecteert u Menu > Instrumenten > **Overdracht**
- 2. Selecteer het verbindingstype dat u wilt gebruiken om de gegevens over te brengen. Beide apparaten moeten het geselecteerde verbindingstype ondersteunen.
- 3. Als u Bluetooth-verbindingen als verbindingstype hebt gekozen, verbindt u beide apparaten. Selecteer Doorgaan als u met uw apparaat wilt

25

zoeken naar andere apparaten met Bluetooth. Selecteer het apparaat waaruit u inhoud wilt overbrengen. U wordt gevraagd een code in te voeren op uw apparaat. Voer een code in (1-16 cijfers) en selecteer **OK**. Voer dezelfde code ook in op het andere apparaat en selecteer **OK**. De apparaten zijn nu gekoppeld.

Sommige oudere Nokia-apparaten hebben nog geen toepassing Overdracht. In dat geval wordt de toepassing Overdracht als bericht naar het andere apparaat verzonden. Open het bericht om de toepassing Overdracht te installeren op het andere apparaat en volg de instructies op het scherm.

4. Selecteer op uw apparaat de inhoud die u vanaf het andere apparaat wilt overbrengen.

Wanneer de overdracht is gestart, kunt u deze annuleren en later verder gaan.

De inhoud wordt overgedragen vanuit het geheugen van het andere apparaat naar de overeenkomstige locatie op uw apparaat. De tijd die nodig is voor de overdracht, is afhankelijk van de hoeveelheid gegevens.

# Inhoud synchroniseren, ophalen of verzenden

Selecteer Menu > Instrumenten > Overdracht.

Selecteer na de eerste bestandsoverdracht een van de volgende opties om een nieuwe overdracht te starten, afhankelijk van het model:

synchronisatie ondersteunt. De synchronisatie verloopt in twee richtingen. Als een item op het ene apparaat is verwijderd, wordt het ook op het andere verwijderd. U kunt verwijderde items niet terugzetten via een synchronisatie.

om inhoud van het andere apparaat naar uw apparaat te halen. Bij het ophalen wordt inhoud van het andere apparaat naar uw apparaat gedownload. Mogelijk wordt aan u gevraagd of u de oorspronkelijke inhoud op het andere apparaat wilt behouden of verwijderen, afhankelijk van het model van het apparaat.

om inhoud van uw apparaat naar het andere apparaat te verzenden

Als een item niet kan worden verzonden, afhankelijk van het type van het andere apparaat, kunt u het item toevoegen aan de Nokia-map onder **C:\Nokia** of **E: \Nokia** in uw apparaat. Wanneer u de map selecteert waarnaar de items moeten worden overgebracht, worden de items in de bijbehorende map in het andere apparaat gesynchroniseerd, en omgekeerd.

#### Een overdracht herhalen met een snelkoppeling

Na een gegevensoverdracht kunt u een snelkoppeling met de instellingen voor de overdracht in de hoofdweergave opslaan om dezelfde overdracht later te herhalen.

Als u de snelkoppeling wilt bewerken, selecteert u Opties > Snelkoppellingsinstlingn. U kunt bijvoorbeeld de snelkoppeling een naam geven of deze naam wijzigen.

Na elke overdracht wordt een overdrachtslogbestand weergegeven. U kunt het logbestand van de laatste overdracht bekijken door een snelkoppeling in de hoofdweergave te selecteren en **Opties** > Log bekijken te kiezen.

#### Omgaan met overdrachtsconflicten

Wanneer een item dat moet worden overgebracht op beide apparaten is bewerkt, probeert het apparaat de wijzigingen automatisch samen te voegen. Als dit niet mogelijk is, ontstaat er een overdrachtconflict. Selecteer 1 voor 1 controleren, Prioriteit deze telefoon of Priorit. andere telefoon om het conflict op te lossen.

### Schermsymbolen

**3G** Het apparaat wordt gebruikt in een UMTS-netwerk (netwerkdienst).

Er staan een of meer ongelezen berichten in de map Inbox in Berichten.

C@ U hebt nieuwe e-mail ontvangen in de externe mailbox.

• De map Outbox bevat berichten die nog niet zijn verzonden.

**U** hebt oproepen gemist.

Het beltoontype is Stil en de signaaltonen voor berichten en voor e-mail zijn uitgeschakeld.

• Een geprogrammeerd profiel is actief.

**—O** De toetsen van het apparaat zijn vergrendeld.

**2** De tweede telefoonlijn wordt gebruikt (netwerkdienst).

Alle oproepen naar het apparaat worden omgeleid naar een ander nummer (netwerkdienst). Als u twee telefoonlijnen hebt, geeft een nummer de actieve lijn aan.

WLAN of UMTS (netwerkdienst) en is gereed voor een internetoproep.

Er is een compatibele hoofdtelefoon aangesloten op het apparaat.

■ De FM-zender is actief, maar zendt momenteel niet uit. ■ De FM-zender is actief en zendt momenteel uit.

Er is een compatibele TV Out-kabel aangesloten op het apparaat.

**E**r is een compatibele teksttelefoon aangesloten op het apparaat.

Er is een gegevensoproep actief (netwerkdienst).

 $\underline{X}$  Er is een GPRS-packet-gegevensverbinding actief (netwerkdienst).  $\underline{X}$  geeft aan dat de verbinding in de wachtstand staat en  $\underline{X}$  dat een verbinding beschikbaar is.

 $\underline{\xi}$  Er is een packet-gegevensverbinding actief in een gedeelte van het netwerk dat EGPRS ondersteunt (netwerkdienst).  $\underline{\xi}$  geeft aan dat de verbinding in de wachtstand staat en  $\underline{\xi}$  dat een verbinding beschikbaar is. De symbolen geven aan dat EGPRS beschikbaar is in het netwerk, maar mogelijk maakt het apparaat geen gebruik van een EGPRS-verbinding voor de gegevensoverdracht.

 $\frac{36}{24}$  Er is een UMTS-packet-gegevensverbinding actief (netwerkdienst).  $\frac{36}{24}$  geeft aan dat de verbinding in de wachtstand staat en  $\frac{36}{24}$  dat een verbinding beschikbaar is.

<sup>356</sup> HSDPA (High-Speed Downlink Packet Access) wordt ondersteund en is actief (netwerkdienst).  $\stackrel{356}{\neq}$  geeft aan dat de verbinding in de wachtstand staat en  $\stackrel{356}{\approx}$  dat een verbinding beschikbaar is. **U** hebt de scanfunctie voor WLAN's ingeschakeld en er is een WLAN beschikbaar (netwerkdienst).

**▲** *L***)** Er is een WLAN-verbinding actief in een netwerk dat gebruikmaakt van codering.

(**w**) Er is een WLAN-verbinding actief in een netwerk dat geen gebruikmaakt van codering.

Bluetooth-connectiviteit is ingeschakeld.

♣ Er worden gegevens verzonden met behulp van Bluetooth-connectiviteit. Als het symbool knippert, probeert het apparaat verbinding te maken met een ander apparaat.

- **T** Er is een USB-verbinding actief.
- Synchronisatie wordt uitgevoerd.
- GPS is actief.

# Snelkoppelingen

Wanneer u zich in een menu bevindt, kunt u in plaats van de bladertoets ook de nummertoetsen, # en \* gebruiken om de toepassingen snel te openen. Druk in het hoofdmenu bijvoorbeeld op **5** om Berichten te openen of op **#** om de toepassing of map in de bijbehorende locatie in het menu te openen.

Als u naar een andere geopende toepassing wilt schakelen, houdt u de menutoets ingedrukt. Als toepassingen op de achtergrond worden uitgevoerd, vergt dit extra batterijcapaciteit en neemt de gebruiksduur van de batterij af.

Als u een webverbinding wilt openen (netwerkdienst) in de stand-by modus, houdt u **0** ingedrukt.

In veel toepassingen kunt u ook op de bladertoets drukken om de meest gebruikte opties (三) te bekijken

Druk op de aan/uit-toets om een profiel te wijzigen en selecteer een profiel.

Als u in de stand-by modus wilt schakelen tussen de profielen Algemeen en Stil, houdt u **#** ingedrukt. Als u twee telefoonlijnen hebt (netwerkdienst), schakelt u met deze actie tussen de twee lijnen.

Als u uw voicemailbox wilt bellen (netwerkdienst) in de stand-by modus, houdt u **1** ingedrukt.

Als u een lijst met laatst gekozen nummers wilt openen in de stand-by modus, drukt u op de beltoets.

Als u spraakberichten in de stand-by modus wilt gebruiken, houdt u de rechterselectietoets ingedrukt.

Als u een toepassing uit het menu wilt verwijderen, selecteert u de toepassing en drukt u op **C**. Sommige toepassingen worden mogelijk niet verwijderd.

### Mobiel zoeken 🔘

Selecteer Menu > Zoekopdracht.

Gebruik Mobiel zoeken om toegang te krijgen tot zoekmachines op internet en om te zoeken naar lokale diensten, websites, afbeeldingen en mobiele inhoud en hiermee verbinding te maken. U kunt ook gegevens in het apparaat zoeken, zoals agenda-items, e-mail en andere berichten.

#### Zoeken op het web (netwerkdienst)

- 1. Selecteer in de hoofdweergave van Zoeken de optie Zoeken op internet.
- 2. Selecteer een zoekmachine.
- 3. Geef uw trefwoorden op.
- 4. Druk op de bladertoets om het zoeken te starten.

#### Zoeken naar mijn inhoud

Voer in het zoekveld van de hoofdweergave het trefwoord in om te zoeken naar inhoud op het apparaat. De zoekresultaten worden weergegeven terwijl u typt.

### Volume- en luidsprekerregeling

Gebruik de volumetoets om het volumeniveau tijdens een actieve oproep of bij het beluisteren van een geluid te verlagen of te verhogen. Door de ingebouwde luidspreker kunt u vanaf een korte afstand spreken en luisteren zonder dat u het apparaat aan uw oor hoeft te houden.

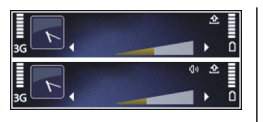

Druk op Luidspreker als u de luidspreker tijdens een gesprek wilt gebruiken.

Druk op **Telefoon** als u de luidspreker wilt uitschakelen.

## **Het profiel Offline**

Druk kort op de aan/uit-toets en selecteer **Offline** als u het profiel Offline wilt activeren.

Met het profiel Offline kunt u het apparaat gebruiken zonder dat u verbinding hebt met het draadloze mobiele netwerk. Wanneer u het profiel Offline activeert, wordt de verbinding met het mobiele netwerk verbroken, zoals wordt aangegeven met X in het gebied voor de signaalsterkte. Alle draadloze radiosignalen tussen het mobiele netwerk en het apparaat worden geblokkeerd. Berichten die u wilt verzenden via het mobiele netwerk worden in de map Outbox geplaatst, zodat u deze later kunt verzenden.

Wanneer het profiel Offline actief is, kunt u het apparaat gebruiken zonder een SIM-kaart.

Als de SIM-kaart niet goed is geplaatst, start het apparaat in het profiel Offline.

Belangrijk: In het profiel Offline kunt u geen oproepen doen of ontvangen en kunnen ook andere functies waarvoor netwerkdekking vereist is, niet worden gebruikt. U kunt mogelijk nog wel het alarmnummer kiezen dat in het apparaat is geprogrammeerd. Als u wilt bellen, moet u eerst de telefoonfunctie activeren door een ander profiel te kiezen. Als het apparaat is vergrendeld, moet u de beveiligingscode invoeren.

Wanneer u het profiel Offline hebt geactiveerd, kunt u nog steeds het WLAN gebruiken, bijvoorbeeld om uw e-mail te lezen of over internet te surfen. U kunt ook Bluetooth-connectiviteit gebruiken zolang het profiel Offline actief is. Zorg dat u voldoet aan de veiligheidseisen wanneer u een WLAN- of Bluetoothverbinding tot stand brengt en gebruikt.

Als u het profiel Offline wilt verlaten, drukt u kort op de aan/uit-toets en selecteert u een ander profiel. Via het apparaat wordt de draadloze overdracht opnieuw ingeschakeld (mits het signaal sterk genoeg is).

### Snel downloaden

High-speed downlink packet access (HSDPA, ook wel 3.5G genoemd, aangegeven met  $\mathbf{3.5_G}$ ) is een netwerkdienst in UMTS-netwerken en biedt een hoge

snelheid voor gegevensdownloads. Wanneer HSDPAondersteuning in het apparaat is ingeschakeld en het apparaat is verbonden met een UMTS-netwerk dat HSDPA ondersteunt, kunt u veel sneller gegevens downloaden via het mobiele netwerk, zoals berichten, e-mail en webpagina's. Een actieve HSDPA-verbinding wordt aangegeven met <sup>356</sup>.

U kunt ondersteuning voor HSDPA in packetgegevensinstellingen in- of uitschakelen.

Neem contact op met uw serviceprovider voor meer informatie over de beschikbaarheid van en abonnementen op services voor gegevensverbinding.

HSDPA is alleen van invloed op de downloadsnelheid en niet op de verzending van gegevens naar het netwerk, zoals de verzending van berichten en e-mail.

# 5 Ovi

Ga naar www.ovi.com voor meer informatie over de Ovi-diensten.

# **Over Ovi Store**

In Ovi Store kunt u mobiele spelletjes, toepassingen, video's, afbeeldingen en beltonen downloaden op uw apparaat. Sommige items zijn gratis, andere moet u betalen met uw creditcard of via uw telefoonrekening. Ovi Store biedt u inhoud die compatibel is met het mobiele apparaat en die relevant is voor uw interesses en locatie.

Het materiaal in Ovi Store is in de volgende categorieën ondergebracht:

- Aanbevolen
- Spelletjes
- Persoonlijk
- Toepassingen
- Audio & video

# Ovi-contacten Over Ovi-contacten

Met Ovi-contacten kunt u contact houden met de mensen die het belangrijkst voor u zijn. Zoek naar contacten en maak nieuwe vrienden in de Ovicommunity. Blijf op de hoogte van wat uw vrienden doen: chat met ze, laat ze weten waar u bent en dat u aanwezig bent, en volg eenvoudig waar uw vrienden mee bezig zijn en waar ze zijn. U kunt zelfs chatten met vrienden die Google Talk™ gebruiken.

U kunt ook uw contacten, agenda en andere inhoud synchroniseren tussen uw Nokia-apparaat en Ovi.com. Uw belangrijke gegevens worden opgeslagen en bijgewerkt op uw apparaat en op internet. Met Ovicontacten kunt u uw lijst met contacten dynamisch maken en kunt u erop vertrouwen dat uw contacten worden opgeslagen op Ovi.com.

Om de dienst te gebruiken, hebt u een Nokia-account nodig. Maak een account op uw mobiele apparaat of ga naar www.ovi.com op uw pc.

Als u Ovi-contacten gebruikt, worden mogelijk grote hoeveelheden gegevens overgebracht via het netwerk van uw serviceprovider. Neem contact op met uw netwerkserviceprovider voor meer informatie over de kosten van gegevensoverdracht.

#### Chatten met vrienden

**Een chatsessie met een vriend starten** — Selecteer **Opties > Chatten**.

**Een chatbericht verzenden** — Geef de tekst op in het berichtveld en selecteer **Verzenden**.

In de chatweergave selecteert u **Opties** en een van de volgende opties:

- Verzenden Het bericht verzenden.
- Emoticon toevoegen Een smiley invoegen.
- Mijn locatie verzenden Locatiegegevens verzenden naar uw chatpartner (als dit door beide toestellen wordt ondersteund).
- **Profiel** De gegevens van een vriend weergeven.
- Mijn profiel Selecteer uw beschikbaarheidsstatus of profielafbeelding, personaliseer uw bericht of wijzig uw gegevens.
- Tekst bewerken Kopieer of plak tekst.
- Chat beëindigen De huidige chatsessie beëindigen.
- Afsluiten Alle actieve chatsessies beëindigen en de toepassing afsluiten.

De beschikbare opties kunnen verschillen.

Om locatiegegevens van een vriend te kunnen ontvangen, moet u beschikken over de toepassing Kaarten. Om locatiegegevens te kunnen verzenden en ontvangen, hebt u zowel de toepassing Kaarten als Positiebepaling nodig.

**De locatie van uw vriend weergeven** — Selecteer Weerg. op kaart.

Terugkeren naar de hoofdweergave van Ovicontacten zonder de chatsessie te beëindigen — Selecteer Terug.

**Telefoonnummers uit een chatsessie toevoegen, bellen of kopiëren** — Ga naar een telefoonnummer in een chatsessie en selecteer **Opties** en de gewenste optie.

# Ovi Files

Met Ovi Files kunt u uw Nokia N86 8MP gebruiken om toegang te krijgen tot materiaal op uw computer, als deze is ingeschakeld en met internet is verbonden. U dient de Ovi Files-toepassing op elke computer te installeren waartoe u via Ovi Files toegang wilt hebben.

U kunt Ovi Files gedurende een beperkte evaluatieperiode uitproberen.

Met Ovi Files kunt u het volgende:

 Afbeeldingen doorbladeren, zoeken en bekijken. U hoeft de afbeeldingen niet naar de website te uploaden, maar het mobiele apparaat kan rechtstreeks toegang krijgen tot de inhoud van de computer.

- Door uw bestanden en documenten bladeren en deze zoeken en bekijken.
- Muziek van uw computer naar uw apparaat overbrengen.
- Bestanden en mappen van de computer verzenden, zonder ze eerst van en naar het apparaat te verplaatsen.
- Toegang tot bestanden op uw computer verkrijgen, ook wanneer de computer is uitgeschakeld. Kies welke mappen en bestanden beschikbaar moeten zijn en Ovi Files bewaart automatisch een actuele kopie in een beveiligde onlineopslagplaats zodat u er altijd toegang toe hebt, zelfs als uw computer is uitgeschakeld.

Zie files.ovi.com/support voor ondersteuning.

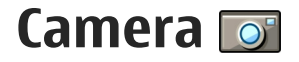

## Informatie over de camera

De Nokia N86 8MP heeft twee camera's. De hoofdcamera, met een hoge resolutie, bevindt zich aan de achterzijde van het apparaat. De tweede camera, met een lagere resolutie, bevindt zich aan de voorzijde. U kunt met beide camera's foto's maken en video's opnemen.

Uw apparaat ondersteunt het maken van foto's met een resolutie van 3264x2448 pixels (8 megapixels). De beeldresolutie kan in deze documentatie anders zijn weergegeven.

De foto's en videoclips worden opgeslagen in Foto's.

De foto's hebben de JPEG-indeling. Videoclips worden opgenomen in de bestandsindeling MPEG-4 met de extensie .mp4 of in de bestandsindeling 3GPP met de extensie .3gp (kwaliteit voor delen). <u>Zie 'Video-</u> <u>instellingen', p. 45.</u>

Als u geheugen voor nieuwe afbeeldingen en videoclips wilt vrijmaken, kunt u met bijvoorbeeld een compatibele USB-gegevenskabel bestanden naar een compatibele pc kopiëren en de bestanden van het apparaat verwijderen. Het apparaat informeert u wanneer het geheugen vol is. U kunt dan geheugen vrijmaken in de huidige opslagplaats of een ander geheugen gebruiken. U kunt foto's en videoclips verzenden in een multimediabericht, als e-mailbijlage of via andere verbindingsmethoden, zoals een Bluetoothverbinding of een draadloze LAN-verbinding (WLAN). U kunt deze ook uploaden naar een compatibel online album.

#### De camera activeren

Open de lensdop als u de hoofdcamera wilt activeren. Als u de hoofdcamera wilt activeren wanneer de lensdop al open is en de camera op de achtergrond actief is, drukt u op de opnametoets en houdt u deze ingedrukt.

Sluit de lensdop als u de hoofdcamera wilt sluiten.

# Foto's maken

#### Symbolen van de fotocamera

In de camerazoeker wordt het volgende weergegeven:

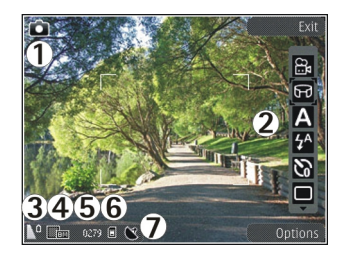

1 — Symbool voor opnamemodus

2 — Actieve werkbalk (wordt niet weergegeven tijdens het nemen van een foto)

- 3 Symbool voor batterijniveau
- 4 Symbool voor afbeeldingsresolutie

5 — Afbeeldingsteller (het geschatte aantal foto's dat u kunt maken met de ingestelde afbeeldingskwaliteit en het gebruikte geheugen)

6 — De symbolen voor het apparaatgeheugen (**ii**), massageheugen **(iii**) en de geheugenkaart (**(iii**)) geven aan waar foto's worden opgeslagen.

7 — Symbool voor GPS-signaal

#### Actieve werkbalk

De actieve werkbalk bevat snelkoppelingen naar verschillende items en instellingen voordat en nadat u een foto maakt of een video opneemt. Als u een item op de werkbalk wilt selecteren, bladert u naar het item en drukt u op de bladertoets. U kunt tevens instellen wanneer de actieve werkbalk wordt weergegeven.

Als u de camera sluit, worden in de actieve werkbalk de standaardinstellingen hersteld.

Selecteer **Opties** > **Werkbalk weergeven** als u de actieve werkbalk wilt weergeven voordat en nadat u een foto hebt gemaakt of een video hebt opgenomen. Selecteer **Opties** > **Werkbalk verbergen** als u de actieve werkbalk alleen wilt weergeven wanneer u deze nodig hebt. Druk op de bladertoets als u de actieve werkbalk wilt weergeven wanneer deze verborgen is. De werkbalk is dan 5 seconden lang zichtbaar.

Standaard zijn niet alle snelkoppelingen beschikbaar. Als u snelkoppelingen aan de werkbalk wilt toevoegen of hieruit wilt verwijderen, selecteert u **Opties** > Werkbalk aanpassen

Op de actieve werkbalk kunt u de volgende opties selecteren:

- **overschakelen naar de videomodus.**
- B Overschakelen naar de fotomodus.
- A De scène selecteren.
- 🔬 Het videolicht uitschakelen (alleen videomodus).
- B Het videolicht inschakelen (alleen videomodus).
- De flitsermodus selecteren (alleen fotomodus).
- De zelftimer activeren (alleen foto's).
- De reeksmodus activeren (alleen foto's).
- Een kleureffect selecteren.
- De witbalans aanpassen.
- 🛯 De belichtingscompensatie instellen (alleen foto's).
  - De scherpte aanpassen (alleen foto's).
- Het contrast aanpassen (alleen foto's).
- De lichtgevoeligheid aanpassen (alleen foto's).
  - De panoramamodus activeren.

De pictogrammen geven de huidige instelling aan.

Het opslaan van een gemaakte foto kan langer duren als u de instellingen voor zoomen, belichting of kleur hebt gewijzigd.

#### Foto's maken

Houd bij het maken van een foto rekening met het volgende:

- Gebruik beide handen om de camera stil te houden.
- De kwaliteit van een digitaal gezoomde foto is lager dan die van een niet-gezoomde foto.
- Als u een poosje niet op een toets drukt, wordt de batterijspaarstand geactiveerd. Druk op de opnametoets als u wilt doorgaan met het maken van foto's.

Ga als volgt te werk om een afbeelding vast te leggen:

- 1. Als de camera zich in de videomodus bevindt, selecteert u de fotomodus in de actieve werkbalk.
- 2. Druk de opnametoets half in om de focus op een voorwerp vast te zetten (alleen hoofdcamera, niet beschikbaar in landschap- en sportscènes). U ziet een groen symbool voor de vergrendelde focus op het scherm. Als de focus niet is vergrendeld, brandt een rood focussymbool. Laat de opnametoets los en druk deze nogmaals half in. U kunt ook foto's maken zonder eerst scherp te stellen.
- Als u een foto wilt maken, drukt u op de opnametoets. Houd het apparaat stil totdat de foto is opgeslagen en de definitieve foto op het scherm wordt weergegeven.

Gebruik de zoomtoets van het apparaat om in of uit te zoomen wanneer u een foto maakt.

Selecteer **Opties** > **Tweede camera gebr.** als u de camera aan de voorkant wilt activeren. Als u een foto wilt maken, drukt u op de bladertoets. Druk de bladertoets omhoog of omlaag als u wilt in- of uitzoomen.

Druk op de menutoets als u de camera op de achtergrond geopend wilt houden en andere toepassingen wilt gebruiken. Houd de opnametoets ingedrukt als u wilt terugkeren naar de camera.

#### Locatiegegevens

U kunt automatisch informatie over de locatie waar de foto is gemaakt, toevoegen aan de bestandsgegevens van het vastgelegde materiaal. In de toepassing Foto's kunt u dan bijvoorbeeld zien op welke locatie de foto is gemaakt.

Selecteer Menu > Toepassngn > Camera.

Selecteer Opties > Instellingen > Locatie vastleggen > Aan om locatiegegevens toe te voegen aan al het vastgelegde materiaal. De locatiegegevens zijn alleen beschikbaar voor foto's die met de hoofdcamera worden gemaakt.

Het kan enkele minuten duren voordat de coördinaten van uw locatie bekend zijn. De beschikbaarheid en kwaliteit van GPS-signalen kunnen negatief worden beïnvloed door uw positie, gebouwen, natuurlijke obstakels en weersomstandigheden. Als u een bestand deelt dat locatiegegevens bevat, worden ook de locatiegegevens gedeeld. Derden die het bestand bekijken, kunnen dus mogelijk zien waar u zich bevindt. Het apparaat kan alleen locatiegegevens verzamelen als er netwerkdiensten beschikbaar zijn.

Symbolen voor locatiegegevens:

 
 Locatiegegevens niet beschikbaar. Het GPSsymbool wordt enkele minuten op de achtergrond weergegeven. Als een satellietverbinding wordt gevonden en het symbool verandert binnen deze periode in , worden de geolabels van alle foto's
 en video's die binnen die periode zijn gemaakt op de ontvangen GPS-positiegegevens gebaseerd.

 Locatiegegevens beschikbaar. De locatiegegevens worden aan de bestandsgegevens toegevoegd.

Bestanden met locatiegegevens worden aangeduid met 💟 in de toepassing Foto's.

#### Panoramamodus

Selecteer Menu > Toepassngn > Camera.

Selecteer de panoramamodus 🛄 in de werkbalk.

- 1. Druk op de opnametoets om de eerste afbeelding in het panorama vast te leggen.
- 2. Beweeg het apparaat langzaam naar links of rechts, volgens de pijlaanwijzingen.
  - Er verschijnt een voorbeeldweergave van het panorama en de camera maakt de opname terwijl u de camera beweegt. De groene pijl geeft aan dat u kunt doorgaan met langzaam bewegen. De rode pauzemarkering geeft aan dat u moet stoppen met bewegen totdat de groene pijl weer verschijnt. U kunt voorspellen wanneer het volgende beeld wordt gefotografeerd doordat de rode rechthoek naar het centrum van de voorbeeldweergave beweegt.
- 3. Als u klaar bent met het opnemen van de panoramafoto, selecteert u **Stoppen**. De

38

panoramaopname stopt automatisch wanneer de maximale afbeeldingsgrootte is bereikt. Het kan even duren voordat het apparaat de vastgelegde foto heeft verwerkt.

#### Na het maken van een foto

Selecteer een van de volgende opties in de actieve werkbalk nadat u de foto hebt gemaakt (alleen beschikbaar als **Opgenomen afb. weerg.** is ingeschakeld in de instellingen van de fotocamera):

- Selecteer Verwijdrn () als u de foto niet wilt bewaren.
- Als u de foto wilt verzenden als een multimediabericht, e-mailbericht of via een andere verbindingsmethode, bijvoorbeeld een Bluetoothverbinding, drukt u op de beltoets of selecteert u Verzenden [].

Selecteer Verzenden naar beller (
) als u een telefoongesprek voert.

- Selecteer Toevoegen aan album als u de foto aan een album wilt toevoegen.
- Selecteer **Details** Pals u informatie over de foto wilt weergeven.
- Selecteer (alleen beschikbaar als u een account voor een album hebt ingesteld) als u de foto wilt verzenden naar een compatibel online album.

 Als u na het maken van een foto op de foto wilt inzoomen, selecteert u a om de foto weer te geven en gebruikt u de zoomtoetsen van het apparaat.

Selecteer **Opties** > **Instell. als achtergrond** als u de foto als achtergrond in de actieve stand-by modus wilt gebruiken.

Selecteer Opties > Toewijzen aan contact als u de foto wilt instellen als contactfoto voor een contactpersoon.

Druk op de opnametoets als u wilt terugkeren naar de zoeker om een nieuwe foto vast te leggen.

#### Flitser

De flitser is alleen beschikbaar in de hoofdcamera.

Houd een veilige afstand aan wanneer u de flitser gebruikt. Richt de flitser niet van dichtbij op mensen of dieren. Dek de flitser niet af wanneer u een foto maakt.

De camera van uw apparaat heeft een dubbele LEDflitser voor omstandigheden met weinig licht.

Selecteer de gewenste flitsermodus in de actieve werkbalk: Automatisch (🏠), Rde-ogenrd. 💽, Aan (🏹) en Uit 🔞.

#### Videolicht

Als u het verlichtingsniveau wilt versterken wanneer u een video opneemt bij zwak licht, selecteert u 🕲

40

#### Scènes

Scènes zijn alleen beschikbaar in de hoofdcamera.

Met een scène krijgt u automatisch de juiste instellingen voor kleur en belichting voor de huidige omgeving. De instellingen van elke scène zijn afgestemd op een bepaalde stijl of omgeving.

De standaardscène in de afbeeldingsmodus is **Auto** en in de videomodus **Automatisch** (beide worden aangegeven met **A**).

Als u van scène wilt veranderen, selecteert u **Scènemodus** op de actieve werkbalk en selecteert u een scène.

Ga naar Gebr. gedef. en selecteer Opties > Wijzigen als u uw eigen scène geschikt wilt maken voor een bepaalde omgeving. In de door de gebruiker gedefinieerde scène kunt u verschillende belichtingsen kleurinstellingen aanpassen. Selecteer Gebaseerd op modus en selecteer de gewenste scène als u de instellingen van een andere scène wilt kopiëren. Druk op Terug als u de wijzigingen wilt opslaan en wilt terugkeren naar de lijst met scènes. Als u uw eigen scène wilt activeren, bladert u naar Gebr. gedef., drukt u op de bladertoets en selecteert u Selecteren.

#### Een reeks foto's maken

De reeksmodus is alleen beschikbaar in de hoofdcamera.

Selecteer **Reeksmodus** in de actieve werkbalk om de camera in te stellen om een reeks afbeeldingen vast te leggen (als er voldoende geheugen beschikbaar is).

Selecteer **Burst** om het maken van foto's in een snelle reeks te starten. Houd vervolgens op de opnametoets ingedrukt. Er worden foto's gemaakt totdat u de opnametoets loslaat of er geen geheugen meer beschikbaar is. Als u de opnametoets kort indrukt, wordt een reeks van zes foto's gemaakt.

Als u een reeks van twee of meer foto's volgens een gedefinieerd interval wilt maken, selecteert u de gewenste waarde. Druk op de opnametoets om de foto's te maken. Selecteer **Annuleren** om te stoppen met het maken van foto's. Het hangt af van het beschikbare geheugen hoeveel foto's worden gemaakt.

De gemaakte foto's worden in een raster op het scherm weergegeven. Druk op de bladertoets om een foto weer te geven. Als u een tijdsinterval hebt ingesteld, wordt alleen de foto weergegeven die u als laatste hebt gemaakt. U kunt de andere foto's bekijken in de toepassing Foto's.

U kunt de reeksmodus ook gebruiken in combinatie met de zelfontspanner.

Druk op de opnametoets als u terug wilt gaan naar de zoeker in de reeksmodus.

Selecteer **Reeksmodus** > **Enkele opname** in de actieve werkbalk om de reeksmodus uit te schakelen.

# Zelf op de foto met de zelfontspanner

De zelfontspanner is alleen beschikbaar in de hoofdcamera. Met de zelfontspanner kunt u een opname uitstellen zodat u zelf ook op de foto kunt komen te staan.

Ga naar de actieve werkbalk en selecteer Zelfontspanner > 2 seconden, 10 seconden of 20 seconden om de vertraging voor de zelfontspanner in te stellen.

Selecteer **Activeren** als u de zelfontspanner wilt activeren. U hoort een signaal wanneer de zelfontspanner is geactiveerd, en vóór de opname knippert de vierhoek. De foto wordt gemaakt wanneer de geselecteerde vertraging is verstreken.

Ga naar de actieve werkbalk en selecteer Zelfontspanner > Uit om de zelfontspanner uit te schakelen.

Tip: Ga naar de actieve werkbalk en selecteer Zelfontspanner > 2 seconden zodat u uw hand stil kunt houden wanneer u een foto maakt.

# Tips voor het maken van goede foto's

#### Beeldkwaliteit

Gebruik de juiste beeldkwaliteit. De camera heeft diverse modi voor de beeldkwaliteit. Gebruik de hoogste instelling als u foto's wilt maken van de allerbeste beeldkwaliteit. Er is echter ook meer geheugenruimte nodig voor foto's van een betere beeldkwaliteit. Voor multimediaberichten (MMS) en emailbijlagen moet u misschien de laagste beeldkwaliteitsmodus kiezen, die is geoptimaliseerd voor MMS-verzending. U kunt de kwaliteit definiëren in de camera-instellingen. <u>Zie 'Instellingen van</u> fotocamera aanpassen', p. 44.

#### Achtergrond

Gebruik een eenvoudige achtergrond. Voor portretten en andere foto's met mensen, moet u erop letten dat het onderwerp zich niet tegen een rommelige of complexe achtergrond bevindt, waardoor de aandacht van het onderwerp wordt afgeleid. Verplaats de camera of het onderwerp als aan deze voorwaarden niet wordt voldaan. Plaats de camera dichter bij het object om duidelijkere portretten te maken.

#### Diepte

Wanneer u landschappen fotografeert, kunt u diepte aan foto's toevoegen door objecten op de voorgrond

te plaatsen. Als het object op de voorgrond zich te dicht bij de camera bevindt, kan het wazig worden.

#### Lichtomstandigheden

Een verandering van de bron, hoeveelheid en richting van het licht kan een foto aanzienlijk beïnvloeden. Hier volgen enkele veelvoorkomende lichtomstandigheden:

- Lichtbron achter het onderwerp. Plaats het onderwerp nooit vóór een sterke lichtbron. Als de lichtbron achter het onderwerp of zichtbaar in het display staat, heeft de resulterende foto mogelijk een te zwak contrast, is de foto te donker of bevat deze ongewenste lichteffecten.
- Onderwerp wordt van opzij belicht. Een sterke belichting van opzij geeft een dramatisch effect, maar is soms te schril, wat te veel contrast oplevert.
- Lichtbron vóór het onderwerp. Fel zonlicht kan tot gevolg hebben dat de personen hun ogen dichtknijpen. Bovendien is het contrast vaak te groot.
- Optimale belichting vindt u in situaties met veel diffuus, zacht licht, bijvoorbeeld op een heldere of lichtbewolkte dag of op een zonnige dag in de schaduw van bomen.

#### Video-opname Symbolen bij video-opname

In de videozoeker wordt het volgende weergegeven:

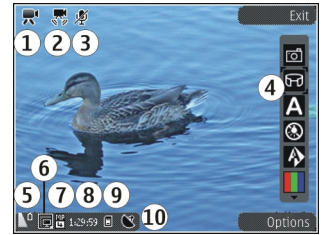

- 1 Symbool voor opnamemodus
- 2 Symbool voor ingeschakelde videostabilisatie
- 3 Symbool 'Geluid uitgeschakeld'

4 — Actieve werkbalk (wordt niet weergegeven tijdens een opname).

5 — Symbool voor batterijniveau

6 — Symbool voor videokwaliteit. Als u deze instelling wilt wijzigen, selecteert u Opties > Instellingen > Videokwaliteit.

7 — Bestandstype videoclip

8 — Beschikbare opnametijd Tijdens de opname geeft het symbool voor de huidige videolengte ook de verstreken en resterende tijd aan. 9 — Dit is de locatie waar de videoclip wordt opgeslagen.

10 — Symbool voor GPS-signaal

#### Video's opnemen

- 1. Als de camera in de afbeeldingsmodus staat, selecteert u de videomodus op de actieve werkbalk.
- Druk op de opnametoets om de opname te starten. Het rode opnamepictogram () wordt weergegeven en er klinkt een geluidssignaal.
- 3. U kunt de opname op elk gewenst moment onderbreken door op Pauze te drukken. Selecteer Doorgaan om de opname te hervatten. Als u de opname onderbreekt en gedurende één minuut niet op een toets drukt, wordt de opname gestopt.

Gebruik de zoomtoets van het apparaat als u op het onderwerp wilt in- of uitzoomen.

4. Druk op de opnametoets om de opname te stoppen. De videoclip wordt automatisch in Foto's opgeslagen. De maximumlengte van een videoclip is ongeveer 30 seconden met kwaliteit voor delen en 90 minuten met andere kwaliteitsinstellingen.

Selecteer **Opties** > **Tweede camera gebr.** als u de camera aan de voorkant wilt activeren. Druk op de bladertoets om het opnemen van een video te starten. Druk de bladertoets omhoog of omlaag als u wilt in- of uitzoomen.

#### Na het opnemen van een video

Selecteer nadat u een videoclip hebt opgenomen een van de volgende opties in de actieve werkbalk (alleen beschikbaar als in de video-instellingen **Opgenomen** video tonen is ingesteld op **Aan**):

- Selecteer **Afspelen** () als u de zojuist opgenomen videoclip meteen wilt afspelen.
- Selecteer Verwijdrn (m) als u de video niet wilt bewaren.
- Als u de videoclip wilt verzenden als een multimediabericht, e-mailbericht of via een andere verbindingsmethode, bijvoorbeeld een Bluetoothverbinding, drukt u op de beltoets of selecteert u Verzenden 20. Deze optie is niet beschikbaar tijdens een gesprek. Videoclips die als MPEG-4bestand zijn opgeslagen, kunnen soms niet worden verzonden in een multimediabericht.

U kunt de videoclip verzenden naar een persoon met wie u praat. Selecteer Verzenden naar beller () (alleen beschikbaar tijdens een gesprek).

- Selecteer Toevoegen aan album and de videoclip aan een album toe te voegen.
- Als u de videoclip wilt uploaden naar een compatibel online album, selecteert u ((alleen beschikbaar als u een account hebt ingesteld voor een compatibel online album).

44

• Druk op de opnametoets als u wilt terugkeren naar de zoeker om een nieuwe videoclip op te nemen.

## Camera-instellingen

U kunt twee soorten instellingen gebruiken voor de camera: standaardinstellingen en begininstellingen. Als u de camera sluit, worden de standaardinstellingen voor video's weer hersteld, terwijl de begininstellingen gehandhaafd blijven totdat u deze weer wijzigt. Gebruik de opties op de actieve werkbalk als u de standaardinstellingen wilt wijzigen. <u>Zie</u> <u>'Instellingen voor kleur en belichting', p. 45.</u> Ga naar de afbeeldings- of videomodus en selecteer **Opties** > **Instellingen** als u de begininstellingen wilt wijzigen.

#### Instellingen van fotocamera aanpassen

Selecteer **Opties** > **Instellingen** in de fotomodus en maak een keuze uit de volgende opties als u de begininstellingen wilt wijzigen:

- Afbeeldingskwaliteit Stel de resolutie in (alleen hoofdcamera). Hoe hoger de kwaliteit is, des te meer geheugenruimte de foto inneemt.
- Toevoegen aan album Sla de foto op in een album in Foto's.
- Locatie vastleggen Selecteer Aan als u GPSlocatiecoördinaten aan elk afbeeldingsbestand wilt

toevoegen. De ontvangst van een GPS-signaal kan enige tijd in beslag nemen of het signaal is mogelijk niet beschikbaar.

- **Opgenomen afb. weerg.** Geef aan of u de foto wilt bekijken nadat u deze hebt gemaakt of direct wilt doorgaan met het maken van foto's.
- Stand.naam afbeelding Hiermee geeft u de standaardnaam voor de vastgelegde afbeeldingen op.
- Uitgebr. digitale zoom De instelling is alleen beschikbaar in de hoofdcamera. Selecteer Aan (continu) als u traploos digitaal en uitgebreid digitaal wilt zoomen, Aan (onderbroken) als u in digitale en uitgebreide digitale stappen wilt zoomen of Uit als u beperkt wilt zoomen terwijl de beeldresolutie behouden blijft. Gebruik de functie voor uitgebreid zoomen alleen als de grootte van het onderwerp belangrijker is dan de uiteindelijke beeldkwaliteit. De algemene kwaliteit van een digitaal gezoomde afbeelding is altijd lager dan die van een niet-gezoomde afbeelding.
- **Opnametoon** Stel het geluid in dat klinkt wanneer u een foto maakt.
- Gebruikt geheugen Geef op waar de foto's moeten worden opgeslagen.
- Instellingen herstellen Hiermee stelt u de camera weer op de standaardwaarden in.

45

#### Instellingen voor kleur en belichting

In de actieve werkbalk kunt u de volgende opties selecteren:

- Flitsermodus (1) (alleen foto) Hiermee selecteert u de gewenste flitsermodus.
- Kleurtoon 🎹 Selecteer een kleureffect.
- Videolicht aan of Videolicht uit 🔜 Schakel het videolicht in of uit (alleen in de videomodus).
- Witbalans () Selecteer de huidige belichtingssituatie. Met behulp van deze optie kunt u de kleuren van de camera nauwkeuriger instellen.
- Belichtingscompensatie () (alleen foto) Als u een opname maakt van een donker onderwerp tegen een zeer lichte achtergrond (zoals sneeuw), stelt u de belichting in op +1 of +2 om de helderheid van de achtergrond te compenseren. Gebruik -1 of -2 voor lichte voorwerpen tegen een donkere achtergrond.
- Scherpheid () (alleen foto) Pas de scherpheid van de foto aan.
- **Contrast** () (alleen foto) Pas het verschil aan tussen de lichtste en donkerste delen van de foto.
- Lichtgevoeligheid () (alleen foto) Verhoog de lichtgevoeligheid bij weinig licht om de kans op te donkere afbeeldingen te verminderen.

De schermweergave wordt aangepast aan de nieuwe instellingen die u selecteert.

De beschikbare instellingen zijn afhankelijk van de geselecteerde camera.

De instellingen zijn specifiek voor de opnamemodus. De gedefinieerde instellingen worden niet opnieuw ingesteld als u schakelt tussen de modi.

Wanneer u de camera sluit, worden de standaardinstellingen weer actief.

Als u een nieuwe scène selecteert, worden de kleur- en belichtingsinstellingen vervangen door de geselecteerde scène. U kunt de instellingen zo nodig wijzigen nadat u een scène hebt geselecteerd.

#### Video-instellingen

Selecteer **Opties** > **Instellingen** in de videomodus en maak een keuze uit de volgende opties als u de begininstellingen wilt wijzigen:

- Videokwaliteit Hiermee stelt u de kwaliteit van de videoclip in. Selecteer Delen als u de videoclip in een multimediabericht wilt verzenden. De clip wordt opgenomen met QCIF-resolutie in de 3GPPindeling en de grootte wordt beperkt tot 300 kB (circa 30 seconden). Videoclips in de MPEG-4indeling kunnen mogelijk niet als multimediabericht worden verzonden.
- Locatie vastleggen Selecteer Aan als u GPSlocatiecoördinaten aan elk bestand wilt toevoegen. De ontvangst van het GPS-signaal kan even duren of het signaal is mogelijk niet beschikbaar.

- Videostabilisatie Beperkt de gevolgen van het schudden van de camera tijdens de video-opname.
- Geluidsopname Geef aan of u geluid wilt opnemen.
- Toevoegen aan album Voeg de opgenomen videoclip toe aan een album in Foto's.
- Opgenomen video tonen Selecteer deze optie om het eerste beeld van de opgenomen videoclip weer te geven nadat de opname is gestopt.
   Selecteer Afspelen in de actieve werkbalk (hoofdcamera) of Opties > Afspelen (tweede camera) als u de gehele videoclip wilt weergeven.
- Standaardnaam video Geef de standaardnaam voor opgenomen videoclips op.
- Gebruikt geheugen Hier geeft u op waar videoclips moeten worden opgeslagen.
- Instellingen herstellen Hiermee stelt u de camera weer op de standaardwaarden in.

# Foto's

# Informatie over Foto's

Selecteer Menu > Foto's en een van de volgende opties:

- Vastgelegd Alle afbeeldingen en video's die u hebt vastgelegd en opgenomen weergeven.
- Maanden Afbeeldingen en video's ordenen en weergeven volgens de maand waarin ze zijn vastgelegd of opgenomen.
- Albums De standaardalbums en de albums die u gemaakt hebt weergeven.
- Labels De labels weergeven die u voor elk item hebt gemaakt.
- Alle Alle items weergeven.
- **Online delen** Uw afbeeldingen of video's op internet zetten.

#### Afbeeldingen en video's weergeven

Selecteer Menu > Foto's.

Selecteer Alle als u opgeslagen afbeeldingen en video's wilt bekijken.

Selecteer **Vastgelegd** om foto's en video's weer te geven die zijn gemaakt met de camera van uw telefoon.

Afbeeldingen en video's kunnen u ook worden toegezonden vanaf een compatibel apparaat. Als u een ontvangen afbeelding of video in Foto's wilt weergeven, moet u deze eerst opslaan.

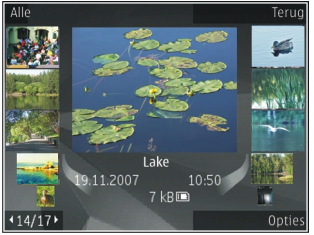

De afbeeldingen en video's worden in een lus en gesorteerd op datum en tijd weergegeven. Het aantal bestanden wordt weergegeven. Bekijk de bestanden één voor één door naar links of rechts te bladeren met de bladertoets. Als u de bestanden in groepen wilt weergeven, bladert u omhoog of omlaag met de bladertoets.

Als u een bestand wilt openen, selecteert u het bestand. Als er een afbeeldingsbestand is geopend, kunt u de zoomtoetsen gebuiken om op de afbeelding in te zoomen. De zoomfactor wordt niet permanent opgeslagen. Selecteer **Opties** > **Bewerken** als u een afbeeling of video wilt bewerken.

Selecteer **Opties** > **Tonen op kaart** als u wilt bekijken waar een met **V** gemarkeerde afbeelding is vastgelegd.

Als u uw afbeeldingen wilt afdrukken op een compatibele printer, selecteert u **Opties** > **Afdrukken**.

Selecteer **Opties** > **Naar album** > **Later afdr.** om afbeeldingen naar een album te verplaatsen waar u ze later kunt afdrukken.

#### Bestandsgegevens weergeven en bewerken

Selecteer Menu > Foto's. Ga naar een item.

Als u de eigenschappen van een afbeelding of video wilt weergeven en bewerken, selecteert u **Opties** > **Gegevens** > **Weerg. en bewerken** en maakt u uw keuze uit de volgende opties:

- Labels De gebruikte labels weergeven. Als u meer labels aan het huidige bestand wilt toevoegen, selecteert u Toev..
- **Beschrijving** Een vrije beschrijving van het bestand weergeven. Selecteer het veld om een beschrijving toe te voegen.

- Locatie Informatie over de GPS-locatie weergeven, indien beschikbaar.
- Titel De miniatuurafbeelding van het bestand en de huidige bestandsnaam weergeven. Selecteer het veld met de bestandsnaam om de naam van het bestand te bewerken.
- Albums Weergeven in welke albums het huidige bestand te vinden is.
- **Resolutie** De grootte van de afbeelding in pixels weergeven.
- Duur De lengte van de videoclip weergeven.
- Gebruiksr. Als u de DRM-rechten van het huidige bestand wilt weergeven, selecteert u Wrg..

#### Afbeeldingen en video's organiseren

Selecteer Menu > Foto's. U kunt bestanden als volgt indelen:

Als u items wilt weergeven in de weergave Labels, voegt u labels aan de items toe.

Selecteer Maanden als u items op maand wilt weergeven.

Selecteer Albums > Opties > Nieuw album als u een album wilt maken om items op te slaan.

Als u een afbeelding of videoclip aan een album wilt toevoegen, selecteert u het item en Naar album op de actieve werkbalk.

Als u een afbeelding of videoclip wilt verwijderen, selecteert u het item en **Verwijderen** op de actieve werkbalk.

#### Actieve werkbalk

De actieve werkbalk is alleen beschikbaar wanneer u een afbeelding of videoclip in een weergave hebt geselecteerd.

Navigeer in de actieve werkbalk naar verschillende items en selecteer de gewenste optie. De beschikbare opties variëren afhankelijk van de huidige status en het feit of u een afbeelding of videoclip hebt geselecteerd.

Selecteer **Opties** > **Pictogram verbergen** als u de werkbalk wilt verbergen. Druk op de bladertoets als u de actieve werkbalk wilt weergeven wanneer deze verborgen is.

Selecteer een afbeelding of videoclip en een van de volgende opties:

Hiermee speelt u de videoclip af.

Hiermee verstuurt u de afbeelding of videoclip.

Hiermee uploadt u de geselecteerde afbeelding of videoclip naar een compatibel online album (alleen

beschikbaar als u een account hebt ingesteld voor een compatibel online album).

Hiermee voegt u het mediabestand aan een album toe.

Hiermee beheert u labels en andere eigenschappen van het item.

## Albums

Selecteer Menu > Foto's en Albums.

In een album kunt u handig uw afbeeldingen en videoclips beheren.

Als u een nieuw album wilt maken, selecteert u Opties > Nieuw album.

Als u een afbeelding of een videoclip aan een album wilt toevoegen, selecteert u het item en **Opties** > **Naar album**. Een lijst albums wordt weergegeven. Selecteer het album waar u de afbeelding of videoclip aan wilt toevoegen. Het item dat u aan het album hebt toegevoegd, is ook nog zichtbaar in Foto's.

Als u een afbeelding of een videoclip uit een album wilt verwijderen, selecteert u het album en het item en **Opties > Uit album**.

# Labels

Selecteer Menu > Foto's.

Foto's

50

Met labels kunt u de media-items in Foto's in categorieën plaatsen. In het Labelbeheer kunt u labels maken en verwijderen. Het Labelbeheer geeft aan welke labels op dit moment gebruikt worden en aan hoeveel items elk label toegekend is.

Selecteer een afbeelding of een videoclip en **Opties** > **Gegevens** > **Labelbeheer** om het Labelbeheer te openen.

Als u een label wilt maken, selecteert u Opties > Nieuw label.

Als u een label aan een afbeelding wilt toekennen, selecteert u de afbeelding en **Opties** > Labels toevoegen.

Als u de labels die u gemaakt hebt wilt bekijken, selecteert u **Labels**. De grootte van de labelnaam komt overeen met het aantal items waar het label aan toegekend is. Als u alle afbeeldingen wilt zien waar een bepaald label aan toegekend is, selecteert u het label uit de lijst.

Als u de lijst in alfabetische volgorde wilt weergeven, selecteert u Opties > Alfabetisch.

Als u de lijst geordend op hoe vaak het label wordt gebruikt wilt weergeven, selecteert u **Opties** > **Meestgebruikt**.

Als u het label van een afbeelding wilt verwijderen, selecteert u het label en de afbeelding en vervolgens **Opties > Verwijderen uit label**.

# Diavoorstelling

Selecteer Menu > Foto's.

Als u afbeeldingen in een diavoorstelling wilt weergeven, selecteert u een afbeelding en Opties > Diavoorstelling > Vooruit afspelen of Achteruit afspelen. De diavoorstelling begint vanaf het geselecteerde bestand.

Als u alleen de geselecteerde afbeeldingen in een diavoorstelling wilt weergeven, selecteert u Opties > Markeringen aan/uit > Markeren om afbeeldingen te markeren. Selecteer Opties > Diavoorstelling > Vooruit afspelen of Achteruit afspelen om de diavoorstelling te starten.

U hervat een onderbroken diavoorstelling door **Doorgaan** te selecteren.

Als u de diavoorstelling wilt beëindigen, selecteert u Einde.

Blader naar links of rechts door de afbeeldingen met de bladertoets.

Voordat u de diavoorstelling start, kunt u de instellingen voor de diavoorstelling aanpassen door **Opties > Diavoorstelling > Instellingen** te selecteren en een van de volgende opties te kiezen:

- Muziek Geluid aan de diavoorstelling toevoegen.
- Nummer Een muziekbestand uit de lijst kiezen.

• Vertraging tussen dia's — De snelheid van de diavoorstelling aanpassen.

Als u het volume tijdens de diavoorstelling wilt aanpassen, drukt u op de volumetoetsen.

#### TV out-modus

U kunt opgenomen afbeeldingen en videoclips bekijken op een compatibele tv met behulp van een Nokia Video Connectivity-kabel.

Voordat u afbeeldingen en videoclips op het televisietoestel kunt bekijken, moet u mogelijk de TV Out-instellingen voor het televisiesysteem en de juiste verhouding opgeven. <u>Zie 'Instellingen voor</u> accessoires', p. 158.

In de TV Out-modus kunt u het televisietoestel niet als camerazoeker gebruiken.

Ga als volgt te werk als u afbeeldingen en videoclips op tv wilt weergeven:

- 1. Verbind de Nokia Video Connectivity-kabel met de video-invoeraansluiting van een compatibele tv.
- 2. Verbind het andere uiteinde van de Nokia Video Connectivity-kabel met de Nokia AV-aansluiting van het apparaat.
- 3. Mogelijk moet u de kabelmodus selecteren.
- 4. Druk op 😯 , selecteer Galerij en blader naar het bestand dat u wilt weergeven.

De afbeeldingen worden in de afbeeldingsviewer getoond en de videoclips worden in Videocentrum afgespeeld.

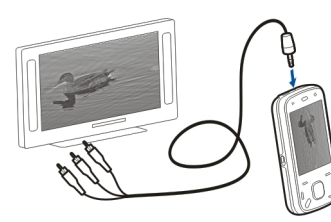

#### Wanneer de Nokia

Video Connectivity-kabel op het apparaat is aangesloten, wordt alle audio (inclusief de actieve oproepen, het stereogeluid van videoclips, de toetstoon en de beltoon) naar de televisie verzonden. U kunt de microfoon van het apparaat normaal blijven gebruiken.

Voor alle toepassingen, met uitzondering van de mappen in **Foto's**, geldt dat het scherm van het apparaat ook op het televisiescherm wordt weergegeven.

De geopende afbeelding wordt in een volledig scherm weergegeven op de tv. Wanneer u een afbeelding in de miniatuurweergave opent terwijl deze op de tv wordt weergegeven, is inzoomen niet beschikbaar.

Wanneer u een gemarkeerde videoclip opent, wordt de videoclip in Videocentrum op het scherm van het apparaat en op het televisiescherm weergegeven. Zie 'RealPlayer', p. 150.

U kunt foto's als diavoorstelling op het televisiescherm weergeven. Alle items in een album of alle

52

gemarkeerde foto's worden op het volledige televisiescherm getoond terwijl de geselecteerde muziek wordt afgespeeld. <u>Zie 'Diavoorstelling', p. 50.</u>

De kwaliteit van het televisiebeeld kan variëren vanwege de verschillende resolutie van de apparaten.

Draadloze radiosignalen, bijvoorbeeld inkomende oproepen, kunnen storingen in het televisiebeeld veroorzaken.

# Afbeeldingen bewerken

#### Afbeeldingseditor

Als u een afbeelding wilt bewerken, gaat u in Foto's naar de afbeelding en selecteert u **Opties** > **Bewerken**.

Als u effecten aan uw afbeeldingen wilt toevoegen, selecteert u **Opties** > **Effect toevoegen**. U kunt de afbeelding bijsnijden en draaien, de helderheid, de kleur, het contrast en de resolutie aanpassen en effecten, tekst, illustraties of een kader aan de afbeelding toevoegen.

#### Afbeeldingen bijsnijden

Als u een afbeelding wilt bijsnijden, selecteert u Opties > Effect toevoegen en  $\not\sqsubset$  (Bijsnijden).

Als u de afbeelding handmatig wilt bijsnijden, selecteert u Handmatig. Er verschijnt een kruis in de

linkerbovenhoek van de afbeelding. Schuif om de bijsnijdranden aan te passen, selecteer **Instellen** en pas de bijsnijdranden vanaf de rechterbenedenhoek aan. Als u de bijsnijdranden vanaf de linkerbovenhoek wilt aanpassen, selecteert u **Terug**. Wanneer het bijsnijdgebied de gewenste afmetingen heeft, selecteert u **Bijsnijden**.

Als u een vooraf gedefinieerde verhouding selecteert, wordt de geselecteerde verhouding vergrendeld wanneer u de bijsnijdranden aanpast.

#### Rode ogen reduceren

Als u het rode-ogeneffect wilt reduceren, selecteert u Opties > Effect toevoegen en (Rodeogenreductie).

Ga met het kruis naar het oog en druk op de bladertoets. Pas de grootte van de lus aan de grootte van het oog aan. Reduceer het rode-ogeneffect met de bladertoets. Wanneer u klaar bent met het bewerken van de afbeelding, selecteert u **Gereed**.

Als u de wijzigingen wilt opslaan en wilt terugkeren naar de vorige weergave, selecteert u **Terug**.

#### Handige sneltoetsen

U kunt de volgende sneltoetsen gebruiken bij het bewerken van afbeeldingen:

- Druk op \* voor een afbeelding op het volledige scherm. Druk nogmaals op \* als u wilt terugkeren naar de normale weergave.
- Druk op 3 of 1 als u een afbeelding naar rechts of naar links wilt draaien.
- Druk op **5** of **0** als u wilt in- of uitzoomen.
- Druk de bladertoets omhoog, omlaag, naar links of naar rechts als u wilt schuiven in een ingezoomde afbeelding.

#### Video's bewerken

De video-editor ondersteunt videobestanden in de indelingen .3GP en .MP4 en geluidsbestanden in de indelingen .AAC, .AMR, .MP3 en .WAV. De editor ondersteunt niet noodzakelijkerwijs alle kenmerken van bestandsindelingen of alle variaties van bestandsindelingen.

Als u videoclips in Foto's wilt bewerken, bladert u naar een videoclip en selecteert u **Opties > Bewerken** en maakt u uw keuze uit de volgende opties.

- Samenvoegen om een afbeelding of een videoclip aan het begin of het einde van de geselecteerde videoclip toe te voegen.
- Geluid wijzigen om een nieuwe geluidsclip toe te voegen en het originele geluid in de videoclip te vervangen.

- Tekst toevoegen om tekst aan het begin of het einde van de videoclip toe te voegen.
- Knippen om de video te verkorten en de secties te markeren die u in de videoclip wilt behouden.

Als u een snapshot van een videoclip wilt maken, selecteert u in de weergave waarin u de video knipt de opdracht **Opties > Snapshot maken**. Druk in de miniatuurweergave op de bladertoets en selecteer **Snapshot maken**.

# Galerij

# Over de Galerij 🛒

Selecteer Menu > Toepassngn > Galerii. De Galerij is een opslagplaats waar u foto's, videoclips, geluidsclips, liedjes en streaming koppelingen kunt opslaan.

#### Hoofdweergave

Selecteer Menu > Toepassngn > Galerij.

Maak een keuze uit de volgende opties:

- Afbeeldingen an videoclips weergeven in Foto's.
- Videoclips 📷 Videoclips weergeven in het Videocentr..
- Tracks De Muziekspeler openen.
- Geluidsclips 🥂 Naar geluidsclips luisteren.
- Streaming kop. 🔜 Streaming koppelingen weergeven en openen.
- Presentaties = Presentaties bekijken.

U kunt mappen openen en hierin bladeren. Daarnaast kunt u items kopiëren en naar mappen verplaatsen. U kunt ook albums maken en items kopiëren en aan albums toevoegen.

Als u een bestand wilt openen, selecteert u het bestand uit de liist. Videoclips en streaming koppelingen worden geopend en afgespeeld in het Videocentr.; muziek- en geluidsclips worden geopend en afgespeeld in de Muziekspeler.

# Geluidsclips

Selecteer Menu > Toepassnon > Galerii en Geluidsclips.

Deze map bevat alle geluidsclips die u van het web hebt gedownload. De geluidsclips die u met behulp van de toepassing Dictafoon hebt gemaakt, met MMS geoptimaliseerd of instellingen voor normale kwaliteit, worden ook in deze map opgeslagen. De geluidsclips die u hebt gemaakt met instellingen voor hoge kwaliteit, worden echter opgeslagen in de toepassing Muziekspeler.

Als u een geluidsbestand wilt beluisteren, selecteert u het uit de liist.

Druk op de bladertoets naar links of rechts om snel terug of vooruit te spoelen.

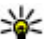

**Tip:** U kunt de mediatoetsen gebruiken om het

afspelen te stoppen, te onderbreken en te hervatten of om snel terug en vooruit te spoelen.

# Galerij

#### Koppelingen naar streamingmedia

Selecteer Menu > Toepassngn > Galerij en Streaming kop..

Als u een streaming koppeling wilt openen, selecteert u de koppeling uit de lijst.

Als u een nieuwe streaming koppeling wilt toevoegen, selecteert u **Opties > Nieuwe koppeling**.

## Presentaties

Selecteer Menu > Toepassngn > Galerij.

Met presentaties kunt u schaalbare vectortekeningen (SVG, scalable vector graphics) en flash-bestanden (SWF) zoals tekenfilms en kaarten bekijken. SVGafbeeldingen zien er altijd hetzelfde uit, ook als ze met andere schermafmetingen en resoluties bekeken worden.

Als u bestanden wilt bekijken, selecteert u **Presentaties.** Ga naar een afbeelding en selecteer **Opties > Afspelen.** Selecteer **Opties > Onderbreken** om het afspelen te onderbreken.

Druk op **5** om in te zoomen. Druk op **0** om uit te zoomen.

Druk op 1 of 3 om de afbeelding 90 graden met de klok mee of tegen de klok in te draaien. Druk op 7 of 9 om de afbeelding 45 graden te draaien.

Druk op \* om te wisselen tussen een weergave op het volledige scherm of een normale weergave.

# Connectiviteit 辛

Het apparaat biedt verschillende opties om verbinding te maken met internet of met een ander compatibel apparaat of pc.

#### **Draadloos LAN**

#### **Over WLAN**

Als u een draadloze LAN-verbinding (WLAN) wilt gebruiken, moet dit mogelijk zijn op de locatie waar u zich bevindt en moet uw apparaat op het WLAN zijn aangesloten. Bij sommige beveiligde WLAN's hebt u een toegangssleutel van de serviceprovider nodig om verbinding te maken.

**Opmerking:** In Frankrijk mogen WLAN's alleen binnenshuis worden gebruikt.

Functies die gebruikmaken van een WLAN of die op de achtergrond worden uitgevoerd terwijl er andere functies worden gebruikt, gebruiken veel energie waardoor ze de levensduur van de batterij verkorten.

Uw apparaat ondersteunt de volgende WLAN-functies:

- IEEE 802.11b/g-standaard
- Werking bij 2,4 GHz

 WEP (Wired Equivalent Privacy) met sleutels tot 128 bits, beveiligde Wi-Fi-toegang (WPA) en 802.1xverificatiemethoden. Deze functies kunnen alleen worden gebruikt als ze door het netwerk worden ondersteund.

Belangrijk: Schakel altijd één van de beschikbare encryptiemethoden in om de beveiliging van uw draadloze LAN-verbinding te vergroten. Het gebruik van encryptie verkleint het risico van onbevoegde toegang tot uw gegevens.

#### WLAN-verbindingen

Als u een WLAN wilt gebruiken, moet u een internettoegangspunt in een WLAN maken. Gebruik het toegangspunt voor toepassingen waarvoor een verbinding met internet nodig is. Een WLANverbinding wordt tot stand gebracht als u een gegevensverbinding maakt via een WLANtoegangspunt. De actieve WLAN-verbinding wordt beëindigd als u de gegevensverbinding beëindigt. U kunt de verbinding ook handmatig beëindigen.

U kunt een WLAN tijdens een spraakoproep gebruiken of als er een packet-gegevensverbinding actief is. U kunt met slechts één WLAN-toegangspunt tegelijkertijd verbonden zijn, maar het internettoegangspunt kan door verschillende toepassingen worden gebruikt.

Als het apparaat is ingesteld op het profiel Offline, kunt u nog steeds een WLAN gebruiken, als die beschikbaar is. Zorg ervoor dat u voldoet aan alle toepasselijke veiligheidsvoorschriften bij het tot stand brengen en gebruiken van een WLAN-verbinding.

Als u het apparaat naar een andere plek binnen het WLAN, maar buiten het bereik van een WLANtoegangspunt verplaatst, kan het apparaat via roaming automatisch naar een ander toegangspunt dat behoort tot hetzelfde WI AN worden doorverbonden. Zolang u binnen het bereik blijft van de toegangspunten die behoren tot hetzelfde netwerk. blijft het apparaat verbonden met het netwerk.

¥ Tip: Voer in het startscherm \*#62209526# in om het unieke MAC-adres (media access control) van uw apparaat na te gaan, bijvoorbeeld om het MAC-adres van uw apparaat in te stellen in een WLAN-router. Het MAC-adres verschijnt dan in beeld.

#### Beschikbaarheid van een WLANnetwerk weergeven

Als u het apparaat wilt instellen op het weergeven van beschikbare draadloze LAN-netwerken, selecteert u Menu > Instrumenten > Instellingen en

Verbinding > Wireless LAN > Beschkbrhd WLAN tonen

Als een WLAN beschikbaar is, wordt 📲 weergegeven.

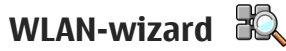

WIAN-wiz.

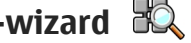

Selecteer Menu > Instrumenten > Connect. >

Met behulp van de WLAN-wizard kunt u een draadloos LAN (WLAN) zoeken en hiermee verbinding maken. Als u de toepassing opent, begint uw apparaat met het zoeken naar beschikbare WI AN's. Deze worden vervolgens weergegeven in een lijst.

Selecteer Opties en een van de volgende opties:

- Vernieuwen Hiermee werkt u de lijst met beschikbare WLAN's bii.
- WLAN-netwrkn filteren Hiermee filtert u WLAN's uit de liist met gevonden netwerken uit. De geselecteerde netwerken worden de volgende keer dat er wordt gezocht naar WLAN's uit de lijst aefilterd.
- **Browsen starten** Hiermee start u met browsen op het web via het toegangspunt van het WLAN.
- Doorgaan met browsen Hiermee gaat u door met browsen op het web via de momenteel actieve WLAN-verbinding.
- WLAN-verb, verbrkn Hiermee verbreekt u de actieve verbinding met het WLAN.

• **Details** — Hiermee geeft u de gegevens van het WLAN weer.

**Belangrijk:** Schakel altijd één van de beschikbare encryptiemethoden in om de beveiliging van uw draadloze LAN-verbinding te vergroten. Het gebruik van encryptie verkleint het risico van onbevoegde toegang tot uw gegevens.

# Verbindingsbeheer 🚇

#### Actieve gegevensverbindingen

Selecteer Menu > Instrumenten > Connect. > Verb.beheer.

Selecteer Act. gegevensverbindingen.

In de weergave Actieve gegevensverbindingen kunt u de geopende gegevensverbindingen bekijken:

- gegevensoproepen
- packet-gegevensverbindingen
- (സ്ല) draadloze LAN-verbindingen (WLAN)

**Opmerking:** De uiteindelijke rekening van de serviceprovider voor oproepen en diensten kan variëren, afhankelijk van de netwerkfuncties, afrondingen, belastingen, enzovoort.

Selecteer Opties > Verbinding verbreken als u een verbinding wilt verbreken. Selecteer Opties > Alle verbind. verbreken als u alle actieve verbindingen wilt verbreken.

Selecteer **Opties** > **Gegevens** als u de details van een verbinding wilt bekijken.

#### Beschikbare WLAN's

Selecteer Menu > Instrumenten > Connect. > Verb.beheer en Beschikbare WLAN-ntwrkn.

De weergave van beschikbare WLAN's toont een overzicht van draadloze LAN's (WLAN's) binnen het bereik, hun netwerkmodus (vast infrastructuurnetwerk of ad-hocnetwerk) en een indicator voor de signaalsterkte. He wordt weergegeven bij een netwerk met codering, en wordt weergegeven wanneer uw apparaat een actieve aansluiting met het netwerk heeft.

Selecteer **Opties** > **Gegevens** als u de details van een verbinding wilt bekijken.

Als u een toegangspunt wilt maken in een netwerk, selecteert u **Opties > Toegangspunt definiëren**.

# Bluetooth 😣

Selecteer Menu > Instrumenten > Connect. > Bluetooth.

#### **Over Bluetooth**

Met de Bluetooth-technologie in het apparaat kunnen elektronische apparaten binnen een bereik tot 10 meter draadloos met elkaar worden verbonden. Een Bluetooth-verbinding kan worden gebruikt voor het verzenden van afbeeldingen, video's, tekst, visitekaartjes, agendanotities, of om draadloze verbindingen tot stand te brengen met Bluetoothapparaten.

Apparaten met Bluetooth-technologie communiceren door middel van radiogolven, waardoor de verschillende apparaten zich niet direct in elkaars zicht hoeven te bevinden. De twee apparaten moeten zich alleen binnen een straal van 10 meter van elkaar bevinden, hoewel de verbinding kan worden gestoord door obstakels zoals muren of andere elektronische apparaten.

Er kunnen verschillende Bluetooth-verbindingen tegelijkertijd actief zijn. U kunt bijvoorbeeld met uw apparaat een verbinding hebben met een hoofdtelefoon en tegelijk bestanden overzetten naar een ander compatibel apparaat.

Dit apparaat voldoet aan Bluetooth-specificatie 2.0 + EDR met ondersteuning voor de volgende profielen: Dial-Up Networking (DUN), Object Push Profile (OPP), File Transfer Profile (FTP), Hands Free Profile (HFP), Headset Profile (HSP), Basic Imaging Profile (BIP), Remote SIM Access Profile (SimAP), Device Identification Profile (DI), Phonebook Access Profile (PBAP), Generic Audio/Video Distribution Profile (GAVDP), Audio/Video Remote Control Profile (AVRCP), Advanced Audio Distribution Profile (A2DP). Gebruik uitsluitend de door Nokia goedgekeurde toebehoren voor dit model als u verzekerd wilt zijn van compatibiliteit met andere Bluetooth-apparatuur. Informeer bij de fabrikanten van andere apparatuur naar de compatibiliteit met dit apparaat.

Als functies gebruikmaken van Bluetooth-technologie, vergt dit extra batterijcapaciteit en neemt de levensduur van de batterij af.

#### Gegevens verzenden en ontvangen met Bluetooth

Selecteer Menu > Instrumenten > Connect. > Bluetooth.

- 1. Wanneer u Bluetooth voor het eerst activeert, moet u een naam voor het apparaat opgeven. Geef het apparaat een unieke naam zodat het gemakkelijk kan worden herkend als er meerdere Bluetoothapparaten in de buurt zijn.
- 2. Selecteer Bluetooth > Aan.
- 3. Selecteer Waarneemb. telefoon > Waarneembaar of Periode opgeven. Als u Periode opgeven selecteert, moet u instellen hoe lang uw apparaat zichtbaar is voor anderen. Het apparaat en de naam die u hebt ingevoerd zijn nu

zichtbaar voor andere gebruikers van apparaten met Bluetooth-technologie.

- 4. Activeer de toepassing waar het item dat u wilt verzenden opgeslagen is.
- 5. Selecteer het item en Opties > Verzenden > Via Bluetooth. Het apparaat zoekt andere apparaten binnen het bereik met behulp van de Bluetoothtechnologie en maakt er een lijst van.

  - **Tip:** Als u eerder gegevens via Bluetooth hebt verzonden, wordt een lijst met de vorige zoekresultaten weergegeven. Als u naar meer Bluetooth-apparaten wilt zoeken, selecteert u Meer apparaten.
- Selecteer het apparaat waar u een verbinding mee wilt maken. Als het andere apparaat eerst gekoppeld moet worden voordat er gegevens overgedragen kunnen worden, wordt u gevraagd een wachtwoord in te voeren

Als de verbinding tot stand is gebracht, wordt Gegevens worden verzonden weergegeven.

Berichten die verzonden zijn met de Bluetoothtechnologie worden niet opgeslagen in de map Verzonden van de toepassing Berichten.

Als u gegevens wilt ontvangen via Bluetooth, selecteert u Bluetooth > Aan en Waarneemb, telefoon > Waarneembaar om gegevens van een niet-gekoppeld apparaat te ontvangen, of Verborgen om alleen gegevens van een gekoppeld apparaat te ontvangen.

Wanneer u gegevens ontvangt via een Bluetoothverbinding, klinkt er afhankelijk van de instellingen van een actief profiel een geluidssignaal en wordt u gevraagd of u het bericht wilt accepteren waarin de gegevens zijn opgenomen. Als u accepteert, wordt het bericht in de map Inbox van Berichten geplaatst.

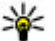

**Tip:** U kunt de bestanden in het apparaat of op de geheugenkaart bekijken met een compatibele accessoire die de dienst File Transfer Profile Client (bijvoorbeeld een laptop) ondersteunt.

Een Bluetooth-verbinding wordt automatisch verbroken na het verzenden of ontvangen van gegevens. Alleen Nokia Ovi Suite en bepaalde accessoires zoals headsets kunnen een verbinding in stand houden, zelfs als die niet actief wordt gebruikt.

#### Apparaten koppelen

Selecteer Menu > Instrumenten > Connect. > Bluetooth

Open het tabblad voor gekoppelde apparaten.

Bepaal voordat u gaat koppelen uw eigen toegangscode (1-16 cijfers) en vraag de gebruiker van het andere apparaat om dezelfde code te gebruiken. Apparaten zonder gebruikersinterface hebben een vaste toegangscode. U hebt de toegangscode alleen nodig als u de apparaten voor het eerst met elkaar verbindt. Na het koppelen kan de verbinding worden

goedgekeurd. U kunt sneller en eenvoudiger verbinding maken door het koppelen en het goedkeuren van de verbinding, aangezien u de verbinding tussen gekoppelde apparaten dan niet steeds opnieuw hoeft te accepteren.

De toegangscode voor SIM-toegang op afstand moet uit 16 cijfers bestaan.

In de externe SIM-modus kunt u de SIM-kaart van uw apparaat gebruiken met compatibele accessoires.

Als het draadloze apparaat in de externe SIM-modus staat, kunt u alleen gesprekken voeren of ontvangen via compatibele en aangesloten toebehoren, zoals een carkit.

U kunt in deze modus geen nummers kiezen met uw draadloze apparaat, behalve de alarmnummers die in het apparaat zijn geprogrammeerd.

Als u wilt bellen, moet u eerst de externe SIM-modus verlaten. Als het apparaat is vergrendeld, moet u eerst de beveiligingscode invoeren om deze te ontgrendelen.

 Selecteer Opties > Nw gekoppeld apparaat. Op het apparaat wordt gezocht naar Bluetoothapparaten binnen het bereik. Als u eerder gegevens via Bluetooth hebt verzonden, wordt een lijst met de vorige zoekresultaten weergegeven. Als u naar meer Bluetooth-apparaten wilt zoeken, selecteert u Meer apparaten.

- 2. Selecteer het apparaat dat u wilt koppelen en voer de toegangscode in. Dezelfde code moet ook op het andere apparaat worden opgegeven.
- Als u automatisch een verbinding wilt maken tussen uw apparaat en een ander apparaat, selecteert u Ja. Als u de verbinding handmatig wilt bevestigen, telkens als er een verbinding wordt gemaakt, selecteert u Nee. Na de koppeling wordt het apparaat opgeslagen op de pagina met gekoppelde apparaten.

Selecteer **Opties** > **Korte naam toewijzen** als u het gekoppelde apparaat een nickname wilt geven. De nickname wordt in uw apparaat weergegeven.

Als u een koppeling wilt verwijderen, selecteert u het apparaat waarvoor u de koppeling wilt verwijderen en **Opties** > **Verwijderen**. Als u alle koppelingen wilt verwijderen, selecteert u **Opties** > **Alle verwijderen**. Als u momenteel verbonden bent met een apparaat en de koppeling met dat apparaat stopt, wordt de koppeling direct verwijderd en is de verbinding verbroken.

Als u wilt toestaan dat een gekoppeld apparaat automatisch verbinding maakt met uw apparaat, selecteert u **Geautoriseerd**. Verbindingen tussen uw apparaat en het andere apparaat kunnen zonder uw medeweten tot stand worden gebracht. Er is geen afzonderlijke acceptatie of autorisatie vereist. Gebruik deze status alleen voor uw eigen apparaten, zoals een compatibele hoofdtelefoon of computer, of apparaten

61

van mensen die u volledig vertrouwt. Als u verbindingsverzoeken vanuit het andere apparaat elke keer opnieuw wilt accepteren, selecteert u Niet geautoriseerd.

Als u een Bluetooth-audioaccessoire wilt gebruiken, bijvoorbeeld een Bluetooth-handsfree of hoofdtelefoon, moet u het apparaat aan het accessoire koppelen. Raadpleeg de gebruikershandleiding van het accessoire voor de toegangscode en verdere instructies. Zet het audioaccessoire aan om het te verbinden. Bij bepaalde audioaccessoires wordt automatisch verbinding gemaakt met het apparaat. Anders opent u het tabblad voor gekoppelde apparaten, selecteert u het accessoire en kiest u vervolgens **Opties > Verb. met audioapparaat**.

#### Apparaten blokkeren

Selecteer Menu > Instrumenten > Connect. > Bluetooth.

- 1. Als u een apparaat wilt blokkeren zodat het geen Bluetooth-verbinding met uw apparaat tot stand kan brengen, opent u het tabblad Gekoppelde apparaten.
- 2. Selecteer het apparaat dat u wilt blokkeren en selecteer Opties > Blokkeren.

Verwijder het apparaat uit de lijst met geblokkeerde apparaten om het koppelen van een apparaat weer toe te staan nadat het is geblokkeerd. Open het tabblad Geblokkeerde apparaten en selecteer Opties > Verwijderen.

Als u een koppelingsverzoek van een ander apparaat wilt weigeren, wordt u gevraagd of u alle toekomstige verbindingsverzoeken van dit apparaat wilt blokkeren. Als u bevestigt dat u deze verzoeken wilt blokkeren, wordt het externe apparaat toegevoegd aan de lijst met geblokkeerde apparaten.

#### Beveiligingstips

Als u geen Bluetooth-verbinding gebruikt, selecteert u Bluetooth > Uit of Waarneemb. telefoon > Verborgen.

Koppel het apparaat niet met een onbekend apparaat.

## Gegevenskabel

Koppel de USB-gegevenskabel tijdens de overdracht van gegevens niet los, om te voorkomen dat er gegevens verloren gaan.

# Gegevens overdragen tussen het apparaat en een pc

- 1. Plaats een geheugenkaart in het apparaat en sluit het apparaat via de USB-gegevenskabel aan op een compatibele pc.
- 2. Als u wordt gevraagd welke modus u wilt gebruiken, selecteert u Massaopslag. In deze

modus kunt u het apparaat zien als een verwijderbare vaste schijf in uw computer.

 Beëindig de verbinding vanaf de computer (bijvoorbeeld via de wizard Loskoppelen of Hardware uitwerpen in Microsoft Windows) om beschadiging van de geheugenkaart te voorkomen.

Als u Nokia Ovi Suite wilt gebruiken voor gegevensoverdracht, installeert u eerst Nokia Ovi Suite op de pc, en vervolgens sluit u de gegevenskabel aan en selecteert u **PC Suite**.

Als u muziek op het apparaat wilt synchroniseren met Nokia Music Player, installeert u eerst Nokia Music Player op de pc, en vervolgens sluit u de gegevenskabel aan en selecteert u **Mediaoverdracht**.

Als u de USB-modus die u gewoonlijk met deze gegevenskabel gebruikt, wilt wijzigen, selecteert u Menu > Instrumenten > Connect. > USB en USBverbindingsmodus en kiest u de gewenste optie.

Als u wilt dat er om de modus wordt gevraagd, telkens wanneer u de gegevenskabel op het apparaat aansluit, selecteert u Menu > Instrumenten > Connect. > USB en Vragen bij verbinding > Ja.

#### **Pc-verbindingen**

U kunt uw apparaat gebruiken met een keur aan compatibele toepassingen voor pc-verbindingen en gegevenscommunicatie. Zo kunt u met Nokia Ovi Suite of Nokia Nseries PC Suite bestanden en afbeeldingen van uw apparaat naar een compatibele computer overbrengen.

Ga naar www.nseries.com/mac voor informatie over Apple Macintosh-ondersteuning en het aansluiten van uw apparaat op een Apple Macintosh-apparaat.

# Synchronisatie 📎

Selecteer Menu > Instrumenten > Instellingen > Connect. > Sync.

Met Synchronisatie kunt u notities, agenda-items, SMSen MMS-berichten, browserbookmarks of contacten synchroniseren met verschillende compatibele toepassingen op een compatibele computer of op internet.

U kunt de synchronisatie-instellingen ontvangen in een speciaal bericht van de serviceprovider.

Een synchronisatieprofiel bevat de noodzakelijke instellingen voor synchronisatie.

Wanneer u de toepassing Synchronisatie opent, wordt het standaardsynchronisatieprofiel of eerder gebruikt sychronisatieprofiel weergegeven. Als u het profiel wilt wijzigen, gaat u naar een synchronisatie-item en selecteert u Markeren als u het in het profiel wilt opnemen of Mrk. ophffn als u het eruit wilt laten.

Om de synchronisatieprofielen te beheren, selecteert u **Opties** en de gewenste optie. Selecteer **Opties** > **Synchroniseren** om gegevens te synchroniseren. Selecteer **Annuleren** om de synchronisatie tussentijds af te breken.

# Browser

#### Over Browser 😵

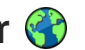

Selecteer Menu > Web

Met de toepassing Browser kunt u HTML-webpagina's (HyperText Markup Language) op internet weergeven zoals deze oorspronkelijk zijn ontworpen. U kunt ook bladeren door webpagina's die specifiek zijn ontworpen voor mobiele apparaten en XHTML (eXtensible HyperText Markup Language) of WML (Wireless Markup Language) gebruiken.

Als u wilt browsen op het web, moet op uw apparaat een internettoegangspunt zijn geconfigureerd. Voor de browser is netwerkondersteuning vereist.

## **Op internet surfen**

Selecteer Menu > Web.

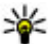

Sneltoets: Als u de browser wilt starten, houdt u de **0** ingedrukt in het startscherm.

Als u op internet wilt zoeken, selecteert u in de weergave Bookmarks een bookmark of voert u een adres in (het veld 🎲 wordt automatisch geopend) en selecteert u Ga naar.

Sommige webpagina's kunnen materiaal bevatten. bijvoorbeeld afbeeldingen en geluiden, die alleen

kunnen worden bekeken als uw apparaat over veel aeheuaen beschikt. Als er geen geheugen meer beschikbaar is tijdens het laden van een dergelijke webpagina, worden de afbeeldingen op de pagina niet weergegeven.

Als u webpagina's wilt bekijken waarbij de weergave van afbeeldingen is uitgeschakeld om geheugenruimte te sparen en het laden van de pagina te versnellen, selecteert u Opties > Instellingen > Pagina > Inhoud laden > Alleen tekst.

Als u een webadres wilt invoeren, selecteert u Opties > Ga naar > Nieuwe webpagina.

Als u de inhoud van de webpagina wilt vernieuwen, selecteert u Opties > Webpaginaopties > Opnieuw laden.

Als u de huidige webpagina wilt opslaan als bookmark. selecteert u Opties > Webpaginaopties > Opslaan als bookmark

Als u snapshots wilt weergeven van de webpagina's die u tijdens de huidige sessie hebt bezocht, selecteert u Terug (beschikbaar als Geschiedenisliist is ingeschakeld in de browserinstellingen en de huidige webpagina niet de eerste webpagina is die u bezoekt).

66

Selecteer Opties > Webpaginaopties > Pop-ups blokkeren of Pop-ups toestaan als u wilt voorkomen of toestaan dat meerdere vensters automatisch worden geopend.

Als u de sneltoetsdetails wilt weergeven, selecteert u Opties > Tts.bloksnelk. wrgvn. Als u de sneltoetsen wilt bewerken, selecteert u Bewerken.

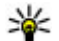

💥 Tip: Als u de browser wilt minimaliseren zonder dat u de toepassing wilt afsluiten of de verbinding wilt verbreken, drukt u eenmaal op de eindetoets.

## Werkbalk in de browser

Met de werkbalk in de browser kunt u veelgebruikte browserfuncties selecteren.

Als u de werkbalk wilt openen, houdt u de bladertoets ingedrukt op een blanco gedeelte van een webpagina. Druk de bladertoets naar links of naar rechts om over de werkbalk te navigeren. Druk op de bladertoets om een functie te selecteren

Selecteer vanaf de werkbalk het volgende:

- 🕞 Onl. bezochte webpgs. Hiermee geeft u een liist met vaak bezochte webadressen weer.
- Overzicht Hiermee geeft u een overzicht van de huidige webpagina weer.
- **Q** Zoeken op trefwoord Hiermee zoekt u op de huidige webpagina.

- 🐼 Opnieuw laden De webpagina vernieuwen.
- SAbonneren op webfeeds (indien beschikbaar) — Hiermee opent u een liist met beschikbare webfeeds op de huidige webpagina en kunt u zich abonneren op een webfeed.

# Navigeren over pagina's

Met miniweergave en paginaoverzicht kunt u navigeren op webpagina's die zeer veel informatie bevatten.

Als u miniweergave wilt activeren, selecteert u Opties > Instellingen > Algemeen > Miniweergave > Aan. Als u door een grote webpagina bladert, wordt miniweergave geopend en krijgt u een overzicht van de pagina te zien.

Druk de bladertoets naar rechts, naar links, omhoog of omlaag als u over de kaart wilt schuiven. Stop met bladeren als u de gewenste locatie hebt bereikt. De miniweergave verdwiint en u bliift op de geselecteerde locatie.

Wanneer u door een webpagina bladert die zeer veel informatie bevat, kunt u ook paginaoverzicht gebruiken om te bekijken welk type informatie de webpagina bevat.

Druk op 8 om een overzicht van de huidige webpagina weer te geven. Gebruik de bladertoets om door het

overzicht te bladeren. Als u wilt inzoomen op een sectie, bladert u naar de sectie en selecteert u OK.

#### Webfeeds en blogs

Selecteer Menu > Web.

Webfeeds zijn XML-bestanden op webpagina's die voor delen worden gebruikt, bijvoorbeeld het laatste nieuws of blogs. Webfeeds vindt u gewoonlijk op web-, blog- en wiki-pagina's.

De browsertoepassing detecteert automatisch of een webpagina webfeeds bevat.

Als er webfeeds beschikbaar zijn, selecteert u **Opties** > **Abonneren op webfeeds** om u op de webfeeds te abonneren.

Als u een webfeed wilt bijwerken, selecteert u een feed in de weergave Webfeeds en selecteert u Opties > Webfeedopties > Vernieuwen.

Als u wilt opgeven of webfeeds automatisch moeten worden bijgewerkt, selecteert u in de weergave Webfeeds **Opties > Bewerken > Bewerken**. Deze optie is niet beschikbaar als u een of meer feeds hebt gemarkeerd.

#### Widgets

Het apparaat ondersteunt widgets. Widgets zijn kleine, te downloaden webtoepassingen die multimedia,

nieuwsberichten en andere informatie, zoals weerberichten, op uw apparaat bezorgen. Geïnstalleerde widgets worden als afzonderlijke toepassingen weergegeven in de map Toepassingen.

Als u widgets wilt zoeken en downloaden, bezoekt u de Ovi Store op store.ovi.com.

Het standaardtoegangspunt voor widgets is hetzelfde als in de webbrowser. Sommige widgets werken informatie automatisch op uw apparaat bij wanneer ze op de achtergrond actief zijn.

Bij het gebruik van widgets worden mogelijk grote hoeveelheden gegevens via het netwerk van de serviceprovider verzonden. Neem contact op met de serviceprovider voor meer informatie over de kosten voor gegevensoverdracht.

## Inhoud zoeken

Selecteer Menu > Web.

Als u op de huidige webpagina tekst, telefoonnummers of e-mailadressen wilt zoeken, selecteert u **Opties** > **Trefwoord zoeken** en de gewenste optie.

Druk de bladertoets omlaag om naar het volgende item te gaan.

Druk de bladertoets omhoog om naar het vorige item te gaan.

68

**Tip:** Als u op de huidige webpagina tekst wilt zoeken, drukt u op **2**.

#### Bookmarks

Selecteer Menu > Web.

Selecteer **Opties** > **Ga naar** > **Bookmarks**. U kunt webadressen selecteren uit een lijst of uit een verzameling bookmarks in de map Onlangs bezochte pag..

eeft de homepage aan die voor het standaardtoegangspunt is gedefinieerd.

Als u naar een nieuwe webpagina wilt gaan, selecteert u Opties > Ga naar > Nieuwe webpagina.

Als u bookmarks wilt versturen en toevoegen of als u een bookmark als de homepage wilt instellen, selecteert u **Opties > Bookmarkopties**.

Als u bookmarks wilt bewerken, verplaatsen of verwijderen, selecteert u Opties > Bookmarkbeheer.

# De cache wissen

De opgevraagde gegevens of diensten worden opgeslagen in het cachegeheugen van het apparaat.

Een cache is een geheugenlocatie die wordt gebruikt om gegevens tijdelijk op te slaan. Als u toegang hebt gezocht of gehad tot vertrouwelijke informatie waarvoor u een wachtwoord moet opgeven, kunt u de cache van het apparaat na gebruik beter legen.

Als u de cache wilt leegmaken, selecteert u Opties > Privacyggvns wissen > Cache.

## De verbinding verbreken

Als u de verbinding wilt beëindigen en de browser wilt sluiten, selecteert u **Opties > Afsluiten**.

Als u de gegevens wilt verwijderen die door de netwerkserver worden verzameld over de door u bezochte webpagina's, selecteert u Opties > Privacyggvns wissen > Cookies.

# Beveiliging van de verbinding

Als het beveiligingspictogram () tijdens een verbinding wordt weergegeven, is het gegevensverkeer tussen het apparaat en de internetgateway of server gecodeerd.

Het veiligheidspictogram geeft niet aan dat de gegevensoverdracht tussen de gateway en de contentserver (waar de gegevens worden opgeslagen) veilig is. De serviceprovider beveiligt de gegevensoverdracht tussen de gateway en de contentaanbieder.

Voor sommige diensten, bijvoorbeeld bankieren, is een beveiligingscertificaat vereist. Er verschijnt een melding als de identiteit van de server niet klopt of het juiste beveiligingscertificaat niet op het apparaat aanwezig is. Neem voor meer informatie contact op met uw serviceprovider.

Belangrijk: Hoewel het gebruik van certificaten de risico's van externe verbindingen en de installatie van software aanzienlijk beperkt, moet u de certificaten wel op de juiste wijze gebruiken om te kunnen profiteren van een verbeterde beveiliging. De aanwezigheid van een certificaat biedt op zichzelf geen enkele bescherming. De beveiliging wordt pas verbeterd als de certificaten correct, authentiek of vertrouwd zijn. Certificaten hebben een beperkte geldigheid. Als wordt aangegeven dat het certificaat is verlopen of dat het nog niet geldig is, terwijl het certificaat geldig zou moeten zijn, controleert u dan of de huidige datum en tijd van het apparaat goed zijn ingesteld.

Voordat u certificaatinstellingen wijzigt, moet u controleren of de eigenaar van het certificaat kan worden vertrouwd en of het certificaat werkelijk van de opgegeven eigenaar afkomstig is.

#### Webinstellingen

Selecteer Menu > Web en Opties > Instellingen. Maak een keuze uit de volgende opties:

#### Algemene instellingen

- Toegangspunt Hiermee wijzigt u het standaardtoegangspunt. Sommige of alle toegangspunten kunnen door de serviceprovider vooraf zijn ingesteld voor het apparaat; het is wellicht niet mogelijk deze instellingen te wijzigen of verwijderen of om nieuwe instellingen toe te voegen.
- Homepage Hiermee definieert u de startpagina.
- Miniweergave Hiermee schakelt u Miniweergave in of uit.
- Geschiedenislijst Als u tijdens het browsen Terug wilt selecteren om een lijst weer te geven van pagina's die u tijdens de huidige sessie hebt bezocht, schakelt u Geschiedenislijst in.
- Veiligheidswrschwngn Hiermee verbergt of toont u veiligheidswaarschuwingen.
- Java/ECMA-script Hiermee schakelt u het gebruik van scripts in of uit.

#### Pagina-instellingen

• Inhoud laden — Selecteer of u afbeeldingen en andere objecten wilt laden tijdens het browsen.

- Schermformaat Hiermee schakelt u tussen de volledige schermweergave en de normale weergave met de optielijst.
- Standaardcodering Als tekstekens niet correct worden weergegeven, kunt u een andere codering selecteren afhankelijk van de taal van de huidige pagina.
- **Pop-ups blokkeren** Hiermee staat u het automatisch openen van pop-ups tijdens het browsen toe of blokkeert u deze functie.
- Automat. opnieuw laden Selecteer Aan als u wilt dat webpagina's automatisch worden vernieuwd tijdens het surfen.
- Lettergrootte Hiermee geeft u de lettergrootte voor webpagina's op.

#### **Privacy-instellingen**

- Onlangs bezochte pags. Hiermee schakelt u het verzamelen van automatische bookmarks in of uit. Als u wilt doorgaan met het opslaan van de adressen van de bezochte webpagina in de map met onlangs bezochte pagina's maar de map wilt verbergen in de weergave Bookmarks, selecteert u Map verbergen.
- Formulierggvns opslaan Als u niet wilt dat de gegevens die u op formulieren op een webpagina invoert, worden opgeslagen en worden gebruikt wanneer u de pagina een volgende keer gebruikt, selecteert u Uit.

• **Cookies** — Hiermee schakelt u het ontvangen en verzenden van cookies in of uit.

#### Instellingen voor webfeeds

- Automatische updates Hiermee definieert u of u webfeeds automatisch wilt laten bijwerken en hoe vaak dit moet gebeuren. Het instellen van de toepassing om automatisch webfeeds binnen te halen, kan de overdracht van grote hoeveelheden gegevens via het netwerk van uw serviceprovider met zich meebrengen. Neem contact op met uw serviceprovider voor meer informatie over de kosten van gegevensoverdracht.
- Toeg.p. voor autom. aanp. Selecteer het gewenste toegangspunt voor bijwerken. Deze optie is alleen beschikbaar als Automatische updates is geactiveerd.

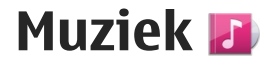

Waarschuwing: Voortdurende blootstelling aan een hoog geluidsvolume kan uw gehoor beschadigen. Luister naar muziek op een gematigd geluidsvolume. Houd het apparaat niet dicht bij uw oor wanneer de luidspreker in gebruik is.

#### **FM-radio**

De FM-radio maakt gebruik van een andere antenne dan de antenne van het draadloze apparaat. De FMradio functioneert alleen naar behoren als er een compatibele hoofdtelefoon of andere accessoire op het apparaat is aangesloten.

Selecteer Menu > Muziek > FM-radio als u de radio wilt openen.

Wanneer u de radio voor de eerste keer opent, helpt een wizard u bij het opslaan van lokale radiostations (netwerkdienst). Neem contact op met de serviceprovider voor meer informatie over de beschikbaarheid en kosten van de visuele dienst en map met zenders.

#### Naar de radio luisteren

Selecteer Menu > Muziek > FM-radio.

De kwaliteit van de radio-uitzending is afhankelijk van dekking van het radiostation in het gebied.

U kunt iemand bellen of een inkomende oproep normaal beantwoorden terwijl u naar de radio luistert. De radio wordt gedempt tijdens actieve oproepen.

Selecteer  $\frown$  of  $\bigtriangledown$  als u het zoeken naar zenders wilt starten.

Als u in uw apparaat radiozenders hebt opgeslagen, selecteert u  $|\lambda||$  of  $|\lambda||$  om naar de volgende of vorige opgeslagen zender te gaan.

Selecteer **Opties** en een van de volgende opties:

- Luidspreker aan Hiermee luistert u naar de radio via de luidspreker.
- Handmatig afstemmen Hiermee wijzigt u handmatig de frequentie.
- Zenderoverzicht Hiermee geeft u beschikbare zenders weer op basis van hun locatie (netwerkdienst).
- Zender opslaan Hiermee slaat u de zender waarop u momenteel hebt afgestemd, op in uw lijst met zenders.
- Zenders Hiermee opent u de lijst met opgeslagen zenders.

Afsp. in achtergrond — Hiermee gaat u terug naar de stand-by modus terwijl u op de achtergrond naar de FM-radio blijft luisteren.

Waarschuwing: Voortdurende blootstelling aan een hoog geluidsvolume kan uw gehoor beschadigen. Luister naar muziek op een gematigd geluidsvolume. Houd het apparaat niet dicht bij uw oor wanneer de luidspreker in gebruik is.

#### **Opgeslagen zenders**

Selecteer Menu > Muziek > FM-radio.

Selecteer **Opties** > **Zenders** om de lijst met opgeslagen zenders te openen.

Als u een opgeslagen zender wilt beluisteren, selecteert u Opties > Zender > Luisteren.

Als u de zendergegevens wilt wijzigen, selecteert u Opties > Zender > Bewerken.

#### Instellingen voor FM-radio

Selecteer Menu > Muziek > FM-radio.

Selecteer Opties > Instellingen > Alternatieve frequenties > Autom. scannen aan om automatisch te zoeken naar alternatieve frequenties als de ontvangst zwak is. Selecteer **Opties** > **Instellingen** > **Toegangspunt** om het standaardtoegangspunt voor de radio in te stellen.

Selecteer **Opties** > **Instellingen** > **Huidige regio** om het gebied te kiezen waarin u zich op dat moment bevindt. Deze instelling wordt alleen weergegeven als er geen netwerkdekking is wanneer u de toepassing start.

## Ovi Music

Selecteer Menu > Muziek > Muziekwinkl.

Om muziek te kunnen downloaden, moet u zich eerst voor deze dienst registreren.

Voor het downloaden van muziek worden mogelijk extra kosten in rekening gebracht en dit kan gepaard gaan met de overdracht van grote hoeveelheden gegevens (netwerkdienst). Neem voor meer informatie over de kosten van gegevensoverdracht contact op met de serviceprovider van uw netwerk.

Als u Ovi Music wilt bezoeken, moet u beschikken over een geldig internettoegangspunt op het apparaat. Mogelijk wordt u gevraagd het toegangspunt te selecteren dat moet worden gebruikt wanneer u verbinding maakt met Ovi Music.

Het toegangspunt selecteren — Selecteer Standaardtoegangspunt.
De beschikbaarheid en het uiterlijk van de instellingen voor Ovi Music kunnen variëren. De instellingen kunnen ook vooraf zijn ingesteld, waardoor u ze mogelijk niet kunt wijzigen. Wanneer u zoekt in Ovi Music, kunt u de instellingen mogelijk wel wijzigen.

#### Instellingen voor Ovi Music wijzigen — Selecteer Opties > Instellingen.

Ovi Music is niet in alle landen of regio's beschikbaar.

### Nokia Internetradio 💣

Selecteer Menu > Muziek > Internetradio.

Met de toepassing Nokia Internetradio (een netwerkdienst) kunt u naar beschikbare radiozenders op internet luisteren. Als u radiozenders wilt beluisteren, moet u een draad LAN- (WLAN) of packetgegevenstoegangspunt hebben gedefinieerd op uw apparaat. Bij het luisteren naar de zenders worden mogelijk grote hoeveelheden gegevens via het netwerk van de serviceprovider verzonden. De aanbevolen verbindingsmethode is WLAN (draadloos netwerk). Vraag uw serviceprovider naar de voorwaarden en kosten van gegevensdiensten voordat u andere verbindingen gebruikt. Bij een dataabonnement met een vast tarief kunt u bijvoorbeeld grote hoeveelheden gegevens overbrengen tegen een ingesteld maandelijks bedrag.

# Luisteren naar radiozenders op internet

Selecteer Menu > Muziek > Internetradio.

Ga als volgt te werk om naar een radiozender op internet te luisteren:

1. Selecteer een zender in uw favorieten of in de lijst met zenders. U kunt ook een zender op naam zoeken in de Nokia Internet Radio-dienst.

U kunt handmatig een zender toevoegen door Opties > Zender handm. toev. te selecteren. U kunt ook met de toepassing Webbrowser naar zenderkoppelingen op internet zoeken. Compatibele koppelingen worden automatisch geopend in de toepassing Nokia Internet Radio.

2. Selecteer Luisteren.

De weergave Afspelen wordt geopend met gegevens over de zender en het nummer dat u op dat moment beluistert.

Als u het afspelen wilt onderbreken, drukt u op de bladertoets; als u het wilt hervatten, drukt u nogmaals op de bladertoets.

Als u zendergegevens wilt weergeven, selecteert u **Opties > Zenderinformatie** (niet beschikbaar als u de zender handmatig hebt opgeslagen).

Als u naar een zender luistert die in uw favorieten is opgeslagen, drukt u de bladertoets naar links of rechts

om naar de vorige of volgende opgeslagen zender te luisteren.

### **Favoriete zenders**

Selecteer Menu > Muziek > Internetradio.

U kunt uw favoriete zenders weergeven en beluisteren door **Favorieten** te selecteren.

U kunt een zender handmatig aan uw favorieten toevoegen door **Opties** > **Zender handm. toev.** te selecteren. Voer het webadres van de zender in evenals de naam die u in uw lijst met favoriete zenders wilt opnemen.

U kunt de zender die u op dat moment beluistert aan uw favorieten toevoegen door **Opties** > **Toev. aan Favorieten** te selecteren.

U kunt zendergegevens weergeven, de zender hoger of lager in de lijst plaatsen of een zender uit uw lijst met favoriete zenders verwijderen door **Opties** > **Zender** en de gewenste optie te selecteren.

Als u alleen zenders wilt weergeven die met bepaalde letters of cijfers beginnen, voert u de tekens een voor een in. De overeenkomende zenders worden weergegeven.

### Zenders zoeken

Selecteer Menu > Muziek > Internetradio.

Ga als volgt te werk als u in de Nokia Internet Radiodienst radiozenders op naam wilt zoeken:

1. Selecteer Zoeken.

 Voer de naam van de zender of de eerste letters daarvan in het zoekveld in en selecteer Zoeken.
De overeenkomende zenders worden weergegeven.

Als u naar een zender wilt luisteren, selecteert u deze en selecteert u Luisteren.

Als u een zender als een van uw favorieten wilt opslaan, selecteert u deze en selecteert u **Opties** > **Toev. aan** Favorieten.

Selecteer **Opties** > **Opnieuw zoeken** als u een andere zoekopdracht wilt uitvoeren.

### Lijst met zenders

Selecteer Menu > Muziek > Internetradio en Zenderoverzicht.

De lijst met zenders wordt door Nokia bijgehouden. Als u naar een internetzender buiten de lijst wilt luisteren, voegt u handmatig zendergegevens toe of bladert u met de toepassing Webbrowser naar zenderkoppelingen op internet.

Maak een keuze uit de volgende opties:

• Bladeren op genre — Hiermee geeft u de beschikbare radiogenres weer.

- Bladeren op taal Hiermee geeft u de talen weer waarin zenders worden uitgezonden.
- Bladeren op land/regio Hiermee geeft u de landen weer waarin zenders worden uitgezonden.
- Populaire zenders Hiermee geeft u de meest populaire zenders in de lijst weer.

### Instellingen voor internetradio

Selecteer Menu > Muziek > Internetradio en Opties > Instellingen.

Als u het standaardtoegangspunt wilt selecteren om verbinding met het netwerk te maken, selecteert u **Standaardtoegangspunt** en maakt u uw keuze uit de beschikbare opties. Selecteer **Altijd vragen** als u wilt dat u wordt gevraagd het toegangspunt te selecteren telkens wanneer u de toepassing opent.

Maak uw keuze uit de volgende opties als u de verbindingssnelheden voor de diverse verbindingstypen wilt wijzigen:

- Bitrate voor GPRS-verb. GPRS-packetgegevensverbindingen
- Bitrate voor 3G-verbinding 3G-packetgegevensverbindingen
- Bitrate voor WiFi-verb. WLAN-verbindingen

De kwaliteit van de radio-uitzending is afhankelijk van de geselecteerde verbindingssnelheid. Hoe hoger de snelheid, des te beter de kwaliteit. U kunt buffering vermijden door de hoogste kwaliteit alleen bij snelle verbindingen te gebruiken.

### Nokia Podcasting 🌮

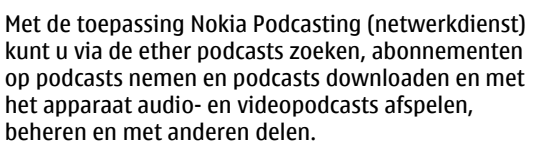

### Podcast-instellingen

Als u Nokia Podcasting wilt openen, selecteert u Menu > Muziek > Podcasting.

Geef uw verbindings- en downloadinstellingen op voordat u Nokia Podcasting gebruikt.

De aanbevolen verbindingsmethode is WLAN. Vraag bij uw serviceprovider naar de voorwaarden en kosten voor data-abonnementen voordat u andere verbindingsmethoden gebruikt. Bij een gegevensplan met een vast tarief kunt u bijvoorbeeld grote hoeveelheden gegevens overbrengen tegen één maandelijks bedrag.

#### Verbindingsinstellingen

Selecteer **Opties** > **Instellingen** > **Verbinding** om de verbindingsinstellingen te bewerken, en maak uw keuze uit de volgende opties:

- Standaardtoeg, punt Selecteer het toegangspunt om uw internetverbinding te definiëren
- URL van zoekservice Definieer de URL van de dienst voor het zoeken naar podcasts die u in zoekopdrachten wilt gebruiken.

#### Downloadinstellingen

Selecteer Opties > Instellingen > Downloaden om de downloadinstellingen te bewerken, en maak uw keuze uit de volgende opties:

- Opslaan in Definieer de locatie waar u de podcasts wilt opslaan.
- Update-interval Geef aan hoe vaak er een update van de podcasts moet worden uitgevoerd.
- Datum volgende update Geef de datum van de volgende automatische update op.
- Tijd volgende update Hiermee geeft u het tijdstip van de volgende automatische update op.

Automatische updates vinden alleen plaats als een specifiek standaardtoegangspunt is geselecteerd en Nokia Podcasting wordt uitgevoerd. Als Nokia Podcasting niet wordt uitgevoerd, worden de automatische updates niet geactiveerd.

- **Downloadlimiet (%)** Hiermee geeft u aan welk percentage van het geheugen voor gedownloade podcasts wordt gereserveerd.
- Als limiet is bereikt Geef aan wat u wilt doen als de downloads de downloadlimiet overschrijden.

Het instellen van de toepassing om automatische podcasts binnen te halen, kan de overdracht van grote hoeveelheden gegevens via het netwerk van uw serviceprovider met zich meebrengen. Neem contact op met uw serviceprovider voor meer informatie over de kosten van gegevensoverdracht.

Selecteer Opties > Standaardinstellingen in de weergave Instellingen als u de standaardinstellingen wilt herstellen

### Podcasts zoeken

Met de zoekdienst kunt u podcasts op trefwoord of titel zoeken.

De zoekdienst gebruikt het webadres van de podcastzoekdienst die is opgegeven in **Podcasting** > Opties > Instellingen > Verbinding > URL van zoekservice

Selecteer Menu > Muziek > Podcasting en Zoeken, en voer de gewenste trefwoorden in om podcasts te zoeken.

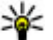

**Tip:** Er wordt naar podcasttitels en trefwoorden in beschrijvingen gezocht, niet naar specifieke episodes. Algemene onderwerpen, zoals voetbal of hiphop, leveren meestal betere resultaten op dan een specifiek team of een specifieke artiest.

Als u zich wilt abonneren op een gevonden podcast. selecteert u de podcast-titel. De podcast wordt

vervolgens toegevoegd aan de lijst met podcasts waarop u bent geabonneerd.

Selecteer Opties > Opnieuw zoeken om een nieuwe zoekopdracht te starten.

Selecteer Opties > Webpagina openen om naar de website van de podcast te gaan (netwerkdienst).

Selecteer **Opties** > **Beschrijving** als u de details van een podcast wilt bekijken.

Selecteer **Opties** > **Zenden** om een podcast naar een ander compatibel apparaat te verzenden.

#### Mappen

Als u mappen wilt openen, selecteert u Menu > Muziek > Podcasting en Mappen.

In de mappen kunt u nieuwe podcast-episodes vinden waarop u zich kunt abonneren.

De inhoud van de mappen verandert. Selecteer de gewenste map om deze bij te werken (netwerkdienst). De kleur van de map verandert zodra de update is voltooid.

In de mappen worden de podcasts gesorteerd op populariteit of in themamappen.

Als u een themamap wilt openen, selecteert u de map. Er wordt een lijst met podcasts weergegeven.

Als u zich op een podcast wilt abonneren, selecteert u de titel en **Abonneren**. Nadat u zich hebt geabonneerd

op de episodes van een podcast, kunt u deze downloaden, beheren en afspelen in het podcastmenu.

Als u een nieuwe webmap wilt toevoegen, selecteert u Opties > Nieuw > Webmap of Map. Voer de naam en URL van het Outline Processor Markup Languagebestand (OPML) in en selecteer Gereed.

Selecteer **Opties** > **Bewerken** om de geselecteerde map, webkoppeling of webmap te bewerken.

Als u een OPML-bestand wilt importeren dat is opgeslagen op uw apparaat, selecteert u **Opties** > **OPML-best. importeren.** Selecteer de locatie van het bestand en importeer het.

Wanneer u een map als multimediabericht of via Bluetooth wilt verzenden, selecteert u de map en Opties > Zenden.

Wanneer u een bericht met een OPML-bestand via Bluetooth ontvangt, opent u het bestand om het op te slaan in de map Ontvangen in Mappen. Open de map om een abonnement te nemen op een van de koppelingen en deze aan uw podcasts toe te voegen.

### Downloaden

Nadat u zich op een podcast hebt geabonneerd, kunt u vanuit de mappen, door te zoeken of door een webadres in te voeren, in Podcasts episodes beheren, downloaden en afspelen.

Als u de podcasts wilt bekijken waarop u zich hebt geabonneerd, selecteert u **Podcasting** > **Podcasts**.

Selecteer het podcastbestand om de titels van afzonderlijke episodes te bekijken (een episode is een specifiek mediabestand van een podcast).

Selecteer de episodetitel om te beginnen met downloaden. Als u geselecteerde of gemarkeerde episodes wilt downloaden of verder wilt gaan met het downloaden van deze episodes, selecteert u **Opties** > **Downloaden**. U kunt verschillende episodes tegelijk downloaden.

Als u een deel van een podcast wilt afspelen tijdens het downloaden of na deze gedeeltelijk te hebben gedownload, selecteert u de podcast en vervolgens **Opties > Voorbeeld afspelen**.

Volledig gedownloade podcasts zijn te vinden in de map Podcasts maar worden pas weergegeven nadat u de bibliotheek hebt vernieuwd.

### Podcasts afspelen en beheren

Als u de beschikbare episodes van de geselecteerde podcast wilt afspelen, gaat u naar **Podcasts** en selecteert u **Openen**. Onder elke episode vindt u de bestandsindeling, de bestandsgrootte en het tijdstip van de upload.

Wanneer de podcast volledig is gedownload, selecteert u deze en selecteert u **Afspelen** om de podcast af te spelen. Selecteer **Opties** > **Bijwerken** als u de geselecteerde podcast of gemarkeerde podcasts voor een nieuwe episode wilt bijwerken.

Selecteer **Opties** > **Bijwerken stoppen** om het bijwerken te stoppen.

Selecteer **Opties** > **Nieuwe podcast** als u een nieuwe podcast wilt toevoegen door de URL van de podcast in te voeren. Als u geen toegangspunt hebt gedefinieerd of als u tijdens het tot stand brengen van de gegevensverbinding wordt gevraagd een gebruikersnaam en wachtwoord in te voeren, neemt u contact op met uw serviceprovider.

Selecteer **Opties** > **Bewerken** als u de URL van de geselecteerde podcast wilt bewerken.

Selecteer **Opties** > **Verwijderen** als u een gedownloade podcast of gemarkeerde podcasts van uw apparaat wilt verwijderen.

Selecteer **Opties** > **Zenden** als u de geselecteerde podcast of gemarkeerde podcasts als OPML-bestanden in een multimediabericht of via de Bluetoothverbinding naar een ander compatibel apparaat wilt verzenden.

Als u een groep geselecteerde podcasts tegelijk wilt bijwerken, verwijderen of verzenden, selecteert u **Opties > Markeringen aan/uit** markeert u de gewenste podcasts en selecteert u **Opties** om de gewenste actie te kiezen. Selecteer Opties > Webpagina openen om de website van de podcast te openen (netwerkdienst).

Sommige podcasts bieden de mogelijkheid om te communiceren met de makers van de podcast door commentaar te geven of ergens een stem op uit te brengen. Selecteer Opties > Opmerkingen weerg. als u een internetverbinding tot stand wilt brengen om dit te doen.

### Muziekspeler 🛵

De muziekspeler ondersteunt bestandsindelingen als AAC, AAC+, eAAC+, MP3 en WMA, maar dat betekent niet automatisch dat ook alle functies of variaties van deze bestandsindelingen worden ondersteund.

U kunt met de muziekspeler podcast-episodes afspelen. Podcasts zijn de methode voor het aanleveren van audio- of video-inhoud via internet waarbii RSS- of ATOM-technologie wordt gebruikt om deze inhoud op mobiele apparaten en pc's af te spelen.

### Een liedje of podcast-episode afspelen

Als u Muziekspeler wilt openen, selecteert u Menu > Muziek > Muziekspeler.

U moet mogelijk de bibliotheken met muziek en podcasts vernieuwen nadat u de selectie van liedies of podcasts in uw apparaat hebt bijgewerkt. Selecteer

Opties > Biblioth. vernieuwen in de hoofdweergave van Muziekspeler wanneer u alle beschikbare items aan de bibliotheek wilt toevoegen.

Ga als volgt te werk om een liedie of podcast-episode af te spelen:

- 1. Selecteer categorieën als u naar het nummer of de podcast wilt gaan waarnaar u wilt luisteren.
- 2. Druk op lals u de geselecteerde bestanden wilt afspelen.

Druk op **II** als u het afspelen wilt onderbreken. Druk op **II** als u het afspelen wilt hervatten. Druk op als u het afspelen wilt stoppen.

Houd be of digedrukt als u vooruit of achteruit wilt spoelen.

Druk op be als u naar het volgende item wilt gaan. Druk op 🛃 als u wilt terugkeren naar het begin van het item. Druk nogmaals op binnen twee seconden nadat een

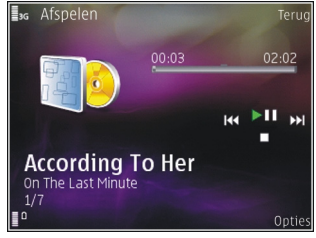

nummer of podcast is gestart als u naar het vorige item wilt gaan.

79

Wanneer u willekeurig afspelen (戶) wilt in- of uitschakelen, selecteert u Opties > Willekeurig afspelen.

Selecteer **Opties** > **Herhalen** wanneer u het huidige item (**C1**) of alle items (**C)**) wilt herhalen, of herhalen wilt uitschakelen.

Als u podcasts afspeelt, zijn willekeurig afspelen en herhalen automatisch uitgeschakeld.

Druk op de volumetoets om het volume te regelen.

Selecteer **Opties** > **Equalizer**als u de toon voor het afspelen van muziek wilt wijzigen.

Selecteer **Opties** > **Instellingen** als u de balans en het stereobeeld wilt wijzigen of de lage tonen wilt versterken.

Selecteer **Opties** > **Visualisatie weergeven** als u tijdens het afspelen een visualisatie wilt weergeven.

Druk op de beëindigingstoets als u wilt terugkeren naar de stand-by modus en de speler op de achtergrond wilt laten spelen of houd de menutoets ingedrukt als u wilt schakelen naar een andere geopende toepassing.

Selecteer **Opties** > **Afsluiten** als u de muziekspeler wilt sluiten.

#### Afspeellijsten

Selecteer Menu > Muziek > Muziekspeler.

Ga naar het menu Muziek en selecteer Afspeellijsten als u playlists wilt weergeven en beheren.

Als u details van de afspeellijst wilt bekijken, selecteert u Opties > Details afspeellijst.

#### Een afspeellijst maken

- 1. Selecteer Opties > Nieuwe afspeellijst.
- 2. Voer een naam voor de afspeellijst in en selecteer OK.
- 3. Als u liedjes nu wilt toevoegen, selecteert u Ja; als u liedjes later wilt toevoegen, selecteert u Nee.
- 4. Wanneer u Ja selecteert, selecteert u artiesten om liedjes te zoeken die u in de afspeellijst wilt opnemen. Druk op de bladertoets om items toe te voegen.

Druk de bladertoets naar rechts als u de lijst met liedjes onder de naam van een artiest wilt weergeven. Druk de bladertoets naar links als u de lijst met liedjes wilt verbergen.

5. Wanneer u uw selecties hebt voltooid, selecteert u Gereed.

De afspeellijst wordt opgeslagen in het massageheugen van uw apparaat.

Als u later meer nummers wilt toevoegen, selecteert u Opties > Tracks toevoegen terwijl u de afspeellijst weergeeft. Als u nummers, albums, artiesten, genres en componisten aan een afspeellijst wilt toevoegen vanuit de verschillende weergaven van het muziekmenu, selecteert u een item en Opties > Tvgn aan afspeellijst > Opgeslagen afspeellst of Nieuwe afspeellijst.

Als u een nummer uit een afspeellijst wilt verwijderen, selecteert u **Opties** > **Verwijderen**. Hiermee verwijdert u het nummer niet uit het apparaat, maar alleen uit de afspeellijst.

Gebruik de bladertoets als u nummers naar een nieuwe positie wilt slepen.

#### **Podcasts**

Selecteer Menu > Muziek > Podcasting.

In het podcastmenu worden de podcasts weergegeven die beschikbaar zijn in het apparaat.

Er zijn drie statuswaarden voor podcast-episodes: nooit afgespeeld, gedeeltelijk afgespeeld en volledig afgespeeld. Wanneer een episode gedeeltelijk is afgespeeld, wordt deze de volgende keer vanaf de laatste afspeelpositie afgespeeld. Wanneer een episode nooit is afgespeeld of volledig is afgespeeld, wordt deze vanaf het begin afgespeeld.

### Eigen netwerk met music player

U kunt gegevens die op uw Nokia-apparaat zijn opgeslagen, op afstand afspelen op compatibele apparatuur in een eigen netwerk. U kunt bestanden van uw Nokia-apparaat ook naar andere apparaten kopiëren die op uw eigen netwerk zijn aangesloten. Eerst moet uw eigen netwerk zijn geconfigureerd. <u>Zie</u> 'Informatie over het eigen netwerk', p. 99.

#### Een nummer of podcast extern afspelen

- 1. Selecteer Menu > Muziek > Muziekspeler
- 2. Selecteer categorieën als u naar het nummer of de podcast wilt gaan waarnaar u wilt luisteren.
- 3. Selecteer het gewenste nummer of de gewenste podcast en selecteer Opties > Afspelen > Via externe speler.
- 4. Selecteer het apparaat waarin het bestand wordt afgespeeld.

#### Nummers of podcasts draadloos kopiëren

Als u mediabestanden van uw apparaat wilt kopiëren of overbrengen naar een ander compatibel apparaat in een eigen thuisnetwerk, selecteert u een bestand en selecteert u vervolgens **Opties** > **Kopie nr eig. netw..** Het delen van inhoud hoeft niet te zijn ingeschakeld in de instellingen van het eigen thuisnetwerk. <u>Zie 'Delen inschakelen en inhoud</u> <u>definiëren', p. 101.</u>

### Muziek overbrengen vanaf de pc

U kunt muziek overbrengen op de volgende manieren:

- Als u het apparaat op een pc wilt weergeven als massageheugenapparaat waarnaar u gegevensbestanden kunt overbrengen, maakt u verbinding via een compatibele USB-kabel of via Bluetooth. Selecteer Massaopslag als verbindingsmethode wanneer u een USB-kabel gebruikt.
- Sluit een compatibele USB-kabel aan en selecteer Mediaoverdracht als verbindingsmethode wanneer u muziek wilt synchroniseren met Windows Media Player.

Als u de standaard USB-verbindingsmodus wilt wijzigen, selecteert u Menu > Instrumenten > Connect. > USB en USB-verbindingsmodus.

### FM-zender

### Informatie over de FM-zender

De beschikbaarheid van de FM-radiozender kan per land verschillen. Ten tijde van het samenstellen van deze informatie was het gebruik van de FM-zender toegestaan in de volgende Europese landen: België, Bulgarije, Denemarken, Duitsland, Estland, Ierland, Finland, Groot-Brittannië, IJsland, Liechtenstein, Litouwen, Luxemburg, Malta, Nederland, Noorwegen, Oostenrijk, Portugal, Spanje, Tsjechië, Turkije, Zweden en Zwitserland. Raadpleeg www.nokia.com/ fmtransmitter voor actuele informatie en voor een lijst van landen buiten Europa.

Met de FM-zender kunt u nummers die in het apparaat zijn opgeslagen via een willekeurige FM-radio, zoals een autoradio of een stereoset, afspelen.

Het frequentiebereik van de zender ligt tussen 88,1 en 107,9 MHz.

De werkafstand van de FM-zender is maximaal 2 meter. De ontvangst kan interferentie ondervinden van obstakels, zoals muren, andere elektronische apparaten of publieke radiostations. De FM-zender kan interferentie veroorzaken voor FM-radio's uit de omgeving die op dezelfde frequentie werken. Zoek, om interferentie te vermijden, altijd een vrije FMfrequentie op de ontvangende radio voordat de FMzender wordt gebruikt.

De FM-zender kan niet tegelijkertijd met de FM-radio van het apparaat worden gebruikt.

### Een nummer afspelen met de FMzender

Selecteer Menu > Muziek > Muziekspeler.

Ga als volgt te werk om een op uw apparaat opgeslagen nummer via een compatibele FMontvanger af te spelen:

- 1. Selecteer een nummer of selecteer de afspeellijst die u wilt afspelen.
- 2. Selecteer **Opties** > **FM-zender** in de weergave Afspelen.
- 3. Als u de FM-zender wilt activeren, selecteert u FMzender > Aan en voert u een frequentie in die vrij is van andere zendingen. Als bijvoorbeeld in uw omgeving de frequentie van 107,8 MHz vrij is en u uw FM-ontvanger hierop afstelt, moet u ook de FMzender op 107,8 MHz afstellen.
- 4. Stem het ontvangstapparaat op dezelfde frequentie af en selecteer Opties > Afsluiten.

Als u het volume wilt aanpassen, gebruikt u de volumefunctie in het ontvangstapparaat.

Als er gedurende een bepaald aantal minuten geen muziek wordt afgespeeld, wordt de zender automatisch uitgeschakeld.

### FM-zenderinstellingen

Selecteer Menu > Muziekspeler > FM-zender.

Als u de FM-zender wilt inschakelen, selecteert u FM-zender > Aan.

Selecteer **Frequentie** en voer de gewenste waarde in om de frequentie handmatig in te stellen.

Als u de eerder gebruikte frequenties wilt weergeven, selecteert u **Opties > Recente frequenties**.

# Positionering (GPS)

U kunt toepassingen, zoals GPS-gegevens, gebruiken om uw locatie en afstanden te bepalen. Voor deze toepassingen is een GPS-verbinding vereist.

### **Informatie over GPS**

De coördinaten van het GPS worden uitgedrukt in het internationale WGS-84-systeem voor coördinaten. De beschikbaarheid van de coördinaten kan per regio verschillen.

Het GPS-systeem (Global Positioning System) valt onder het beheer van de regering van de Verenigde Staten, die als enige verantwoordelijk is voor de nauwkeurigheid en het onderhoud van het systeem. De accuratesse van de locatiegegevens kan negatief worden beïnvloed door wijzigingen door de regering van de Verenigde Staten met betrekking tot de GPSsatellieten en is onderhevig aan veranderingen in het GPS-beleid van het ministerie van defensie van de Verenigde Staten voor civiele doeleinden en wijzigingen in het Federal Radio Navigation Plan. De accuratesse kan ook negatief worden beïnvloed door een gebrekkige satellietconfiguratie. De beschikbaarheid en kwaliteit van GPS-signalen kunnen negatief worden beïnvloed door uw positie, gebouwen, natuurliike obstakels en

weersomstandigheden. GPS-signalen zijn in gebouwen of onder de grond mogelijk niet beschikbaar en kunnen worden gehinderd door materialen zoals beton en metaal.

GPS moet niet worden gebruikt voor exacte plaatsbepaling en u moet nooit uitsluitend op de locatiegegevens van de GPS-ontvanger vertrouwen voor plaatsbepaling of navigatie.

De tripmeter heeft een beperkte nauwkeurigheid en er kunnen afrondingsfouten voorkomen. De nauwkeurigheid kan ook worden beïnvloed door de beschikbaarheid en de kwaliteit van GPS-signalen.

Verschillende methoden voor positiebepaling kunnen worden ingeschakeld of uitgeschakeld in positiebepalingsinstellingen.

### A-GPS (Assisted GPS)

Uw apparaat ondersteunt ook A-GPS (Assisted GPS).

Voor A-GPS is netwerkondersteuning vereist.

Assisted-GPS (A-GPS) wordt gebruikt voor het verkrijgen van aanvullende gegevens via een pakketgegevensverbinding, zodat u gemakkelijker de coördinaten van uw huidige locatie kunt berekenen wanneer het apparaat signalen ontvangt van satellieten.

Wanneer u A-GPS activeert, ontvangt uw apparaat via het mobiele netwerk nuttige satellietgegevens van een hulpgegevensserver. Met behulp van deze hulpgegevens kan de GPS-positie sneller worden gedetecteerd in het apparaat.

Uw apparaat is standaard geconfigureerd voor gebruik van de Nokia A-GPS-dienst, als er geen A-GPSinstellingen voor een specifieke serviceprovider voorhanden zijn. De hulpgegevens worden alleen van de server van de Nokia A-GPS-dienst opgehaald wanneer dat nodig is.

Als u de dienst A-GPS wilt uitschakelen, selecteert u Menu > Toepassngn > GPS-gegevens en Opties > Instell. positiebepaling > Methoden pos.bepaling > Assisted GPS > Opties > Uitschakelen.

U moet op uw apparaat een internettoegangspunt definiëren als u via een gegevensverbinding hulpgegevens van de Nokia A-GPS-dienst wilt ophalen. Het toegangspunt voor A-GPS kan worden gedefinieerd in positiebepalingsinstellingen. Voor deze dienst kan geen draadloos LAN-toegangspunt (WLAN) worden gebruikt. Er kan alleen internettoegangspunt voor een gegevensverbinding worden gebruikt. U wordt gevraagd het internettoegangspunt te selecteren wanneer u GPS voor het eerst gebruikt.

# Het apparaat correct vasthouden

De GPS-ontvanger bevindt zich onder in het apparaat. Wanneer u de ontvanger gebruikt, moet u ervoor zorgen dat u de antenne niet met uw hand bedekt.

Het kan enkele seconden tot enkele minuten duren voordat een GPSverbinding tot stand is gebracht. In een voertuig duurt dit mogelijk langer.

De GPS-ontvanger kost

batterijvermogen. Als u de GPS-ontvanger gebruikt, is de batterij mogelijk sneller leeg.

### Tips voor het maken van een GPS-verbinding

Houd rekening met het volgende als het apparaat geen satellietsignaal kan detecteren:

• Als u binnen bent, ga dan naar buiten om een beter signaal te ontvangen.

- Ga als u buiten bent naar een omgeving met minder obstakels.
- Controleer of de GPS-antenne van het apparaat niet wordt afgedekt door uw hand.
- Slechte weersomstandigheden kunnen de signaalsterkte beïnvloeden.
- Sommige voertuigen hebben getint (athermisch) glas, dat de satellietsignalen kan blokkeren.

#### De status van het satellietsignaal controleren

Als u wilt controleren hoeveel satellieten uw apparaat heeft gevonden, en of uw apparaat satellietsignalen ontvangt, selecteert u Menu > Toepassngn > GPSgegevens en Opties > Satellietstatus.

Als uw apparaat satellieten heeft gevonden, wordt voor elke satelliet een balk weergegeven in de weergave Satellietinformatie. Hoe langer de balk, hoe sterker het satellietsignaal is. Als uw

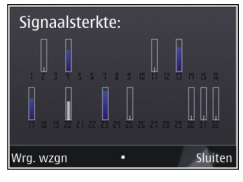

apparaat voldoende gegevens heeft ontvangen van het satellietsignaal om de coördinaten van uw locatie te berekenen, verandert de kleur van de balk.

In eerste instantie moet het apparaat signalen van minstens vier satellieten ontvangen om de coördinaten van uw locatie te kunnen berekenen. Nadat de eerste berekening is gemaakt, kunnen de coördinaten van uw locatie in sommige gevallen verder met drie satellieten worden berekend. Meestal komt het echter de nauwkeurigheid ten goede als meer satellieten worden gevonden.

### Positieaanvragen

Mogelijk ontvangt u van een netwerkdienst een aanvraag om uw positiegegevens te ontvangen. Serviceproviders kunnen op basis van de locatie van het apparaat informatie aanbieden over lokale onderwerpen, bijvoorbeeld weer of verkeer.

Wanneer u een positieaanvraag ontvangt, verschijnt er een bericht met informatie over de dienst die de aanvraag heeft verzonden. Selecteer **Accepteren** om toestemming te geven voor het verzenden van uw positiegegevens of **Weigeren** om de aanvraag te weigeren.

### Plaatsen 🔝

U kunt Plaatsen gebruiken om de positiegegevens van specifieke locaties in het toestel op te slaan. U kunt de opgeslagen locaties onderverdelen in verschillende categorieën, zoals bedrijf, en andere informatie hieraan toevoegen, zoals adressen. U kunt uw opgeslagen plaatsen gebruiken in compatibele toepassingen, zoals GPS-gegevens.

Selecteer Menu > Toepassngn > Plaatsen.

De coördinaten in de GPS worden uitgedrukt in het internationale coördinatensysteem WGS-84.

Selecteer **Opties** en maak een keuze uit de volgende opties:

- Nieuwe plaats Hiermee maakt u een nieuwe plaats. Als u een positieaanvraag wilt doen voor uw huidige locatie, selecteert u Huidige positie. Als u de locatie vanaf de kaart wilt selecteren, selecteert u Selecteren op kaart. Als u de positiegegevens handmatig in wilt voeren, selecteert u Handmatig opgeven.
- Bewerken Hiermmee voegt u informatie (zoals een adres) toe aan een opgeslagen plaats of bewerkt u deze.
- Toevoegen aan categorie Hiermee voegt u een plaats toe aan een categorie in Plaatsen. Selecteer elke categorie waaraan u de plaatsbepaling wilt toevoegen.
- Verzenden Hiermee verzendt u een of meerdere plaatsen naar een compatibel apparaat. De plaatsen die u hebt ontvangen worden opgeslagen in de map Inbox van Berichten.

U kunt uw plaatsen onderverdelen in vooraf ingestelde categorieën en u kunt nieuwe categorieën maken. U kunt nieuwe categorieën voor plaatsen bewerken en maken door het tabblad Categorieën te openen en **Opties > Categorieën bewerken** te selecteren.

### GPS-gegevens 🤣

Selecteer Menu > Toepassngn > GPS-gegevens.

GPS-gegevens zijn ontworpen om toegang te bieden tot informatie over de route naar een geselecteerde bestemming, positiegegevens over uw huidige locatie en reisgegevens, zoals de geschatte afstand tot de bestemming en de geschatte reisduur.

De coördinaten in het GPS worden uitgedrukt in graden en decimale graden op basis van het internationale coördinatensysteem WGS-84.

Als u GPS-gegevens wilt gebruiken, moet de GPSontvanger van het apparaat aanvankelijk positiegegevens ontvangen van minimaal vier satellieten om de coördinaten van uw locatie te kunnen berekenen. Nadat een eerste berekening is gemaakt, kunnen verdere berekeningen van de coördinaten van uw locatie mogelijk worden uitgevoerd met drie satellieten. In het algemeen is de berekening echter nauwkeuriger als er meer satellieten worden gevonden.

### **Route-instructies**

Selecteer Menu > Toepassngn > GPS-gegevens en Navigatie.

Start de route-instructies buiten. Als u dit binnen doet, ontvangt de GPS-ontvanger mogelijk niet de benodigde informatie van de satellieten. Bij route-instructies wordt een roterend kompas in het scherm van het apparaat gebruikt. Een rode bal geeft de richting van de bestemming aan en de gemiddelde afstand tot deze bestemming wordt in de kompasring weergegeven.

Route-instructies zijn bedoeld om u de snelste en de kortste weg naar uw bestemming te tonen, gemeten in een rechte lijn. Obstakels onderweg, zoals gebouwen en natuurlijke obstakels, worden genegeerd. Bij het berekenen van de afstand worden hoogteverschillen buiten beschouwing gelaten. Route-instructies zijn alleen actief wanneer u in beweging bent.

U kunt de bestemming van uw reis instellen door Opties > Bestemming instellen te selecteren. Kies vervolgens een plaats als bestemming van uw reis of voer de coördinaten voor de lengte- en breedtegraad in.

Als u de ingestelde reisbestemming wilt verwijderen, selecteert u Navigatie stoppen.

#### Positiegegevens ophalen

Selecteer Menu > Toepassngn > GPS-gegevens en Positie.

In de positieweergave kunt u de positiegegevens van uw huidige locatie bekijken. U ziet ook een schatting van de juistheid van de locatie. U kunt uw huidige locatie opslaan als plaats door Opties > Positie opslaan te selecteren. Plaatsen zijn opgeslagen locaties met extra informatie en kunnen worden gebruikt in andere compatibele toepassingen en kunnen worden uitgewisseld tussen compatibele apparaten.

### Tripmeter

Selecteer Menu > Toepassngn > GPS-gegevens en Tripafstand.

De tripmeter heeft een beperkte nauwkeurigheid en er kunnen afrondingsfouten voorkomen. De nauwkeurigheid kan ook worden beïnvloed door de beschikbaarheid en de kwaliteit van GPS-signalen.

Selecteer **Opties** > **Starten** of **Stoppen** om de berekening van de afgelegde afstand in of uit te schakelen. De berekende waarden blijven op het scherm staan. Gebruik deze functie in de openlucht voor een beter GPS-signaal.

Selecteer **Opties** > **Herstellen** om de reisafstand, de tijd, de gemiddelde snelheid en maximumsnelheid in te stellen op nul, en een nieuwe berekening te starten. U kunt de reismeter en de totale tijd op nul zetten door **Opnieuw starten** te selecteren.

## Nokia Kaarten 🕲

### **Overzicht van Kaarten**

Selecteer Menu > Kaarten.

Welkom bij Kaarten.

Kaarten toont u wat zich in de buurt bevindt, helpt u bij het plannen van een route en helpt u uw bestemming te bereiken.

- Zoek steden, straten en diensten.
- Vind de weg met navigatie-instructies.
- Synchroniseer uw favoriete locaties en routes tussen uw mobiele apparaat en de internetdienst van Ovi Maps.
- Controleer weersverwachtingen en andere lokale informatie als deze beschikbaar is.

**Opmerking:** Het downloaden van content zoals kaarten, satellietbeelden, spraakbestanden, gidsen of verkeersinformatie gaat meestal gepaard met de overdracht van grote hoeveelheden gegevens (netwerkdienst).

Sommige diensten zijn niet in alle landen beschikbaar en worden mogelijk in slechts enkele talen aangeboden. De diensten zijn mogelijk netwerkafhankelijk. Neem voor meer informatie contact op met uw netwerkserviceprovider.

Bijna alle digitale cartografie is niet helemaal accuraat en volledig. Vertrouw nooit uitsluitend op de cartografie die u voor dit apparaat hebt gedownload.

Content zoals satellietbeelden, gidsen, informatie over weer en verkeer en verwante diensten worden onafhankelijk van Nokia door derden aangeleverd. Deze content kan onjuistheden of omissies bevatten en is mogelijk niet altijd beschikbaar. Vertrouw nooit uitsluitend en volledig op deze content en diensten.

### Uw locatie en de kaart weergeven

Selecteer Menu > Kaarten en Mijn positie. Wanneer de GPS-verbinding actief is, wordt uw huidige

of laatst bekende locatie • op de kaart gemarkeerd. Als de kleuren van het pictogram vaag zijn, is geen GPSsignaal beschikbaar.

Als alleen positiebepaling op cel-id beschikbaar is, geeft een rode lichtkrans rond het positiebepalingspictogram het algemene gebied aan waarin u zich waarschijnlijk bevindt. De nauwkeurigheid van de schatting is groter in dichtbevolkte gebieden.

**Over de kaart schuiven** — Gebruik de bladertoets. De kaart is standaard naar het noorden gericht.

#### Uw huidige of laatst bekende locatie weergeven — Druk op 0.

#### In- of uitzoomen — Druk op \* of #.

Als u naar een gebied bladert waarvan de kaarten niet op uw apparaat zijn opgeslagen en er een actieve gegevensverbinding is, worden nieuwe kaarten automatisch gedownload.

Het bereik van de kaart verschilt per land en per regio.

### Een locatie zoeken

Selecteer Menu > Kaarten en Plaatsen zoeken.

- 1. Voer zoektermen in, zoals een adres of postcode. Selecteer Wissen om het zoekveld te wissen.
- 2. Selecteer Start.
- 3. Ga in de lijst met voorgestelde mogelijkheden naar het gewenste item. Selecteer Kaart als u de locatie op de kaart wilt weergeven.

Als u de andere locaties van de lijst met zoekresultaten op de kaart wilt bekijken, gebruikt u de bladertoets om omhoog en omlaag te bladeren. **Terugkeren naar de lijst met voorgestelde plaatsen** — Selecteer Lijst.

Andere soorten plaatsen in de buurt zoeken — Selecteer Door categorieën bladeren en een categorie, zoals winkelen, accommodatie of transport.

Als geen zoekresultaten worden gevonden, controleert u of de spelling van de zoektermen correct is. Problemen met de internetverbinding kunnen de resultaten tijdens online zoeken ook beïnvloeden.

Als u kosten voor gegevensoverdracht wilt vermijden, kunt u zoekresultaten ook zonder actieve internetverbinding verkrijgen als u kaarten van het zoekgebied op uw apparaat hebt opgeslagen.

### Navigatiesysteem

Selecteer Menu > Kaarten en Per auto.

**Naar een bestemming rijden** — Selecteer **Instellen als bestemming** en de juiste optie.

Naar huis rijden — Selecteer Naar huis rijden.

Wanneer u de eerste keer Naar huis rijden of Naar huis lopen selecteert, wordt u gevraagd de thuislocatie te bepalen. Ga als volgt te werk als u de thuislocatie later wilt wijzigen:

1. Selecteer Opties > Instellingen > Navigatie > Thuislocatie > Wijzigen > Opn. defin. in de hoofdweergave.

- Selecteer de juiste optie.

**Tip:** Selecteer Kaart als u zonder een ingestelde

bestemming wilt rijden. Uw locatie wordt in het midden van de kaart weergegeven terwiil u zich verplaatst.

Weergaven wijzigen tijdens navigatie — Druk op de bladertoets en selecteer 2D-weergave. 3Dweergave, Piilweerg, of Routeoverzicht.

Houdt u aan de lokale wetgeving. Houd tijdens het riiden uw handen vrii om uw voertuig te besturen. De verkeersveiligheid dient uw eerste prioriteit te hebben terwijl u rijdt.

### Navigatiesysteem voor voetgangers

Selecteer Menu > Kaarten

Naar een bestemming lopen — Selecteer Instellen als bestemming en de juiste optie.

Naar huis lopen — Selecteer Naar huis lopen.

Wanneer u de eerste keer Naar huis riiden of Naar huis lopen selecteert, wordt u gevraagd de thuislocatie te bepalen. Ga als volgt te werk als u de thuislocatie later wilt wiizigen:

1. Selecteer Opties > Instellingen > Navigatie > Thuislocatie > Wijzigen > Opn. defin. in de hoofdweergave.

2. Selecteer de juiste optie.

≫

Tip: Selecteer Kaart als u zonder ingestelde bestemming wilt lopen. Uw locatie wordt in het midden van de kaart weergegeven terwiil u zich verplaatst.

### Een route plannen

Selecteer Menu > Kaarten.

#### Een route maken

- 1. Ga in de kaartweergave naar uw vertrekpunt.
- 2. Druk op de bladertoets en selecteer Toevoegen aan route
- 3. Als u nog een routepunt wilt toevoegen, selecteert u Nieuw routepunt toey, en de juiste optie.

#### De volgorde van routepunten wijzigen

- 1. Ga naar een routepunt.
- 2. Druk op de bladertoets en selecteer Verplaatsen.
- 3. Ga naar de plaats waarnaar u het routepunt wilt verplaatsen en selecteer OK.

De locatie van een routepunt bewerken — Ga naar het routepunt, druk op de bladertoets en selecteer Bewerken en de juiste optie.

**De route op de kaart weergeven** — Selecteer **Route** weerg.

**Navigeren naar de bestemming** — Selecteer Route weerg. > Opties > Rit starten of Wandeling starten.

#### De instellingen voor een route wijzigen

De route-instellingen hebben invloed op de navigatieinstructies en de manier waarop de route op de kaart wordt weergegeven.

- Open in de weergave van de routeplanner het tabblad Instellingen. Selecteer Opties > Routepuntn of Lijst met routepunten om de routeplannerweergave vanuit de navigatieweergave te openen.
- 2. Stel de transportmodus in op **Per auto** of **Te voet**. Als u **Te voet** selecteert, worden eenrichtingsstraten als gewone straten beschouwd, en kunnen voetpaden en routes door bijvoorbeeld parken en winkelcentra worden gebruikt.
- 3. Selecteer de gewenste optie.

**De wandelmodus selecteren** — Open het tabblad Instellingen en selecteer **Te voet** > **Voorkeursroute** > **Straten** of **Rechte lijn. Rechte lijn** is handig buiten aangegeven wegen, aangezien hiermee de looprichting wordt aangegeven.

#### **De snellere of kortere route gebruiken** — Open het

tabblad Instellingen en selecteer Per auto > Routeselectie > Snellere route of Kortere route. **De optimale route gebruiken** — Open het tabblad Instellingen en selecteer **Per auto** > **Routeselectie** > **Geoptimaliseerd**. De optimale route combineert de voordelen van zowel de kortere als de snellere route.

U kunt ook aangeven dat u bijvoorbeeld snelwegen, tolwegen of veerponten wilt toestaan of juist vermijden.

### Sneltoetsen voor Kaarten

#### Algemene sneltoetsen

Als u op de kaart wilt in- of uitzoomen, drukt u op \* of #.

Als u wilt terugkeren naar de huidige locatie, drukt u op ${\bm 0}$  .

Als het kaarttype wilt wijzigen, drukt u op  ${\bf 1}$  .

Als u de kaart wilt kantelen, drukt u op 2 of 8.

Als u de kaart wilt draaien, drukt u op **4** of **6**. Druk op **5** om naar de positie met het noorden naar boven terug te keren.

#### Sneltoetsen voor voetgangersnavigatie

Druk op 2 om een locatie op te slaan.

Druk op 3 om naar locaties op categorie te zoeken.

Druk op **6** om het volume van de gesproken instructies voor voetgangersnavigatie aan te passen.

Druk op 7 om de lijst met routepunten weer te geven.

Druk op **8** om de kaart in te stellen op nachtelijk gebruik.

Druk op 9 om het dashboard weer te geven.

#### Sneltoetsen voor autonavigatie

Druk op **1** om de kaart in te stellen op gebruik overdag of 's nachts.

Druk op **2** om de huidige locatie op te slaan.

Druk op 3 om naar locaties op categorie te zoeken.

Druk op **4** om de gesproken begeleiding te herhalen.

Druk op 5 om een andere route te zoeken.

Druk op **6** om het volume van de gesproken begeleiding aan te passen.

Druk op **7** om een tussenstop aan de route toe te voegen.

Druk op 8 om verkeersinformatie weer te geven.

Druk op 9 om het dashboard weer te geven.

### Kaartweergave

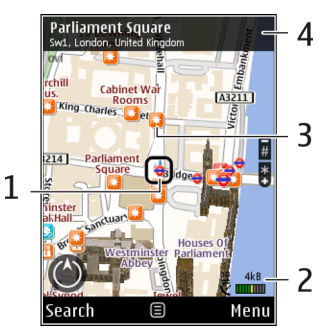

1 — Geselecteerde locatie

2 — Indicatorgebied

3 — Interessante locatie (PoI - Point of Interest), bijvoorbeeld een station of museum

4 — Informatiegebied

### Navigatieweergave

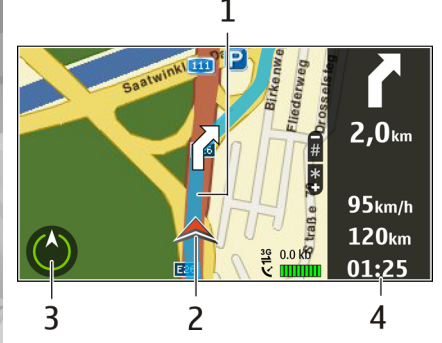

- 1 Route
- 2 Uw locatie en richting
- 3 Kompas
- 4 Informatiebalk (snelheid, afstand, tijd)

### Het kompas gebruiken

Selecteer Menu > Kaarten en Mijn positie.

Het kompas activeren — Druk op 5.

**Het kompas deactiveren** — Druk nogmaals op **5**. De kaart is naar het noorden gericht.

Het radiokompas is actief wanneer er een groene omtrek is. Als het kompas moet worden gekalibreerd, is de omtrek van het kompas rood of geel. Als u het kompas wilt kalibreren, draait u het apparaat in een continue beweging rond alle assen.

De nauwkeurigheid van het kompas is beperkt. Elektromagnetische velden, metalen objecten of andere externe omstandigheden kunnen de nauwkeurigheid van het kompas nadelig beïnvloeden. Het kompas moet altijd goed worden geijkt.

### Verkeers- en veiligheidsinformatie opvragen

Selecteer Menu > Kaarten en Per auto.

Verkeersproblemen op de kaart weergeven — Selecteer tijdens de autonavigatie Opties > Verkeersinf.. De gebeurtenissen worden als driehoekjes en lijnen op de kaart weergegeven.

Verkeersinformatie bijwerken — Selecteer Opties > Verkeersinf. > Verkeersinfo bijwerken.

Wanneer u een route plant, kunt u het apparaat zo instellen dat verkeersproblemen, zoals files en wegwerkzaamheden, worden vermeden.

Verkeersproblemen vermijden — Selecteer Opties > Instellingen > Navigatie > Nwe route vw. verk.sit. in de hoofdweergave. Als de betreffende functie is ingeschakeld, kan tijdens de navigatie de locatie van flitspalen worden aangegeven. In sommige landen is het gebruik van dergelijke informatie verboden of aan regels gebonden. Nokia is niet verantwoordelijk voor de betrouwbaarheid van de gegevens over de locaties van flitspalen of voor de consequenties van het gebruik van deze gegevens.

### Locatie delen

Selecteer Menu > Kaarten en Locatie delen.

U hebt een Nokia-account en een Facebook-account nodig voordat u een locatie kunt delen.

- 1. Selecteer Locatie delen.
- 2. Meld u aan bij uw Nokia-account of selecteer Nieuwe account maken als u nog geen account hebt.
- 3. Meld u aan bij uw Facebook-account.
- 4. Selecteer uw huidige locatie.
- 5. Voer uw statusupdate in.
- 6. Selecteer Een foto toevoegen als u een foto aan uw bericht wilt koppelen.
- 7. Selecteer Locatie delen.

**Uw Facebook-account beheren** — Selecteer in de hoofdweergave de optie Opties > Account > Locatie-instellingen delen > Facebook. U hebt een internetverbinding nodig om uw locatie te delen en de locatie van anderen weer te geven. Het is mogelijk dat grote hoeveelheden gegevens moeten worden overgedragen en kosten voor gegevensoverdracht in rekening worden gebracht.

De toepasselijke gebruiksvoorwaarden van Facebook zijn van kracht op het delen van uw locatie via Facebook. Lees de gebruiksvoorwaarden en het privacybeleid van Facebook en ga niet ondoordacht te werk wanneer u uw locatiegegevens openbaar maakt aan anderen en wanneer u de locatie van anderen bekijkt.

Bedenk voordat u uw locatie deelt altijd met wie u uw gegevens deelt. Raadpleeg de privacy-instellingen van het sociale netwerk dat u gebruikt, aangezien het mogelijk is dat u uw locatie deelt met een grote groep mensen.

### Gesproken begeleiding krijgen

Selecteer Menu > Kaarten en Per auto of Lopen.

Wanneer u auto- of voetgangersnavigatie de eerste keer gebruikt, wordt u gevraagd de taal van de gesproken begeleiding te selecteren en de desbetreffende bestanden te downloaden.

Als u een taal selecteert die straatnamen bevat. worden ook de straatnamen uitgesproken. Gesproken begeleiding is niet voor elke taal beschikbaar.

#### De taal van gesproken begeleiding wijzigen —

Selecteer in de hoofdweergave Opties > Instellingen > Navigatie > Per auto-begeleiding of Te voet-begeleiding en de juiste optie.

Wanneer u wandelt, kan het apparaat u naast gesproken begeleiding ook helpen met piep- en trilsignalen.

**Piep- en trilsignalen gebruiken** — Selecteer in de hoofdweergave Opties > Instellingen > Navigatie > Te voet-begeleiding > Piep- en trilsignalen.

De gesproken begeleiding voor autonavigatie **herhalen** — Selecteer in de navigatieweergave de optie Opties > Herhalen.

Het volume van de gesproken begeleiding voor **autonavigatie aanpassen** — Selecteer in de navigatieweergave de optie Opties > Volume.

### Kaarten downloaden en bijwerken

Als u Nokia Map Loader naar uw compatibele computer wilt downloaden en daar wilt installeren, gaat u naar www.nokia.com/maps en volgt u de instructies.

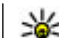

**Tip:** Sla nieuwe kaarten op uw apparaat op voordat u op reis gaat, zodat u zonder internetverbinding door de kaarten kunt bladeren wanneer u naar het buitenland reist.

Voordat u Nokia Map Loader kunt gebruiken, moet u minimaal eenmaal door kaarten in de toepassing Kaarten op uw apparaat hebben gebladerd.

#### Kaarten downloaden met Nokia Map Loader

- 1. Sluit uw apparaat aan op een compatibele pc via een compatibele USB-gegevenskabel of Bluetoothverbinding. Als u een gegevenskabel gebruikt. selecteert u PC Suite als de USBverbindingsmethode.
- Open Nokia Map Loader on de computer.
- Als een nieuwe kaartversie of nieuwe bestanden. met gesproken instructies op het apparaat beschikbaar zijn, wordt u gevraagd of u de gegevens wilt bijwerken.
- Selecteer een continent en een land. Grotere landen hebben mogelijk een aantal subkaarten zodat u alleen de kaarten kunt downloaden die relevant zijn voor u.
- 5. Selecteer de kaarten en dowloadt en installeer ze op uw apparaat.

### Plaatsen en routes opslaan

Selecteer Menu > Kaarten.

#### Een plaats opslaan

- 1. Ga in de kaartweergave naar de locatie. Selecteer **Zoeken** om een adres of plaats te zoeken.
- 2. Druk op de bladertoets.
- 3. Selecteer Plaats opsl.

#### Een route opslaan

- 1. Ga in de kaartweergave naar de locatie. Selecteer Zoeken om een adres of plaats te zoeken.
- 2. Selecteer Opties > Toevoegen aan route als u een ander routepunt wilt toevoegen.
- 3. Selecteer Nieuw routepunt toev. en de juiste optie.
- 4. Selecteer Route weerg. > Opties > Route opslaan.

Uw opgeslagen plaatsen en routes weergeven — Selecteer Favorieten > Plaatsen of Routes.

### Plaatsen en routes weergeven en organiseren

Selecteer Menu > Kaarten en Favorieten.

#### Een opgeslagen plaats op de kaart weergeven

- 1. Selecteer Plaatsen.
- 2. Ga naar de plaats.
- 3. Selecteer Kaart.

Selecteer Lijst om naar de lijst met opgeslagen plaatsen terug te gaan.

**Een verzameling maken** — Selecteer **Nieuwe verzameling maken** en voer een naam voor de verzameling in.

## Een opgeslagen plaats aan een verzameling toevoegen

- 1. Selecteer Plaatsen en de plaats.
- 2. Selecteer Collecties beheren.
- 3. Selecteer Nieuwe collectie of een bestaande verzameling.

Als u plaatsen of routes wilt verwijderen of een route aan een verzameling wilt toevoegen, gaat u naar de internetdienst van Ovi Maps op www.ovi.com.

### Plaatsen naar uw vrienden verzenden

Een plaats naar het compatibele apparaat van uw vriend verzenden — Selecteer een locatie op de kaart, druk op de bladertoets en selecteer Verzenden.

### Uw favorieten synchroniseren

U hebt een Nokia-account nodig om plaatsen, routes of verzamelingen tussen uw mobiele apparaat en de

internetdienst van Ovi Maps te synchroniseren. Als u geen Nokia-account hebt, selecteert u in de hoofdweergave Opties > Account > Nokiaaccount > Nieuwe account maken.

**Opgeslagen plaatsen, routes en verzamelingen synchroniseren** — Selecteer **Favorieten** > **Synchroniseren met Ovi**. Als u nog geen Nokiaaccount hebt, wordt u gevraagd er een te maken.

#### Het apparaat instellen om Favorieten automatisch

te synchroniseren — Selecteer Opties > Instellingen > Synchronisatie > Wijzigen > Bij het opstart. en afsl..

Voor een synchronisatie hebt u een actieve internetverbinding nodig, en mogelijk moeten grote hoeveelheden gegevens via het netwerk van de serviceprovider worden overgedragen. Neem contact op met uw serviceprovider voor meer informatie over de kosten van gegevensoverdracht.

Ga naar www.ovi.com om de internetdienst van Ovi Maps te gebruiken.

### Locatiegegevens weergeven

Selecteer Menu > Kaarten en Mijn positie.

**De details van een plaats weergeven** — Selecteer een plaats, druk op de bladertoets en selecteer **Details** weergeven.

### Het uiterlijk van de kaart wijzigen

Selecteer Menu > Kaarten en Mijn positie.

Druk op 1 en maak uw keuze uit de volgende opties:

- Kaart In de standaardkaartweergave zijn details, zoals locatienamen of wegnummers, eenvoudig leesbaar.
- Satelliet Gebruik satellietafbeeldingen voor een gedetailleerde weergave.
- **Omgeving** Geef in een oogopslag het bodemtype en de hoogte weer, bijvoorbeeld wanneer u van de afgebakende weg afwijkt.

## Schakelen tussen 2D- en 3D-weergave — Druk op 3.

# Eigen netwerk

### Informatie over het eigen netwerk

Uw apparaat is compatibel met UPnP (Universal Plug and Play) en gecertificeerd door DLNA (Digital Living Network Alliance).. U kunt een apparaat voor een draadloos LAN-toegangspunt of -router (WLAN) gebruiken om een thuisnetwerk te maken. Vervolgens sluit u compatibele en voor WLAN geschikte UPnPapparaten aan op het netwerk. Compatibele apparaten zijn bijvoorbeeld uw mobiele apparaat, een compatibele pc, een geluidssysteem, een tv of een compatibele draadloze multimediaontvanger die op een geluidssysteem of een tv is aangesloten.

U kunt mediabestanden die zijn opgeslagen op uw mobiele apparaat, via het thuisnetwerk delen en synchroniseren met andere compatibele UPnPapparaten die door DLNA zijn gecertificeerd. Als u de functionaliteit van het thuisnetwerk wilt activeren en de instellingen wilt beheren, drukt u op **Menu** > **Toepassngn** > **Eigen media**. U kunt ook de toepassing Eigen media gebruiken om mediabestanden van apparaten in het thuisnetwerk weer te geven en af te spelen op uw apparaat of op andere compatibele apparaten, zoals een pc, geluidssysteem of televisie. Als u de mediabestanden wilt weergeven op een ander apparaat in het thuisnetwerk, selecteert u in Foto's bijvoorbeeld een bestand, **Opties** > **Tonen via eigen netwerk** en vervolgens het apparaat.

Als u de WLAN-functie van uw apparaat in een thuisnetwerk wilt gebruiken, moet u een werkende draadloze thuisnetwerkverbinding hebben en moeten andere voor UPnP geschikte apparaten verbinding hebben met hetzelfde thuisnetwerk.

Nadat u het thuisnetwerk hebt ingesteld, kunt u thuis uw foto's en videoclips delen met vrienden en familie. U kunt uw media ook vanaf een compatibele eigen server opslaan op een mediaserver. U kunt muziek die in uw apparaat is opgeslagen, afspelen met een door DLNA gecertificeerde stereoset en de afspeellijsten en het volume rechtstreeks vanaf uw apparaat beheren. U kunt ook foto's die met de camera van uw apparaat zijn gemaakt, op een compatibele tv weergeven en via WLAN beheren met het apparaat.

In het thuisnetwerk worden de beveiligingsinstellingen van de draadloze netwerkverbinding (WLAN) gebruikt. Gebruik de thuisnetwerkvoorziening in een WLANinfrastructuurnetwerk met een WLAN-toegangspunt en ingeschakelde versleuteling. Het apparaat wordt alleen met het thuisnetwerk verbonden als u een verbindingsverzoek van een ander compatibel apparaat accepteert of als u de optie selecteert voor het weergeven, afspelen of kopiëren van mediabestanden op uw apparaat of naar andere apparaten zoekt.

### Instellingen voor eigen netwerk

Als u mediabestanden die zijn opgeslagen in Foto's, via een draadloos netwerk (WLAN) wilt delen met andere door DLNA gecertificeerde compatibele UPnPapparaten, moet u een internettoegangspunt voor uw draadloze thuisnetwerk maken en configureren en vervolgens de instellingen voor het thuisnetwerk configureren in de toepassing Eigen media.

De opties voor het eigen thuisnetwerk zijn pas in toepassingen beschikbaar wanneer de instellingen in de toepassing Home Media zijn geconfigureerd.

Selecteer Menu > Toepassngn > Eigen media.

Wanneer u de toepassing Eigen media voor het eerst gebruikt, wordt de installatiewizard gestart. Deze begeleidt u bij het instellen van de instellingen voor het thuisnetwerk voor het apparaat. Als u de installatiewizard later wilt gebruiken, selecteert u **Opties** > **Wizard uitvoeren** en voert u de instructies uit. Om een compatibele pc te kunnen aansluiten op het thuisnetwerk, moet u de bijbehorende software op de pc installeren. Deze software vindt u op de cd-rom of dvd-rom die is meegeleverd met uw apparaat. U kunt de software ook downloaden vanaf de ondersteuningspagina's voor uw apparaat op de Nokia-website.

#### Instellingen configureren

Selecteer **Opties** > **Instellingen** om de instellingen voor het thuisnetwerk te configureren en maak uw keuze uit de volgende opties:

- Eigen toegangspunt Selecteer Altijd vragen als u wilt dat u naar het toegangspunt wordt gevraagd telkens wanneer u verbinding maakt met het thuisnetwerk. Als u een nieuw toegangspunt wilt definiëren dat automatisch wordt gebruikt wanneer u het thuisnetwerk gebruikt, selecteert u Nieuw maken. Als er voor uw thuisnetwerk geen WLAN-beveiligingsinstellingen zijn ingeschakeld, wordt een beveiligingswaarschuwing weergegeven. U kunt doorgaan en WLANbeveiliging later inschakelen, of u kunt het definiëren van het toegangspunt annuleren en eerst de WLAN-beveiliging inschakelen.
- Apparaatnaam Geef een naam voor uw apparaat op. Deze naam wordt weergegeven in andere compatibele apparaten in het thuisnetwerk.
- Kopiëren naar Geef op waar u de kopieën van de mediabestanden wilt opslaan.

100

### Delen inschakelen en inhoud definiëren

Selecteer Menu > Toepassngn > Eigen media. Selecteer een van de volgende opties:

- Inhoud delen Hiermee kunt u het delen van mediabestanden met compatibele apparaten toestaan of weigeren. Schakel de optie voor het delen van inhoud pas in nadat u alle andere instellingen hebt geconfigureerd. Als u het delen van inhoud hebt ingeschakeld, kunnen de andere UPnP-compatibele apparaten in het thuisnetwerk uw bestanden die u in Afbeeldingen en video voor delen hebt geselecteerd, bekijken en kopiëren, en kunnen ze de afspeellijsten gebruiken die u hebt geselecteerd in Muziek. Als u niet wilt dat de andere apparaten toegang hebben tot uw bestanden, schakelt u het delen van inhoud uit.
- Afbeeldingen en video Hiermee kunt u mediabestanden selecteren die u wilt delen met andere apparaten of de status bekijken voor het delen van afbeeldingen en video's. Als u de inhoud van de map wilt bijwerken, selecteert u Opties > Inhoud vernieuwen.
- Muziek Hiermee kunt u afspeellijsten selecteren die u met andere apparaten wilt delen, de status voor delen bekijken en de inhoud van afspeellijsten weergeven. Als u de inhoud van de map wilt

bijwerken, selecteert u Opties > Inhoud vernieuwen.

### Mediabestanden weergeven en delen

Als u uw mediabestanden wilt delen met de andere UPnP-compatibele apparaten in het thuisnetwerk, schakelt u het delen van inhoud in. Als u het delen van inhoud in uw apparaat hebt uitgeschakeld, kunt u de mediabestanden die zijn opgeslagen in een ander apparaat dat is aangesloten op het thuisnetwerk nog steeds bekijken en kopiëren, als dit door het andere apparaat wordt toegestaan.

## Mediabestanden weergeven die in het apparaat zijn opgeslagen

Als u uw foto's, video's en geluidsclips wilt tonen op een ander apparaat in het thuisnetwerk, zoals een compatibele tv, gaat u als volgt te werk:

- Selecteer een afbeelding of videoclip in Foto's of selecteer een geluidsclip in Galerij en selecteer vervolgens Opties > Tonen via eigen netwerk.
- 2. Selecteer een compatibel apparaat waarop het mediabestand moet worden afgespeeld. Foto's worden zowel op het andere apparaat in uw thuisnetwerk getoond als op uw eigen apparaat, en videoclips en geluid worden op het andere apparaat afgespeeld.

3. Als u een mediabestand niet langer wilt delen. selecteert u Opties > Tonen stoppen.

#### Mediabestanden weergven die zijn opgeslagen op een ander apparaat

Als u mediabestanden die zijn opgeslagen in een ander apparaat binnen uw thuisnetwerk wilt weergeven op uw eigen apparaat (of op een compatibele tv bijvoorbeeld), gaat u als volgt te werk:

- 1. Selecteer Menu > Toepassngn > Eigen media en Zk in eigen ntw.. Uw apparaat zoekt naar compatibele apparaten. De namen van deze apparaten worden weergegeven.
- Selecteer een apparaat.
- 3. Selecteer het type media dat u wilt bekijken op het andere apparaat. De beschikbare bestandstypen zijn afhankelijk van de functies van het andere apparaat.

Als u naar bestanden wilt zoeken op basis van bepaalde criteria, selecteert u Opties > Zoeken. Als u de gevonden bestanden wilt sorteren. selecteert u Opties > Sorteren op.

- 4. Selecteer het mediabestand of de mediamap die u wilt weergeven.
- 5. Selecteer Afspelen of Weergeven, en In apparaat of Via eigen netwerk.
- 6. Selecteer het apparaat waarop u het bestand wilt weergeven.

Selecteer Terug of Stoppen (beschikbaar wanneer video en muziek wordt afgespeeld) om het delen van het mediabestand te stoppen.

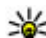

Tip: U kunt de in Foto's opgeslagen afbeeldingen met behulp van een UPnP-compatibele printer afdrukken via een eigen netwerk. Het delen van inhoud hoeft niet te zijn ingeschakeld.

### Mediabestanden kopiëren

Als u mediabestanden wilt kopiëren of overbrengen van uw apparaat naar een ander compatibel apparaat. zoals een UPnP-compatibele pc, selecteert u een bestand in Foto's en selecteert u Opties > Verplaatsen en kopiëren > Kopie nr eig. netw. of Verpl, nr eig, netw., Het delen van inhoud hoeft niet te ziin ingeschakeld.

Als u bestanden van het andere apparaat naar uw apparaat wilt kopiëren of overbrengen, selecteert u een bestand in het andere apparaat en selecteert u de gewenste kopieeroptie in de lijst met opties. Het delen van inhoud hoeft niet te zijn ingeschakeld.

### **Belangrijke informatie over** beveiliging

Schakel bij het configureren van het eigen WLAN netwerk een coderingsmethode in op het

102

Eigen netwerk

toegangspunt en vervolgens op de andere compatibele apparaten die u op het eigen netwerk wilt aansluiten. Raadpleeg de documentatie van de apparaten. Houd wachtwoorden geheim en bewaar deze op een veilige plek, afzonderlijk van de apparaten.

U kunt de instellingen van het WLANinternettoegangspunt in uw apparaat weergeven of wijzigen.

Als u de ad-hocmodus gebruikt voor het aanmaken van een thuisnetwerk met een compatibel apparaat, moet u tijdens het configureren van het toegangspunt voor de internetverbinding een van de beschikbare encryptiemethoden in **WLAN-beveiligingsmodus** inschakelen. Via deze stap voorkomt u dat onbevoegden gebruik kunnen maken van het adhocnetwerk.

U krijgt een melding zodra met een ander apparaat wordt geprobeerd verbinding te maken met het apparaat en met het eigen netwerk. Accepteer geen verbindingsaanvragen van een onbekend apparaat.

Als u WLAN gebruikt in een netwerk zonder codering, schakelt u het delen van uw bestanden met andere apparaten uit, of deelt u geen mediabestanden die privé zijn.

## Nokia Videocentrum 🔯

Met Nokia Videocentrum (netwerkdienst) kunt u videoclips via de ether downloaden en streamen vanaf compatibele videodiensten met behulp van packetgegevens of WLAN. U kunt videoclips ook vanaf een compatibele pc naar het apparaat overbrengen en deze in Videocentrum bekijken.

Het gebruik van gegevenstoegangspunten om video's te downloaden kan de overdracht van grote hoeveelheden gegevens over het netwerk van de serviceprovider met zich meebrengen. Neem contact op met uw serviceprovider voor meer informatie over de kosten van gegevensoverdracht.

Het apparaat bevat mogelijk vooraf gedefinieerde diensten.

Serviceproviders kunnen inhoud gratis of tegen betaling bieden. Vraag de prijzen na bij de serviceprovider.

### Videoclips weergeven en downloaden

#### Verbinding maken met videodiensten

1. Selecteer Menu > Toepassngn > Videocentr..

2. Als u verbinding wilt maken met een dienst om videodiensten te installeren, selecteert u Nieuwe diensten toev. en de gewenste videodienst in de dienstencatalogus.

#### Een videoclip weergeven

Selecteer Videofeeds als u door de inhoud van de geïnstalleerde videodiensten wilt bladeren.

De inhoud van sommige videodiensten is onderverdeeld in categorieën. U kunt videoclips doorbladeren door een categorie te selecteren.

Selecteer Video zoeken om een videoclip in de dienst te zoeken. De zoekfunctie is mogelijk niet voor alle diensten beschikbaar.

Sommige videoclips kunnen via de ether worden gestreamd, terwijl andere eerst naar uw apparaat moeten worden gedownload. Selecteer **Opties** > **Downloaden** om een videoclip te downloaden. Wanneer u de toepassing afsluit, wordt het downloaden op de achtergrond voortgezet. De gedownloade videoclips worden opgeslagen in Mijn video's.

Selecteer **Opties** > **Afspelen** om een videoclip te streamen of een gedownloade clip te bekijken. Terwijl de videoclip wordt afgespeeld, kunt u de speler bedienen met de selectietoetsen en de bladertoets of met de mediatoetsen. Als u het volume wilt aanpassen, drukt u op de volumetoets.

Waarschuwing: Voortdurende blootstelling aan een hoog geluidsvolume kan uw gehoor beschadigen. Luister naar muziek op een gematigd geluidsvolume. Houd het apparaat niet dicht bij uw oor wanneer de luidspreker in gebruik is.

Selecteer **Opties** en maak een keuze uit de volgende opties:

- Downloaden hervatten Hiermee zet u een onderbroken of niet-geslaagde download voort.
- **Downloaden annuleren** Hiermee annuleert u een download.
- Voorbeeld Hiermee bekijkt u een voorbeeld van een videoclip. Deze optie is beschikbaar indien deze door de dienst wordt ondersteund.
- Feeddetails Hiermee geeft u informatie over een videoclip weer.
- Lijst vernieuwen Hiermee vernieuwt u de lijst met videoclips.
- In browser openen Hiermee opent u een koppeling in de webbrowser.

#### **Downloads plannen**

Het instellen van de toepassing om automatisch videoclips te downloaden, kan de overdracht van grote hoeveelheden gegevens via het netwerk van uw serviceprovider met zich meebrengen. Neem meer informatie over de kosten van gegevensoverdracht contact op met uw serviceprovider. Selecteer **Opties** > **Downloads plannen** om een automatische download voor videoclips in een dienst te plannen. Nieuwe videoclips worden door Videocentrum automatisch dagelijks op het door u ingestelde tijdstip gedownload.

Selecteer Handm. downloaden als downloadmethode als u geplande downloads wilt annuleren.

### Videofeeds

Selecteer Menu > Toepassngn > Videocentr..

De inhoud van de geïnstalleerde videodiensten wordt door middel van RSS-feeds gedistribueerd. Als u uw feeds wilt weergeven of beheren, selecteert u Videofeeds.

Selecteer **Opties** en maak een keuze uit de volgende opties:

- Feedabonnementen Hiermee controleert u uw huidige abonnementen op feeds.
- Feeddetails Hiermee geeft u informatie over een video weer.
- Feed toevoegen Hiermee abonneert u zich op nieuwe feeds. Selecteer Via videomap als u een feed wilt selecteren uit de diensten in de videomap.

105

- Feeds vernieuwen Hiermee vernieuwt u de inhoud van alle feeds.
- Account beheren Hiermee beheert u uw accountopties voor een bepaalde feed, indien beschikbaar.
- Verplaatsen Hiermee verplaatst u videoclips naar de gewenste locatie.

Als u de video's wilt zien die in een feed beschikbaar zijn, selecteert u een feed uit de lijst.

### Mijn video's

Mijn video's is een opslagplaats voor alle video's in de toepassing Videocentrum. U kunt in verschillende weergaven overzichten van gedownloade video's en videoclips die met de camera van het apparaat zijn opgenomen tonen.

- 1. U kunt een map openen en videoclips bekijken met behulp van de bladertoets. Wanneer de videoclip wordt afgespeeld, kunt u de videospeler met de mediatoetsen bedienen.
- 2. Als u het volume wilt aanpassen, drukt u op de volumetoets.

Selecteer **Opties** en maak een keuze uit de volgende opties:

 Downloaden hervatten — Hiermee zet u een onderbroken of niet-geslaagde download voort.

- Downloaden annuleren Hiermee annuleert u een download.
- Videodetails Hiermee geeft u informatie over een videoclip weer.
- **Zoeken** Hiermee zoekt u een videoclip. Voer de bestandsnaam in als zoekterm.
- Afspelen via eigen netw. Hiermee speelt u een gedownloade videoclip in een compatibel eigen netwerk af. Het eigen netwerk moet eerst zijn geconfigureerd.
- Geheugenstatus Hiermee geeft u de hoeveelheid beschikbaar en gebruikt geheugen weer.
- **Sorteren op** Hiermee sorteert u videoclips. Selecteer de gewenste categorie.
- Verplaatsen en kopiëren Hiermee verplaatst of kopieert u videoclips. Selecteer Kopiëren of Verplaatsen en kies de gewenste locatie.

### Video's overbrengen van uw pc

U kunt uw eigen videoclips vanaf compatibele apparaten naar Videocentrum overbrengen via een compatibele USB-kabel. In Videocentrum worden alleen videoclips weergegeven waarvan de indeling door het apparaat wordt ondersteund.

1. Als u het apparaat op een pc wilt weergeven als massageheugenapparaat waarnaar u

106

gegevensbestanden kunt overbrengen, maakt u verbinding via een USB-kabel.

- 2. Selecteer de verbindingsmodus Massaopslag.
- 3. Selecteer de videoclips die u vanaf uw pc wilt kopiëren.
- Breng de videoclips over naar E:\Mijn video's in het massageheugen van het apparaat of naar F:\Mijn video's op een compatibele geheugenkaart (indien beschikbaar).

De overgebrachte videoclips verschijnen in de map Mijn video's in Videocentrum. Videobestanden in andere mappen van uw apparaat worden niet weergegeven.

### Instellingen voor Videocentrum

Selecteer in de hoofdweergave van Videocentrum Opties > Instellingen en een van de volgende opties:

- Videodienst selecteren Selecteer de videodiensten die in het Videocentrum moeten worden weergegeven. U kunt ook gegevens van een videodienst toevoegen, verwijderen, bewerken en weergeven. U kunt niet vooraf ingestelde videodiensten bewerken.
- Verbindingsinst. Als u wilt definiëren welke netwerkbestemming wordt gebruikt voor de netwerkverbinding, selecteert u

Netwerkverbinding. Als u de verbinding handmatig wilt selecteren telkens wanneer het Videocentrum een netwerkverbinding opent, selecteert u Altijd vragen.

Als u de GPRS-verbinding wilt inschakelen of uitschakelen, selecteert u GPRS-gebruik bevestigen.

Als u roaming wilt inschakelen of uitschakelen, selecteert u Roaming bevestigen.

- Ouderlijk toezicht Hiermee stelt u een leeftijdsgrens voor video's in. Het wachtwoord is gelijk aan de blokkeringscode van het apparaat. De fabrieksinstelling voor de blokkeringscode is 12345. In video-on-demand diensten zijn video's met dezelfde leeftijdslimiet dan u hebt ingesteld, of hoger, verborgen.
- Voorkeursgeheugen Selecteer of gedownloade video's worden opgeslagen in het massageheugen of op een compatibele geheugenkaart. Als het geselecteerde geheugen vol is, wordt de inhoud in het andere geheugen opgeslagen.
- Miniaturen Geef aan of in videofeeds miniatuurweergaven moeten worden gedownload en weergegeven.

## Berichten 🔀

Alleen apparaten met compatibele functies kunnen multimediaberichten ontvangen en weergeven. De weergave van een bericht kan verschillen afhankelijk van het ontvangende apparaat.

### Berichten, hoofdweergave

Selecteer Menu > Berichten (netwerkdienst).

Selecteer Nieuw bericht als u een nieuw bericht wilt maken.

Yip: Als u veelvuldig gebruikte berichten niet steeds opnieuw wilt schrijven, gebruikt u teksten in de map Sjablonen in Mijn mappen. Ook kunt u uw eigen sjablonen creëren en opslaan.

Berichten bevat de volgende mappen:

- **Markov** Deze map bevat ontvangen berichten, behalve e-mails en infodienstberichten.
- Mijn mappen Hierin kunt u berichten onderbrengen.
- Mieuwe mailbox Maak verbinding met de externe mailbox om nieuwe e-mails op te halen of eerder opgehaalde e-mails offline te bekijken.
- Ontwerpen Deze map bevat conceptberichten die nog niet zijn verzonden.

- Verzonden De laatste berichten die u hebt verzonden, met uitzondering van berichten die u hebt verzonden met Bluetooth-verbinding, worden hier opgeslagen. U kunt instellen hoeveel berichten worden opgeslagen in deze map.
- **① Outbox** Berichten die wachten op verzending worden tijdelijk opgeslagen in de Outbox geplaatst, bijvoorbeeld wanneer uw apparaat geen bereik heeft.
- Rapporten U kunt bij het netwerk een leveringsrapport aanvragen voor de SMS-berichten en multimediaberichten die u hebt verzonden (netwerkdienst).

### Tekst invoeren

Het apparaat ondersteunt traditionele tekstinvoer en tekstvoorspelling. Met tekstvoorspelling kunt u iedere letter invoeren door slechts eenmaal op de betreffende toets drukken. Tekstvoorspelling is gebaseerd op een ingebouwde woordenlijst die u zelf kunt uitbreiden.

Wanneer u tekst invoert, geeft aan dat u traditionele tekstinvoer gebruikt en <u>dat u</u> tekstvoorspelling gebruikt.
### Traditionele tekstinvoer

Druk herhaaldelijk op een cijfertoets (**1–9**) totdat het gewenste teken verschijnt. Er zijn meer tekens beschikbaar voor een cijfertoets dan er op de toets staan afgebeeld.

Als de volgende letter zich op dezelfde toets bevindt als de huidige letter, wacht u totdat de cursor verschijnt (of drukt u de bladertoets naar rechts om de time-outperiode te beëindigen) en typt u de letter.

Voor een spatie drukt u op **0**. Als u de cursor op een nieuwe regel wilt plaatsen, drukt u driemaal op **0**.

### Tekstvoorspelling

- Druk tweemaal snel op # als u tekstvoorspelling wilt activeren of deactiveren. Zo activeert of deactiveert u tekstvoorspelling voor alle editors in het apparaat. geeft aan dat tekstvoorspelling is geactiveerd.
- 2. Druk op de toetsen **2-9** om het gewenste woord te schrijven. Druk voor elke letter eenmaal op elke toets.
- 3. Als u het woord volledig hebt ingevoerd en het klopt, drukt u de bladertoets naar rechts om dit te bevestigen of drukt u op **0** om een spatie toe te voegen.

Als het woord niet klopt, drukt u meermaals op \* om de overeenkomende woorden uit het woordenboek weer te geven.

Als het teken ? wordt weergegeven na het woord, staat het woord dat u wilde schrijven niet in het woordenboek. Als u een woord wilt toevoegen aan de woordenlijst, selecteert u **Spellen**. Vervolgens voert u het woord in (maximaal 32 letters) via de traditionele tekstinvoermethode en selecteert u **OK**. Het woord wordt aan de woordenlijst toegevoegd. Als de woordenlijst vol is, wordt het oudste toegevoegde woord vervangen door het nieuwe woord.

Schrijf het eerste deel van een samengesteld woord; ga naar rechts om het te bevestigen. Schrijf het tweede deel van het samengestelde woord. Als u het samengestelde woord wilt voltooien, drukt u op **0** om een spatie toe te voegen.

## Tips voor tekstinvoer

Houd de toets met het gewenste cijfer ingedrukt als u in de lettermodus een cijfer wilt invoegen.

Druk op **#** als u wilt schakelen tussen de verschillende tekenmodi.

Als u een teken wilt verwijderen, drukt u op C. Als u meerdere tekens wilt verwijderen, houdt u C ingedrukt.

110

De meest gebruikte leestekens zijn beschikbaar onder 1. Als u ze een voor een wilt doorlopen, drukt u bij de gewone tekstinvoer herhaaldelijk op 1. Als u invoer met tekstvoorspelling gebruikt, drukt u op 1 en vervolgens herhaaldelijk op \*.

Als u een lijst met speciale tekens wilt openen, houdt u \* ingedrukt.

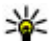

💥 Tip: Als u verschillende speciale tekens in de lijst met speciale tekens wilt selecteren, drukt u na elk gemarkeerd teken op 5.

## De invoertaal wijzigen

Wanneer u tekst schriift, kunt u de invoertaal wijzigen. Als u bijvoorbeeld tekst schrijft in een niet-Latijns alfabet en u Latiinse tekens wilt invoeren, zoals een internet- of e-mailadres, moet u de invoertaal wijzigen.

Als u de invoertaal wilt wijzigen, selecteert u Opties > Invoertaal en een invoertaal met Latiinse tekens.

Nadat u de invoertaal hebt gewijzigd en bijvoorbeeld herhaaldelijk op 6 drukt om een speciaal teken te selecteren, krijgt u in de gewijzigde invoertaal toegang tot deze tekens in een andere volgorde.

## Tekst en lijsten bewerken

Houd # ingedrukt en druk de bladertoets naar links of rechts als u tekst wilt selecteren om deze te kopiëren

en plakken. Houd # ingedrukt en selecteer Kopiëren als u de tekst naar het klembord wilt kopiëren. Houd # ingedrukt en selecteer Plakken als u de tekst in een document wilt invoegen.

Als u een item in een liist wilt markeren, bladert u naar het item en drukt op #.

Houd # ingedrukt en druk de bladertoets omhoog of omlaag om meerdere items in een lijst te markeren. Stop met bladeren en laat # los als u de selectie wilt beëindigen.

## Berichten invoeren en verzenden

Selecteer Menu > Berichten.

Belangriik: Wees voorzichtig met het openen van berichten. Berichten kunnen schadelijke software bevatten of anderszins schadelijk zijn voor het apparaat of de pc.

Voordat u een multimediabericht of e-mail kunt maken, moet de verbinding juist zijn ingesteld.

Het draadloze netwerk kan de omvang van MMS-berichten beperken. Als de omvang van de ingevoegde afbeelding de limiet overschrijdt, kan de afbeelding door het apparaat worden verkleind zodat deze via MMS kan worden verzonden.

Alleen apparaten met compatibele functies kunnen multimediaberichten

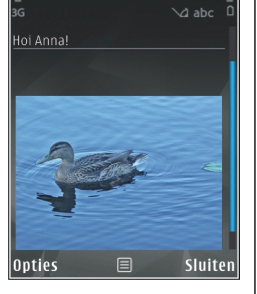

Multimediabericht

ID:30

ontvangen en weergeven. De weergave van een bericht kan verschillen afhankelijk van het ontvangende apparaat.

Informeer bij uw provider naar de maximale grootte van e-mailberichten. Als u probeert om een emailbericht te verzenden dat de toegestane grootte van de e-mailserver overschrijdt, blijft het bericht in de map Outbox staan en probeert het apparaat geregeld om het opnieuw te verzenden. Voor het verzenden van e-mail is een gegevensverbinding vereist en bij herhaalde pogingen om e-mail te verzenden brengt de serviceprovider dit mogelijk in rekening. In de map Outbox kunt u een dergelijk bericht verwijderen of verplaatsen naar de map Concepten.

Voor Berichten zijn netwerkdiensten vereist.

**Een tekst of multimediabericht verzenden** — Selecteer Nieuw bericht.

**Een audio- of e-mailbericht verzenden** — Selecteer **Opties > Bericht maken** en de betreffende optie.

**Ontvangers of groepen selecteren in de contactenlijst** — Selecteer **Aan**.

**Voer handmatig het telefoonnummer of emailadres van de ontvanger in** — Selecteer het veld Aan.

Met een puntkomma (;) kunt u de adressen van ontvangers van elkaar scheiden — Druk op \*.

**Het onderwerp van e-mail- of multimediaberichten invoeren** — Voer dit in, in het veld Onderw.. Als het veld Onderw. niet zichtbaar is, selecteert u **Opties** > **Velden berichtheader** om de velden die zichtbaar zijn te wijzigen.

**Het bericht schrijven** — Voer tekst in het veld voor het bericht in.

**Een object aan een bericht of e-mail toevoegen** — Selecteer **①**<sup>+</sup> en het betreffende inhoudstype. Het berichttype verandert mogelijk in multimedia naar gelang het bijgevoegde object.

**Het bericht of de e-mail verzenden** — Selecteer → of druk op de beltoets.

Het apparaat ondersteunt tekstberichten die langer zijn dan de limiet voor één bericht. Langere berichten

worden verzonden als twee of meer berichten. Uw serviceprovider kan hiervoor de desbetreffende kosten in rekening brengen. Tekens met accenten, andere symbolen en sommige taalopties nemen meer ruimte in beslag, waardoor het aantal tekens dat in één bericht kan worden verzonden, wordt beperkt.

# Inbox met ontvangen berichten

### Berichten ontvangen

Selecteer Menu > Berichten en Inbox.

In de map Inbox vewijst 📩 naar een ongelezen SMSbericht, 🖼 naar een ongelezen multimediabericht, 🗊 naar een ongelezen audiobericht en 💕 naar gegevens ontvangen via Bluetooth-verbindingen.

Wanneer u een bericht ontvangt, worden **≤** en 1 **nieuw bericht** op het startscherm weergegeven. Selecteer **Weergeven** om het bericht te openen. U opent een bericht in de map Inbox door het bericht te selecteren. Selecteer **Opties** > **Beantwoorden** om een ontvangen bericht te beantwoorden.

### Multimediaberichten

112

Belangrijk: Wees voorzichtig met het openen van berichten. Berichten kunnen schadelijke software

bevatten of anderszins schadelijk zijn voor het apparaat of de pc.

U kunt een melding ontvangen dat u een multimediabericht kunt ophalen in de multimediaberichtencentrale. Selecteer **Opties** > **Ophalen** als u een packet-gegevensverbinding wilt starten om een bericht op het apparaat ontvangen.

Als u een multimediabericht opent (ﷺ), kunt u tegelijkertijd een afbeelding bekijken en een bericht lezen. 🎝 geeft aan dat het bericht geluid bevat en 🗱 geeft aan dat het bericht video bevat. Selecteer het symbool als u het geluid of de video wilt afspelen.

Selecteer **Opties** > **Objecten** als u de mediaobjecten wilt bekijken die in het multimediabericht zijn opgenomen.

Als het bericht een multimediapresentatie bevat, wordt 🔀 weergegeven. Selecteer het symbool als u de presentatie wilt afspelen.

### Gegevens, instellingen en webdienstberichten

Uw apparaat kan vele berichttypen ontvangen die gegevens bevatten, zoals visitekaartjes, beltonen, operatorlogo's, agenda-items en emailwaarschuwingen. Wellicht ontvangt u ook instellingen van uw serviceprovider in een configuratiebericht. Selecteer **Opties** en de betreffende optie als u de gegevens in het bericht wilt opslaan.

Webdienstberichten zijn meldingen (bijvoorbeeld van nieuwsberichten) en kunnen een SMS-bericht of een koppeling bevatten. Informeer bij de serviceprovider naar de beschikbaarheid van dergelijke diensten.

## Berichtlezer

Met Berichtlezer kunt u tekst-, MMS- en geluidsberichten en e-mail beluisteren.

Als u de instellingen voor het lezen van berichten wilt wijzigen in de toepassing Spraak, selecteert u Opties > Spraak.

Als u nieuwe berichten of e-mail wilt beluisteren, houdt u op het startscherm de linkerselectietoets ingedrukt tot de toepassing Berichtlezer wordt geopend.

Als u berichten uit uw map Inbox of e-mail uit uw mailbox wilt beluisteren, selecteert u een bericht en selecteert u **Opties** > **Luisteren**. Druk op de beëindigingstoets als u het lezen wilt stoppen.

Druk op de bladertoets om het afspelen te onderbreken of te hervatten. Druk de bladertoets naar rechts om naar het volgende bericht of de volgende e-mail te gaan. Druk de bladertoets naar links om het huidige (email)bericht opnieuw af te spelen. Als u naar het vorige bericht wilt gaan, bladert u twee keer naar links. Druk de bladertoets omhoog of omlaag om het volume aan te passen.

Selecteer **Opties** > **Weergeven** als u het huidige (email)bericht zonder geluid in tekstindeling wilt weergeven.

# E-mail

### Uw e-mailinstellingen definiëren

Met de e-mailwizard van Nokia kunt u uw zakelijke emailaccount, zoals Microsoft Outlook, Mail for Exchange of Intellisync, en uw internet e-mailaccount instellen.

Tijdens het instellen van uw e-mail wordt u mogelijk gevraagd naar de naam van de server die aan uw emailadres is gekoppeld. Vraag de IT-afdeling van uw bedrijf naar de gegevens.

- 1. Als u de wizard wilt starten gaat u naar het startscherm, bladert u naar de e-mailwizard en drukt u de navigatietoets in.
- Voer uw e-mailadres en wachtwoord in. Als de wizard uw e-mailaccount niet automatisch kan instellen, moet u het e-mailaccounttype selecteren en de overige accountinstellingen invoeren.

Als op het apparaat nog meer e-mailclients staan, worden die ook aangeboden wanneer u de emailwizard start.

114

## E-mail verzenden

Selecteer Menu > Berichten.

- 1. Selecteer uw mailbox en vervolgens Opties > Nieuw e-mailbericht.
- Ga naar het veld Aan en voer het e-mailadres van de geadresseerde in. Als het e-mailadres van de geadresseerde voorkomt in Contacten, begint u met het invoeren van de naam van de geadresseerde en selecteert u vervolgens de vervanger uit de lijst met voorgestelde opties. Als u meerdere geadresseerden toevoegt, gebruikt u een ; om de e-mailadressn van elkaar te scheiden. Gebruik het veld Cc om een kopie naar andere geadresseerden te verzenden, of het veld Bcc om Bcc-ontvangers op te geven. Als het veld Bcc niet wordt weergegeven, selecteert u Opties > Meer > BCC-veld weergeven.
- 3. Voer in het veld Onderwerp het onderwerp van het e-mailbericht in.
- 4. Schrijf uw bericht in het tekstgebied.
- 5. Selecteer **Opties** en maak een keuze uit de volgende opties:
  - **Bijlage toevoegen** Hiermee voegt u een bijlage aan het bericht toe.
  - **Prioriteit** Hiermee stelt u de prioriteit van het bericht in.
  - Vlag Hiermee markeert u het bericht voor een vervolgactie.

- Sjabloon invoegen Hiermee voegt u tekst vanuit een sjabloon in.
- Ontvanger toevoegen Hiermee voegt u geadresseerden uit Contacten toe aan het bericht.
- Bewerkingsopties Hiermee knipt, kopieert of plakt u de geselecteerde tekst.
- **Invoertaal:** Hiermee selecteert u de schrijftaal.
- 6. Selecteer Opties > Verzenden.

## Bijlagen toevoegen

Selecteer Menu > Berichten.

Als u een e-mailbericht wilt schrijven, selecteert u uw mailbox en kiest u vervolgens Opties > Nieuw emailbericht.

Als u een bijlage aan een e-mail wilt toevoegen, selecteert u **Opties > Bijlage toevoegen**.

Als u de geselecteerde bijlage wilt verwijderen, selecteert u Opties > Bijlage verwijderen.

### E-mail lezen

Selecteer Menu > Berichten.

Belangrijk: Wees voorzichtig met het openen van berichten. Berichten kunnen schadelijke software

bevatten of anderszins schadelijk zijn voor het apparaat of de pc.

Als u een ontvangen e-mailbericht wilt lezen, selecteert u de mailbox en kiest u het bericht in de lijst.

Als u een antwoord aan de afzender van het bericht wilt sturen, selecteert u **Opties > Beantwoorden**. Als u een antwoord aan de afzender en aan alle andere geadresseerden wilt sturen, selecteert u **Opties >** Allen beantwoorden.

Als u het bericht wilt doorsturen, selecteert u Opties > Doorsturen.

### Bijlagen downloaden

Selecteer Menu > Berichten en een mailbox.

U kunt de bijlagen van de e-mail weergeven door naar het bijlagenveld te gaan en **Opties** > **Acties** > **Openen** te selecteren. Als het bericht meerdere bijlagen bevat, wordt een lijst geopend waarin wordt aangegeven welke bijlagen zijn gedownload en welke niet.

Als u de geselecteerde bijlage of alle bijlagen uit de lijst naar het apparaat wilt downloaden, selecteert u **Opties > Downloaden** of **Alles downloaden**. De bijlagen worden niet in het apparaat opgeslagen en worden verwijderd wanneer u het bericht verwijderd. Als u de geselecteerde bijlage of alle gedownloade bijlagen in het apparaat wilt opslaan, selecteert u Opties > Opslaan of Alles opslaan.

Als u de geselecteerde, gedownloade bijlage wilt openen, selecteert u Opties > Acties > Openen.

### Reageren op een vergaderverzoek

Selecteer Menu > Berichten en een mailbox.

Selecteer een ontvangen vergaderverzoek, kies Opties en maak een keuze uit de volgende opties:

- Aanvaarden Het vergaderverzoek accepteren.
- Afwijzen Het vergaderverzoek afwijzen.
- **Doorsturen** Het vergaderverzoek doorsturen naar een andere geadresseerde.
- Verw. uit agenda Een geannuleerde vergadering uit uw agenda verwijderen.

## E-mailberichten zoeken

Selecteer Menu > Berichten en een mailbox.

Als u items wilt zoeken in de geadresseerden, de onderwerpen en de tekst van de e-mailberichten in de mailbox, selecteert u **Opties > Zoeken**.

Als u het zoeken wilt beëindigen, selecteert u Opties > Zoeken stoppen.

Als u een nieuw zoekopdracht wilt beginnen, selecteert u **Opties > Opnieuw zoeken**.

## E-mailberichten verwijderen

Selecteer Menu > Berichten en een mailbox.

Als u een geselecteerd e-mailbericht wilt verwijderen, selecteert u **Opties > Verwijderen**. Het bericht wordt in de map voor verwijderde items geplaatst (indien beschikbaar).

Als u de map voor verwijderd items wilt legen, opent u de map en selecteert u **Opties** > **Wis Verw. items.** 

### Wisselen tussen e-mailmappen

Selecteer Menu > Berichten en een mailbox.

Als u een andere e-mailmap of mailbox wilt openen, selecteert u **Inbox** boven aan het scherm. Selecteer de e-mailmap of mailbox uit de lijst.

### Verbinding met de mailbox verbreken

Selecteer Menu > Berichten en een mailbox.

Als u de synchronisatie tussen het apparaat en de emailserver wilt annuleren en met uw e-mail wilt werken zonder draadloze verbinding, selecteert u **Opties > Verbinding verbreken**. Als uw mailbox de optie **Verbinding verbreken** niet heeft, selecteert u **Opties > Afsluiten** om de verbinding met de mailbox te verbreken. Als u de synchronisatie weer wilt starten, selecteert u Opties > Verbinden.

### Algemene e-mailinstellingen

Selecteer Menu > Berichten en Instell. > Algemene instellingen.

Selecteer een van de volgende opties:

- **Indeling berichtenlijst** Hiermee stelt u in of er 1 of 2 regels moeten worden weergegeven van de e-mailberichten in de Inbox.
- Voorbeeld berichttekst Hiermee kunt u een voorbeeld bekijken van de berichten in de Inbox wanneer u door de lijst met berichten bladert.
- Titelscheidingstekens Selecteer Aan als u de lijst met e-mailberichten wilt kunnen openvouwen en samenvouwen.
- Meldingen downloaden Hiermee kunt u het apparaat zodanig instellen dat een melding wordt weergegeven wanneer een e-mailbijlage is gedownload.
- Waarschuwen verwijd. Hiermee kunt u het apparaat zodanig instellen dat een waarschuwing wordt weergegeven voordat u een e-mailbericht verwijdert.
- HTML-afbeeldingen laden Hiermee kunt u zorgen dat automatisch HTML-afbeeldingen in emailberichten worden geladen.

## **Berichten op een SIM-kaart** bekijken

Selecteer Menu > Berichten en Opties > SIMberichten.

Voordat u SIM-berichten kunt bekiiken, moet u ze naar een map op uw apparaat kopiëren.

- 1. Selecteer Opties > Markeringen aan/uit > Markeren of Alle markeren om berichten te markeren.
- 2. Selecteer Opties > Kopiëren. Er verschijnt een lijst met mappen.
- 3. Selecteer een map om het kopiëren te starten. Open de map om de berichten te bekijken.

# Berichten-instellingen

De instellingen kunnen vooraf zijn ingesteld op uw apparaat of u kunt ze in een bericht ontvangen. Als u instellingen handmatig wilt invoeren, vult u alle velden in die gemarkeerd zijn met Te definiëren of een sterretje.

Sommige of alle berichtencentrales of toegangspunten kunnen door de serviceprovider vooraf zijn ingesteld voor het apparaat; het is wellicht niet mogelijk deze instellingen te wijzigen of verwijderen of om nieuwe instellingen toe te voegen.

## Instellingen voor SMS-berichten

Selecteer Menu > Berichten en Opties > Instellingen > SMS.

Maak een keuze uit de volgende opties:

- Berichtencentrales Hiermee geeft u een liist met alle gedefinieerde SMS-berichtencentrales weer
- Berichtcentr. in gebruik Selecteer de berichtencentrale voor het bezorgen van SMSberichten
- Tekencodering Selecteer Bep. ondersteuning als tekens moeten worden geconverteerd naar een ander coderingssysteem wanneer dit beschikbaar is.
- **Rapport ontvangen** Selecteer of u bij het netwerk een leveringsrapport voor uw berichten wilt aanvragen (netwerkdienst).
- Geldigheid bericht Selecteer hoelang moet worden geprobeerd het bericht opnieuw te verzenden als de eerste poging mislukt (netwerkdienst). Als het bericht niet binnen de geldigheidsperiode kan worden verzonden, wordt het verwijderd uit de berichtencentrale.
- Bericht verzonden als Raadpleeg uw serviceprovider als u wilt weten of uw berichtencentrale SMS-berichten kan omzetten in andere indelingen.
- Voorkeursverbinding Selecteer de verbinding die u wilt gebruiken.

 Antw. via zelfde centrale — Selecteer of het antwoord moet worden verzonden via hetzelfde nummer van de SMS-berichtencentrale (netwerkdienst).

### Instellingen voor multimediaberichten

Selecteer Menu > Berichten en Opties > Instellingen > Multimediabericht.

#### Maak een keuze uit de volgende opties:

- **Grootte afbeelding** Hiermee geeft u de grootte op van de afbeelding in een multimediabericht.
- MMS-aanmaakmodus Als u Met begeleiding selecteert, wordt u door het apparaat gewaarschuwd wanneer u een bericht probeert te versturen dat door de ontvanger mogelijk niet wordt ondersteund. Als u Beperkt selecteert, voorkomt het apparaat dat u berichten verstuurt die mogelijk niet worden ondersteund. Als u inhoud in uw berichten wilt opnemen zonder meldingen, selecteert u Vrij.
- Toegangspunt in gebruik Hiermee kunt u aangeven welk toegangspunt als voorkeursverbinding wordt gebruikt.
- Multimedia ophalen Hiermee kunt u opgeven hoe u berichten wilt ontvangen (indien beschikbaar). Selecteer Aut. bij eigen ntwrk als u berichten automatisch wilt ophalen in uw eigen

netwerk. Buiten uw eigen netwerk ontvangt u een melding dat u een bericht kunt ophalen in de multimediaberichtencentrale. Als u **Altijd automatisch** selecteert, maakt uw apparaat automatisch een actieve packetgegevensverbinding om het bericht binnen en buiten uw eigen netwerk op te halen. Selecteer **Handmatig** om handmatig multimediaberichten op te halen uit de berichtencentrale of **Uit** om het ontvangen van alle multimediaberichten te voorkomen. Automatisch ophalen wordt mogelijk niet in alle regio's ondersteund.

- Anon. berichten toestaan Berichten van anonieme afzenders weigeren.
- Advertenties ontvangen
  - Multimediaberichtadvertenties ontvangen (netwerkdienst).
- Rapporten ontvangen De status van verzonden berichten in het logboek weergeven (netwerkdienst).
- Rapportverz. weigeren Voorkomen dat uw apparaat leveringsrapporten van ontvangen berichten verzendt.
- Geldigheid bericht Hier kunt u opgeven hoe lang moet worden geprobeerd het bericht opnieuw te verzenden als de eerste poging mislukt (netwerkdienst). Als het bericht niet binnen deze periode kan worden verzonden, wordt het uit de berichtencentrale verwijderd.

Het apparaat vereist netwerkondersteuning om aan te geven dat een verzonden bericht is ontvangen of gelezen. Deze informatie is mogelijk niet altijd betrouwbaar. Dit is afhankelijk van het netwerk en andere omstandigheden.

### E-mailinstellingen

### Mailboxen beheren

Selecteer Menu > Berichten en Opties > Instellingen > E-mail.

Als u wilt aangeven welke mailbox u wilt gebruiken voor het versturen en ontvangen van e-mail, selecteert u **Mailbox in gebruik** en een mailbox.

Als u een mailbox en de berichten daarin van uw apparaat wilt verwijderen, selecteert u Mailboxen, gaat u naar de gewenste mailbox en selecteert u Opties > Verwijderen.

Selecteer Mailboxen > Opties > Nieuwe mailbox als u een nieuwe mailbox wilt maken. De naam die u de nieuwe mailbox geeft vervangt Mailbox in de hoofdweergave van Berichten. U kunt maximaal zes mailboxen gebruiken.

Selecteer Mailboxen en een mailbox om de instellingen voor verbindingen, gebruikers en het al dan niet automatisch ophalen van e-mail te wijzigen.

### Mailboxinstellingen

Selecteer Menu > Berichten en Opties > Instellingen > E-mail > Mailboxen, een mailbox, en Mailboxinstellingen.

Als u de instellingen voor de mailbox wilt bewerken, selecteert u een van de volgende opties:

- Mijn e-mailadres Voer uw e-mailadres in.
- Gebruikersnaam Voer de gebruikersnaam in die u van uw serviceprovider hebt gekregen.
- Wachtwoord Voer uw wachtwoord in. Als u dit veld leeg laat, wordt u naar het wachtwoord gevraagd wanneer u verbinding probeert te maken met uw externe mailbox.
- Server inkomende mail Voer het IP-adres of de hostnaam in van de mailserver die uw e-mail ontvangt.
- Toegangspunt in gebruik Selecteer een internettoegangspunt (IAP).
- Mailboxnaam Een naam voor de mailbox opgeven.
- Mailboxtype Bepaalt het e-mailprotocol dat de serviceprovider van uw externe mailbox aanbeveelt. U kunt kiezen uit POP3 en IMAP4. U kunt deze instelling niet wijzigen.
- **Beveiliging** Selecteer de beveiligingsoptie om de verbinding naar de externe mailbox te beveiligen.
- **Poort** Hier kunt u een poort voor de verbinding opgeven.

• APOP beveiligd inloggen (alleen voor POP3) — Gebruik met het POP3-protocol om het versturen van wachtwoorden naar de externe emailserver te versleutelen wanneer u verbinding maakt met de mailbox.

### Gebruikersinstellingen

Selecteer Menu > Berichten en Opties > Instellingen > E-mail > Mailboxen, een mailbox, en Gebruikersinstellingen.

Maak een keuze uit de volgende opties:

- Mijn mailnaam Voer uw eigen naam in. Uw naam vervangt uw e-mailadres op het apparaat van de ontvanger als het apparaat van de ontvanger deze functie ondersteunt.
- Bericht verzenden Bepaal hoe e-mail wordt verzonden vanaf het apparaat. Selecteer Meteen voor het apparaat waarmee verbinding moet worden gemaakt met de mailbox wanneer u Bericht verzenden selecteert. Als u Bij volgende verbind. selecteert, wordt e-mail verzonden wanneer de verbinding met de externe mailbox beschikbaar is.
- Kopie naar mij Bepaal of u een kopie van de email wilt verzenden naar uw eigen mailbox.
- Handtekening opnemen Selecteer of u een handtekening aan uw e-mails wilt toevoegen.

 Melding bij nieuwe e-mail — Selecteer of u de nieuwe e-mailindicaties (een toon, een notitie en een mailsymbool) wilt ontvangen wanneer er nieuwe e-mail is.

- E-mail verwijderen Selecteer of u emailberichten alleen van de telefoon wilt verwijderen, van de telefoon en de server of dat u dat per geval wilt aangeven.
- Antwoordadres Geef een e-mailadres op waarnaar antwoorden op gestuurde emailberichten vanuit de mailbox in kwestie worden afgeleverd.

### Instellingen voor webdienstberichten

Selecteer Menu > Berichten en Opties > Instellingen > Dienstbericht.

Geef op of u dienstberichten wilt ontvangen. Als u het apparaat zodanig wilt instellen dat de browser automatisch wordt geactiveerd en een netwerkverbinding wordt gemaakt om inhoud op te halen wanneer u een dienstbericht ontvangt, selecteert u Berichten downloaden > Automatisch.

## Instellingen voor infodiensten

Selecteer Menu > Berichten en Opties > Instellingen > Infodienst.

Informeer bij de serviceprovider naar de beschikbare items en bijbehorende nummers.

Maak een keuze uit de volgende opties:

- **Ontvangst** Selecteer of u infodienstberichten wilt ontvangen.
- Taal Selecteer de talen waarin u berichten wilt ontvangen: Alle, Geselecteerd of Overige.
- Itemherkenning Selecteer of automatisch moet worden gezocht naar nieuwe itemnummers en of de nieuwe nummers zonder naam in de lijst moeten worden opgeslagen.

## Overige instellingen

Selecteer Menu > Berichten en Opties > Instellingen > Overige.

Maak een keuze uit de volgende opties:

- Verzonden ber. opslaan Selecteer of u in de map Verzonden een kopie wilt opslaan van elk verzonden SMS-, multimedia- of e-mailbericht.
- Aantal opgesl. berichten Geef aan hoeveel verzonden berichten tegelijkertijd worden opgeslagen in de map Verzonden. Wanneer de limiet wordt bereikt, wordt het oudste bericht verwijderd.
- Gebruikt geheugen Selecteer het geheugen waarin u uw berichten wilt opslaan.

# **Oproepen plaatsen**

## Spraakoproepen

1. Voer in de stand-by modus het telefoonnummer in, inclusief het netnummer. Druk op **C** als u een nummer wilt verwijderen.

Voor internationale oproepen drukt u tweemaal op \* voor het teken + (duidt de internationale toegangscode aan). Vervolgens kiest u het landnummer, het netnummer (eventueel zonder voorloopnul) en het abonneenummer.

- 2. Druk op de beltoets als u de oproep wilt activeren.
- 3. Druk op de beëindigingstoets als u de oproep wilt beëindigen (of de belpoging wilt annuleren).

Met de end-toets wordt altijd een oproep beëindigd, ook als er nog een andere toepassing actief is.

Als u een oproep wilt plaatsen naar iemand uit de lijst Contacten, selecteert u **Menu** > **Contacten**. Ga naar de gewenste naam of geef de eerste letters van de naam op in het zoekveld. Druk op de beltoets als u het contact wilt bellen. Als u voor een contactpersoon verschillende nummers hebt opgeslagen, selecteert u het gewenste nummer in de lijst en drukt u op de beltoets.

## Opties tijdens een oproep

Gebruik de volumetoets aan de zijkant van het apparaat als u tijdens een oproep het volume wilt regelen. U kunt ook de bladertoets gebruiken. Selecteer eerst **Demp. oph.** als u het volume hebt ingesteld op **Dempen.** 

Selecteer **Opties** > **MMS verzenden** (alleen in UMTSnetwerken) als u een afbeelding of een videoclip in een multimediabericht naar de andere deelnemer van de oproep wilt verzenden. U kunt het bericht bewerken en de ontvanger wijzigen voordat u het verzendt. Druk op de beltoets om het bestand te verzenden naar een compatibel apparaat (netwerkdienst).

Selecteer Opties > Standby als u een actieve oproep in de wachtstand wilt plaatsen om een andere inkomende oproep te beantwoorden. Selecteer Opties > Wisselen als u wilt schakelen tussen de actieve oproep en de oproep in de wachtstand.

Selecteer **Opties** > **DTMF verzenden** als u DTMF-tonen (bijvoorbeeld een wachtwoord) wilt verzenden. Voer de DTMF-reeks in of zoek naar de reeks in Contacten. Als u een wachtteken (w) of een pauzeteken (p) wilt invoeren, drukt u herhaaldelijk op \*. Selecteer **OK** om de toon te verzenden. U kunt DTMF-tonen toevoegen

aan het telefoonnummer of de DTMF-velden in een contactkaart

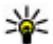

**Tip:** Druk bij slechts één actieve oproep op de

beltoets als u deze in de wachtstand wilt plaatsen. Druk nogmaals op de beltoets als u de oproep wilt activeren.

Selecteer tijdens een actieve oproep Opties > Luidspreker inschakelen als u het geluid van de telefoon via de luidspreker wilt weergeven. Selecteer **Opties > Handsfree inschakelen** als u het geluid wilt weergeven via een compatibele hoofdtelefoon met Bluetooth-connectiviteit die u hebt aangesloten. Selecteer Opties > Telefoon inschakelen als u weer wilt terugschakelen naar de telefoon.

Selecteer Opties > Vervangen als u een actieve oproep wilt beëindigen en in plaats hiervan de oproep in de wachtstand wilt beantwoorden.

Selecteer Opties > Alle oproep. beëindigen als u verschillende actieve oproepen hebt en deze allemaal wilt beëindigen.

Veel van de opties die beschikbaar zijn tijdens een spraakoproep, zijn netwerkdiensten.

## Voicemail 🐸

Selecteer Menu > Instrumenten > Opr.mailbox.

Wanneer u de toepassing Voicemail (netwerkdienst) voor het eerst opent, wordt u gevraagd om het nummer van uw voicemailbox in te voeren.

II kunt uw voicemailbox bellen door naar Voicemailbox te navigeren en Opties > Voicemailbox bellen te selecteren

U kunt uw videomailbox bellen door naar Videomailbox te navigeren en Opties > Videomailbox bellen te selecteren.

Als u internetoproepen in uw apparaat hebt geconfigureerd, en over een mailbox voor internetoproepen beschikt, navigeert u naar de mailbox en selecteert u Opties > Mailb. internetopr. bellen om deze te bellen.

Als u vanuit de stand-by modus de mailbox wilt bellen, houdt u **1** ingedrukt of drukt u op **1** en vervolgens op de beltoets. Selecteer de mailbox waarnaar u wilt bellen.

Als u het mailboxnummer wilt wijzigen, selecteert u de mailbox en kiest u Opties > Nummer wijzigen.

## Een oproep beantwoorden of weigeren

Druk op de beltoets of open de schuif als u de oproep wilt beantwoorden.

124

Selecteer **Stil** als u bij een inkomende oproep de beltoon wilt dempen.

Druk op de eindetoets als u een oproep niet wilt beantwoorden. Als u de functie Doorschakelen > Spraakoproepen > Indien bezet hebt ingeschakeld om oproepen door te schakelen, wordt een inkomende oproep ook doorgeschakeld wanneer u deze weigert.

Wanneer u Stil selecteert om de beltoon van de inkomende oproep te dempen, kunt u zonder de oproep te weigeren een tekstbericht verzenden waarin u de beller laat weten waarom u de oproep niet kunt beantwoorden. Selecteer Opties > Bericht verzenden. Selecteer Menu > Instrumenten > Instellingen en Telefoon > Oproep > Oproep weig. met bericht als u deze optie wilt instellen en een standaardtekstbericht wilt schrijven.

## Een conferentiegesprek voeren

Conferentiegesprekken tussen maximaal zes deelnemers (inclusief uzelf) worden ondersteund.

- 1. Bel de eerste deelnemer.
- Als u een oproep wil doen aan een andere deelnemer, selecteert u Opties > Nieuwe oproep. De eerste oproep wordt in de wachtstand geplaatst.

 Als de nieuwe oproep wordt beantwoord, kunt u de eerste deelnemer in het conferentiegesprek opnemen. Hiervoor selecteert u Opties > Conferentie.

Als u een nieuwe persoon wilt toevoegen aan de oproep, doet u een oproep aan een andere deelnemer en voegt u de nieuwe oproep toe aan het conferentiegesprek.

Als u een privé-gesprek wilt voeren met een van de deelnemers, selecteert u Opties > Conferentie > Privé.

Ga naar de gewenste deelnemer en selecteer **Privé**. Het conferentiegesprek wordt in de wachtstand geplaatst op uw apparaat. De andere deelnemers kunnen ondertussen met elkaar doorpraten.

Als u wilt terugkeren naar het conferentiegesprek, selecteert u **Opties > Conferentie**.

Selecteer Opties > Conferentie > Deelnemer verwijderen, ga naar een deelnemer en selecteer Verwijdrn als u de verbinding met deze deelnemer wilt verbreken.

4. Druk op de end-toets als u het actieve conferentiegesprek wilt beëindigen.

## Snel telefoonnummers kiezen

Selecteer Menu > Instrumenten > Instellingen en Telefoon > Oproep > Snelkeuze om de functie te activeren.

Selecteer Menu > Instrumenten > Snelkeuze als u een telefoonnummer wilt toewijzen aan een van de cijfertoetsen (2-9). Ga naar de toets waaraan u het telefoonnummer wilt toewijzen en selecteer Opties > Toewijzen. Toets 1 is gereserveerd voor de voice- of videomailbox en voor het starten van de webbrowser.

Als u in de stand-by modus een oproep wilt plaatsen, drukt u op de toegewezen sneltoets en op de beltoets.

## **Oproep in wachtstand**

U kunt een oproep beantwoorden terwijl u een ander telefoongesprek voert. Als u de optie Oproep in wachtrij wilt activeren, selecteert u Instellingen > Telefoon > Oproep > Oproep in wachtrij (netwerkdienst).

Druk op de beltoets als u de oproep in de wachtrij wilt beantwoorden. De eerste oproep wordt in de wachtstand geplaatst.

Selecteer **Wisselen** als u wilt schakelen tussen de twee oproepen. Als u een inkomende oproep of een oproep in de wachtrij wilt doorverbinden met een actieve oproep en uw eigen verbinding met de oproepen wilt verbreken, selecteert u **Opties** > **Doorverbinden**. Druk op de end-toets als u de actieve oproep wilt beëindigen. Selecteer **Opties** > **Alle oproep**. **beëindigen** als u beide oproepen wilt beëindigen.

## Spraakoproepen

Uw apparaat maakt automatisch een spraaklabel voor de contacten. Als u naar het gesynthetiseerde label wilt luisteren, selecteert u een contact en Opties > Spraaklabelgegevens. Blader naar de gegevens van een contact en selecteer Opties > Sprklabel afspelen.

#### Bellen via een spraaklabel

**Opmerking:** Het gebruik van spraaklabels kan moeilijkheden opleveren in een drukke omgeving of tijdens een noodgeval. Voorkom dus onder alle omstandigheden dat u uitsluitend van spraaklabels afhankelijk bent.

Wanneer u spraakgestuurd bellen gebruikt, wordt de luidspreker gebruikt. Houd het apparaat op een korte afstand van uw mond als u het spraaklabel inspreekt.

1. Als u spraakgestuurde nummerkeuze wilt starten in het startscherm, houdt u de beltoets ingedrukt. Als er een compatibele headset met headsettoets is aangesloten, houdt u de headsettoets ingedrukt wanneer u spraakgestuurd bellen wilt starten.

- 2. U hoort een korte toon en de tekst **Spreek nu** wordt weergegeven. Noem duidelijk de naam die u voor het contact hebt opgeslagen.
- Het apparaat speelt een synthesizer-spraaklabel af voor de herkende contactpersoon in de geselecteerde apparaattaal en geeft de naam en het nummer weer. Als u spraakgestuurde nummerkeuze wilt annuleren, selecteert u Stoppen.

Als voor een naam verschillende nummers zijn opgeslagen, kunt u ook de naam en het nummertype noemen, zoals mobiel of telefoon.

### Een video-oproep plaatsen

Wanneer u een video-oproep doet (netwerkdienst), ziet u een video in real-time van uzelf en de ontvanger van de oproep. De ontvanger van de video-oproep krijgt het live-videobeeld of het videobeeld dat door de camera in uw apparaat wordt vastgelegd, te zien.

U kunt alleen een video-oproep doen als u een USIMkaart heeft en zich in het dekkingsgebied van een UMTS-netwerk bevindt. Neem contact op met uw netwerkserviceprovider voor beschikbaarheid van en abonnementen op video-oproepdiensten.

Een video-oproep is alleen mogelijk tussen niet meer dan twee partijen. De video-oproep kan worden gedaan aan een compatibele mobiele telefoon of een ISDN-client. Video-oproepen zijn niet mogelijk als een andere spraak-, video- of gegevensoproep actief is.

#### Pictogrammen

U ontvangt geen video (de ontvanger verstuurt geen video of het wordt door het netwerk niet overgebracht).

☑ U hebt het versturen van video vanaf uw apparaat geweigerd. Als u liever stilstaand beeld verstuurt, selecteert u Menu > Instrumenten > Instellingen en Telefoon > Oproep > Afbeeld. in videooproep.

Ook al hebt u het verzenden van video tijdens een video-oproep geweigerd, dan worden toch kosten voor een video-oproep in rekening gebracht. Raadpleeg uw serviceprovider voor tarieven.

- 1. Als u een video-oproep wilt starten, voert u het telefoonnummer in in de stand-by modus, of selecteert u **Contacten** en een contact.
- 2. Selecteer Opties > Bellen > Video-oproep.

De tweede camera aan de voorzijde wordt standaard gebruikt voor video-oproepen. Het starten van een video-oproep kan enige tijd duren. **Wachten op videoafbeelding** wordt weergegeven. Als de oproep mislukt, bijvoorbeeld omdat video-oproepen niet worden ondersteund door het netwerk of omdat het ontvangende apparaat niet compatibel is, wordt u gevraagd of u een gewone oproep wilt plaatsen of een SMS- of multimediabericht wilt verzenden.

De video-oproep is actief wanneer u twee videoafbeeldingen ziet en het geluid hoort via de luidspreker. De ontvanger van de oproep kan de verzending van video (20) weigeren. In dat geval hoort u alleen geluid en wordt er mogelijk een foto of een grijze achtergrondafbeelding weergegeven.

3. Druk op de end-toets als u het videogesprek wilt beëindigen.

## Tijdens een video-oproep

Selecteer **Opties** > **Inschakelen** of **Uitschakelen** en de gewenste optie als u wilt schakelen tussen video en alleen de stem van de beller.

Houd het apparaat niet dicht bij uw oor wanneer de luidspreker wordt gebruikt, aangezien het volume erg luid kan zijn. Selecteer **Opties** > **Luidspreker inschakelen** om de luidspreker te activeren. Als u een compatibele headset met Bluetooth-verbinding hebt aangesloten, selecteert u **Opties** > **BT handsfree inschakin** om het geluid naar de headset te voeren.

Selecteer **Opties** > **Telefoon inschakelen** als u weer wilt overschakelen naar de telefoon.

Als u de camera aan de achterzijde van het apparaat wilt gebruiken voor het versturen van video, selecteert u Opties > Tweede camera. Als u wilt terugschakelen naar de camera aan de voorzijde van het apparaat, selecteert u Opties > Hoofdcamera.

Selecteer **Opties** > **Snapshot verzenden** als u een snapshot wilt maken van de video die u wilt verzenden. Het verzenden van de video wordt onderbroken en de snapshot wordt aan de ontvanger getoond. De snapshot wordt niet opgeslagen.

Selecteer **Opties** > **Zoomen** als u wilt in- of uitzoomen op de afbeelding.

Als u de kwaliteit van de video wilt aanpassen, selecteert u Opties > Videovoorkeur > Normale kwaliteit, Heldere details of Vloeiend afspelen.

## Een video-oproep beantwoorden of weigeren

Wanneer er een video-oproep binnenkomt, wordt 🔊 weergegeven.

Druk op de beltoets als u de video-oproep wilt beantwoorden. Verzenden videobericht naar beller toestaan? wordt weergegeven. Selecteer Ja als u wilt beginnen met het verzenden van live videobeelden.

Als u de video-oproep niet activeert, hoort u alleen maar het geluid van de beller. In plaats van een videobeeld wordt een grijs scherm weergegeven. Als u in plaats van het grijze scherm een foto wilt weergeven die u met de camera van het apparaat hebt gemaakt, selecteert u Menu > Instrumenten > Instellingen en Telefoon > Oproep > Afbeeld. in videooproep.

Druk op de end-toets als u het videogesprek wilt beëindigen.

## Video delen

Gebruik Video delen (netwerkdienst) als u tijdens een spraakoproep live videobeelden of een videoclip van het mobiele apparaat naar een ander compatibel mobiel apparaat wilt verzenden.

De luidspreker is actief wanneer u het delen van video inschakelt. Als u de luidspreker niet wilt gebruiken voor de spraakoproep terwijl u video deelt, kunt u ook een compatibele headset gebruiken.

Waarschuwing: Voortdurende blootstelling aan een hoog geluidsvolume kan uw gehoor beschadigen. Luister naar muziek op een gematigd geluidsvolume. Houd het apparaat niet dicht bij uw oor wanneer de luidspreker in gebruik is.

### Vereisten voor het delen van video

Voor het delen van video is een UMTS-verbinding vereist. Of u gebruik kunt maken van het delen van video is afhankelijk van de beschikbaarheid van het UMTS-netwerk. Neem contact op met uw serviceprovider voor meer informatie over de dienst, de beschikbaarheid van het UMTS-netwerk en de kosten die aan het gebruik van deze dienst zijn verbonden.

Als u video wilt delen, controleert u het volgende:

- Uw apparaat is ingesteld op verbindingen van persoon naar persoon.
- U hebt een actieve UMTS-verbinding en bevindt zich binnen het dekkingsgebied van het UMTS-netwerk. Als u tijdens het delen van video het dekkingsgebied van het UMTS-netwerk verlaat, wordt het delen van video gestopt, maar blijft de spraakoproep actief.
- Zowel de afzender als de ontvanger zijn geregistreerd bij het UMTS-netwerk. Als u iemand uitnodigt voor het delen van video, maar het apparaat van de ontvanger zich niet in het dekkingsgebied van het UMTS-netwerk bevindt, of de optie voor het delen van video niet is geïnstalleerd op diens apparaat of de verbindingen van persoon tot persoon niet zijn ingesteld, krijgt de ontvanger geen uitnodigingen. U krijgt een foutbericht waarin wordt aangegeven dat de ontvanger de uitnodiging niet kan accepteren.

### Instellingen voor video delen

Als u de instellingen voor het delen van videoclips wilt wijzigen, selecteert u Menu > Instrumenten > Instellingen en Verbinding > Video delen. Als u Video delen wilt instellen, hebt u instellingen voor verbindingen van persoon tot persoon en voor UMTSverbindingen nodig.

# Instellingen voor verbindingen van persoon tot persoon

Een verbinding van persoon tot persoon wordt ook wel een SIP-verbinding (Session Initiation Protocol) genoemd. De SIP-profielinstellingen moeten in het apparaat worden geconfigureerd voordat u video's kunt delen. Vraag de serviceprovider naar de SIPprofielinstellingen en sla deze op in het apparaat. De serviceprovider stuurt u mogelijk de instellingen of geeft u een lijst met de benodigde parameters.

Een SIP-adres aan een contact toevoegen:

- 1. Selecteer Menu > Contacten.
- 2. Selecteer het contact of maak een nieuw contact.
- 3. Selecteer Opties > Bewerken.
- 4. Selecteer Opties > Detail toevoegen > Video delen.
- Voer het SIP-adres in met de indeling gebruikersnaam@domeinnaam (u mag een IPadres gebruiken in plaats van een domeinnaam).

Als u geen SIP-adres weet voor het contact, kunt u ook het telefoonnummer van de ontvanger inclusief het landnummer gebruiken om videobeelden te delen (indien ondersteund door de serviceprovider).

### UMTS-verbindingsinstellingen

De UMTS-verbinding instellen:

- Neem contact op met uw serviceprovider om een overeenkomst op te stellen voor het gebruik van het UMTS-netwerk.
- Controleer of de verbindingsinstellingen voor het UMTS-toegangspunt van het apparaat correct zijn geconfigureerd. Neem voor meer informatie over de instellingen contact op met uw serviceprovider.

### Live videobeelden en videoclips delen

Selecteer **Opties** > **Video delen** tijdens een actieve spraakoproep.

1. Selecteer Live video als u tijdens de oproep live video's wilt delen.

Selecteer Videoclip en de gewenste videoclip als u een videoclip wilt delen.

Mogelijk moet u de videoclip converteren naar een geschikte indeling om deze te kunnen delen. Als u bericht ontvangt van uw apparaat dat de videoclip moet worden geconverteerd, selecteert u **OK**. Uw apparaat moet over een video-editor beschikken om de conversie te kunnen uitvoeren.

2. Als er meerdere SIP-adressen of telefoonnummers van de ontvanger in de lijst me4t contacten zijn opgeslagen, inclusief de landcode, selecteert u het

gewenste adres of nummer. Als het SIP-adres of telefoonnummer van de ontvanger niet beschikbaar is, voert u het adres of het nummer van de ontvanger inclusief landcode in en selecteert u OK om de uitnodiging te verzenden. De uitnodiging wordt door uw apparaat naar het SIP-adres verzonden.

Het delen begint automatisch wanneer de ontvanger de uitnodiging accepteert.

### Opties tijdens het delen van video's

(2) Hiermee zoomt u in en uit op de video (alleen beschikbaar voor de persoon die de beelden verzendt).

★ Hiermee past u de helderheid aan (alleen beschikbaar voor de persoon die de beelden verzendt).

 $\mathcal{K}$  of  $\mathcal{K}$  Hiermee dempt u de microfoon of heft u de demping op.

 $(\bullet)$  of  $(\bullet)$  Hiermee schakelt u de luidspreker in en uit.

**9**<sub>II</sub> of **9** Hiermee onderbreekt of hervat u het delen van video.

Hiermee schakelt u over naar de modus Volledig scherm (alleen beschikbaar voor de ontvanger).

3. Selecteer **Stoppen** als u de deelsessie wilt beëindigen. Druk op de beëindigingtoets als u de video-oproep wilt beëindigen. Wanneer u het

gesprek beëindigt, wordt ook het delen van de video beëindigd.

Als u de live video die u hebt gedeeld, wilt opslaan, selecteert u Ja wanneer u hierom wordt gevraagd. Het apparaat geeft de locatie van de opgeslagen video aan.

Als u andere toepassingen gebruikt tijdens het delen van een videoclip, wordt de deelsessie onderbroken. Selecteer **Opties** > **Doorgaan** in de stand-by modus als u wilt terugkeren naar de weergave voor het delen van video's om verder te gaan met de deelsessie.

## Een uitnodiging accepteren

Wanneer iemand u een uitnodiging voor het delen van een video stuurt, wordt in het uitnodigingsbericht de naam of het SIP-adres van de afzender weergegeven. Als uw apparaat niet is ingesteld op de stille modus, gaat dit over als u een uitnodiging ontvangt.

Als iemand u een uitnodiging om te delen stuurt en u bevindt zich niet binnen het bereik van een UMTSnetwerk, weet u niet dat u een uitnodiging hebt ontvangen.

Wanneer u een uitnodiging ontvangt, kunt u de volgende opties selecteren:

- Ja De uitnodiging accepteren en de sessie voor delen activeren.
- Nee De uitnodiging weigeren. De afzender ontvangt een bericht dat u de uitnodiging hebt geweigerd. U kunt ook op de beëindigingstoets

drukken om de uitnodiging te weigeren en de spraakoproep te beëindigen.

Als u het geluid van de video op uw apparaat wilt dempen, selecteert u Opties > Dempen.

Selecteer Opties > Oorspronkelijk volume om de video af te spelen op het oorspronkelijke volume. Dit is niet van invloed op de audioweergave van de andere deelnemer aan het telefoongesprek.

Selecteer **Stoppen** als u de deelsessie wilt beëindigen. Druk op de beëindigingtoets als u de video-oproep wilt beëindigen. Wanneer u het gesprek beëindigt, wordt ook het delen van de video beëindigd.

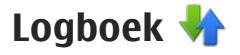

In het logboek wordt informatie bijgehouden over de communicatiehistorie van het apparaat. Gemiste en ontvangen oproepen worden alleen geregistreerd als het netwerk deze functies ondersteunt, het apparaat aan staat en zich binnen het bereik van de netwerkdienst bevindt.

### Recente oproepen

Selecteer Menu > Toepassngn > Logboek en Recente opr..

Als u gemiste, ontvangen en gekozen oproepen wilt bekijken, selecteert u Gemiste opr., Ontvangen opr. of Gebelde nrs.

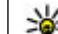

**Tip:** Als u de lijst met gekozen nummers in het startscherm wilt openen, drukt u op de beltoets.

Selecteer Opties en maak een keuze uit de volgende opties:

- Opslaan in Contacten Sla het gemarkeerde telefoonnummer uit een liist met recent uitgevoerde oproepen op bij uw contacten.
- Lijst wissen Wis de lijst met geselecteerde recente oproepen.
- Verwijderen Wis een gemarkeerde gebeurtenis in de geselecteerde lijst.
- Duur vermelding log Geef op hoe lang de communicatiegegevens in het logboek moeten worden bewaard. Als u Geen logboek selecteert, worden er geen gegevens in het logboek bewaard.

### Gespreksduur

Selecteer Menu > Toepassngn > Logboek.

Als u wilt bekijken hoe lang uw laatste gesprek ongeveer heeft geduurd, selecteert u Duur oproep.

**Opmerking:** De uiteindelijke rekening van de serviceprovider voor oproepen en diensten kan variëren, afhankelijk van de netwerkfuncties, afrondingen, belastingen, enzovoort.

### **Packet-gegevens**

Selecteer Menu > Toepassngn > Logboek.

In sommige gevallen moet u voor uw gegevensverbindingen betalen op basis van de hoeveelheid verzonden en ontvangen gegevens. Selecteer Packet-ggvns > Alle verz. ggvns of Alle ontv. ggvns als u de hoeveelheid gegevens wilt bekijken die is verzonden of ontvangen tijdens packetgegevensverbindingen.

Als u zowel de verzonden als ontvangen gegevens wilt wissen, selecteert u **Opties** > **Tellers op nul**. U hebt de blokkeringscode nodig om de gegevens te wissen.

# Alle communicatiegebeurtenissen controleren

Selecteer Menu > Toepassngn > Logboek.

Als u het algemene logboek wilt openen waar u alle spraakoproepen, SMS-berichten of gegevens- en draadloze LAN-verbindingen kunt bekijken die door het apparaat zijn geregistreerd, selecteert u het tabblad voor het algemene logboek ()  $\rightarrow \infty$ . Subgebeurtenissen, zoals een SMS-bericht dat in delen wordt verzonden via een packet-gegevensverbinding, gelden als één communicatiegebeurtenis. Verbindingen met uw mailbox, de multimediaberichtencentrale of webpagina's worden weergegeven als packet-gegevensverbindingen.

Als u wilt bekijken hoeveel gegevens er zijn overgebracht en hoe lang een bepaalde packetgegevensverbinding heeft geduurd, gaat u naar een inkomende of uitgaande gebeurtenis die wordt aangeduid met Pack. en selecteert u Opties > Weergeven.

Als u een telefoonnummer uit het logboek naar het klembord wilt kopiëren en het bijvoorbeeld in een SMSbericht wilt plakken, selecteert u Opties > Nummer gebruiken > Kopiëren.

Als u het logboek wilt filteren, selecteert u **Opties** > Filter en een filter.

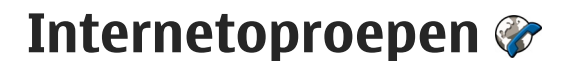

## Informatie over internetoproepen

Met de internetgespreksdienst (netwerkdienst) kunt u oproepen plaatsen en ontvangen via internet. Internetoproepen zijn mogelijk tussen computers, tussen mobiele telefoons, en tussen een VoIP-apparaat en een traditionele telefoon.

U moet zich op de dienst abonneren en over een gebruikersaccount beschikken om de dienst te kunnen gebruiken.

Als u een internetoproep wilt plaatsen of ontvangen, moet u zich in een gebied met een WLAN bevinden en verbinding hebben met een internetgespreksdienst.

## Internetoproepen activeren

Selecteer Menu > Contacten en een internetoproepdienst.

Als u internetoproepen wilt plaatsen of ontvangen, neemt u contact op met uw serviceprovider voor de verbindingsinstellingen voor internetoproepen. Uw apparaat moet zich in een gebied met een netwerkdienst bevinden om verbinding met een dienst voor internetoproepen te kunnen maken. Selecteer **Opties** > **Dienst inschakelen** om uw internetoproepdienst te activeren.

Selecteer Opties > Zoeken naar WLAN als u naar beschikbare draadloze LAN-verbindingen (WLAN) wilt zoeken.

## Internetoproepen plaatsen

Wanneer u de functie voor internetoproepen hebt geactiveerd, kunt u een internetoproep plaatsen vanuit alle toepassingen van waaruit u ook normale spraakoproepen kunt plaatsen, bijvoorbeeld vanuit de lijst met contacten of het logboek. Blader bijvoorbeeld in de lijst met contacten naar het gewenste contact en selecteer **Opties > Bellen > Internetoproep**.

Als u in de actieve stand-by modus een internetoproep wilt plaatsen, voert u het telefoonnummer of het internetadres in en selecteert u **Netoproep**.

- Als u een internetoproep wilt plaatsen naar een internetadres dat niet met een cijfer begint, drukt u in de actieve stand-by modus op een willekeurige cijfertoets en drukt u vervolgens enkele seconden op # om het scherm te wissen en over te schakelen van de cijfermodus naar de lettermodus.
- 2. Voer het internetadres in en druk op de beltoets.

# Geblokkeerde contacten

Selecteer Menu > Contacten. Blader naar links en selecteer de internetoproepdienst uit de lijst.

Als u contacten blokkeert, kunnen deze uw online status niet zien.

Selecteer Opties > Blokkeerlijst bekijken om geblokkeerde contacten weer te geven.

Als u een contact wilt toevoegen aan uw lijst met geblokkeerde contacten, selecteert u het contact en Opties > Contacten blokkeren.

Als u de blokkering van een contact wilt opheffen, gaat u naar het contact en selecteert u **Opties** > **Deblokkeren**. Wanneer u de blokkering van een contact opheft, staat u toe dat het contact uw online status ziet.

## Diensten voor internetoproepen beheren

Selecteer Menu > Instrumenten > Connect. > Netinstell.

Als u een nieuwe internetoproepdienst wilt toevoegen, selecteert u Downloaden.

## Instellingen voor internetoproepen

Selecteer Menu > Contacten. Blader naar links en selecteer in de lijst de internetoproepdienst.

Als u de instellingen voor internetoproepen wilt weergeven of bewerken, selecteert u **Opties** > **Instellingen** en een van de volgende opties:

 Dienstverbindingen — Selecteer de bestemmingsinstellingen voor de verbinding voor internetoproepen en bewerk de bestemmingsgegevens.

Als u een bestemming wilt wijzigen, gaat u naar de dienst en selecteert u **Wijzigen**.

- Beschikbaarh.verzoeken Selecteer of u automatisch alle inkomende aanwezigheidsverzoeken wilt accepteren zonder dat u om een bevestiging wordt gevraagd.
- **Dienstinformatie** Technische informatie over de geselecteerde dienst weergeven.

# Contacten (telefoongids) 🔤

In Contacten kunt u contactgegevens opslaan en bijwerken, zoals telefoonnummers, privé-adressen of e-mailadressen van uw contacten. U kunt een persoonlijke beltoon of een miniatuur toevoegen aan een contactkaart. U kunt ook contactgroepen maken, zodat u SMS- of e-mailberichten naar een groot aantal ontvangers tegelijk kunt sturen.

## Namen en nummers opslaan en bewerken

- Als u een nieuw contact aan de lijst met contacten wilt toevoegen, selecteert u Opties > Nieuw contact.
- 2. Vul de gewenste velden in en selecteer Gereed.

Als u contacten wilt bewerken, selecteert u een contact en Opties > Bewerken.

## Namen en nummers beheren

Selecteer een contactkaart en druk op **C** om de kaart te verwijderen.

Als u meerdere contactkaarten tegelijk wilt verwijderen, selecteert u Opties > Markeringen aan/ uit om de gewenste contactkaarten te markeren en drukt u op **C** om deze te verwijderen.

Als u contactgegevens wilt verzenden, selecteert u een kaart, **Opties > Visitekaartje verz.** en de gewenste optie.

Als u het spraaklabel wilt beluisteren dat aan het contact is toegewezen, selecteert u een contact en Opties > Spraaklabelgegevens > Sprklabel afspelen.

## Standaardnummers en adressen

U kunt standaardnummers of -adressen aan een contact toewijzen. Als een contact meerdere nummers of adressen heeft, kunt u eenvoudig naar een specifiek nummer bellen of een bericht naar een bepaald adres sturen. Het standaardnummer wordt ook gebruikt voor spraakgestuurd bellen.

- 1. Selecteer een contact in de contactenlijst.
- 2. Selecteer Opties > Standaardnummers.
- 3. Selecteer een standaardnummer waaraan u een nummer of adres wilt toevoegen en selecteer Toewijzen.

4. Selecteer het nummer of adres dat u als standaard wilt instellen.

Het standaardnummer of -adres wordt onderstreept weergegeven in de contactweergave.

## Beltonen, afbeeldingen en beltekst voor contacten

U kunt een beltoon voor een contact of groep opgeven en een afbeelding en een beltekst voor een contact. Wanneer het contact u belt, wordt de geselecteerde beltoon afgespeeld en wordt de beltekst of de afbeelding getoond (mits het telefoonnummer van de beller met de oproep wordt meegestuurd en het door uw apparaat wordt herkend).

Als u een beltoon voor een contact of contactgroep wilt definiëren, selecteert u het contact of de contactgroep en **Opties > Beltoon** en een beltoon.

Als u beltekst voor een contact wilt definiëren, selecteert u het contact en Opties > Tekst voor oproep tvgn. Voer de beltekst in en selecteer OK.

Als u een afbeelding voor een contact wilt toevoegen die in het apparaatgeheugen is opgeslagen, selecteert u het contact, **Opties > Afbeelding toevoegen** en een afbeelding uit Foto's.

Selecteer **Standaard beltoon** in de lijst met beltonen als u de beltoon wilt verwijderen.

Als u de afbeelding van een contact wilt bekijken, wijzigen of verwijderen, selecteert u het contact, **Opties > Afbeelding** en de gewenste optie.

## Contacten kopiëren

Wanneer u de lijst met contacten voor het eerst opent, wordt u gevraagd of u namen en nummers van de SIMkaart naar het apparaat wilt kopiëren.

Selecteer OK om het kopiëren te starten.

Selecteer **Annuleren** als u de contacten van de SIMkaart niet naar het apparaat wilt kopiëren. U wordt gevraagd of u de contacten van de SIM-kaart in de lijst met contacten wilt weergeven. Selecteer **OK** om de contacten weer te geven. De lijst met contacten wordt geopend en de namen die op uw SIM-kaart zijn opgeslagen worden aangeduid met **m**.

## **SIM-diensten**

Neem contact op met de leverancier van uw SIM-kaart voor meer informatie over de beschikbaarheid en het gebruik van SIM-kaartdiensten. Dit kan uw serviceprovider of een andere leverancier zijn.

### SIM-contacten

Selecteer Opties > Instellingen > Contacten weergeven > SIM-geheugen om de namen en nummers die op de SIM-kaart zijn opgeslagen, toe te voegen aan Contacten. U kunt SIM-contacten toevoegen, de gegevens van SIM-contacten wijzigen en SIM-contacten bellen.

De nummers die u in Contacten opslaat, worden niet automatisch op uw SIM-kaart opgeslagen. Als u nummers op de SIM-kaart wilt opslaan, selecteert u in Contacten een contactpersoon en selecteert u Opties > Kopiëren > SIM-geheugen.

### Vaste nummers

Selecteer Menu > Contacten en Opties > SIMnummers > Nrs. vaste contacten.

Met de dienst voor vaste nummers kunt u oproepen van het apparaat beperken tot bepaalde telefoonnummers. Niet alle SIM-kaarten ondersteunen vaste nummers. Neem contact op met de serviceprovider voor meer informatie.

Wanneer beveiligingsfuncties zijn ingeschakeld waarmee oproepen worden beperkt (zoals het blokkeren van oproepen, gesloten gebruikersgroepen en vaste nummers), kunt u mogelijk nog wel het geprogrammeerde alarmnummer kiezen. De functies voor het blokkeren en doorschakelen van oproepen kunnen niet tegelijkertijd actief zijn.

U hebt de PIN2-code nodig voor het in- en uitschakelen van vaste nummers of het bewerken van de vaste

nummers. Informeer bij uw serviceprovider naar uw PIN2-code.

Selecteer Opties en een van de volgende opties:

- Vaste nummers activrn Hiermee activeert u de dienst voor oproepen naar vast nummers.
- Vaste nummers deactiv. Hiermee schakelt u de dienst voor oproepen naar vast nummers uit.
- Nieuw SIM-contact Nu kunt u de naam en het telefoonnummer invoeren van de contactpersoon waarvoor oproepen zijn toegestaan.
- Toevoegen uit Contacten Nu kunt u een contact kopiëren vanuit Contacten naar de lijst met vaste nummers.

Als u SMSberichten wilt verzenden naar SIM-contacten terwijl de dienst voor vaste nummers actief is, moet u het nummer van de berichtencentrale voor SMSberichten toevoegen aan de lijst met vaste nummers.

## Contactgroepen beheren

#### Contactgroepen maken

- 1. Blader in Contacten naar rechts om de groepenlijst te openen.
- 2. Selecteer Opties > Nieuwe groep.
- 3. Geef een naam voor de groep op of gebruik de standaardnaam en selecteer OK.
- 4. Selecteer de groep en Opties > Leden toevoegen.

- 5. Ga naar een contact en druk op de bladertoets om alle contacten te markeren die u wilt toevoegen.
- 6. Selecteer OK.

Selecteer **Opties** > **Naam wijzigen** als u de naam van een groep wilt wijzigen, voer de nieuwe naam in en selecteer **OK**.

### Leden uit een groep verwijderen

- 1. Selecteer in de lijst met groepen de groep die u wilt wijzigen.
- 2. Ga naar het contact en selecteer Opties > Verwijder uit groep.
- 3. Selecteer Ja om het contact uit de groep te verwijderen.

# Het apparaat aanpassen

U kunt het apparaat aanpassen door de stand-by modus, het hoofdmenu, tonen, thema's of de tekengrootte te wijzigen. De meeste aanpassingsopties, zoals het wijzigen van de tekengrootte, zijn bereikbaar via de apparaatinstellingen.

## Het uiterlijk van het apparaat wijzigen

Selecteer Menu > Instrumenten > Instellingen en Instellingen > Algemeen > Persoonlijk > Thema's.

U kunt thema's gebruiken om het uiterlijk van het scherm aan te passen met bijvoorbeeld een achtergrond en pictogrammen.

Selecteer **Algemeen** als u het thema wilt wijzigen dat voor alle toepassingen in het apparaat wordt gebruikt.

Selecteer **Opties** > **Bekijken** als u een voorbeeld van het thema wilt bekijken voordat u het activeert. Selecteer **Opties** > **Instellen** om het thema te activeren. Het actieve thema wordt aangegeven met  $\checkmark$ . Thema's die zijn opgeslagen op een compatibele geheugenkaart (indien geplaatst), worden aangegeven met i De thema's op de geheugenkaart zijn niet beschikbaar als de geheugenkaart niet in het apparaat is geplaatst. Als u de thema's van de geheugenkaart wilt gebruiken zonder dat de geheugenkaart in het apparaat is geplaatst, moet u de thema's eerst in het apparaatgeheugen of massageheugen opslaan.

Als u de indeling van het hoofdmenu wilt wijzigen, selecteert u **Menuweerg.** 

Als u een foto of een diavoorstelling met veranderende afbeeldingen als achtergrond in de stand-by modus wilt gebruiken, selecteert u Achtergrond > Afbeelding of Diavoorstelling.

Als u de achtergrond van de 'gespreksbel' wilt wijzigen die wordt weergegeven wanneer een gesprek binnenkomt, selecteert u **Oproepafbldng**.

# Geluidsthema's

Selecteer Menu > Instrumenten > Instellingen > Algemeen > Persoonlijk > Thema's en Audiothema.

Bij de audiothema's kunt u een geluidsoptie kiezen die voor alle gebeurtenissen van het apparaat geldt (zoals bellen, batterijniveau laag en mechanische gebeurtenissen). De geluiden kunnen tonen of gesynthetiseerde spraaklabels zijn, of een combinatie van beide.

Selecteer **Actief audiothema** en de geluidsoptie die u wilt gebruiken als actief audiothema. Als u een audiothema activeert, worden alle eerdere geluidsinstellingen gewijzigd. Selecteer het audiothema 'Nokia' als u de standaardgeluiden wilt herstellen.

Als u de geluiden voor apparaatgebeurtenissen wilt wijzigen, kiest u een apparaatgebeurtenisgroep, zoals bijvoorbeeld Menugebeurtenissen.

Als u 3D-effecten aan het geluidsthema wilt toevoegen, selecteert u **Opties** > **3-D-beltonen**.

Als u de taal wilt wijzigen die voor het gesynthetiseerde spraaklabel wordt gebruikt, selecteert u Opties > Taal vr Spraak instellen.

Als u de geluiden van apparaatgebeurtenissen hebt gewijzigd, slaat u het thema op door **Opties** > **Thema opslaan** te selecteren.

#### Geluiden voor gebeurtenissen instellen

Als u het geluid van een apparaatgebeurtenis wilt uitschakelen, selecteert u de

apparaatgebeurtenisgroep, de apparaatgebeurtenis en Stil.

Als u een gesynthetiseerd spraaklabel als het geluid voor een apparaatgebeurtenis wilt instellen, selecteert u de apparaatgebeurtenisgroep, de apparaatgebeurtenis en **Spraak**. Voer de gewenste tekst in en selecteer **OK**. Deze optie is niet beschikbaar als u **Naam beller uitspreken** in Profielen hebt geselecteerd.

## **Tonen instellen**

Selecteer Menu > Instrumenten > Instellingen en Algemeen > Persoonlijk > Profielen.

Als u een profiel wilt aanpassen, bladert u naar het profiel en selecteert u Opties > Aanpassen.

Als u beltonen wilt instellen, selecteert u **Beltoon** en kiest u een beltoon. Als u een bookmark wilt selecteren en verbinding met een webpagina wilt maken om meer tonen te downloaden, selecteert u **Geluiden downldn** (netwerkdienst).

Als u andere tonen wilt instellen, zoals toetstonen en waarschuwingstonen, selecteert u de gewenste instelling.

Selecteer Opties > Aanpassen > Naam beller uitspreken > Aan als u wilt dat de naam van de beller wordt uitgesproken wanneer u wordt gebeld. De naam van de beller moet voorkomen in de contactenlijst.

# 3D-tonen <sup>3D</sup>

Selecteer Menu > Instrumenten > 3-D-beltonen.

Met 3D-tonen kunt u driedimensionale geluidseffecten inschakelen voor beltonen. Niet alle beltonen bieden ondersteuning voor 3D-effecten.

Als u de 3D-effecten wilt inschakelen, selecteert u **3-Dbeltooneffecten** > **Aan**. Selecteer **Beltoon** en de gewenste beltoon als u deze wilt wijzigen.

Selecteer **Geluidsbaan** en het gewenste 3D-effect als u een ander effect wilt toepassen op de beltoon.

Maak een keuze uit de volgende instellingen als u het effect wilt wijzigen:

- Snelheid geluidsbaan Druk de bladertoets naar links of rechts als u de snelheid wilt aanpassen waarmee geluid van richting verandert. Deze instelling is niet voor alle beltonen beschikbaar.
- Galm Selecteer het type echo.
- Doppler-effect Selecteer Aan om de beltoon hoger te laten klinken wanneer u zich dichter bij het apparaat bevindt en lager wanneer u zich verderaf bevindt. Wanneer u dichter bij het apparaat komt, lijkt het alsof de beltoon hoger wordt. Wanneer u zich van het apparaat af beweegt, wordt de beltoon lager. Deze instelling is niet voor alle beltonen beschikbaar.

Als u de beltoon met het 3D-effect wilt beluisteren, selecteert u **Opties** > **Toon afspelen**. Als u 3D-tonen

inschakelt zonder een 3D-effect te selecteren, wordt stereoverbreding toegepast op de beltoon.

Selecteer Instrumenten > Profielen > Opties > Aanpassen > Belvolume om het volume van de beltoon te wijzigen.

## Stand-by modus wijzigen

Als u de weergave van de standby-modus wilt wijzigen, selecteert u Menu > Instrumenten > Instellingen en Algemeen > Persoonlijk > Standby-modus. In

de actieve standbyweergave worden snelkoppelingen naar toepassingen weergegeven, evenals gebeurtenissen uit toepassingen, zoals agenda, e-mail en de Muziekspeler.

Selecteer Instrumenten > Instellingen > Algemeen > Persoonlijk > Standbymodus > Snelkoppelingen om de pictogrammen voor de

snelkoppelingen voor selectietoetsen of voor de standaardsnelkoppeling in de actieve stand-by modus te wijzigen.

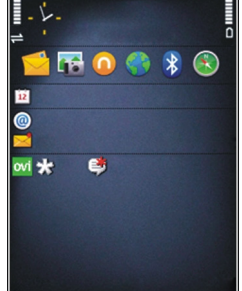

Selecteer Menu > Toepassngn > Klok en Opties > Instellingen > Type klok als u een andere klok in de standbymodus wilt weergeven.

In de apparaatinstellingen kunt u ook de achtergrondafbeelding voor de stand-by modus wijzigen of bepalen wat er in de spaarstand moet worden weergegeven.

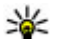

**Tip:** Als u wilt controleren of er toepassingen op de achtergrond worden uitgevoerd, houdt u de menutoets ingedrukt.Als u alle toepassingen wilt sluiten die u niet gebruikt, bladert u naar een toepassing in de lijst en drukt u vervolgens op **C**. Als toepassingen op de achtergrond worden uitgevoerd, vergt dit extra batteriicapaciteit.

## Het hoofdmenu aanpassen

Als u de weergave van het hoofdmenu wilt wijzigen, selecteert u in het hoofdmenu Menu > Instrumenten > Instellingen en Algemeen > Persoonlijk > Thema's > Menuweerg.. U kunt het hoofdmenu zo wijzigen dat het wordt weergegeven als Raster, Lijst, Hoefijzer of V-vorm.

Als u het hoofdmenu opnieuw wilt indelen, gaat u naar het hoofdmenu en selecteert u Opties > Verplaatsen, Verplaatsen naar map of Nieuwe map. U kunt minder vaak gebruikte toepassingen naar mappen verplaatsen en vaak gebruikte toepassingen in het hoofdmenu opnemen.

# Tijdmanagement

# Klok 🕑

### Wekker

Selecteer Menu > Toepassngn > Klok.

Als u actieve en inactieve alarmsignalen wilt bekijken, opent u het tabblad Alarm. Selecteer **Opties > Nieuw alarm** als u een nieuw alarmsignaal wilt instellen. Definieer desgewenst de herhaling. Als een alarm is ingesteld, wordt **?** weergegeven.

Selecteer **Stoppen** als u het geluid van het alarmsignaal wilt uitschakelen. Selecteer **Snooze** om het alarmsignaal gedurende een bepaalde periode te stoppen. Als het apparaat is uitgeschakeld wanneer het alarm moet afgaan, wordt het apparaat automatisch ingeschakeld en wordt het alarmsignaal weergegeven.

- **Tip:** Als u wilt opgeven na hoeveel tijd het
  - alarmsignaal opnieuw moet klinken wanneer u het alarmsignaal op sluimeren instelt, selecteert u Opties > Instellingen > Snoozetijd alarm.

Selecteer **Opties** > **Alarm verwijderen** als u een alarmsignaal wilt annuleren.

Selecteer **Opties** > **Instellingen** als u de instellingen voor tijd, datum en kloktype wilt wijzigen.

## Wereldklok

Selecteer Menu > Toepassngn > Klok.

Open het tabblad Wereldklok om de tijd op de verschillende locaties weer te geven. Selecteer Opties > Locatie toevoegen als u locaties aan de lijst wilt toevoegen. U kunt maximaal 15 locaties toevoegen aan de lijst.

Als u uw huidige locatie wilt instellen, bladert u naar de desbetreffende locatie en selecteert u **Opties** > **Instlln als huidige locatie**. De locatie wordt in de hoofdweergave van de klok weergegeven en de tijd in het apparaat wordt aangepast aan de geselecteerde locatie. Controleer of de tijd correct is en overeenkomt met uw tijdzone.

## Klokinstellingen

Selecteer Opties > Instellingen.

Als u de datum of tijd wilt wijzigen, selecteert u **Tijd** of **Datum**.

Als u de klok op het startscherm wilt wijzigen, selecteert u Type klok > Analoog of Digitaal.

Als u wilt instellen dat de tijd en tijdzonegegevens op uw apparaat worden aangepast door het mobiele telefoonnetwerk (netwerkdienst), selecteert u Automat, tiidaanpassing > Aan.

Als u het alarmsignaal wilt wijzigen, selecteert u Alarmtoon klok

## Agenda 🔟

Selecteer Menu > Agenda om de agenda te openen.

### Agendaweergaven

Selecteer Opties > Maandweergave, Weekweergave of Takenweergave om te schakelen tussen de maand-, week- en takenweergave.

Als u de eerste dag van de week, de weergave die wordt getoond wanneer u de agenda opent of de instellingen voor het agenda-alarm wilt wijzigen, selecteert u Opties > Instellingen.

Als u naar een bepaalde datum wilt gaan, selecteert u **Opties > Ga naar datum.** Als u naar vandaag wilt gaan, drukt u op #.

### Een agenda-item maken

1. Blader naar de gewenste datum, selecteer Opties > Nieuw item en maak een keuze uit een van de volgende opties als u een nieuw agenda-item wilt toevoegen:

- Vergadering Een herinnering aan een vergadering toevoegen.
- Vergaderverzoek Een nieuw vergaderverzoek maken en verzenden. Er moet een mailbox zijn ingesteld voor het verzenden van verzoeken
- Memo Een algemene notitie voor de dag schriiven.
- Veriaardag Een herinnering voor veriaardagen of andere speciale datums toevoegen. (De items worden elk jaar herhaald.)
- Taak Een herinnering voor een taak die op een specifieke datum moet worden uitgevoerd toevoegen.
- 2. Selecteer Opties > Beschrijving toevgn als u een beschrijving voor een item wilt toevoegen.
- 3. Selecteer Gereed als u een item wilt opslaan.

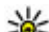

- **Tip:** Druk in de dag-, week- of maandweergave
  - op een toets (0-9). Een afspraak wordt geopend en de ingevoerde tekens worden toegevoegd aan het onderwerpveld. In de weergave Taken wordt een taak geopend.

Selecteer Stil als u het geluid wilt dempen wanneer er een alarmsignaal voor een agendanotitie klinkt.

Selecteer Stoppen als u zowel de herinnering als het signaal wilt uitschakelen.

Selecteer Snooze als u het alarmsignaal wilt instellen op sluimeren.
Als u wilt opgeven na hoeveel tijd het alarmsignaal voor het agenda-item opnieuw moet klinken wanneer het alarmsignaal op sluimeren is ingesteld, selecteert u Opties > Instellingen > Snoozetijd alarm.

## Agenda-items beheren

Als u meerdere gebeurtenissen tegelijk wilt verwijderen, opent u de maandweergave en selecteert u Opties > Item verwijderen > Items voor: of Alle items.

Als u in de taakweergave een taak als voltooid wilt markeren, selecteert u de taak en kiest u Opties > Markeer: volbracht.

Als u een agendanotitie naar een compatibel apparaat wilt verzenden, selecteert u **Opties** > **Verzenden**. Als het andere apparaat niet UTC-compatibel (Coordinated Universal Time) is, wordt de tijdinformatie van ontvangen agenda-items misschien niet goed weergegeven.

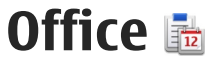

# Bestandsbeheer 🔁

Selecteer Menu > Toepassngn > Kantoor > Best.beheer

## Informatie over Bestandsbeheer

Selecteer Menu > Toepassngn > Kantoor > Best.beheer.

Met Bestandsbeheer kunt u bestanden zoeken. beheren en openen.

De beschikbare opties kunnen verschillen.

Selecteer Opties > Externe stations als u stations wilt toewijzen of verwijderen of instellingen wilt definiëren voor een compatibel extern station dat op het apparaat is aangesloten.

### Bestanden zoeken en organiseren

Selecteer Menu > Toepassngn > Kantoor > Best.beheer

Selecteer Opties > Zoeken om naar een bestand te zoeken. Voer de bestandsnaam in als zoekterm.

Selecteer **Opties** > **Indelen** om bestanden en mappen te verplaatsen of nieuwe mappen te maken.

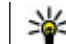

Sneltoets: Als u acties wilt toepassen op meerdere items tegelijk, markeert u de items. Als u items wilt markeren of de markering wilt opheffen, drukt u op #.

## Een geheugenkaart beheren

Selecteer Menu > Toepassnon > Kantoor > **Best.beheer** 

Deze opties zijn alleen beschikbaar als er een compatibele geheugenkaart in het apparaat is geplaatst.

Selecteer Opties en maak een keuze uit de volgende opties:

- Geheugenkaartopties Hiermee kunt u de naam van een geheugenkaart wijzigen of een geheugenkaart formatteren.
- Wachtwoord geh.kaart Hiermee beveiligt u een geheugenkaart met een wachtwoord.
- Geh.kaart deblokkeren Hiermee deblokkeert u een geheugenkaart.

146

### Back-ups van bestanden op een geheugenkaart opslaan

Selecteer Menu > Toepassngn > Kantoor > Best.beheer.

Als u een back-up van bestanden wilt maken, selecteert u de bestandstypen waarvan u een back-up wilt maken en kiest u vervolgens **Opties** > **Reservekopie**. Zorg ervoor dat de geheugenkaart voldoende vrije ruimte voor de geselecteerde bestanden bevat.

## Massageheugen formatteren

Wanneer het massageheugen wordt geformatteerd, gaan alle gegevens in het geheugen definitief verloren. Maak een back-up van gegevens die u wilt behouden voordat u het massageheugen formatteert. U kunt met Nokia Ovi Suite of Nokia Nseries PC Suite een back-up van gegevens op een compatibele pc maken. Een beheersysteem voor digitale rechten (DRM) kan ervoor zorgen dat sommige gegevens waarvan u een back-up hebt gemaakt niet kunnen worden hersteld. Neem contact op met uw serviceprovider voor meer informatie over de DRM-beveiliging van uw gegevens.

Selecteer Opties > Massageh. formatteren om het massageheugen te formatteren. Gebruik geen software voor de pc om het massageheugen te formatteren. Dit kan de prestaties nadelig beïnvloeden. Het formatteren geeft geen garantie dat alle vertrouwelijke gegevens die in het massageheugen van het apparaat zijn opgeslagen definitief worden vernietigd. Bij een standaardbewerking voor formatteren wordt het geformatteerde gebied uitsluitend als beschikbare ruimte gemarkeerd en worden de adressen van de bestanden verwijderd. Met speciale hulpmiddelen en software voor herstel is het mogelijk dat geformatteerde gegevens en zelfs gegevens die zijn overschreven kunnen worden hersteld.

# **Over Quickoffice**

Selecteer Menu > Toepassngn > Kantoor > Quickoffice.

Quickoffice bestaat uit Quickword voor het weergeven van Microsoft Word-documenten, Quicksheet voor het weergeven van Microsoft Excel-werkbladen, Quickpoint voor Microsoft PowerPoint-presentaties en Quickmanager voor inkoopsoftware. U kunt documenten in Microsoft Office 2000, XP en 2003 (bestandsindelingen DOC, XLS en PPT) bekijken met Quickoffice. Als u over de editorversie van Quickoffice beschikt, kunt u ook bestanden bewerken.

Niet alle bestandsindelingen en functies worden ondersteund.

# Valuta omrekenen

Selecteer Menu > Toepassngn > Kantoor > Omrekenen.

Selecteer **Type** > **Valuta**. Voordat u valuta's kunt omrekenen, moet u een basisvaluta kiezen en wisselkoersen toevoegen. De standaardbasisvaluta is Home. De koers van de basisvaluta is altijd 1.

- 1. Selecteer Opties > Wisselkoersen.
- De standaardnaam voor de valuta-items is Foreign. Selecteer Opties > Naam valuta wijzig. als u de naam van een valuta wilt wijzigen.
- 3. Voeg de wisselkoersen voor de valuta's toe en selecteer Gereed.
- 4. Selecteer in het andere veld Eenheid de valuta waarnaar u wilt omrekenen.
- 5. In het eerste veld Eenheid, voert u de waarde in die u wilt omrekenen. De omgerekende valuta komt dan automatisch in het andere veld Eenheid te staan.

Als u de basisvaluta wilt wijzigen, selecteert u Opties > Wisselkoersen, een valuta en Opties > Basisvaluta.

Wanneer u de basisvaluta wijzigt, moet u de nieuwe wisselkoersen invoeren, aangezien alle eerder ingestelde koersen op nul worden teruggezet.

# Rekenmachine

## Berekeningen maken 🧾

Selecteer Menu > Toepassngn > Kantoor > Rekenmach..

Deze rekenmachine heeft een beperkte nauwkeurigheid en is ontworpen voor eenvoudige berekeningen.

Als u een berekening wilt maken, voert u het eerste getal van de berekening in. Als u een getal met het toetsenblok wilt verwijderen, drukt u op **C**. Selecteer een functie (bijvoorbeeld optellen of aftrekken). Voer het tweede getal van de berekening in en selecteer **=**.

## Berekeningen opslaan

Als u de resultaten van een berekening wilt opslaan, selecteert u **Opties > Geheugen > Opslaan**. Het opgeslagen resultaat vervangt het resultaat dat eerder in het geheugen is opgeslagen.

Als u het resultaat van een berekening uit het geheugen wilt ophalen en het in een berekening wilt gebruiken, selecteert u Opties > Geheugen > Oproepen.

Als u het laatst opgeslagen resultaat wilt bekijken, selecteert u **Opties** > **Laatste resultaat**. Het geheugen wordt niet gewist wanneer u de toepassing Rekenmachine afsluit of het apparaat uitschakelt. De volgende keer dat u de toepassing Rekenmachine start, kunt u het laatst opgeslagen resultaat opnieuw oproepen.

# Zipbeheer 写

Selecteer Menu > Toepassngn > Kantoor > Zip.

Met Zip manager kunt u nieuwe archiefbestanden maken voor het opslaan van gecomprimeerde bestanden in ZIP-indeling; afzonderlijke of meerdere gecomprimeerde bestanden of mappen toevoegen aan een archief; het archiefwachtwoord voor beveiligde archieven instellen, wissen of wijzigen; en instellingen wijzigen, zoals compressieniveau en codering van bestandsnamen.

U kunt de archiefbestanden opslaan in het apparaatgeheugen of op een geheugenkaart.

# Notities ≶

Selecteer Menu > Toepassngn > Kantoor > Notities.

U kunt notities maken en verzenden naar andere compatibele apparaten en ontvangen bestanden in tekst zonder opmaak (bestandsindeling TXT ) opslaan in Notities. Start met het invoeren van de tekst om een notitie te schrijven. De editor voor notities wordt automatisch geopend.

U kunt een notitie openen door Openen te selecteren.

Selecteer **Opties** > **Verzenden** om een notitie naar andere compatibele apparaten te verzenden.

Als u een notitie wilt synchroniseren of synchronisatieinstellingen wilt definiëren voor een notitie, selecteert u **Opties > Synchronisatie**. Selecteer **Starten** om de synchronisatie te initialiseren of **Instellingen** om de synchronisatie-instellingen voor de notitie te definiëren.

# Adobe Reader 🐔

Selecteer Menu > Toepassngn > Kantoor > Adobe PDF.

U kunt met Adobe Reader de PDF-documenten bij uw apparaat lezen, zoeken naar tekst in de documenten, instellingen in de documenten wijzigen (bijvoorbeeld zoomniveau en paginaweergaven) en PDF-bestanden via e-mail versturen.

# Toepassingen 🎥

# RealPlayer 🥏

Met RealPlayer kunt u videoclips of streaming mediabestanden afspelen zonder dat u deze eerst in het apparaat hoeft op te slaan.

RealPlayer ondersteunt niet altijd alle bestandsindelingen of alle varianten van bestandsindelingen.

Wanneer Afspelen actief is, gebruikt u in de modus Liggend de mediatoetsen om de speler te bedienen.

## Videoclips afspelen

Selecteer Menu > Toepassngn > RealPlayer.

Als u een videoclip wilt afspelen, selecteert u Videoclips en een clip.

Als u recent afgespeelde bestanden wilt weergeven, gaat u naar de hoofdweergave van de toepassing en selecteert u **Onlangs afgesp.**.

Ga in de lijst met videoclips naar een clip, selecteer **Opties** en maak een keuze uit de volgende opties:

 Videoclip gebruiken — Hiermee kunt u een videoclip toewijzen aan een contact of deze clip instellen als een beltoon.

- Markeringen aan/uit Hiermee kunt u items in de lijst markeren als u meerdere items tegelijk wilt verzenden of verwijderen.
- Details bekijken Hiermee geeft u details van het geselecteerde item weer, zoals de indeling, resolutie en duur.
- Instellingen Hiermee kunt u instellingen voor het afspelen en streamen van video bewerken.

## Inhoud via de ether streamen

In RealPlayer kunt u alleen een RTSP-koppeling openen. In RealPlayer wordt echter een RAM-bestand afgespeeld als u in de webbrowser een HTTP-koppeling naar dat bestand opent.

Selecteer Menu > Toepassngn > RealPlayer.

Als u inhoud als live gegevensstroom (streaming) wilt afspelen (netwerkdienst), selecteert u **Streaming kopp.** en een koppeling. U kunt ook een streamingkoppeling in een SMS-bericht of multimediabericht ontvangen of een koppeling op een webpagina openen. Voordat de live-inhoud begint te streamen, wordt uw apparaat met de site verbonden en start het laden van de inhoud. De inhoud wordt niet op uw apparaat opgeslagen.

## **RealPlayer-instellingen**

Selecteer Menu > Toepassngn > RealPlayer.

U ontvangt mogelijk RealPlayer-instellingen in een speciaal bericht van uw serviceprovider. Neem voor meer informatie contact op met uw serviceprovider.

Als u de instellingen voor de video wilt kiezen, selecteert u Opties > Instellingen > Video.

Als u wilt selecteren dat een proxyserver moet worden gebruikt, als u het standaardtoegangspunt wilt instellen of als u het poortbereik wilt instellen dat wordt gebruikt bij het tot stand brengen van een verbinding, selecteert u **Opties** > **Instellingen** > **Streaming.** Neem voor de juiste instellingen contact op met uw serviceprovider.

- Als u de geavanceerde instellingen wilt bewerken, selecteert u Opties > Instellingen > Streaming > Netwerk > Opties > Geavanceerde instell.
- 2. Als u de bandbreedte voor een netwerktype wilt selecteren, selecteert u het netwerktype en de gewenste waarde.

Als u zelf de bandbreedte wilt bewerken, selecteert u Door gebr. gedef..

# Toepassingsbeheer 泪

In Toepassingsbeheer kunt u de softwarepakketten zien die op het apparaat zijn geïnstalleerd. U kunt details van geïnstalleerde toepassingen bekijken, toepassingen verwijderen en installatie-instellingen definiëren.

Druk op 😗 en selecteer Installatie > Toep.beheer.

U kunt twee soorten toepassingen en software op het apparaat installeren:

- J2ME-toepassingen op basis van Java-technologie met de extensie .JAD of .JAR.
- Andere toepassingen en software die geschikt zijn voor het Symbian-besturingssysteem met de extensie .SIS of .SISX.

Installeer alleen software die specifiek is ontworpen voor het apparaat: Nokia N86 8MP. Softwareaanbieders verwijzen meestal naar het officiële modelnummer van dit product: N86-1.

## Toepassingen en software installeren

U kunt installatiebestanden kopiëren vanaf een compatibele computer naar het apparaat, downloaden tijdens het browsen downloaden of ontvangen in een multimediabericht, als e-mailbijlage of via andere verbindingsmethoden, zoals een Bluetoothverbinding. Met Nokia Application Installer, dat deel

151

uitmaakt van Nokia Ovi Suite, kunt u een toepassing op het apparaat installeren.

De pictogrammen in Toepassingsbeheer geven het volgende aan:

- SIS- of SISX-toepassing
- Java™-toepassing
- **T**oepassing is niet volledig geïnstalleerd
- Toepassing is in het massageheugen geïnstalleerd
- Toepassing is op de geheugenkaart geïnstalleerd

Belangrijk: Installeer en gebruik alleen toepassingen en andere software van betrouwbare bronnen, zoals toepassingen die Symbian Signed zijn of die de Java Verified<sup>™</sup>-test hebben doorstaan.

Denk aan het volgende voordat u de installatie start:

 Selecteer Opties > Gegevens bekijken om informatie over het type toepassing, het versienummer en de leverancier of producent van de toepassing weer te geven.

Selecteer Gegevens: > Certificaten: > Gegevens bekijken als u de gegevens van het beveiligingscertificaat van de toepassing wilt weergeven.

 Als u een bestand installeert dat een update of fix voor een bestaande toepassing bevat, kunt u het oorspronkelijke programma alleen herstellen als u beschikt over het oorspronkelijke installatiebestand of een volledige back-up van het verwijderde softwarepakket. Als u de oorspronkelijke toepassing wilt herstellen, verwijdert u de toepassing en installeert u deze opnieuw op basis van het oorspronkelijke installatiebestand of de back-up.

Het JAR-bestand is vereist voor het installeren van Java-toepassingen. Als dit ontbreekt, wordt u mogelijk gevraagd het te downloaden. Als er geen toegangspunt is gedefinieerd voor de toepassing, wordt u gevraagd een toegangspunt te selecteren. Bij het downloaden van het JAR-bestand moet u moet een gebruikersnaam en wachtwoord invoeren om toegang te krijgen tot de server. Deze gegevens ontvangt u van de leverancier of producent van de toepassing.

Ga als volgt te werk om een toepassing of software te installeren:

- Als u naar een installatiebestand wilt zoeken, selecteert u Menu > Instellingen en Toep.beheer. U kunt ook naar installatiebestanden zoeken via Bestandsbeheer of Berichten > Inbox selecteren en een bericht openen dat een installatiebestand bevat.
- Selecteer in Toepassingsbeheer Opties > Installeren. In andere toepassingen selecteert u het installatiebestand om de installatie te starten.

Tijdens de installatie wordt op het apparaat informatie weergegeven over de voortgang van de installatie. Als u een toepassing installeert zonder een digitale handtekening of certificaat, wordt een waarschuwing weergegeven. Zet de installatie alleen voort als u de herkomst en de inhoud van de toepassing vertrouwt.

Als u een geïnstalleerde toepassing wilt starten, selecteert u de toepassing. Als er geen standaardmap bij de toepassing gedefinieerd is, is het geïnstalleerd in het map Installatie in het hoofdmenu.

Selecteer Opties > Logboek bekijken als u wilt weten welke softwarepakketten zijn geïnstalleerd of verwijderd en wanneer dit is gebeurd.

Belangrijk: Het apparaat ondersteunt slechts één antivirustoepassing. Het gebruik van meer dan één toepassing met antivirusfunctionaliteit kan een negatieve invloed hebben op de prestaties en werking of ervoor zorgen dat het apparaat het niet meer doet.

Nadat u toepassingen op een compatibele geheugenkaart hebt geïnstalleerd, blijven de installatiebestanden (.sis, .sisx) in het geheugen van het apparaat achter. De bestanden kunnen grote hoeveelheden geheugen in beslag nemen en ervoor zorgen dat u geen andere bestanden meer kunt opslaan. U kunt geheugenruimte vrijmaken door met behulp van Nokia Ovi Suite een backup van de installatiebestanden te maken op een compatibele computer. Gebruik vervolgens het bestandsbeheer om de installatiebestanden uit het geheugen van het apparaat te verwijderen. Als het .SIS-bestand een bijlage bij een bericht is, dient u het bericht uit de lijst met binnengekomen berichten te verwijderen.

### Toepassingen en software verwijderen

Selecteer Menu > Toepassngn > Toep.beheer.

Ga naar een softwarepakket en selecteer Opties > Verwijderen. Selecteer Ja om uw keuze te bevestigen.

Verwijderde software kan alleen opnieuw worden geïnstalleerd als u beschikt over het oorspronkelijke softwarepakket of een volledige back-up van de verwijderde software. Als u een softwarepakket verwijdert, kan het zijn dat u documenten die u daarmee hebt gemaakt, niet meer kunt openen.

Indien een ander softwarepakket afhankelijk is van het softwarepakket dat u heeft verwijderd, dan is het mogelijk dat het andere softwarepakket niet meer werkt. Raadpleeg de documentatie van het geïnstalleerde softwarepakket voor meer informatie.

## Instellingen toepassingsbeheer

Selecteer Menu > Toepassngn > Toep.beheer. Selecteer Opties > Instellingen en maak een keuze uit de volgende opties:

- Software-installatie Hiermee geeft u aan of • Symbian-software zonder geverifieerde digitale handtekening mag worden geïnstalleerd.
- Online certificaatcontrole Zo controleert u de online certificaten voordat u een toepassing installeert
- Standaardwebadres Hiermee stelt u in welk standaardadres moet worden gebruikt wanneer online certificaten worden gecontroleerd.

Voor sommige Java-toepassingen moet een bericht verzonden worden of er moet een netwerkverbinding tot stand worden gebracht met een bepaald toegangspunt om extra gegevens of onderdelen te kunnen downloaden.

# Dictafoon 🔦

Selecteer Menu > Toepassngn > Dictafoon.

Met de toepassing Dictafoon kunt u spraakmemo's en telefoongesprekken opnemen.

De opnamefunctie kan niet worden gebruikt wanneer er een dataoproep of een GPRS-verbinding actief is.

Selecteer • om een geluidsclip op te nemen.

Selecteer om het opnemen van een geluidsclip te beëindigen.

Als u de geluidsclip wilt afluisteren, selecteert u .

U kunt de opnamekwaliteit en de opslaglocatie voor uw geluidsclips selecteren door Opties > Instellingen te kiezen.

Opgenomen geluidsclips worden opgeslagen in de map Geluidsclips van de Galerii.

Als u een telefoongesprek wilt opnemen, opent u de opnamefunctie tijdens een spraakoproep en selecteert u •. Gedurende de opname horen beide partijen regelmatig een toon.

# Spraak T

Selecteer Menu > Toepassnon > Spraak.

Met Spraak kunt u de taal, de stem en spraakeigenschappen voor de berichtlezer instellen.

Selecteer Taal om de taal voor de berichtlezer in te stellen. Selecteer Opties > Talen downloaden om meer talen voor het apparaat te downloaden.

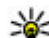

Tip: Wanneer u een nieuwe taal downloadt,

moet u minstens één stem voor die taal downloaden.

Selecteer Stem om de spreekstem in te stellen. De stem hangt af van de geselecteerde taal.

Selecteer Snelheid om de spreeksnelheid in te stellen.

Selecteer Volume om het volume van de stem in te stellen.

Als u de gegevens van een stem wilt bekijken, opent u het stemtabblad en selecteert u de stem en **Opties** > **Spraakgegevens.** Als u naar een stem wilt luisteren, selecteert u de stem en **Opties** > **Spraak afspelen**.

Als u talen of stemmen wilt verwijderen, selecteert u het item en **Opties > Verwijderen**.

#### Instellingen voor berichtlezer

Als u de instellingen van de berichtenlezer wilt wijzigen, opent u het tabblad Instellingen en definieert u het volgende:

- Taalherkenning Automatische detectie van leestaal inschakelen.
- **Doorlopend lezen** Doorlopend lezen van alle geselecteerde berichten inschakelen.
- **Spraakprompts** De berichtenlezer zo instellen dat er prompts in berichten worden ingevoegd.
- Geluidsbron Luisteren naar berichten via de luidspreker of het oorstukje.

# Licenties 🔔

Selecteer Menu > Toepassngn > Licenties als u licenties voor digitale rechten wilt bekijken.

#### **Digital Rights Management (DRM)**

Content-eigenaren kunnen verschillende soorten technologieën voor het beheer van digitale rechten (DRM) gebruiken om hun intellectuele eigendom, waaronder auteursrechten, te beschermen. Dit apparaat maakt gebruik van verschillende typen DRMsoftware om toegang te krijgen tot DRM-beveiligde inhoud. Met dit apparaat hebt u toegang tot inhoud die is beveiligd met WMDRM 10, OMA DRM 1.0 en OMA DRM 2.0. Als bepaalde DRM-software er niet in slaagt de inhoud te beschermen, kunnen content-eigenaren verlangen dat de mogelijkheid om met die DRMsoftware toegang te krijgen tot nieuwe DRMbeveiligde inhoud, wordt ingetrokken. Deze intrekking kan het vernieuwen van dergelijke DRM-beveiligde inhoud die al in uw apparaat is opgeslagen verhinderen. Het intrekken van dergelijke DRMsoftware heeft geen invloed op het gebruik van inhoud die is beveiligd met andere typen DRM of het gebruik van niet door DRM beveiligde inhoud.

Bij inhoud die is beveiligd met een beheersysteem voor digitale rechten (DRM) wordt een bijbehorende activeringssleutel geleverd die uw rechten om gebruik te maken van de inhoud definieert.

Als het apparaat inhoud met OMA DRM-beveiliging bevat, kunt u met de backupfunctie van Nokia Ovi Suite een backup maken van zowel de activeringssleutels als de inhoud.

Als uw apparaat WMDRM-beveiligde inhoud bevat, zullen zowel de activeringssleutels als de inhoud verloren gaan als het apparaatgeheugen wordt geformatteerd. Het is ook mogelijk dat de activeringssleutels en de inhoud verloren gaan als de bestanden op uw apparaat beschadigd zijn geraakt.

155

Het verlies van de activeringssleutels of de inhoud kan uw mogelijkheden beperken om dezelfde inhoud op uw apparaat nogmaals te gebruiken. Neem voor meer informatie contact op met uw serviceprovider.

Sommige activeringssleutels zijn mogelijk gekoppeld aan een specifieke SIM-kaart. In dat geval kunt u alleen toegang tot de beschermde inhoud krijgen als die SIMkaart in het apparaat is geplaatst.

In de hoofdweergave kunt u de volgende opties selecteren:

- Geldige licenties Hiermee kunt u licenties bekijken die zijn gekoppeld aan mediabestanden die nog niet geldig zijn.
- Ongeld. licenties Hiermee kunt u licenties bekijken die niet geldig zijn. De gebruiksperiode voor het mediabestand is verstreken of het apparaat bevat een beschermd mediabestand zonder de bijbehorende activeringssleutel.
- Niet in gebruik Hiermee kunt u licenties bekijken waaraan geen mediabestanden zijn gekoppeld in het apparaat.

Selecteer een ongeldige licentie en selecteer **Opties** > **Nieuwe licentie ophalen** als u meer gebruikstijd voor een mediabestand wilt aanschaffen. (Hiervoor moeten de webdienstberichten zijn ingeschakeld.)

# Instellingen

Sommige instellingen zijn mogelijk vooraf door de serviceprovider geconfigureerd voor het apparaat. U kunt deze instellingen dan niet wijzigen.

# Algemene instellingen 🔬

In Algemene instellingen kunt u de algemene instellingen van het apparaat bewerken of de oorspronkelijke standaardinstellingen herstellen.

U kunt de datum- en tijdinstellingen ook in de klok aanpassen.

## Persoonlijke instellingen

Selecteer Menu > Instrumenten > Instellingen en Algemeen > Persoonlijk.

U kunt instellingen voor het scherm, de stand-by modus en algemene apparaatfuncties bewerken.

Met Thema's kunt u de weergave van het scherm aanpassen.

Met **Spraakopdrachten** opent u de instellingen voor de toepassing Spraakopdrachten.

Met **Tonen** kunt u de tonen van de agenda, de klok en het actieve profiel wijzigen.

#### Lichtsensor — Druk de bladertoets naar links of naar rechts als u de lichtsensor wilt aanpassen waarmee de hoeveelheid licht wordt gecontroleerd en als u de helderheid van het scherm wilt aanpassen. Bij weinig licht kan het scherm gaan flikkeren door de lichtsensor.

- Lettergrootte Hiermee past u de grootte van de tekst en symbolen in het scherm aan.
- Time-out spaarstand Hiermee selecteert u de time-outperiode waarna de energiebesparing wordt geactiveerd.
- Welkomstnotitie/logo Telkens wanneer u het apparaat inschakelt, wordt de welkomsttekst of het logo kort weergegeven. Selecteer Standaard als u de standaardafbeelding wilt gebruiken, Tekst als u een welkomstbericht wilt schrijven of Afbeelding als u een afbeelding wilt selecteren uit Foto's.
- **Time-out verlichting** Selecteer een time-out waarna de achtergrondverlichting van het scherm wordt uitgeschakeld.

#### Stand-by modus

• **Snelkoppelingen** — Wijs snelkoppelingen toe aan de selectietoetsen voor gebruik in de stand-by modus en selecteer de toepassingen die in de actieve werkbalk moeten worden weergegeven.

Scherm

Als de actieve stand-by modus is uitgeschakeld, kunt u snelkoppelingen via toetsen toewijzen voor de verschillende drukmogelijkheden van de bladertoets.

- Menuweergave wijzigen Selecteer Horizont. pictogr.balk om een horizontale werkbalk en de inhoud van verschillende toepassingen op het scherm weer te geven. Selecteer Vertic. pictogrambalk om een verticale werkbalk op het scherm weer te geven. De inhoud uit verschillende toepassingen wordt verborgen. Als u de inhoud wilt weergeven, selecteert u vanuit de stand-by modus een snelkoppeling en drukt u op de bladertoets naar rechts. Selecteer Standaard om de actieve werkbalk uit te schakelen.
- **Operatorlogo** Deze instelling is alleen beschikbaar als u een operatorlogo hebt ontvangen en opgeslagen. Selecteer **Uit** als u het logo niet wilt weergeven.

#### Taal

De instellingen voor de scherm- of invoertaal beïnvloeden elke toepassing op het apparaat en blijven actief totdat u deze opnieuw wijzigt.

• **Displaytaal** — Hiermee wijzigt u de taal van de schermtekst op het apparaat. Hierdoor worden ook de datum- en tijdnotatie en de gebruikte scheidingstekens in bijvoorbeeld berekeningen gewijzigd. Met **Automatisch** wordt de taal geselecteerd overeenkomstig de informatie op de

SIM-kaart. Nadat u de taal hebt gewijzigd, wordt het apparaat opnieuw gestart.

- Invoertaal Hiermee wijzigt u de invoertaal. Hierdoor veranderen de tekens die beschikbaar zijn bij het invoeren van tekst en wordt een andere woordenlijst gebruikt voor tekstvoorspelling.
- Tekstvoorspelling Hiermee schakelt u tekstvoorspelling in of uit voor alle editors in het apparaat. Tekstvoorspelling met woordenlijst is niet voor alle talen beschikbaar.

## Instellingen voor accessoires

Selecteer Menu > Instrumenten > Instellingen en Algemeen > Toebehoren.

Bij sommige connectoren wordt aangegeven welk type toebehoren is aangesloten op het apparaat.

De beschikbare instellingen zijn afhankelijk van het type toebehoren. Selecteer een toebehoren en maak een keuze uit de volgende opties:

- Standaardprofiel Hiermee kunt u het profiel instellen dat moet worden geactiveerd wanneer u een bepaald compatibel toebehoren aansluit op het apparaat.
- Automatisch antwoorden Hiermee kunt u instellen dat inkomende oproepen na vijf seconden automatisch worden beantwoord. Als het beltoontype is ingesteld op Eén piep of Stil, is automatisch antwoorden uitgeschakeld.

• Verlichting — Stel in of lampjes na de time-out blijven branden.

#### **Tv-out-instellingen**

Selecteer **Tv-uitvoer** als u de instellingen voor een TV Out-verbinding wilt wijzigen. Maak vervolgens een keuze uit de volgende opties:

- Standaardprofiel Hiermee stelt u het profiel in dat moet worden geactiveerd wanneer u een Nokia Video Connectivity-kabel aansluit op het apparaat.
- Formaat tv-scherm Hiermee selecteert u de beeldverhouding van de tv: Normaal of Breedbeeld voor breedbeeldtelevisies
- Tv-systeem Hiermee selecteert u het analoge videosignaal dat compatibel is met de tv.
- Filter tegen flikkeren Selecteer Aan als u de beeldkwaliteit van het tv-scherm wilt verbeteren. Het filter tegen flikkeren kan mogelijk niet de beeldflikkering op alle tv-schermen verminderen.

## Instellingen voor actie van schuif

Selecteer Menu > Instrumenten > Instellingen en Algemeen > Actie voor schuif.

#### Selecteer een van de volgende opties:

• **Bij openen van de schuif** — Hiermee stelt u het apparaat zodanig in dat inkomende oproepen worden beantwoord wanneer u de schuif opent.

- **Bij sluiten van de schuif** Hiermee stelt u het apparaat zodanig in dat een actieve oproep wordt beëindigd met het sluiten van de schuif.
- Toetsenblokk. activeren Hiermee stelt u het apparaat zodanig in dat het toetsenblok wordt vergrendeld wanneer u het apparaat dicht schuift.

# Sensorinstellingen en weergaverotatie

Wanneer u de sensors in uw apparaat activeert, kunt u bepaalde functies regelen door het apparaat te draaien.

Selecteer Menu > Instrumenten > Instellingen en Algemeen > Sensorinstell.

Selecteer een van de volgende opties:

- Sensoren Activeer de sensors.
- Draaibediening Selecteer Oproepsign. dempen en Alarmen op snooze om oproepen te dempen en alarmen op snooze te zetten door het apparaat zo te draaien dat het scherm omlaag is gericht.

## Beveiligingsinstellingen

#### Telefoon en SIM

Selecteer Menu > Instrumenten > Instellingen en Algemeen > Beveiliging > Telefoon en SIMkaart en maak een keuze uit de volgende opties: **PIN-code vragen** — Als deze optie actief is, moet u bii inschakeling van het apparaat altiid eerst de PIN-code opgeven. Het kan zijn dat u deze optie bij sommige SIM-kaarten niet kunt uitschakelen.

PIN-code, PIN2-code en Blokkeringscode — U kunt de PIN-code, PIN2-code en blokkeringscode wijzigen. Deze codes kunnen alleen bestaan uit ciifers van 0 t/m 9.

Neem contact op met uw serviceprovider als u de PIN- of PIN2-code bent vergeten. Neem contact op met een Nokia Care-centrum of uw serviceprovider als u de blokkeringscode bent vergeten.

Zorg ervoor dat u toegangscodes gebruikt die afwiiken van de alarmnummers, om te voorkomen dat u per ongeluk het alarmnummer kiest.

- Per, autom, blokk, ttsnb, Selecteer of het toetsenblok wordt vergrendeld wanneer het apparaat gedurende een bepaalde tijd niet is gebruikt.
- Per. autom. blokk. telefn Als u ongeoorloofd gebruik wilt voorkomen, kunt u een time-out instellen waarna het apparaat automatisch wordt vergrendeld. Een vergrendeld apparaat kan pas weer worden gebruikt nadat de juiste blokkeringscode is ingevoerd. Selecteer Geen als u deze automatische blokkering wilt uitschakelen.

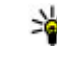

YE Tip: Als u het toetsenblok handmatig wilt vergrendelen, drukt u op de aan/uit-toets. Er wordt een lijst met opdrachten weergegeven. Selecteer Blokkeer telefoon

- Blok. als SIM-krt gewijz. U kunt instellen dat er naar de blokkeringscode wordt gevraagd als een onbekende SIM-kaart in het apparaat wordt geplaatst. Op het apparaat wordt een lijst bijgehouden met SIM-kaarten die worden herkend als kaarten van de eigenaar.
- CUG Hiermee kunt u een groep mensen opgeven die u kunt bellen of die u kunnen bellen (netwerkdienst).
- SIM-diensten bevestigen Hiermee kunt u een bevestigingsbericht laten weergeven wanneer u een SIM-kaartdienst gebruikt (netwerkdienst).

### Certificaatbeheer

Selecteer Menu > Instrumenten > Instellingen en Algemeen > Beveiliging > Certificaatbeheer.

Digitale certificaten zijn geen garantie voor veiligheid. Ze worden gebruikt voor het controleren van de oorsprong van software.

In de de hoofdweergave Certificaatbeheer kunt u een lijst bekijken met autorisatiecertificaten die in uw apparaat zijn opgeslagen. Schuif naar rechts om een lijst met persoonlijke certificaten weer te geven, als deze beschikbaar is.

Als u wilt verbinden met een online bank of externe server voor acties die de overdracht van vertrouwelijke informatie betreffen, moet u digitale certificaten

gebruiken. Digitale certificaten gebruikt u ook om het risico van virussen of andere schadelijke software te beperken en om verzekerd te zijn van de authenticiteit van software wanneer u programma's downloadt en installeert.

Belangrijk: Hoewel het gebruik van certificaten de risico's van externe verbindingen en de installatie van software aanzienlijk beperkt, moet u de certificaten wel op de juiste wijze gebruiken om te kunnen profiteren van een verbeterde beveiliging. De aanwezigheid van een certificaat biedt op zichzelf geen enkele bescherming. De beveiliging wordt pas verbeterd als de certificaten correct, authentiek of vertrouwd zijn. Certificaten hebben een beperkte geldigheid. Als wordt aangegeven dat het certificaat is verlopen of dat het nog niet geldig is, terwijl het certificaat geldig zou moeten zijn, controleert u dan of de huidige datum en tijd van het apparaat goed zijn ingesteld.

# Certificaatgegevens bekijken — echtheid controleren

U kunt alleen zeker zijn van de identiteit van een server als de handtekening en geldigheidsperiode van het servercertificaat zijn gecontroleerd.

Er verschijnt een melding als de identiteit van de server niet klopt of het juiste beveiligingscertificaat niet op het apparaat aanwezig is. Als u de certificaatgegevens wilt controleren, bladert u naar het certificaat en selecteert u **Opties** > **Certificaatgegevens**. De geldigheid van het certificaat wordt gecontroleerd. Hierna kan de volgende informatie worden weergegeven:

- Certificaat niet vertrouwd U hebt nog geen toepassing ingesteld voor het certificaat.
- Geldigheid certificaat verstreken De geldigheidsperiode van het certificaat is verstreken.
- Certificaat nog niet geldig De geldigheidsperiode van het certificaat is nog niet begonnen.
- **Certificaat beschadigd** Het certificaat kan niet worden gebruikt. Neem contact op met het bedrijf dat het certificaat heeft uitgegeven.

#### De vertrouwensinstellingen wijzigen

Voordat u certificaatinstellingen wijzigt, moet u controleren of de eigenaar van het certificaat kan worden vertrouwd en of het certificaat werkelijk van de opgegeven eigenaar afkomstig is.

Blader naar het certificaat van een autoriteit en selecteer Opties > Instellingen Vertrouwen. Er verschijnt een lijst met toepassingen die het geselecteerde certificaat kunnen gebruiken. Bijvoorbeeld:

• Symbian-installatie: Ja — Het certificaat kan de oorsprong van een nieuwe toepassing voor het Symbian-besturingssysteem certificeren.

- Internet: Ja Het certificaat kan servers certificeren.
- **Toep.installatie**: Ja Het certificaat kan de oorsprong van een nieuwe Java<sup>™</sup>-toepassing certificeren.

Selecteer **Opties** > **Inst. Vertrouw bew.** om de waarde te wijzigen.

#### Beveiligingsmodule

Selecteer Menu > Instrumenten > Instellingen en Algemeen > Beveiliging > Beveiligingsmodule.

Als u een beveiligingsmodule (indien beschikbaar) wilt bekijken of wijzigen, bladert u naar de module en drukt u op de bladertoets.

Als u uitgebreide informatie over een beveiligingsmodule wilt weergeven, bladert u naar de module en selecteert u **Opties** > **Beveiligingsgegevens.** 

# Oorspronkelijke instellingen herstellen

Selecteer Menu > Instrumenten > Instellingen en Algemeen > Fabrieksinstell.

U kunt de oorspronkelijke waarden van enkele instellingen herstellen. Hiervoor hebt u de blokkeringscode nodig. Na het opnieuw instellen kan het langer duren voordat het apparaat aan gaat. Documenten en bestanden blijven onveranderd.

## Instellingen voor positionering

Selecteer Menu > Instrumenten > Instellingen en Algemeen > Positiebepaling.

#### Methoden voor positionering

Maak een keuze uit de volgende opties:

- Integrated GPS Hiermee gebruikt u de geïntegreerde GPS-ontvanger van het apparaat.
- Assisted GPS Gebruik A-GPS (Assisted GPS) om hulpgegevens te ontvangen van een hulpgegevensserver.
- Bluetooth GPS Hiermee gebruikt u een compatibele externe GPS-ontvanger met Bluetoothconnectiviteit.
- **Op basis van netwrk** Hiermee geeft u op dat de gegevens van het mobiele netwerk moeten worden gebruikt (netwerkdienst).

#### Positioneringsserver

Selecteer **Positiebepalingsserver** om een toegangspunt en een positiebepalingsserver te definiëren voor positiebepalingsmethoden met behulp van het netwerk, zoals Assisted GPS of positionering via het netwerk. Het is mogelijk dat de positiebepalingsserver vooraf is ingesteld door de serviceprovider, en mogelijk kunt u de instellingen niet bewerken.

#### Notatie-instellingen

Als u wilt opgeven welk meetsysteem u voor snelheden en afstanden wilt gebruiken, selecteert u Meetsysteem > Metrisch of Brits.

Als u wilt opgeven met welke notatie de coördinaatgegevens in uw apparaat moeten worden weergegeven, selecteert u Notatie coördinaten en de gewenste notatie.

# Telefooninstellingen 🛶

In Telefooninstellingen kunt u instellingen voor telefoongesprekken en het netwerk bewerken.

## Oproepinstellingen

Selecteer Menu > Instrumenten > Instellingen en Telefoon > Oproep.

 Identificatie verzenden — U kunt opgeven of uw telefoonnummer moet worden weergegeven (Ja) of verborgen (Nee) op het scherm van de telefoon van de persoon naar wie u belt. Deze waarde is mogelijk al door de serviceprovider ingesteld toen u een abonnement nam (Ingest. door netwerk) (netwerkdienst).

- Internetoproep-ID vrzndn U kunt uw id voor internetoproepen weergeven of verbergen voor de persoon naar wie u belt.
- Oproep in wachtrij Selecteer Activeren als u gewaarschuwd wilt worden bij inkomende oproepen (netwerkdienst) terwijl u met iemand belt. Selecteer Controleer status als u wilt controleren of de functie is geactiveerd.
- Wachtende internetopr. Selecteer Geactiveerd als u op de hoogte wilt worden gesteld van een nieuwe inkomende internetoproep terwijl u een gesprek voert.
- Melding internetoproep Selecteer Aan als u gewaarschuwd wilt worden bij inkomende internetoproepen. Als u Uit selecteert, wordt u niet gewaarschuwd, maar ontvangt u een melding als u een oproep hebt gemist.
- **Oproep weig. met bericht** Selecteer Ja als u een SMS-bericht naar een beller wilt sturen met de reden waarom u de oproep niet kon beantwoorden.
- Berichttekst Typ een tekst die moet worden verzonden in een SMS-bericht wanneer u een oproep weigert.
- Afbeeld. in video-oproep Als er tijdens een video-oproep geen videobeelden kunnen worden verzonden, kunt u een afbeelding selecteren die wordt weergegeven in plaats van de videobeelden.
- Automatisch herkiezen Als u Aan selecteert, wordt maximaal tien keer geprobeerd de verbinding tot stand te brengen. Druk op de

beëindigingstoets als u het automatisch opnieuw bellen wilt uitschakelen.

- Gespreksduur tonen Activeer deze instelling als u wilt dat de gespreksduur tijdens het gesprek wordt weergegeven.
- Samenvatting na oproep Activeer deze instelling als u wilt dat de gespreksduur na het gesprek wordt weergegeven.
- Snelkeuze Als u Aan selecteert, kunnen de nummers die aan de cijfertoetsen (2 tot 9) zijn toegewezen, worden gekozen door de desbetreffende toets ingedrukt te houden. <u>Zie ' Snel</u> telefoonnummers kiezen ', p. 125.
- Aannemen willek. toets Als u Aan selecteert, kunt u een inkomende oproep beantwoorden door kort op een willekeurige toets op het toetsenblok te drukken met uitzondering van de aan/uit-toets, de selectietoetsen, de zoom-/volumetoets en de opnametoets.
- Lijn in gebruik Deze instelling (netwerkdienst) wordt alleen weergegeven als de SIM-kaart twee telefoonlijnen (twee abonneenummers) ondersteunt. Geef aan welke telefoonlijn u wilt gebruiken om te bellen en SMS-berichten te verzenden. Oproepen op beide lijnen kunnen altijd worden beantwoord, ongeacht de geselecteerde lijn. Als u Lijn 2 selecteert en niet bent geabonneerd op deze netwerkdienst, kunt u geen gesprekken voeren. Als u Lijn 2 hebt geselecteerd, wordt **2** weergegeven in de stand-by modus.

 Lijn wijzigen — Als u lijnselectie (netwerkdienst) wilt voorkomen, selecteert u Uitschakelen als dit door uw SIM-kaart wordt ondersteund. U hebt de PIN2-code nodig om deze instelling te wijzigen.

## Oproepen doorschakelen

Selecteer Menu > Instrumenten > Instellingen en Telefoon > Doorschakelen.

Met Doorschakelen kunt u inkomende gesprekken naar uw voicemailbox of een ander telefoonnummer omleiden. Neem voor meer informatie contact op met uw serviceprovider.

Selecteer **Activeren** om Doorschakelen te activeren. Selecteer **Controleer status** als u wilt controleren of de functie is geactiveerd.

Er kunnen tegelijkertijd meerdere doorschakelopties actief zijn. Als alle gesprekken worden doorgeschakeld, wordt \_\_\_\_\_ weergegeven in de stand-by modus.

## Oproepblokkering

Selecteer Menu > Instrumenten > Instellingen en Telefoon > Oproepen blokk..

Met Oproepen blokkeren (netwerkdienst) kunt u de gesprekken beperken die u met het apparaat kunt starten of ontvangen. Wanneer u zich in het buitenland bevindt, kunt u bijvoorbeeld alle uitgaande internationale of inkomende gesprekken blokkeren. Als u de instellingen wilt wijzigen, hebt u het blokkeringswachtwoord van uw serviceprovider nodig.

#### Spraakoproepen blokkeren

Selecteer de gewenste blokkeringsoptie en schakel deze in (Inschakelen) of uit (Uitschakelen) of controleer of de optie is ingeschakeld (Status controleren). Oproepblokkering is van invloed op alle oproepen, inclusief gegevensoproepen.

#### Internetoproepen blokkeren

Schakel Anonieme oproepen blokkeren in of uit om te bepalen of anonieme oproepen via internet zijn toegestaan.

## Netwerkinstellingen

Het apparaat kan automatisch schakelen tussen GSMen UMTS-netwerken. Het GSM-netwerk wordt in de stand-by modus aangegeven met  $\P$ . Het UMTSnetwerk wordt aangegeven met **3G**.

Selecteer Menu > Instrumenten > Instellingen en Telefoon > Netwerk en maak een keuze uit de volgende opties:

 Netwerkmodus — Selecteer welk netwerk u wilt gebruiken. Als u Dual mode selecteert, wordt het GSM- of UMTS-netwerk automatisch geselecteerd op basis van de netwerkparameters en de roamingovereenkomsten tussen de serviceproviders. Neem contact op met uw netwerkprovider voor de details en kosten van roaming. Deze optie wordt alleen weergegeven als deze wordt ondersteund door de serviceprovider.

Een roaming-overeenkomst is een overeenkomst tussen meerdere serviceproviders die gebruikers van verschillende netwerken in staat stelt om gebruik te maken van de diensten van andere serviceproviders.

 Operatorselectie — Selecteer Automatisch als u wilt dat het apparaat een beschikbaar netwerk zoekt en selecteert of Handmatig als u handmatig een netwerk wilt selecteren. Als de verbinding met het handmatig geselecteerde netwerk verloren gaat, hoort u een fouttoon en wordt u gevraagd opnieuw een netwerk te selecteren. Het geselecteerde netwerk moet een roamingovereenkomst met uw eigen mobiele netwerk hebben gesloten.

 Weergave info dienst — Stel het apparaat zodanig in dat wordt aangegeven wanneer het apparaat gebruik maakt van een mobiel netwerk op basis van de MCN-technologie (Micro Cellular Network) en om de ontvangst van relevante informatie te activeren.

## Verbindingsinstellingen 🛶

Via de verbindingsinstellingen kunt u toegangspunten en andere instellingen voor verbindingen bewerken.

## Gegevensverbindingen en toegangspunten

Het apparaat ondersteunt packet-

gegevensverbindingen (netwerkdienst), zoals GPRS in het GSM-netwerk. Wanneer u het apparaat gebruikt in GSM- en UMTS-netwerken, kunnen meer gegevensverbindingen tegelijk actief zijn en kunnen toegangspunten een gegevensverbinding delen. In het UMTS-netwerk blijven gegevensverbindingen actief gedurende spraakoproepen.

U kunt ook een WLAN-verbinding gebruiken. In één WLAN kan slechts één verbinding tegelijk actief zijn, maar verschillende toepassingen kunnen hetzelfde internettoegangspunt gebruiken.

Voor een gegevensverbinding hebt u een toegangspunt nodig. U kunt verschillende soorten toegangspunten definiëren, zoals:

- MMS-toegangspunten, voor het verzenden en ontvangen van multimediaberichten;
- Internettoegangspunten, voor het verzenden en ontvangen van e-mail en om verbinding te maken met internet.

Vraag uw serviceprovider welk type toegangspunt u nodig hebt voor de dienst die u wilt gebruiken. Neem contact op met uw serviceprovider voor meer informatie over de beschikbaarheid van en abonnementen op diensten voor packetgegevensverbindingen.

## Toegangspunten

#### Een nieuw toegangspunt maken

Selecteer Menu > Instrumenten > Instellingen en Verbinding > Bestemmingen.

U ontvangt de instellingen voor een toegangspunt mogelijk in een bericht van een serviceprovider. Sommige of alle toegangspunten kunnen door de serviceprovider vooraf zijn ingesteld voor het apparaat; het is wellicht niet mogelijk deze instellingen te wijzigen of verwijderen of om nieuwe instellingen toe te voegen.

Wanneer u een van de groepen met toegangspunten selecteert (🏠, 🖷, (0), 😮, (3), worden de typen toegangspunten weergegeven:

Aanduiding van een beveiligd toegangspunt

Aanduiding van een toegangspunt voor packetgegevens

 $(\underline{\mathfrak{N}})$  Aanduiding van een draadloos LAN-toegangspunt (WLAN)

**Tip:** U kunt internettoegangspunten in een WLAN maken met de WLAN-wizard.

Selecteer **Toegangspunt** als u een nieuw toegangspunt wilt maken. U wordt gevraagd de beschikbare verbindingen te controleren. De reeds beschikbare verbindingen worden na de zoekopdracht weergegeven en kunnen door een nieuw toegangspunt worden gedeeld. Als u deze stap overslaat, wordt u gevraagd een verbindingsmethode te selecteren en de benodigde instellingen te definiëren.

Als u de instellingen van een toegangspunt wilt bewerken, selecteert u een van de groepen met toegangspunten, bladert u naar een toegangspunt en selecteert u **Bewerken**. Gebruik de instructies die u hebt ontvangen van uw serviceprovider om de volgende opties te bewerken:

- Naam verbinding Hier kunt u een naam voor de verbinding invoeren.
- **Drager gegevens** Selecteer het type gegevensverbinding.

Afhankelijk van de geselecteerde gegevensverbinding zijn slechts bepaalde velden beschikbaar. Vul alle velden in die zijn voorzien van de aanduiding **Te definiëren** of een rood sterretje (\*). De overige velden hoeft u alleen in te vullen als uw serviceprovider dat aangeeft. Als u een gegevensverbinding wilt gebruiken, moet de serviceprovider deze functie ondersteunen en zo nodig activeren op de SIM-kaart.

#### Groepen met toegangspunten maken

Selecteer Menu > Instrumenten > Instellingen en Verbinding > Bestemmingen.

In sommige toepassingen kunt u groepen met toegangspunten gebruiken om een netwerkverbinding tot stand te brengen.

U kunt een groep met meerdere toegangspunten maken en de volgorde opgeven waarin de toegangspunten worden gebruikt om verbinding met een netwerk te maken. U hoeft dan niet telkens opnieuw te selecteren welk toegangspunt moet worden gebruikt als het apparaat een netwerkverbinding probeert te maken.

U kunt bijvoorbeeld WLAN- en packetgegevenstoegangspunten toevoegen aan een groep met internettoegangspunten en de groep gebruiken om op het web te bladeren. Als u het WLANtoegangspunt de hoogste prioriteit geeft, maakt het apparaat via een WLAN verbinding met internet, als er een WLAN beschikbaar is, en via een packetgegevensverbinding als er geen WLAN-verbinding beschikbaar is.

Selecteer Opties > Beheren > Nieuwe bestemming als u een nieuwe groep met toegangspunten wilt maken. Selecteer de groep en selecteer Opties > Nieuw toegangspunt om toegangspunten aan een groep met toegangspunten toe te voegen. Selecteer de groep, blader naar een bestaand toegangspunt en selecteer Opties > Indelen > Kop. naar andere best. als u een bestaand toegangspunt uit een andere groep wilt kopiëren.

Blader naar een toegangspunt en **Opties** > **Indelen** > **Prioriteit wijzigen** als u de prioriteitsvolgorde van toegangspunten binnen een groep wilt wijzigen.

#### Toegangspunten voor packet-gegevens

Selecteer Menu > Instrumenten > Instellingen en Verbinding > Bestemmingen > Toegangspunt en volg de instructies op het scherm. U kunt ook een van de groepen met toegangspunten openen, een toegangspunt selecteren waarvoor de aanduiding wordt weergegeven en vervolgens Bewerken selecteren.

Gebruik de instructies die u hebt ontvangen van uw serviceprovider om de volgende opties te bewerken:

- Naam toegangspunt De naam van het toegangspunt wordt verstrekt door de serviceprovider.
- Gebruikersnaam De gebruikersnaam kan nodig zijn bij het maken van een gegevensverbinding en wordt doorgaans verstrekt door de serviceprovider.

 Vraag om wachtwoord — Selecteer Ja als u het apparaat zodanig wilt instellen dat bij aanmelding op een server telkens een nieuw wachtwoord moet worden ingevoerd of als u het wachtwoord niet in het apparaat wilt opslaan.

- Wachtwoord Een wachtwoord kan nodig zijn bij het maken van een gegevensverbinding en wordt doorgaans verstrekt door de serviceprovider.
- Verificatie Selecteer Beveiligd om uw wachtwoord altijd gecodeerd te verzenden of Normaal om uw wachtwoord indien mogelijk gecodeerd te verzenden.
- **Homepage** Voer het webadres of het adres van de multimediaberichtencentrale in, afhankelijk van het type toegangspunt dat u instelt.
- Toegangspunt gebruiken Selecteer Na bevestiging om het apparaat zodanig in te stellen dat om bevestiging wordt gevraagd voordat de verbinding die gebruikmaakt van dit toegangspunt tot stand wordt gebracht, of selecteer Automatisch om het apparaat zodanig in te stellen dat automatisch verbinding met de bestemming wordt gemaakt via dit toegangspunt.

Selecteer **Opties** > **Geavanc. instellingen** en kies een van de volgende opties:

- Netwerktype Selecteer het internetprotocoltype om gegevens over te dragen van en naar het apparaat. De andere instellingen zijn afhankelijk van het geselecteerde netwerktype.
- IP-adres telefoon (alleen voor IPv4) Voer het IPadres van het apparaat in.

168

- DNS-adressen Voer de IP-adressen van de primaire en secundaire DNS-servers in (indien vereist voor de serviceprovider). Neem voor deze adressen contact op met uw internetprovider.
- Proxyserveradres Voer het adres van de proxyserver in.
- **Proxypoortnummer** Voer het poortnummer van de proxyserver in.

#### WLAN-internettoegangspunten

Selecteer Menu > Instrumenten > Instellingen en Verbinding > Bestemmingen > Toegangspunt, en voer de instructies op het scherm uit. Of open een van de toegangspuntgroepen, selecteer een toegangspunt dat gemarkeerd is met (m) en selecteer Bewerken.

Volg de instructies van uw serviceprovider om het volgende te bewerken:

- WLAN-netwerknaam Selecteer Handmatig opgeven of Netw.namen zoeken. Als u een bestaand netwerk selecteert, worden WLANnetwerkmodus enWLAN-beveiligingsmodus bepaald door de instellingen van het toegangspuntapparaat.
- Netwerkstatus Hiermee geeft u aan of de naam van het netwerk wordt weergegeven.
- WLAN-netwerkmodus Selecteer Ad-hoc om een ad hoc netwerk te maken en sta de apparaten toe rechtstreeks gegevens te verzenden en

ontvangen; u hebt dan geen WLAN-toegangspunt nodig. In een ad hoc netwerk moeten alle apparaten dezelfde WLAN-netwerknaam gebruiken.

- WLAN-beveiligingsmodus Selecteer de coderingsmethode die u wilt gebruiken: WEP, 802.1x (niet voor ad hoc netwerken) of WPA/ WPA2. Als u Open netwerk selecteert, wordt er geen codering toegepast. U kunt de WEP-, 802.1xen WPA-functies alleen gebruiken als het netwerk dat ondersteunt.
- Toegangspunt gebruiken Selecteer Na bevestiging om het apparaat zodanig in te stellen dat er om een bevestiging wordt gevraagd voordat de verbinding die dit toegangspunt gebruikt tot stand komt of Automatisch om het apparaat automatisch via dit toegangspunt te verbinden met de bestemming.

Selecteer WLAN-beveiligingsinstell. om de instellingen voor de geselecteerde beveiligingsmodus in te voeren.

#### Geavanceerde WLAN-instellingen

Selecteer Opties > Geavanc. instellingen en kies een van de volgende opties:

- IPv4-instellingen Voer het IP-adres van het apparaat, het subnet-IP-adres, de standaardgateway en het IP-adres van de primaire en secundaire DNS-servers in. Neem contact op met uw internetserviceprovider voor deze adressen.
- IPv6-instellingen Definieer het type DNS-adres.

169

170

- Ad-hoc kanaal (alleen voor ad hoc netwerken)
  Selecteer Door gebr. gedef. als u handmatig een kanaalnummer (1-11) wilt invoeren.
- Proxyserveradres Voer het adres van de proxyserver in.
- **Proxypoortnummer** Voer het nummer van de proxypoort in.

## Instellingen voor packet-gegevens

Selecteer Menu > Instrumenten > Instellingen en Verbinding > Packet-ggvns.

De instellingen voor packet-gegevens gelden voor alle toegangspunten waarvoor een packetgegevensverbinding wordt gebruikt.

 Packet-ggvnsverbinding — Als u Automat. bij signaal selecteert en u zich in een netwerk bevindt dat packet-gegevens ondersteunt, wordt het apparaat geregistreerd bij het netwerk voor packetgegevens. Het starten van een actieve packetgegevensverbinding verloopt sneller, bijvoorbeeld voor het verzenden en ontvangen van e-mail. Als er geen dekking is voor een packetgegevensverbinding, wordt regelmatig geprobeerd deze verbinding tot stand te brengen. Als u Wanneer nodig selecteert, wordt GPRS alleen gebruikt als u een toepassing of bewerking start waarvoor een packet-gegevensverbinding nodig is.
Toegangspunt — U moet de naam van het

 Toegangspunt — O moet de naam van het toegangspunt invullen als u het apparaat wilt gebruiken als packet-gegevensmodem voor de computer.

• Snelle toeg. packet-geg. — Hiermee schakelt u het gebruik van HSDPA (netwerkdienst) in UMTS-netwerken in of uit.

## WLAN-instellingen

Selecteer Menu > Instrumenten > Instellingen en Verbinding > Wireless LAN.

- Beschkbrhd WLAN tonen Selecteer of ₩ wordt weergegeven in de stand-by modus wanneer een WLAN beschikbaar is.
- Zoeken naar netwerken Als u Beschkbrhd WLAN tonen instelt op Ja, selecteert u hoe vaak het apparaat zoekt naar beschikbare WLAN's en het symbool wordt bijgewerkt.

Als u geavanceerde instellingen wilt bekijken, selecteert u **Opties > Geavanc. instellingen**. Het wijzigen van de geavanceerde instellingen voor het draadloze LAN wordt niet aanbevolen.

## SIP-instellingen

Selecteer Menu > Instrumenten > Instellingen en Verbinding > SIP-instellingen.

SIP-instellingen (Session Initiation Protocol) zijn nodig voor bepaalde netwerken die SIP gebruiken. U ontvangt de instellingen mogelijk in een SMS-bericht van de serviceprovider. U kunt deze instellingsprofielen bekijken, verwijderen of maken in SIP-instellingen.

## Configuraties

Selecteer Menu > Instrumenten > Instellingen en Verbinding > Configuraties.

U ontvangt mogelijk vertrouwensinstellingen voor de server van de serviceprovider in een configuratiebericht. U kunt deze instellingen opslaan, weergeven of verwijderen in Configuraties.

## Naamcontrole toegangspunt

Selecteer Menu > Instrumenten > Instellingen en Verbinding > Tgpt.namen bhr..

Met de naamcontroledienst voor toegangspunten kunt u packet-gegevensverbindingen beperken en het apparaat zo instellen dat alleen bepaalde toegangspunten voor packet-gegevens worden gebruikt.

Deze instelling is alleen beschikbaar als de SIM-kaart de controledienst van het toegangspunt ondersteunt.

Selecteer **Opties** en de betreffende optie als u de controledienst wilt in- of uitschakelen of als u de toegestane toegangspunten wilt wijzigen. U hebt de PIN2-code nodig als u de opties wilt wijzigen. Neem voor de code contact op met uw serviceprovider.

## Instellingen voor toepassingen 😑

Als u de instellingen van bepaalde toepassingen in uw apparaat wilt bewerken, selecteert u Menu > Instrumenten > Instellingen en Toepassingen.

Als u de instellingen wilt bewerken, kunt u ook Opties > Instellingen selecteren in elke toepassing.

# Externe configuratie

Selecteer Menu > Instrumenten > App.beheer.

Met Apparaatbeheer kunt u instellingen, gegevens en software op uw apparaat extern beheren.

U kunt een verbinding met een server maken om configuratie-instellingen voor uw apparaat te ontvangen. U kunt ook serverprofielen en andere configuratie-instellingen ontvangen van uw serviceproviders of de afdeling informatiebeheer van uw bedrijf. Onder configuratie-instellingen vallen bijvoorbeeld ook instellingen van de verbinding die door andere toepassingen in het apparaat worden gebruikt. De beschikbare opties kunnen verschillen.

De server start meestal de externe configuratieverbinding als de instellingen van het apparaat moeten worden bijgewerkt. Als u een nieuw serverprofiel wilt maken, selecteert u Opties > Serverprofielen > Opties > Nieuw serverprofiel.

Deze instellingen kunt u van uw serviceprovider in een configuratiebericht ontvangen. Zo niet, definieer dan het volgende:

- Servernaam Voer een naam voor de configuratieserver in.
- Server-ID Voer de unieke ID van de configuratieserver in.
- Serverwachtwoord Voer het wachtwoord in waarmee uw apparaat door de server wordt herkend.
- Toegangspunt Selecteer het toegangspunt dat u wilt gebruiken voor de verbinding of maak een nieuw toegangspunt. U kunt ook aangeven dat u wordt gevraagd welk toegangspunt u wilt gebruiken telkens wanneer u verbinding maakt. Deze instelling is alleen beschikbaar als u Internet hebt geselecteerd als dragertype.
- Hostadres Voer het webadres van de configuratieserver in.
- **Poort** Voer het poortnummer van de server in.
- Gebruikersnaam en Wachtwoord Voer uw gebruikers-ID en wachtwoord in voor de configuratieserver.
- Configuratie toestaan Selecteer Ja om de server een configuratiesessie te laten initiëren.

- Automatisch accepteren Selecteer Ja als u niet wilt dat de server een bevestiging vraagt bij het initiëren van een configuratiesessie.
- Netwerkverificatie Geef aan of HTTP-verificatie moet worden gebruikt.
- Gebruikersnaam netwerk en Wachtwoord netwerk — Voer uw gebruikers-ID en wachtwoord in voor de http-verificatie. Deze instelling is alleen beschikbaar als u Netwerkverificatie heeft geselecteerd voor gebruik.

Selecteer **Opties** > **Configuratie starten** als u verbinding wilt maken met de server om de configuratie-instellingen voor uw apparaat te ontvangen.

Als u het configuratielogboek van het geselecteerde profiel wilt weergeven, selecteert u Opties > Logboek bekijken.

Als u de software van het apparaat wilt bijwerken via de lucht, selecteert u **Opties** > **Controleren op updates**. Door het bijwerken worden uw instellingen niet gewist. Als u het updatepakket op het apparaat hebt ontvangen, volgt u de aanwijzingen op het scherm. Het apparaat wordt opnieuw gestart als de installatie is voltooid. Bij het downloaden van software-updates worden mogelijk grote hoeveelheden gegevens overgedragen (netwerkdienst). Zorg ervoor dat de batterij van het apparaat voldoende capaciteit heeft of dat de lader is aangesloten voordat u begint met bijwerken. Waarschuwing: Tijdens het installeren van een software-update kunt u het apparaat niet gebruiken, zelfs niet om een alarmnummer te bellen, totdat de installatie voltooid is en het apparaat opnieuw is ingeschakeld. Zorg ervoor dat u een back-up maakt van de gegevens voordat u de installatie van een update aanvaardt.

# Problemen oplossen

Bezoek de ondersteuningspagina's op www.nseries.com/support om veelgestelde vragen over uw apparaat te bekijken.

#### V: Wat is mijn wachtwoord voor de blokkerings-, PIN- of PUK-code?

A: De standaardblokkeringscode is **12345**. Neem contact op met de leverancier van het apparaat als u de blokkeringscode bent vergeten. Als u de PIN- of PUKcode niet (meer) weet, neemt u contact op met de netwerkprovider. Neem contact op met de leverancier van het toegangspunt (bijvoorbeeld de internetserviceprovider of de netwerkprovider) voor informatie over wachtwoorden.

#### V: Hoe sluit ik een toepassing die niet reageert?

A: Houd de menutoets ingedrukt. Blader naar een toepassing en druk op C als u de toepassing wilt sluiten. Muziekspeler wordt niet afgesloten als u op C drukt. Selecteer Muziekspeler in de lijst en kies Opties > Afsluiten als u deze toepassing wilt sluiten.

#### V: Waarom zien de foto's er zo vlekkerig uit?

A: Controleer of het afdekvenster van de cameralens schoon is.

#### V: Waarom verschijnen er steeds ontbrekende, verkleurde of lichte stippen op het scherm als ik het apparaat aanzet?

A: Dit is een kenmerk voor dit type display. Sommige displays kunnen pixels of puntjes bevatten die voortdurend aan of uit blijven. Dit is normaal, geen fout.

#### V: Waarom kan mijn apparaat geen GPSverbinding tot stand brengen?

A: In deze gebruikershandleiding vindt u meer informatie over GPS, GPS-ontvangers, satellietsignalen en locatiegegevens.

#### V: Waarom wordt het apparaat van mijn vriend(in) niet gevonden via de Bluetoothverbinding?

A: Controleer of beide apparaten compatibel zijn, Bluetooth-connectiviteit is ingeschakeld en de verborgen modus niet is geactiveerd. Daarnaast mag de afstand tussen beide apparaten niet groter zijn dan 10 meter en mogen er zich geen muren of andere obstakels tussen de apparaten bevinden.

# V: Waarom kan ik een Bluetooth-verbinding niet verbreken?

A: Als een ander apparaat verbonden is met het apparaat, kunt u de verbinding verbreken vanaf het andere apparaat of door op uw apparaat Bluetooth uit te schakelen. Selecteer Menu > Instrumenten > Connect. > Bluetooth en Bluetooth > Uit.

#### V: Waarom kan het andere apparaat niet zien welke bestanden op het apparaat in mijn eigen netwerk zijn opgeslagen?

A: Controleer of u het eigen netwerk hebt ingesteld, het delen van inhoud is ingeschakeld op het apparaat en het andere apparaat compatibel is met UPnP.

# V: Wat kan ik doen als de verbinding van mijn eigen netwerk niet meer werkt?

A: Schakel de WLAN-verbinding (draadloos LAN) van uw compatibele pc en het apparaat uit en weer in. Start de compatibele pc en het apparaat opnieuw op als dit niet helpt. Stel het WLAN opnieuw in op de compatibele pc en het apparaat als de verbinding nog steeds niet werkt.

#### V: Waarom wordt mijn compatibele pc niet weergegeven op het apparaat in het eigen netwerk?

A: Als u een firewall gebruikt op uw compatibele pc, controleer dan of Home Media Server de externe verbinding mag gebruiken. (U kunt Home Media Server toevoegen aan de lijst met toegestane toepassingen van de firewall.) Controleer in de instellingen van de firewall of verkeer naar de volgende poorten is toegestaan: 1900, 49152, 49153 en 49154. Sommige apparaten met een WLAN-toegangspunt hebben een ingebouwde firewall. Controleer in dergelijke gevallen of de firewall in het toegangspuntapparaat het verkeer naar de volgende poorten niet blokkeert: 1900, 49152, 49153 en 49154. Controleer of de WLAN-instellingen hetzelfde zijn op het apparaat en op de compatibele pc.

#### V: Waarom zie ik geen toegangspunt voor een WLAN (draadloos LAN), terwijl ik me binnen het bereik bevind?

A: Mogelijk gebruikt het WLAN-toegangspunt een verborgen SSID (Service Set Identifier). U kunt alleen toegang krijgen tot netwerken waarvoor een verborgen SSID wordt gebruikt als u de juiste SSID kent en een WLAN-internettoegangspunt voor het netwerk hebt gemaakt op het Nokia-apparaat.

#### V: Hoe schakel ik WLAN uit op het Nokiaapparaat?

A: WLAN op het Nokia-apparaat wordt uitgeschakeld wanneer u geen verbinding hebt of niet probeert om verbinding te maken met een ander toegangspunt of niet aan het zoeken bent naar beschikbare netwerken. Als u de batterij wilt sparen, kunt u aangeven dat er niet of minder vaak moet worden gezocht naar beschikbare netwerken op de achtergrond. WLAN wordt uitgeschakeld tussen scans op de achtergrond. Ga als volgt te werk om de instellingen voor scans op de achtergrond te wijzigen:

- 1. Selecteer Menu > Instrumenten > Instellingen en Verbinding > Wireless LAN.
- Pas de tijd aan in Zoeken naar netwerken om de tijdsinterval voor een achtergrondscan te vergroten. Selecteer Beschkbrhd WLAN tonen > Nooit als u de achtergrondscans wilt stoppen.

3. Druk op Terug als u wijzigingen wilt opslaan. Wanneer Beschkbrhd WLAN tonen is ingesteld op Nooit, wordt het pictogram voor de beschikbaarheid van een WLAN niet weergegeven in de stand-bymodus. U kunt echter nog steeds handmatig zoeken naar beschikbare WLAN's en hiermee normaal verbinding maken.

# V: Hoe kan ik mijn gegevens opslaan voordat ze worden verwijderd?

A: Als u gegevens wilt opslaan, kunt u Nokia Ovi Suite of Nokia Nseries PC Suite gebruiken om gegevens met een compatibele computer te synchroniseren of een reservekopie van alle gegevens op een compatibele computer op te slaan.U kunt ook via Bluetooth gegevens naar een compatibel apparaat verzenden.U kunt gegevens ook op een compatibele geheugenkaart opslaan.

#### V: Wat moet ik doen als het geheugen vol is?

A: Verwijder items uit het apparaatgeheugen of massageheugen. Als u meerdere items tegelijk wilt verwijderen en de melding **Onvoldoende geheugen** voor bewerking. Wis eerst enkele gegevens. of **Geheugen bijna vol. Verwijder gegevens uit het telefoongeheugen.** wordt weergegeven, verwijdert u de items een voor een, te beginnen met de kleinste items.

# V: Waarom kan ik geen contactpersoon voor mijn bericht selecteren?

A: De contactkaart heeft geen telefoonnummer, adres of e-mailadres. Selecteer Menu > Contacten en het contact en pas de contactkaart aan.

#### V: Hoe kan ik de gegevensverbinding verbreken als telkens opnieuw verbinding wordt gemaakt?

A: Er wordt geprobeerd een multimediabericht op te halen uit de multimediaberichtencentrale. Als u het tot stand brengen van een gegevensverbinding in het apparaat wilt stoppen, selecteert u Menu > Berichten en Opties > Instellingen > Multimediabericht > Multimedia ophalen en Handmatig om de multimediaberichtencentrale de berichten te laten opslaan, zodat deze later kunnen worden opgehaald, of Uit om alle binnenkomende multimediaberichten te negeren. Wanneer u Handmatig selecteert, ontvangt u een melding wanneer er een nieuw bericht in de multimediaberichtencentrale aanwezig is. Wanneer u Uit selecteert, wordt geen verbinding meer gemaakt met het netwerk voor multimediaberichten. Als u het apparaat zo wilt instellen dat alleen een packetgegevensverbinding wordt opgezet als u een toepassing of bewerking start waarvoor een packetgegevensverbinding nodig is, selecteert u Menu > Instrumenten > Instellingen en Verbinding > Packet-ggyns > Packet-ggynsverbinding > Wanneer nodig. Schakel als dit niet helpt, het apparaat uit en weer in.

# V: Waarom kan ik geen verbinding tot stand brengen tussen mijn apparaat en de pc?

A: Controleer of u de nieuwste versie van Nokia Ovi Suite of Nokia Nseries PC Suite hebt en of deze op uw compatibele pc is geïnstalleerd en wordt uitgevoerd. Raadpleeg de Help-functie van Nokia Ovi Suite of Nokia Nseries PC Suite of ga naar de Nokiaondersteuningspagina's voor meer informatie over het gebruik van Nokia Ovi Suite of Nokia Nseries PC Suite.

# V: Kan ik mijn apparaat als faxmodem gebruiken met een compatibele pc?

A: U kunt het apparaat niet als faxmodem gebruiken. Door gesprekken door te schakelen (netwerkdienst) kunt u inkomende faxoproepen echter doorschakelen naar een faxnummer.

# Groene tips

Hier volgen enkele tips die u helpen een bijdrage te leveren aan de bescherming van het milieu.

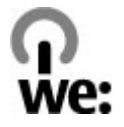

# Energie besparen

Als de batterij volledig is opgeladen en u hebt de lader losgekoppeld van het apparaat, moet u de lader uit het stopcontact trekken.

U hoeft de batterij minder vaak op te laden als u de volgende regels in acht neemt:

- Sluit toepassingen, diensten en verbindingen af en schakel ze uit als u ze niet gebruikt..
- Verminder de helderheid van het scherm.
- Stel het apparaat zo in dat het in de spaarstand overgaat nadat het toestel gedurende een minimumperiode niet is gebruikt, mits dit op uw apparaat mogelijk is.
- Schakel onnodige geluiden uit, waaronder toetsenbord- en beltonen.

# Recyclen

De meeste materialen waarvan Nokia-telefoons zijn gemaakt, kunnen worden hergebruikt. Ga naar www.nokia.com/werecycle als u wilt weten hoe u ervoor kunt zorgen dat uw producten van Nokia worden hergebruikt. Voor mobiele apparaten kijkt u op www.nokia.mobi/werecycle.

Recycle verpakkingsmateriaal en gebruikershandleidingen volgens het lokale recyclingprogramma.

# Papier besparen

Deze gebruikershandleiding helpt u om aan de slag te gaan met het apparaat. Uitgebreidere instructies vindt u in de Help van het apparaat (in de meeste toepassingen selecteert u **Opties** > **Help**). Voor meer ondersteuning kunt u terecht op www.nokia.com/ support.

# **Meer informatie**

Meer informatie over de duurzaamheid van uw apparaat vindt u op www.nokia.com/ecodeclaration.

# Product- en veiligheidsinformatie

# Accessoires

Waarschuwing: Gebruik alleen batterijen, opladers en toebehoren die door Nokia zijn goedgekeurd voor gebruik met dit specifieke model. Het gebruik van alle andere typen kan de goedkeuring of garantie doen vervallen en kan gevaarlijk zijn. Met name het gebruik van niet-goedgekeurde laders of batterijen kan het risico met zich meebrengen van brand, explosie, lekkage of ander gevaar.

Vraag de leverancier naar de beschikbare goedgekeurde accessoires. Als u de stekker van een toebehoren uit het stopcontact verwijdert, moet u aan de stekker trekken, niet aan het snoer.

## Batterij

### Informatie over de batterij en de lader

Het apparaat werkt op een oplaadbare batterij. De batterij die bedoeld is om in dit apparaat te worden gebruikt, is BL-5K. Nokia kan eventueel ook andere batterijmodellen voor dit apparaat beschikbaar stellen. Dit apparaat is bedoeld voor gebruik met één van de volgende laders: AC-10. Het exacte modelnummer van de oplader is afhankelijk van het type stekker. Het stekkertype wordt aangeduid met een van de volgende codes: E, EB, X, AR, U, A, C, K of UB.

De batterij kan honderden keren worden opgeladen en ontladen maar na verloop van tijd treedt slijtage op. Wanneer de gespreksduur en stand-byduur aanmerkelijk korter zijn dan normaal, moet u de batterij vervangen. Gebruik alleen batterijen die door Nokia zijn goedgekeurd en laad de batterij alleen opnieuw op met laders die door Nokia zijn goedgekeurd en bestemd zijn voor dit apparaat.

Als u een batterij voor de eerste keer gebruikt of als u de batterij langere tijd niet hebt gebruikt, is het mogelijk dat u de lader moet aansluiten, ontkoppelen en vervolgens opnieuw moet aansluiten om het opladen te starten. Als de batterij volledig ontladen is, kan het enkele minuten duren voordat de batterijindicator op het scherm wordt weergegeven en u weer met het apparaat kunt bellen.

Batterij veilig verwijderen. Schakel het apparaat altijd uit en ontkoppel de lader voordat u de batterij verwijdert.

Correct opladen. Haal de lader uit het stopcontact wanneer u deze niet gebruikt. Houd een volledig opgeladen batterij niet gekoppeld aan de lader omdat

179

de levensduur van de batterij kan afnemen wanneer deze wordt overladen. Als een volledig opgeladen batterij niet wordt gebruikt, wordt deze na verloop van tijd automatisch ontladen.

Vermijd extreme temperaturen. Probeer de batterij altijd te bewaren op een temperatuur tussen 15°C en 25°C. Bij extreme temperaturen nemen de capaciteit en levensduur van de batterij af. Een apparaat met een warme of koude batterij kan gedurende bepaalde tijd onbruikbaar zijn. De batterijprestaties zijn met name beperkt in temperaturen beduidend onder het vriespunt.

Let op dat u geen kortsluiting veroorzaakt. Dit kan bijvoorbeeld gebeuren wanneer een metalen voorwerp zoals een munt, paperclip of pen direct contact maakt met de positieve (+) en negatieve (-) poolklemmen van de batterij. (Deze klemmen zien eruit als metalen strips.) Dit kan bijvoorbeeld gebeuren wanneer u een reservebatterij in uw zak of tas hebt. Kortsluiting van de poolklemmen kan schade veroorzaken aan de batterij of aan het voorwerp waarop deze is aangesloten.

Verwijdering. Gooi batterijen niet in het vuur. De batterijen kunnen dan ontploffen. Verwerk batterijen in overeenstemming met de lokale regelgeving. Lever batterijen indien mogelijk in voor recycling. Gooi batterijen niet weg met het huishoudafval.

Batterijlek. U mag nooit geheugencellen of batterijen ontmantelen, erin snijden of ze openen, platdrukken,

verbuigen, doorboren of slopen. Als een batterij lekt, dient u te voorkomen dat de vloeistof in contact komt met de huid of ogen. Als dat toch gebeurt, moet u uw huid en ogen onmiddellijk met water afspoelen of medische hulp zoeken.

Beschadiging. Wijzig de batterij niet, verwerk deze niet tot een ander product, en probeer er geen vreemde voorwerpen in te brengen. Stel de batterij niet bloot aan en dompel deze niet onder in water of andere vloeistoffen. Batterijen kunnen ontploffen als deze beschadigd raken.

Correct gebruik. Gebruik de batterij alleen voor het doel waarvoor deze is bestemd. Onjuist gebruik van de batterij kan brand, explosie of ander gevaar met zich meebrengen. Als het apparaat of de batterij valt, vooral op een hard oppervlak, en u denkt dat de batterij is beschadigd, moet u deze ter inspectie naar een servicepunt brengen voordat u die opnieuw gebruikt. Gebruik nooit een beschadigde lader of batterij. Houd de batterij buiten het bereik van kleine kinderen.

### Controleren van de echtheid van Nokia-batterijen

Gebruik altijd originele Nokia-batterijen voor uw veiligheid. Verzeker u ervan dat u een originele Nokia batterij koopt door de batterij bij een erkende Nokia dealer of een Nokia servicecentrum aan te schaffen en
het hologramlabel volgens de onderstaande stappen te inspecteren:

#### De echtheid van het hologram controleren

 Wanneer u het hologram op het label bekijkt, hoort u vanuit de ene hoek het Nokia-symbool met de handen te zien en vanuit de andere hoek het Nokia Original Enhancements-logo.

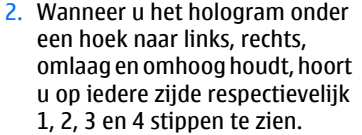

Een succesvolle uitvoering van de stappen biedt geen totale garantie voor de echtheid van de batterij. Als u de echtheid van de batterij niet

kunt vaststellen of als u reden hebt om aan te nemen dat uw Nokia batterij met hologramlabel geen echte Nokia batterij is, gebruik deze dan niet, maar breng de batterij naar de dichtstbijzijnde erkende Nokia dealer of een Nokia servicecentrum voor assistentie.

Zie www.nokia.com/battery voor meer informatie over originele Nokia batterijen.

# A A

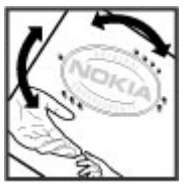

# Uw apparaat onderhouden

Uw apparaat is een product van toonaangevend ontwerp en vakmanschap en moet met zorg worden behandeld. De volgende tips kunnen u helpen om de garantie te behouden.

- Houd het apparaat droog. Neerslag, vochtigheid en allerlei soorten vloeistoffen of vocht kunnen mineralen bevatten die corrosie van elektronische schakelingen veroorzaken. Wordt het apparaat toch nat, verwijder dan de batterij en laat het apparaat volledig opdrogen voordat u de batterij terugplaatst.
- Gebruik of bewaar het apparaat niet op stoffige, vuile plaatsen. De bewegende onderdelen en elektronische onderdelen kunnen beschadigd raken.
- Bewaar het apparaat niet bij zeer hoge of lage temperaturen. Hoge temperaturen kunnen de levensduur van elektronische apparaten bekorten, batterijen beschadigen en bepaalde kunststoffen doen vervormen of smelten. Wanneer het apparaat na een lage temperatuur weer de normale temperatuur krijgt, kan binnen in het apparaat vocht ontstaan, waardoor elektronische schakelingen beschadigd kunnen raken.
- Probeer het apparaat niet open te maken op een andere manier dan in deze handleiding wordt voorgeschreven.

- Laat het apparaat niet vallen en stoot of schud niet met het apparaat. Een ruwe behandeling kan de interne elektronische schakelingen en fijne mechaniek beschadigen.
- Gebruik geen agressieve chemicaliën, oplosmiddelen of sterke reinigingsmiddelen om het apparaat schoon te maken. Het oppervlak van het apparaat mag alleen worden gereinigd met een zachte, schone, droge doek.
- Verf het apparaat niet. Verf kan de bewegende onderdelen van het apparaat blokkeren en de correcte werking belemmeren.
- Gebruik alleen de meegeleverde of een goedgekeurde vervangingsantenne. Nietgoedgekeurde antennes, aanpassingen of toebehoren kunnen het apparaat beschadigen en kunnen in strijd zijn met de regelgeving met betrekking tot radioapparaten.
- Gebruik laders binnenshuis.
- Maak een back-up van alle gegevens die u wilt bewaren, zoals contactpersonen en agendanotities.
- Voor optimale prestaties kunt het apparaat het beste zo nu en dan resetten door de stroom uit te schakelen en de batterij te verwijderen.

Deze tips gelden zowel voor het apparaat als voor de batterij, de oplader en andere toebehoren.

# Recycling

Breng uw gebruikte elektronische producten, batterijen en verpakkingsmateriaal altijd terug naar hiervoor geëigende verzamelpunten. Op deze manier helpt u het ongecontroleerd weggooien van afval tegen te gaan en bevordert u het hergebruik van materialen. Voor milieu-informatie en het recyclen van uw Nokia-producten kijkt u op www.nokia.com/ werecycle of www.nokia.mobi/werecycle.

Het symbool van de doorgestreepte container op uw product, in de documentatie of op de verpakking wil zeggen dat alle elektrische en elektronische producten, batterijen en accu's na afloop van de levensduur voor gescheiden afvalverzameling moeten worden aangeboden. Dit geldt voor de Europese Unie. Bied deze producten niet aan bij het gewone huisvuil. Raadpleeg voor meer informatie de verklaringen met betrekking tot het milieu op www.nokia.com/environment.

# Aanvullende veiligheidsinformatie

# **Kleine kinderen**

Het apparaat en toebehoren zijn geen speelgoed. Ze kunnen kleine onderdelen bevatten. Houd deze buiten het bereik van kleine kinderen.

# Gebruiksomgeving

Dit apparaat voldoet aan de richtlijnen voor blootstelling aan radiosignalen in de normale positie aan het oor of wanneer het apparaat minstens 1,5 centimeter van het lichaam wordt gehouden. Een draagtas, riemclip of houder voor het dragen van het apparaat op het lichaam mag geen metaal bevatten en moet het apparaat op de eerder genoemde afstand van het lichaam houden.

Voor het verzenden van gegevensbestanden of berichten is een goede verbinding met het netwerk vereist. De verzending van gegevensbestanden of berichten kan vertraging oplopen zolang een dergelijke verbinding niet beschikbaar is. Houd u aan de instructies voor de afstand tot het lichaam totdat de verzending voltooid is.

Bepaalde delen van het apparaat zijn magnetisch. Metalen voorwerpen kunnen worden aangetrokken door het apparaat. Houd creditcards en andere magnetische opslagmedia uit de buurt van het apparaat, omdat de gegevens die op deze media zijn opgeslagen, kunnen worden gewist.

# Medische apparatuur

Het gebruik van radiozendapparatuur, dus ook van draadloze telefoons, kan het functioneren van onvoldoende beschermde medische apparatuur nadelig beïnvloeden. Raadpleeg een arts of de fabrikant van het medische apparaat om vast te stellen of het apparaat voldoende is beschermd tegen externe RF-energie. Schakel uw apparaat uit wanneer dat wordt voorgeschreven door instructies. Ziekenhuizen en andere instellingen voor gezondheidszorg kunnen gebruikmaken van apparatuur die gevoelig is voor externe RF-energie.

### Geïmplanteerde medische apparatuur

Om mogelijke storing van geïmplanteerde medisch apparatuur zoals een pacemaker of een geïmplanteerde defibrillator te voorkomen, raden fabrikanten van medische apparatuur aan om draadloze apparaten altijd op minimaal 15,3 centimeter afstand te houden. Personen met dergelijke apparaten moeten met het volgende rekening houden:

- Houd het draadloze apparaat altijd op meer dan 15,3 centimeter afstand van het medische apparaat.
- Het draadloze apparaat niet in een borstzak dragen.
- Houd het draadloze apparaat tegen het oor aan de andere kant van het lichaam dan de kant waar het medische apparaat zit.
- Schakel het draadloze apparaat uit als er enige reden is om te vermoeden dat er een storing plaatsvindt.
- Volg de instructies van de fabrikant van het geïmplanteerde medische apparaat.

Als u vragen hebt over het gebruik van het draadloze apparaat wanneer u een geïmplanteerd medisch apparaat hebt, neemt u contact op met uw zorginstelling.

#### Gehoorapparaten

Sommige digitale draadloze apparaten kunnen storingen in bepaalde gehoorapparaten veroorzaken.

# Voertuigen

Radiofrequente signalen kunnen elektronische systemen in gemotoriseerde voertuigen die verkeerd geïnstalleerd of onvoldoende afgeschermd zijn, zoals elektronische systemen voor brandstofinjectie, antiblokkeerremmen en systemen voor elektronische snelheidsregeling of airbags negatief beïnvloeden. Raadpleeg voor meer informatie de fabrikant van uw voertuig of van de hierin geïnstalleerde apparatuur.

Het apparaat mag alleen door bevoegd personeel worden onderhouden of in een auto worden gemonteerd. Ondeskundige installatie of reparatie kan risico's opleveren en de garantie ongeldig maken. Controleer regelmatig of de draadloze apparatuur in de auto nog steeds goed bevestigd is en naar behoren functioneert. Vervoer of bewaar geen brandbare vloeistoffen, gassen of explosieve materialen in dezelfde ruimte als het apparaat of de bijbehorende onderdelen of toebehoren. Vergeet niet dat in een noodsituatie de airbag in een auto met zeer veel kracht wordt opgeblazen. Plaats uw apparaat of toebehoren daarom nooit in de ruimte vóór de airbag.

Schakel uw apparaat uit voordat u aan boord van een vliegtuig gaat. Het gebruik van mobiele communicatieapparatuur kan gevaarlijk zijn voor de werking van het vliegtuig en is mogelijk illegaal.

# Explosiegevaarlijke omgevingen

Schakel het apparaat uit in een omgeving met een mogelijk explosieve atmosfeer. Volg alle aanwezige instructies op. Vonken kunnen in een dergelijke omgeving een explosie of brand veroorzaken die kan resulteren in letsel of de dood. Schakel het apparaat uit op plekken waar brandstoffen worden getankt, zoals op benzinestations. Houd u aan de beperkingen in gebieden waar brandstof wordt opgeslagen en gedistribueerd, bij chemische bedrijven of waar explosiewerkzaamheden worden uitgevoerd. Gebieden met een mogelijk explosieve atmosfeer worden meestal, maar niet altijd, als zodanig aangeduid. Hiertoe behoren ook omgevingen waar u wordt aangeraden uw automotor uit te zetten, het benedendeks-gedeelte op boten, plaatsen voor overdracht en opslag van chemische stoffen en omgevingen waar de lucht chemische stoffen of deeltjes bevat zoals metaalkorreltjes, -stof of -poeders. Informeer bij de fabrikanten van voertuigen die op vloeibare gassen rijden (zoals propaan of butaan) om

te bepalen of dit apparaat in de omgeving daarvan veilig kan worden gebruikt.

# Alarmnummer kiezen

Belangrijk: Dit apparaat maakt gebruik van radiosignalen, draadloze netwerken, kabelnetwerken en door de gebruiker geprogrammeerde functies. Als uw apparaat gesprekken via het internet ondersteunt (netgesprekken), moet u zowel de netgesprekken als de mobiele telefoon activeren. Het apparaat kan alarmnummers zowel via het mobiele netwerk als via uw internetprovider proberen te kiezen als beide functies zijn geactiveerd. Verbindingen kunnen niet onder alle omstandigheden worden gegarandeerd. U moet nooit alleen vertrouwen op een draadloze telefoon voor het tot stand brengen van essentiële communicatie, bijvoorbeeld bij medische noodgevallen.

Een alarmnummer kiezen:

- Schakel het apparaat in als dat nog niet is gebeurd. Controleer of de signaalontvangst voldoende is. Afhankelijk van het apparaat moet u mogelijk ook de volgende stappen uitvoeren:
  - Plaats een SIM-kaart als deze voor het apparaat vereist is.
  - Maak bepaalde oproepbeperkingen ongedaan als deze op uw apparaat zijn ingesteld.

- Wijzig uw profiel van Offline of Vlucht in een actief profiel.
- 2. Druk zo vaak als nodig is op de end-toets om het scherm leeg te maken en het apparaat gereed te maken voor een oproep.
- 3. Toets het alarmnummer in voor het gebied waar u zich bevindt. Alarmnummers verschillen per locatie.
- 4. Druk op de beltoets.

Geef alle noodzakelijke informatie zo nauwkeurig mogelijk op wanneer u een alarmnummer belt. Uw draadloze apparaat is mogelijk het enige communicatiemiddel op de plaats van een ongeluk. Beëindig het gesprek pas wanneer u daarvoor toestemming hebt gekregen.

# Informatie over certificatie (SAR)

#### Dit mobiele apparaat voldoet aan richtlijnen voor blootstelling aan radiogolven.

Dit mobiele apparaat is een radiozender en ontvanger. Het is zo ontworpen dat de grenzen voor blootstelling aan radiogolven die worden aanbevolen door internationale richtlijnen, niet worden overschreden. Deze richtlijnen zijn ontwikkeld door de onafhankelijke wetenschappelijke organisatie ICNIRP en bevatten veiligheidsmarges om de veiligheid van alle personen te waarborgen, ongeacht hun leeftijd en gezondheidstoestand. De blootstellingsrichtlijnen voor mobiele apparatuur worden uitgedrukt in de maateenheid SAR (Specific Absorption Rate). De SAR-limiet in de richtlijnen van het ICNIRP is 2,0 W/kg (watt/kilogram) gemiddeld over tien gram lichaamsweefsel. Bij tests voor SAR worden de standaardposities gebruikt, waarbij het apparaat in alle gemeten frequentiebanden het hoogst toegestane energieniveau gebruikt. Het werkelijke SAR-niveau van een werkend apparaat kan onder de maximumwaarde liggen, omdat het apparaat zo is ontworpen dat niet meer energie wordt gebruikt dan nodig is om verbinding te maken met het netwerk. De hoeveelheid benodigde energie kan wijzigen afhankelijk van een aantal factoren, zoals de afstand tot een zendmast waarop u zich bevindt.

De hoogste SAR-waarde onder de ICNIRP-richtlijnen voor gebruik van het apparaat bij het oor is 0,76 W/kg.

Het gebruik van toebehoren met het apparaat kan resulteren in andere SAR-waarden. SAR-waarden kunnen variëren, afhankelijk van nationale rapportage-eisen, testeisen en de netwerkband. Meer informatie over SAR kunt u vinden onder "product information" op www.nokia.com.

# Index

# Index

### A

aanpassen 157 aan uw voorkeuren aanpassen 139 accessoires 7ie toehehoren achtergrond 139 achtergrondverlichting, timeout 157 actieve stand-by modus 141, 157 actieve werkbalk 39 in camera 36 in Foto's 49 adressengids 7ie contacten afbeeldingen 47 bewerken 52 afspelen berichten 113 agenda 144 agenda-item verwijderen 145 verzenden 145 A-GPS (Assisted GPS) 84

#### alarm agenda-notitie 144 albums media 49 algemene informatie 19 antennes 18 apparaatbeheer 171 assisted GPS (A-GPS) 84 audioberichten 110 audiothema's 139 automatisch bijwerken, datum/ tijd 143

#### B

back-up maken van apparaatgeheugen 146 batterij energie besparen 22 energiebesparing, instelling 157 opladen 16 beëindigen van alle oproepen, optie 125 beltonen 140, 141 berichten instellingen 117 mappen voor 108

multimedia 112 pictogram voor inkomende 112 berichtlezer 113 stem selecteren 154 bestandsbeheer 146 beveiliging Bluetooth 62 certificaten 160 webbrowser 68 beveiligingscode 21 beveiligingsmodule 162 Beveiliging van de SIMkaart 159 bijlagen 112 blogs 67 blokkeringscode 15, 21 Bluetooth 60 beveiliging 62 gegevens ontvangen 59 gegevens verzenden 59 **Bluetooth-verbindingen** apparaten blokkeren 62 bookmarks 68 browser 65 beveiliging 68 bookmarks 68

browsen door pagina's 65, 66 cachegeheugen 68 inhoud zoeken 67 instellingen 69 werkbalk 66 widgets 67

# C

cachegeheugen 68 camera beeldkwaliteit 44 belichting 45 flitser 39 fotomodus 37 instellingen 44 kleur 45 locatiegegevens 38 opties 39 reeksmodus 40 scènes 40 symbolen 35

videokwaliteit 45 videomodus 43 zelfontspanner 41 certificaten 160 chatservices (IM) 33 computerverbindingen 63 Zie ook gegevensverbindingen

188 conferentiegesprekken 124

configuratie Zie *instellingen* contacten afbeeldingen in 135 beltonen 136 bewerken 135 groepen 137 kopiëren 136 namen en nummers 135 opslaan 135 spraaklabels 135 standaardgegevens 135 synchroniseren 63 verwijderen 135 verzenden 135 copyrightbescherming 155

#### D

datum en tijd 143 de batterij opladen 16 dempen, geluid 124 diavoorstelling 50 dienstberichten 112 DLNA 99 DRM (Digital Rights Management) 155 duur van oproepen 131

#### Ε

eigen netwerk 81 bestanden kopiëren 102 e-mail accounts 116 biilagen downloaden 115 biilagen toevoegen 114 instellen 113 instellingen 116, 119 lezen 114 mappen 116 verbinding verbreken 116 verwijderen 116 verzenden 114 zoeken 115 energiebesparing 157 externe configuratie 171 F fabrieksinstellingen, herstellen 162 feeds, nieuws 67

FM-zender 82 instellingen 83 nummers afspelen 82 foto's bestanden indelen 48

bestandsgegevens 48 labels 49 rode ogen 52

# Index

werkbalk 49 Zie *camera* Foto's actieve werkbalk 43

### G

galerii 54 aeluidsclips 54 presentaties 55 streaming koppelingen 55 gebelde nummers 131 aedeelde video 128 live video delen 129 uitnodiging aanvaarden 130 videoclips delen 129 gegevensverbindingen Pc-verbindingen 63 synchronisatie 63 toegangspunt, instellingen 168 geheugen vriimaken 24 webcache 68 geluiden 139 geluidsclips 54 GPS positieaanvragen 86 **GPS (Global Positioning** System) 84

#### Н

handtekening, digitale 161 headset 17 helderheid, scherm 157 helptoepassing 19 Het profiel Offline 30 hoofdmenu 142 HSDPA (High-Speed Downlink Packet Access) 30

#### ]

IM (chatten) 33 inbox bericht 112 inbox, berichten 112 inhoud synchroniseren, verzenden en ophalen 26 inhoud overdragen 25 installatie van de telefoon 25 installeren toepassingen 151 instellingen aanpassen 157 berichten 118 camera 44 certificaten 160 configuratie 171 FM-radio 72 FM-zender 83 gesprekken blokkeren 164

internetoproepen 134 internetradio 75 klok 143 naamsbeheer van toegangspunt 171 netwerk 165 oproep doorschakelen 164 oproepen 163 packet-gegevens 170 podcast 75 positiebepaling 162 scherm 157 schuif 159 SIP 170 stand-by 157 taal 158 thuisnetwerk 100 toegangspunten 166.167 toegangspunten voor gegevensverbindingen 168 toepassingen 171 tv-out 159 videocentrum 107 video delen 128 webbrowser 69 WLAN 169,170 WI ANinternettoegangspunten 169 instellingen voor accessoires 158

instellingen voor positiebepaling 162 internetoproepen 133 activeren 133 contacten blokkeren 134 instellingen 134 plaatsen 133 internetoproepen, diensten voor beheren 134 internetradio favorieten 74 instellingen 75 luisteren 73 map met zenders 74 zenders zoeken 74 internetverbinding 65 Zie ook browser J2ME Java-toepassing, ondersteuning 151

Java-scripts/toepassingen 151

# K

Kaarten 89 bladeren 89 downloaden, kaarten 96 Favorieten 97

gesproken begeleiding 95 kompas 94 locatiegegevens weergeven 98 locaties delen 95 locaties zoeken 90 lopen 91 navigatie 90 plaatsen opslaan 96 plaatsen organiseren 97 plaatsen verzenden 97 routes 90 routes opslaan 96 routes organiseren 97 routes plannen 91 schermelementen 93, 94 sneltoetsen 92 synchroniseren 97 verkeersinformatie 94 wijzigen, weergaven 98 kabel 62 klembord, kopiëren naar 110 klok 142, 143 Klok instellingen 143 kopiëren, tekst naar het klembord 110 koppelingsapparaten 60

L

leestekens, tekstinvoer 110 lettertype, instellingen 157 licenties 155 lichtinstellingen 157 lijstweergave voor menu's 142 locatiegegevens 84 luidspreker 29

#### Μ

Map verzonden berichten 108 media muziekspeler 79 RealPlaver 150 memonotities 7ie taaknotities microfoon en luidspreker 29 miin nummers 135 Miniweergave 66 MMS (Multimedia Message Service) 110, 112, 118 multimedia 54 multimediaberichten 110, 112, 118 muziekspeler 79 afspeellijsten 80 muziek overbrengen 82

#### Ν

navigatiehulpmiddelen 84 netwerkinstellingen 165 nieuwsfeeds 67 Nokia Map Loader 96 Nokiaondersteuningsinformatie 19 notities 149 nummers 79 nummers kiezen met stem 125 nuttige informatie 19

#### 0

omrekenen 148 ondersteuningshulpmiddele n 19 ontgrendelen, toetsenblok 160 operatorlogo 158 opladen via USB 16 opnamemodi, camera 40 opnieuw kiezen, functie 164 oproepen 122 beantwoorden 123 beperken Zie vaste nummers conferentie 124 duur van 131 gekozen 131

gemist 131 instellingen 163 internetoproepen 133 ontvangen 131 opties tiidens 122 voicemail 123 weigeren 123 oproepen afwiizen 123 oproepen beantwoorden 123 oproepen weigeren 123 oproep in de wachtrij 125 oproeplogboek 132 opties, menu voor oproepen 122 outbox, bericht 108 Ovi 33 **Ovi-contacten** 32 Ovi Files 33 Ovi Music 72 Ovi Store 32

#### Ρ

packet-gegevensverbinding instellingen 170 packetgegevensverbindingen tellers 131 paginaoverzicht 66 PDF, reader 149 persoonlijke certificaten 160 PIN2-code 21 **PIN-code** 15, 21 plaatsbepalingen 86 nodcast afspelen 78 downloads 77 instellingen 75 liisten 77 podcasting 76 polsband 17 positioneringsgegevens 84 presentaties 55 presentaties, multimedia 112 problemen oplossen 174 profielen offline beperkingen 30 proxy-instellingen 169 PUK-codes 21 R

radio 71 instellingen 72 zenders 72 rasterweergave voor menu's 142 RealPlayer 150 rekenmachine 148 roaming 165 rode ogen verwijderen 52

Index

# Index

S

scènes, foto en video 40 scherminstellingen 157 schuifinstellingen 159 sensors 159 SIM-kaart berichten 117 SIP 170 SMS (Short Message Service) 110 SMS-berichten beantwoorden 112 instellingen 117 ontvangen en lezen 112 SIM-berichten 117 verzenden 110 snel kiezen 125 sneltoetsen 92 software bijwerken 20 softwaretoepassingen 151 software-updates 20, 21 speciale tekens, tekstinvoer 110 spraak 154 spraakopdrachten 125 7ie ook *nummers kiezen met* stem spraakoproepen Zie *oproepen* 

stand-by modus 141, 157 streaming koppelingen 55 Symbian-toepassingen 151 symbolen en pictogrammen 27 synchronisatie van gegevens 63

## T

taaknotities 144 taalinstellingen 158 tekencodes 110 tekst voorspelling bij invoer 109 tekstinvoer 108 tekstvoorspelling 109 telefoongids 7ie *contacten* thema's 139 thuisnetwerk delen van inhoud 101 tiid en datum 143 tijdzone-instellingen 143 time-out voor achtergrondverlichting 157 toegangscodes 21 toegangspunten 166 groepen 167 toepassingen 151 toepassingsbeheer 151

toetsenblok 160 tonen 140 beltooninstellingen 141 instellingen 157 Tv-configuratie 159 TV Out-modus 51

#### U

updates 21 UPIN-code 21 UPUK-code 21 USB-gegevenskabel 62

#### V

valuta omrekenen 148 vaste nummers 137 verbinding, internet 65 verbindingsbeheer 58 verbindingsmethoden Bluetooth 59 gegevenskabel 62 vergaderingen instellen 144 vergadernotities 144 vergaderverzoeken ontvangen 115 vergrendelen toetsenblok 160 vergrendeling 160

veriaardagnotities 144 vertrouwensinstellingen 161 verzenden via Bluetooth 59 video's 47 videocentrum downloaden 104 miin video's 106 video's overbrengen 106 WIAN videofeeds 105 weergeven 104 Videocentrum 104 videoclips gedeeld 128 7 videoclips opnemen 43 video delen vereisten 128 video-instellingen 45 zoeken video-oproepen 126, 127 opties tijdens 127 voicemail bellen 123 nummer wijzigen 123 volumeregeling 29 W

#### weblogs 67 weekinstellingen agenda-alarm 144 weergaverotatie 159

weigeren, oproepen 123 wekker 143 agendanotities 144 welkomstbericht 157 wereldklok 143 werkbalk 36 widgets 67 wireless LAN-instellingen 170 WLAN beschikbaarheid 57 MAC-adres 56 toegangspunten 57 WLAN-wizard 57

zelfontspanner, camera 41 Zip manager 149 zoeken podcasts 76 zoomen 37, 43 Index